BA01156D/06/FR/02.14 71249399 Valable à partir de la version 01.00.zz (Firmware de l'appareil)

# Manuel de mise en service **Proline Prowirl R 200 HART**

Débitmètre Vortex

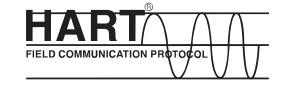

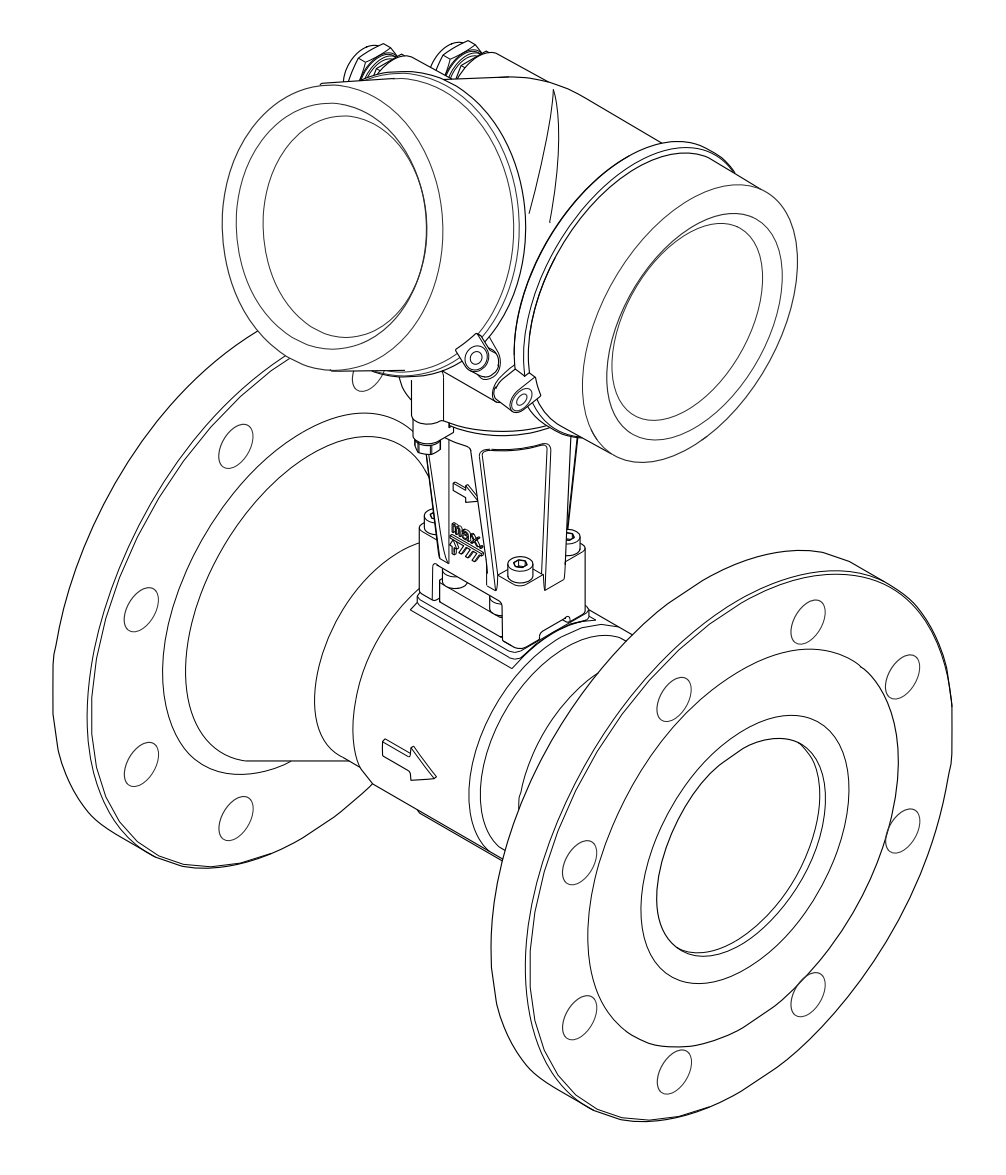

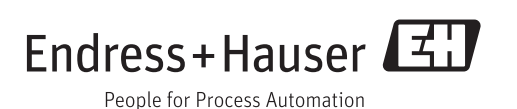

- Conserver le présent document de manière à ce qu'il soit toujours accessible lors de travaux sur et avec l'appareil.
- Afin d'éviter tout risque pour les personnes ou l'installation : bien lire le chapitre "Instructions fondamentales de sécurité" ainsi que tous les autres conseils de sécurité spécifiques à l'application dans le document.
- Le fabricant se réserve le droit d'adapter les caractéristiques de ses appareils aux évolutions techniques sans avis préalable. Votre agence Endress+Hauser vous renseignera sur l'actualité et les éventuelles mises à jour du présent manuel.

# Sommaire

| 1          | Rema                             | arques relatives au document                | 6                    |
|------------|----------------------------------|---------------------------------------------|----------------------|
| 1.1        | Fonctio                          | on du document                              | 6                    |
| 1.2        | Symbo                            | les utilisés                                | 6                    |
|            | 1.2.1                            | Symboles d'avertissement                    | 6                    |
|            | 1.2.2                            | Symboles électriques                        | 6                    |
|            | 1.2.3                            | Symboles d'outils                           | 7                    |
|            | 1.2.4                            | Symboles pour les types                     | -                    |
|            | 1 7 5                            | d'informations                              | /                    |
|            | 1.2.5                            | araphiques                                  | 7                    |
| 13         | Docum                            | entation                                    | ,<br>8               |
| 1.5        | 1.3.1                            | Documentation standard                      | 8                    |
|            | 1.3.2                            | Documentation complémentaire                |                      |
|            |                                  | dépendant de l'appareil                     | 8                    |
| 1.4        | Marqu                            | es déposées                                 | 8                    |
| 2          | Instru                           | uctions fondamentales de                    |                      |
|            | sécur                            | ité                                         | 9                    |
| 2.1        | Exigen                           | ces imposées au personnel                   | 9                    |
| 2.2        | Utilisat                         | tion conforme à l'objet                     | 9                    |
| 2.3        | Sécurit                          | é du travail                                | 10                   |
| 2.4        | Sécurit                          | é de fonctionnement                         | 10                   |
| 2.5        | Sécurit                          | é du produit                                | 10                   |
| 2.6        | Securit                          | e informatique                              | 10                   |
| 3          | Descr                            | ription du produit                          | 12                   |
| 3.1        | Constr                           | uction du produit                           | 12                   |
| 4          | Dácor                            | ation dos marchandisos ot                   |                      |
| т          | ident                            | ification des produits                      | 12                   |
| 1 1        | Dí                               |                                             |                      |
| 4.1        | Recept                           | 10n des marchandises                        | 13                   |
| 4.2        | 4 2 1                            |                                             | 14                   |
|            | 4.2.1                            | transmetteur                                | 14                   |
|            | 4.2.2                            | Plague signalétique du capteur              | 15                   |
|            | 4.2.3                            | Symboles sur l'appareil de mesure           | 18                   |
| 5          | Stock                            | age et transport                            | 19                   |
| 5 1        | Condit                           | ions do stockago                            | 10                   |
| 5.1<br>5.2 | Transn                           | port du produit                             | 19                   |
| 5.3        | Elimina                          | ation des matériaux d'emballage             | 20                   |
| 212        |                                  |                                             |                      |
| 6          | Mont                             | age 2                                       | 21                   |
| 6.1        | Condit                           | ions de montage                             | 21                   |
|            | 6.1.1                            | Position de montage                         | 21                   |
|            |                                  |                                             |                      |
|            | 6.1.2                            | Conditions d'environnement et de            | <b>.</b>             |
|            | 6.1.2                            | Conditions d'environnement et de process    | 24                   |
| 6.2        | 6.1.2<br>6.1.3<br>Monta          | Conditions d'environnement et de<br>process | 24<br>26<br>26       |
| 6.2        | 6.1.2<br>6.1.3<br>Monta<br>6.2.1 | Conditions d'environnement et de<br>process | 24<br>26<br>26<br>26 |

| séparée       2         6.2.6       Tourner le boîtier du transmetteur       2         6.2.7       Tourner l'afficheur       3         6.3       Contrôle du montage       3         7       Raccordement électrique       3         7.1       Conditions de raccordement       3         7.1.1       Outil nécessaire       3         7.1.2       Exigences liées aux câbles de raccordement       3         7.1.3       Affectation des bornes       3         7.1.4       Exigences liées à l'unité d'alimentation       3         7.1.5       Préparer l'appareil de mesure       3         7.2       Raccorder le transmetteur       3         7.2.1       Raccorder la version séparée       3         7.3       Directives de raccordement spéciales       3 | 28<br>teur 29<br>30<br>30<br>31<br>31<br>31<br>31<br>31<br>31<br>31<br>31<br>34<br>36<br>36<br>36<br>37                                                                                                    |
|----------------------------------------------------------------------------------------------------|----------------------------------------------------------------------------------------------------|
| 6.2.7       Tourner l'afficheur       5         6.3       Contrôle du montage       5         7       Raccordement électrique       3         7.1       Conditions de raccordement       5         7.1       Outil nécessaire       5         7.1.2       Exigences liées aux câbles de raccordement       5         7.1.3       Affectation des bornes       5         7.1.4       Exigences liées à l'unité d'alimentation       5         7.1.5       Préparer l'appareil de mesure       5         7.2.1       Raccorder le transmetteur       5         7.2.2       Raccorder la version séparée       5         7.3       Directives de raccordement spéciales       5                                                                                        | 30<br>30<br>31<br>31<br>31<br>31<br>33<br>34<br>36<br>36<br>36<br>36<br>37                                                                                                    |
| 6.3       Controle du montage       3         7       Raccordement électrique       3         7.1       Conditions de raccordement       3         7.1       Outil nécessaire       3         7.1.1       Outil nécessaire       3         7.1.2       Exigences liées aux câbles de<br>raccordement       3         7.1.3       Affectation des bornes       3         7.1.4       Exigences liées à l'unité<br>d'alimentation       3         7.1.5       Préparer l'appareil de mesure       3         7.2       Raccordement de l'appareil       3         7.2.1       Raccorder le transmetteur       3         7.3       Directives de raccordement spéciales       3                                                                                         | 30<br>31<br>31<br>31<br>31<br>31<br>31<br>31<br>31<br>31<br>31<br>31<br>31<br>31<br>31<br>31<br>31<br>31<br>31<br>31<br>31<br>31<br>31<br>31<br>31<br>31<br>31<br>31<br>31<br>31<br>31<br>31<br>31<br>31<br>31<br>33<br>33<br>34<br>36<br>36<br>36<br>36<br>36<br>36<br>36<br>36<br>36<br>36<br>36<br>36<br>36<br>36<br>36<br>36<br>36<br>36<br>36 |
| <ul> <li>7 Raccordement électrique</li></ul>                                                                                                    | 31                                                                                                    |
| <ul> <li>7.1 Conditions de raccordement</li></ul>                                                                                                    | 31<br>31<br>31<br>33<br>34<br>36<br>36<br>36<br>37                                                                                                    |
| 7.1.1       Outli necessaire                                                                                                    | 31<br>33<br>34<br>36<br>36<br>36<br>36<br>36                                                                                                    |
| 7.1.3       Affectation des bornes       3         7.1.4       Exigences liées à l'unité       3         7.1.5       Préparer l'appareil de mesure       3         7.2       Raccordement de l'appareil       3         7.2.1       Raccorder le transmetteur       3         7.2.2       Raccorder la version séparée       3         7.3       Directives de raccordement spéciales       4                                                                                                    | 31<br>33<br>34<br>36<br>36<br>36<br>36                                                                                                    |
| <ul> <li>7.1.4 Exigences liées à l'unité<br/>d'alimentation</li></ul>                                                                                                    | 34<br>36<br>36<br>36<br>36<br>36                                                                                                    |
| 7.1.5       Préparer l'appareil de mesure       2         7.2       Raccordement de l'appareil       2         7.2.1       Raccorder le transmetteur       2         7.2.2       Raccorder la version séparée       2         7.3       Directives de raccordement spéciales       2                                                                                                    | 34<br>36<br>36<br>36<br>37                                                                                                    |
| <ul> <li>7.2 Raccordement de l'appareil</li></ul>                                                                                                    | 36<br>36<br>37                                                                                                    |
| 7.2.1       Raccorder le transmetteur       3         7.2.2       Raccorder la version séparée       3         7.3       Directives de raccordement spéciales       4                                                                                                    | 36<br>37                                                                                                    |
| 7.2.2Raccorder la version séparée37.3Directives de raccordement spéciales4                                                                                                    | 37                                                                                                    |
| 7.3 Directives de raccordement spéciales 4                                                                                                    | / 1                                                                                                    |
|                                                                                                    | 41                                                                                                    |
| 7.3.1 Exemples de raccordement 4                                                                                                    | 41                                                                                                    |
| 7.4 Garantir le degré de protection                                                                                                    | 41                                                                                                    |
| 7.5 Controle du raccordement 4                                                                                                    | 42                                                                                                    |
| 8 Possibilités de configuration 4                                                                                                    | 43                                                                                                    |
| 8.1 Aperçu des possibilités de configuration 4                                                                                                    |                                                                                                    |
| 8.2 Structure et principe du menu de                                                                                                    | n 43                                                                                                    |
| configuration                                                                                                    | n 43                                                                                                    |
| 8.2.2 Concept dutilisation                                                                                                    | n 43                                                                                                    |
| 8.3 Accès au menu de configuration via                                                                                                    | n 43<br>44<br>ation 44                                                                                                    |
| l'afficheur local                                                                                                    | n 43<br>44<br>ation 44<br>45                                                                                                    |
|                                                                                                    | n 43<br>44<br>ation 44<br>45                                                                                                    |
| 8.3.1 Affichage opérationnel 4                                                                                                    | n 43<br>44<br>ation 44<br>45<br>46<br>46                                                                                                    |
| 8.3.1Affichage opérationnel48.3.2Vue navigation4                                                                                                    | n 43<br>44<br>ation 44<br>45<br>46<br>46<br>48                                                                                                    |
| 8.3.1Affichage opérationnel48.3.2Vue navigation48.3.3Vue d'édition5                                                                                                    | n 43<br>44<br>ation 44<br>45<br>46<br>46<br>48<br>50                                                                                                    |
| 8.3.1Affichage opérationnel48.3.2Vue navigation48.3.3Vue d'édition58.3.4Eléments de configuration5                                                                                                    | n 43<br>44<br>ation 44<br>45<br>46<br>46<br>46<br>48<br>50<br>52                                                                                                    |
| 8.3.1Affichage opérationnel48.3.2Vue navigation48.3.3Vue d'édition58.3.4Eléments de configuration58.3.5Appeler le menu contextuel5                                                                                                    | n 43<br>44<br>ation 44<br>45<br>46<br>46<br>46<br>50<br>52<br>53                                                                                                    |
| <ul> <li>8.3.1 Affichage opérationnel</li></ul>                                                                                                    | n 43<br>44<br>ation 44<br>45<br>46<br>46<br>46<br>48<br>50<br>52<br>53<br>la                                                                                                    |
| 8.3.1Affichage opérationnel48.3.2Vue navigation48.3.3Vue d'édition58.3.4Eléments de configuration58.3.5Appeler le menu contextuel58.3.6Naviguer et sélectionner dans la<br>liste5                                                                                                    | n 43<br>44<br>ation 44<br>45<br>46<br>46<br>46<br>46<br>50<br>52<br>53<br>la<br>54                                                                                                    |
| 8.3.1       Affichage opérationnel                                                                                                    | n 43<br>44<br>ation 44<br>45<br>46<br>46<br>46<br>46<br>50<br>52<br>53<br>la<br>54<br>ent 54                                                                                                    |
| 8.3.1       Affichage opérationnel                                                                                                    | n 43<br>44<br>ation 44<br>45<br>46<br>46<br>46<br>46<br>50<br>52<br>53<br>la<br>54<br>ent 55<br>56                                                                                                    |
| 8.3.1       Affichage opérationnel       4         8.3.2       Vue navigation       4         8.3.3       Vue d'édition       4         8.3.4       Eléments de configuration       5         8.3.5       Appeler le menu contextuel       5         8.3.6       Naviguer et sélectionner dans la       5         8.3.7       Appeler le paramètre directement       5         8.3.8       Appeler le texte d'aide       5         8.3.9       Modifier un paramètre       5         8.3.10       Rôles utilisateur et leurs droits       5                                                                                                    | n 43<br>44<br>ation 44<br>45<br>46<br>46<br>46<br>46<br>46<br>46<br>50<br>53<br>la<br>54<br>55<br>56                                                                                                    |
| 8.3.1Affichage opérationnel48.3.2Vue navigation48.3.3Vue d'édition58.3.4Eléments de configuration58.3.5Appeler le menu contextuel58.3.6Naviguer et sélectionner dans la<br>liste58.3.7Appeler le paramètre directement58.3.8Appeler le texte d'aide58.3.9Modifier un paramètre58.3.10Rôles utilisateur et leurs droits<br>d'accès5                                                                                                    | n 43<br>44<br>ation 44<br>45<br>46<br>46<br>46<br>46<br>46<br>50<br>52<br>53<br>la<br>54<br>ent 55<br>56                                                                                                    |
| <ul> <li>8.3.1 Affichage opérationnel</li></ul>                                                                                                    | n 43<br>44<br>ation 44<br>45<br>46<br>46<br>46<br>46<br>50<br>52<br>53<br>la<br>54<br>55<br>56<br>57<br>tre via                                                                                                    |
| <ul> <li>8.3.1 Affichage opérationnel</li></ul>                                                                                                    | n 43<br>44<br>ation 44<br>45<br>46<br>46<br>46<br>46<br>50<br>52<br>53<br>la<br>54<br>55<br>56<br>57<br>rre via<br>57                                                                                                    |
| <ul> <li>8.3.1 Affichage opérationnel</li></ul>                                                                                                    | n 43<br>44<br>ation 44<br>45<br>46<br>46<br>46<br>46<br>46<br>50<br>52<br>53<br>la<br>54<br>55<br>56<br>57<br>Ire via<br>57<br>llage                                                                                                    |
| 8.3.1       Affichage opérationnel                                                                                                    | n 43<br>44<br>ation 44<br>45<br>46<br>46<br>46<br>46<br>50<br>52<br>53<br>la<br>54<br>55<br>56<br>57<br>liage<br>57                                                                                                    |
| <ul> <li>8.3.1 Affichage opérationnel</li></ul>                                                                                                    | n 43<br>44<br>ation 44<br>45<br>46<br>46<br>46<br>50<br>50<br>50<br>53<br>la<br>54<br>55<br>57<br>Ire via<br>57<br>llage<br>57<br>util de                                                                                                    |
| <ul> <li>8.3.1 Affichage opérationnel</li></ul>                                                                                                    | n 43<br>44<br>ation 44<br>45<br>46<br>46<br>46<br>46<br>50<br>52<br>53<br>la<br>54<br>55<br>57<br>Ire via<br>57<br>Ilage<br>57<br>Ilage<br>57<br>Itil de<br>58<br>58                                                                                                    |
| 8.3.1       Affichage opérationnel                                                                                                    | n 43<br>44<br>ation 44<br>45<br>46<br>46<br>46<br>50<br>52<br>53<br>la<br>54<br>55<br>56<br>57<br>Ilage<br>57<br>Ilage<br>57<br>Ilage<br>57<br>Ilage<br>57<br>57<br>57<br>57<br>57<br>57<br>57<br>57<br>57<br>57<br>57<br>57<br>57<br>57<br>57<br>57<br>57<br>57<br>57<br>57<br>57<br>57<br>57<br>57<br>57<br>57<br>57<br>57<br>57<br>57<br>57<br> |

|      | 8.4.4 AMS Device Manager 61                      |
|------|--------------------------------------------------|
|      | 8.4.5 SIMATIC PDM 61                             |
|      | 8.4.6 Field Communicator 475 62                  |
|      |                                                  |
| 9    | Intégration système                              |
| 91   | Apercu des fichiers de description d'appareil 63 |
| 7.1  | 9.1.1 Données relatives aux versions de          |
|      | l'appareil 63                                    |
|      | 9.1.2 Outils de configuration                    |
| 9.2  | Grandeurs de mesure via protocole HART 63        |
| 9.3  | Autres réglages 65                               |
|      | 9.3.1 Fonctionnalité Burst Mode selon            |
|      | spécification HART 7 65                          |
|      |                                                  |
| 10   | Mise en service 68                               |
| 10.1 | Contrôle de l'installation et du                 |
|      | fonctionnement                                   |
| 10.2 | Mise sous tension de l'appareil 68               |
| 10.3 | Régler la langue d'interface 68                  |
| 10.4 | Configurer l'appareil de mesure                  |
|      | 10.4.1 Aperçu du menu "Configuration" 69         |
|      | 10.4.2 Définir la désignation du point de        |
|      | mesure                                           |
|      | 10.4.3 Regier les unites système                 |
|      | 10.4.4 Selectionnel et regier le produit 75      |
|      | 10.4.5 Configurer la sortie courant 74           |
|      | 10.4.7 Configurer la sortie impulsion/           |
|      | fréquence/tor                                    |
|      | 10.4.8 Configurer l'afficheur local              |
|      | 10.4.9 Configurer l'entrée HART                  |
|      | 10.4.10 Configurer le traitement de sortie 90    |
|      | 10.4.11 Configurer les débits de fuite 90        |
| 10.5 | Réglages étendus 92                              |
|      | 10.5.1 Régler les propriétés du fluide 93        |
|      | 10.5.2 Procéder à la compensation externe 98     |
|      | 10.5.3 Effectuer un ajustage du capteur 99       |
|      | 10.5.4 Configurer les totalisateurs 99           |
|      | 10.5.5 Proceder a d'autres configurations        |
| 10.6 | Costion do la configuration 101                  |
| 10.0 | 10.6.1. Etendue des fonctions du paramètre       |
|      | "Gestion données"                                |
| 10.7 | Simulation                                       |
| 10.8 | Protection des réglages contre un accès non      |
|      | autorisé                                         |
|      | 10.8.1 Protection en écriture via code           |
|      | d'accès                                          |
|      | 10.8.2 Protection en écriture via                |
|      | commutateur de verrouillage 107                  |
| 11   |                                                  |
| 11   | Fonctionnement 110                               |
| 11.1 | Lire l'état de verrouillage de l'appareil 110    |
| 11.2 | Adapter la langue de service                     |
| 11.3 | Contigurer l'atticheur local 110                 |
| 11.4 | Lire les valeurs mesurees                        |
|      | 11.4.1 Variables de process 110                  |

|              | 11.4.2Totalisateur11.4.3Valeurs des entrées                                     | 111<br>112 |
|--------------|---------------------------------------------------------------------------------|------------|
|              | 11.4.4 Valeurs de sortie                                                        | 113        |
| 11.5         | Adapter l'appareil de mesure aux conditions                                     | 11/        |
| 116          | Ou process                                                                      | 114        |
| 11.0         | Afficher l'historique des valeurs mesurées                                      | 115        |
| 11.7         | interier instorique des valeurs incources                                       | 117        |
| 12           | Diagnostic et élimination des                                                   |            |
|              | défauts                                                                         | 117        |
| 12.1<br>12.2 | Suppressions de défauts en général<br>Information de diagnostic sur l'afficheur | 117        |
|              | 12.2.1 Mossage de diagnostie                                                    | 119        |
|              | 12.2.1 Message de diagnostic                                                    | 121        |
| 12.3         | Information de diagnostic dans FieldCare                                        | 121        |
|              | 12.3.1 Possibilités de diagnostic                                               | 121        |
|              | 12.3.2 Appeler les mesures correctives                                          | 123        |
| 12.4         | Adapter les informations de diagnostic                                          | 123        |
|              | 12.4.1 Adapter le niveau diagnostic                                             | 123        |
| 175          | 12.4.2 Adapter le signal d'état                                                 | 123        |
| 12.5         | Aperçu des informations de diagnostic                                           | 124        |
| 12.0         | Liste diagnostic                                                                | 120        |
| 12.8         | Iournal des événements                                                          | 129        |
|              | 12.8.1 Historique des événements                                                | 129        |
|              | 12.8.2 Filtrer le journal événements                                            | 129        |
|              | 12.8.3 Aperçu des événements                                                    |            |
| 10.0         | d'information                                                                   | 130        |
| 12.9         | Reinitialiser l'appareil                                                        | 130        |
| 12.10        | Historique du firmware                                                          | 133        |
|              | 1                                                                               |            |
| 13           | Maintenance                                                                     | 134        |
| 13.1         | Travaux de maintenance                                                          | 134        |
|              | 13.1.1 Nettoyage extérieur                                                      | 134        |
|              | 13.1.2 Nettoyage intérieur                                                      | 134        |
| 100          | 13.1.3 Remplacement de joints                                                   | 134        |
| 13.Z<br>13.3 | Outlis de mesure et de test                                                     | 134        |
| 19.9         |                                                                                 | T          |
| 14           | Réparation                                                                      | 136        |
| 14.1         | Généralités                                                                     | 136        |
| 14.2         | Pièces de rechange                                                              | 136        |
| 14.3         | Prestations Endress+Hauser                                                      | 137        |
| 14.4         | Retour de matériel                                                              | 137        |
| 14.5         | Mise au rebut                                                                   | 137        |
|              | 14.5.1 Demonter l'appareil de mesure<br>14.5.2 Mettre l'appareil de mesure au   | 137        |
|              | rebut                                                                           | 137        |
| 15           | Accessoires                                                                     | 138        |
| 15.1         | Accessoires spécifiques à l'appareil                                            | 138        |
|              | 15.1.1 Pour le transmetteur                                                     | 138        |
|              | 15.1.2 Pour le capteur                                                          | 139        |
| 15.2         | Accessoires spécifiques à la communication .                                    | 139        |

| 15.3  | Accessoires spécifiques au service 1       | 40 |  |  |  |
|-------|--------------------------------------------|----|--|--|--|
| 15.4  | Composants système 1                       | 40 |  |  |  |
|       |                                            |    |  |  |  |
| 16    | Caractéristiques techniques 14             | 42 |  |  |  |
| 16.1  | Domaine d'application 1                    | 42 |  |  |  |
| 16.2  | Principe de fonctionnement et construction |    |  |  |  |
|       | du système 1                               | 42 |  |  |  |
| 16.3  | Entrée                                     | 42 |  |  |  |
| 16.4  | Sortie 1                                   | 49 |  |  |  |
| 16.5  | Alimentation électrique 1                  | 52 |  |  |  |
| 16.6  | Performances 1                             |    |  |  |  |
| 16.7  | Montage 15                                 |    |  |  |  |
| 16.8  | Environnement 1                            | 57 |  |  |  |
| 16.9  | Process 15                                 |    |  |  |  |
| 16.10 | Construction mécanique 1                   | 59 |  |  |  |
| 16.11 | Opérabilité 1                              | 65 |  |  |  |
| 16.12 | Certificats et agréments 1                 | 67 |  |  |  |
| 16.13 | Packs d'application 1                      | 68 |  |  |  |
| 16.14 | Accessoires 1                              | 68 |  |  |  |
| 16.15 | Documentation complémentaire 1             | 68 |  |  |  |
|       |                                            |    |  |  |  |
| 17    | Annexe 17                                  | 70 |  |  |  |
| 17.1  | Aperçu du menu de configuration 1          | 70 |  |  |  |
|       | 17.1.1 Le menu principal 1                 | 70 |  |  |  |
|       | 17.1.2 Menu "Fonctionnement" 1             | 70 |  |  |  |
|       | 17.1.3 Menu "Configuration" 1              | 70 |  |  |  |
|       | 17.1.4 Menu "Diagnostic" 1                 | 79 |  |  |  |
|       | 17.1.5 Menu "Expert" 1                     | 83 |  |  |  |
|       |                                            |    |  |  |  |

| Index. | <br>• | • |  | • | • | • | • | • | • | • | • | • | • | • | • | • | • | • | • | • | • | • | • | • |  |  | 2 | 0 | 2 | ) |
|--------|-------|---|--|---|---|---|---|---|---|---|---|---|---|---|---|---|---|---|---|---|---|---|---|---|--|--|---|---|---|---|
|        |       |   |  |   |   |   |   |   |   |   |   |   |   |   |   |   |   |   |   |   |   |   |   |   |  |  |   |   |   |   |

# 1 Remarques relatives au document

# 1.1 Fonction du document

Les présentes instructions fournissent toutes les informations nécessaires aux différentes phases du cycle de vie de l'appareil : de l'identification du produit, de la réception des marchandises et du stockage au dépannage, à la maintenance et à la mise au rebut en passant par le montage, le raccordement, la configuration et la mise en service.

# 1.2 Symboles utilisés

# 1.2.1 Symboles d'avertissement

| Symbole                      | Signification                                                                                                    |
|------------------------------|----------------------------------------------------------------------------------------------------|
| A0011189-FR                  | <b>DANGER !</b><br>Cette remarque attire l'attention sur une situation dangereuse qui, lorsqu'elle n'est<br>pas évitée, entraîne la mort ou des blessures corporelles graves.              |
| AVERTISSEMENT<br>A0011190-FR | <b>AVERTISSEMENT !</b><br>Cette remarque attire l'attention sur une situation dangereuse qui, lorsqu'elle n'est<br>pas évitée, peut entraîner la mort ou des blessures corporelles graves. |
| ATTENTION<br>A0011191-FR     | ATTENTION !<br>Cette remarque attire l'attention sur une situation dangereuse qui, lorsqu'elle n'est<br>pas évitée, peut entraîner des blessures corporelles de gravité légère ou moyene.  |
| AVIS<br>A0011192-FR          | <b>AVIS !</b><br>Cette remarque contient des informations relatives à des procédures et éléments<br>complémentaires, qui n'entraînent pas de blessures corporelles.                        |

# 1.2.2 Symboles électriques

| Symbole  | Signification                                                                                                    |
|----------|----------------------------------------------------------------------------------------------------|
| A0011197 | <b>Courant continu</b><br>Une borne à laquelle est appliquée une tension continue ou qui est traversée par un courant<br>continu.                                                                                                    |
| A0011198 | <b>Courant alternatif</b><br>Une borne à laquelle est appliquée une tension alternative ou qui est traversée par un courant<br>alternatif.                                                                                                    |
| A0017381 | <ul> <li>Courant continu et alternatif</li> <li>Une borne à laquelle est appliquée une tension alternatine ou continue.</li> <li>Une borne traversée par une courant alternatif ou continu.</li> </ul>                                                                                 |
| <br>     | <b>Prise de terre</b><br>Une borne qui, du point de vue de l'utilisateur, est déjà reliée à un système de mise à la terre.                                                                                                    |
| A0011199 | Raccordement du fil de terre<br>Une borne qui doit être mise à la terre avant de réaliser d'autres raccordements.                                                                                                    |
| A0011201 | Raccordement d'équipotentialité<br>Un raccordement qui doit être relié au système de mise à la terre de l'installation. Il peut par ex.<br>s'agir d'un câble d'équipotentialité ou d'un système de mise à la terre en étoile, selon la pratique<br>nationale ou propre à l'entreprise. |

# 1.2.3 Symboles d'outils

| Symbole                 | Signification        |
|-------------------------|----------------------|
| <b>0 2</b>              | Tournevis plat       |
| $\bigcirc \not \Subset$ | Clé à six pans creux |
| A0011221                |                      |
| Ń                       | Clé à fourche        |
| A0011222                |                      |

# 1.2.4 Symboles pour les types d'informations

| Symbole     | Signification                                                                           |
|-------------|-----------------------------------------------------------------------------------------|
| A0011182    | Autorisé<br>Identifie des procédures, process ou actions autorisés.                     |
| A0011183    | A préférer<br>Identifie des procédures, process ou actions à préférer.                  |
| A0011184    | <b>Interdit</b><br>Identifie des procédures, process ou actions, qui sont interdits.    |
| A0011193    | <b>Conseil</b><br>Identifie la présence d'informations complémentaires.                 |
| A0011194    | <b>Renvoi à la documentation</b><br>Renvoie à la documentation relative à l'appareil.   |
| A0011195    | <b>Renvoi à la page</b><br>Renvoie au numéro de page indiqué.                           |
| A0011196    | <b>Renvoi à la figure</b><br>Renvoie au numéro de figure et au numéro de page indiqués. |
| 1. , 2. , 3 | Etapes de manipulation                                                                  |
| ~           | Résultat d'une séquence de manipulation                                                 |
| <b>?</b>    | Aide en cas de problème                                                                 |
| A0015502    | Contrôle visuel                                                                         |

# 1.2.5 Symboles utilisés dans les graphiques

| Symbole        | Signification          |
|----------------|------------------------|
| 1, 2, 3,       | Repères                |
| 1. , 2. , 3    | Etapes de manipulation |
| A, B, C,       | Vues                   |
| A-A, B-B, C-C, | Coupes                 |
| ≈➡             | Sens d'écoulement      |
| A0013441       |                        |

| Symbole            | Signification                                                              |
|--------------------|----------------------------------------------------------------------------|
| <b>EX</b> A0011187 | Zone explosible<br>Signale une zone explosible.                            |
| A0011188           | <b>Zone sûre (zone non explosible)</b><br>Signale une zone non explosible. |

# 1.3 Documentation

Vous trouverez un aperçu de l'étendue de la documentation technique correspondant à l'appareil dans :

- le CD-ROM fourni avec l'appareil (selon la version d'appareil, le CD-ROM ne fait pas partie de la livraison !)
- Le *W*@*M Device Viewer* : entrer le numéro de série figurant sur la plaque signalétique (www.endress.com/deviceviewer)
- L'*Endress+Hauser Operations App* : entrer le numéro de série figurant sur la plaque signalétique ou scanner le code matriciel 2D (QR code) sur la plaque signalétique.

Pour une liste détaillée des différents documents y compris des codes de documentation

# 1.3.1 Documentation standard

| Type de document        | But et contenu du document                                                                                                    |
|-------------------------|----------------------------------------------------------------------------------------------------|
| Information technique   | Aide à la planification pour votre appareil<br>Ce document fournit toutes les caractéristiques techniques relatives à<br>l'appareil et donne un aperçu des accessoires qui peuvent être commandés<br>pour l'appareil. |
| Instructions condensées | <b>Prise en main rapide</b><br>Ce manuel contient toutes les informations essentielles de la réception<br>des marchandises à la première mise en service.                                                             |

# 1.3.2 Documentation complémentaire dépendant de l'appareil

Selon la version d'appareil commandée d'autres documents sont fournis : tenir compte des instructions de la documentation correspondante. La documentation complémentaire fait partie intégrante de la documentation relative à l'appareil.

# 1.4 Marques déposées

## HART®

Marque déposée de HART Communication Foundation, Austin, USA

## KALREZ<sup>®</sup>, VITON <sup>®</sup>

Marques déposées de la société DuPont Performance Elastomers L.L.C., Wilmington, USA

## **GYLON**<sup>®</sup>

Marque déposée de la société Garlock Sealing Technologies., Palmyar, NY, USA

## **Applicator<sup>®</sup>**, **FieldCare<sup>®</sup>**, **Field Xpert<sup>TM</sup>**, **HistoROM<sup>®</sup>**, **Heartbeat Technology<sup>TM</sup>** Marques déposées du groupe Endress+Hauser

# 2 Instructions fondamentales de sécurité

# 2.1 Exigences imposées au personnel

Le personnel chargé de l'installation, la mise en service, le diagnostic et la maintenance doit remplir les conditions suivantes :

- Personnel qualifié et formé : dispose d'une qualification, qui correspond à cette fonction et à cette tâche
- Autorisé par l'exploitant de l'installation
- ► Familiarisé avec les prescriptions nationales
- Avant le début du travail : lire et comprendre les instructions figurant dans le manuel et la documentation complémentaire, ainsi que les certificats (selon l'application)
- Suivre les instructions et respecter les conditions de base
- Le personnel d'exploitation doit remplir les conditions suivantes :
- Instruit et autorisé par l'exploitant de l'installation conformément aux exigences liées à la tâche
- Suivre les instructions du présent manuel

# 2.2 Utilisation conforme à l'objet

## Domaine d'application et produits mesurés

Selon la version commandée, l'appareil est également capable de mesurer des produits explosibles, inflammables, toxiques et oxydants.

Les appareils de mesure destinés à une utilisation en zone explosible, dans les applications hygiéniques ou avec des risques accrus en raison de la pression de process, sont marqués sur la plaque signalétique.

Afin de garantir un état irréprochable de l'appareil pendant la durée de service :

- Utiliser l'appareil en respectant scrupuleusement les données figurant sur la plaque signalétique ainsi que les conditions mentionnées dans les instructions de mise en service et les documentations complémentaires.
- Vérifier à l'aide de la plaque signalétique si l'appareil commandé peut être utilisé pour l'usage prévu dans la zone soumise à agrément (par ex. protection contre les risques d'explosion, directive des équipements sous pression).
- Utiliser l'appareil uniquement avec des produits pour lesquels les matériaux en contact avec le process sont suffisamment résistants.

## Mauvais usage

Une utilisation non conforme à l'objet peut mettre en cause la sécurité. Le fabricant décline toute responsabilité quant aux dommages résultant d'une utilisation non réglementaire ou non conforme à l'emploi prévu.

# AVIS

## Risque de bris du capteur dû à la présence de produits corrosifs ou abrasifs !

- ► Vérifier la compatibilité du produit mesuré avec le capteur.
- Vérifier la résistance de l'ensemble des matériaux en contact avec le produit dans le process.
- ► Respecter la pression maximale spécifiée pour le process.

Clarification en présence de cas limites :

 Dans le cas de fluides corrosifs et/ou de produits de nettoyage spéciaux : Endress +Hauser se tient à votre disposition pour vous aider à déterminer la résistance à la corrosion des matériaux en contact avec le produit, mais décline cependant toute garantie ou responsabilité étant donné que d'infimes modifications de la température, de la concentration ou du degré d'encrassement en cours de process peuvent entraîner des différences significatives de la résistance à la corrosion.

#### **Risques résiduels**

Risque de brûlures en raison des températures du produit !

► En cas de température élevée du produit : prévoir une protection contre les contacts accidentels, afin d'éviter les brûlures.

# 2.3 Sécurité du travail

Lors des travaux sur et avec l'appareil :

► Porter un équipement de protection individuelle conforme aux prescriptions nationales.

Lors de travaux de soudage sur la conduite :

▶ Ne pas mettre le poste de soudure à la terre via l'appareil de mesure.

Lors des travaux sur et avec l'appareil avec des mains humides :

• En raison d'un risque élevé d'électrocution, nous recommandons de porter des gants.

# 2.4 Sécurité de fonctionnement

Risque de blessure !

- ▶ N'utiliser l'appareil que dans un état technique parfait et sûr.
- ► L'exploitant est responsable du fonctionnement sans défaut de l'appareil.

#### Transformations de l'appareil

Les transformations arbitraires effectuées sur l'appareil ne sont pas autorisées et peuvent entraîner des dangers imprévisibles :

 Si des transformations sont malgré tout nécessaires : consulter au préalable Endress +Hauser.

#### Réparation

Afin de garantir la sécurité de fonctionnement :

- N'effectuer la réparation de l'appareil que dans la mesure où elle est expressément autorisée.
- ▶ Respecter les prescriptions nationales relatives à la réparation d'un appareil électrique.
- Utiliser exclusivement des pièces de rechange d'origine et des accessoires Endress +Hauser.

# 2.5 Sécurité du produit

Cet appareil a été construit d'après les derniers progrès techniques et a quitté nos établissements dans un état irréprochable.

Il est conforme aux exigences générales de sécurité et aux exigences légales. De plus, il est conforme aux directives CE répertoriées dans la déclaration de conformité CE spécifique à l'appareil. Endress+Hauser confirme ces éléments par l'apposition du sigle CE.

# 2.6 Sécurité informatique

Une garantie de notre part n'est accordée qu'à la condition que l'appareil soit installé et utilisé conformément au manuel de mise en service. L'appareil dispose de mécanismes de sécurité pour le protéger contre toute modification involontaire des réglages.

Il appartient à l'opérateur lui-même de mettre en place les mesures de sécurité informatiques qui protègent en complément l'appareil et la transmission de ses données conformément à son propre standard de sécurité.

Le cas échéant, Endress+Hauser peut apporter son aide pour cette tâche.

# 3 Description du produit

# 3.1 Construction du produit

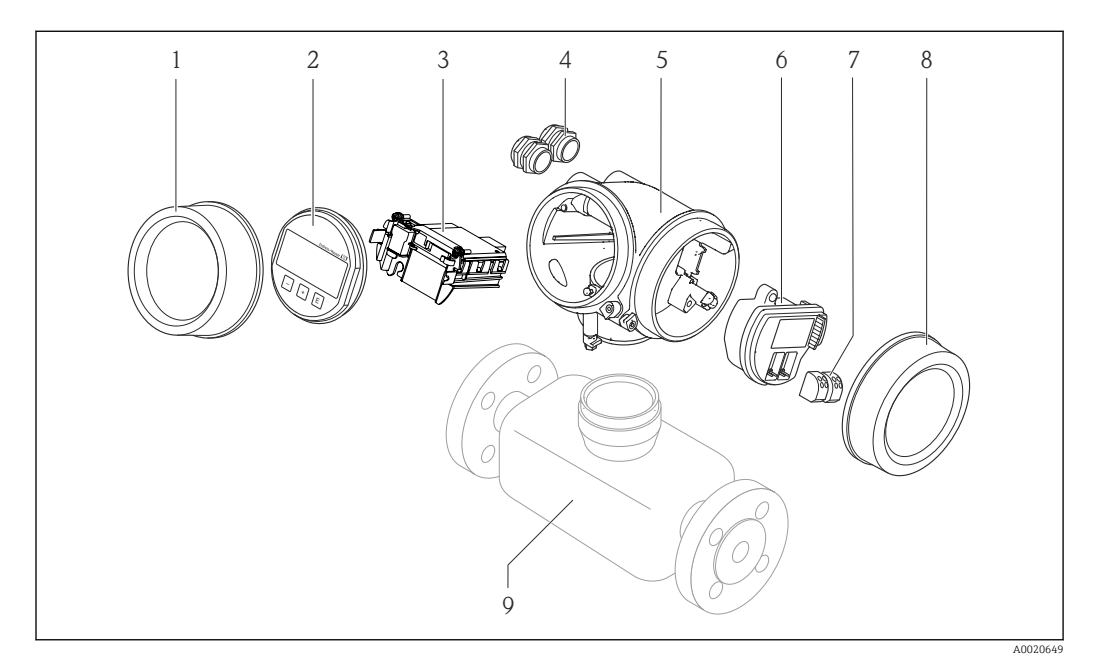

Principaux composants d'un appareil de mesure

- 1 Couvercle du compartiment de l'électronique
- 2 Module d'affichage
- 3 Module électronique principale
- 4 Presse-étoupe
- 5 Boîtier du transmetteur (y compris HistoROM)
- 6 Module électronique E/S
- 7 Bornes de raccordement (bornes embrochables à ressort)
- 8 Couvercle du compartiment de raccordement
- 9 Capteur

# 4 Réception des marchandises et identification des produits

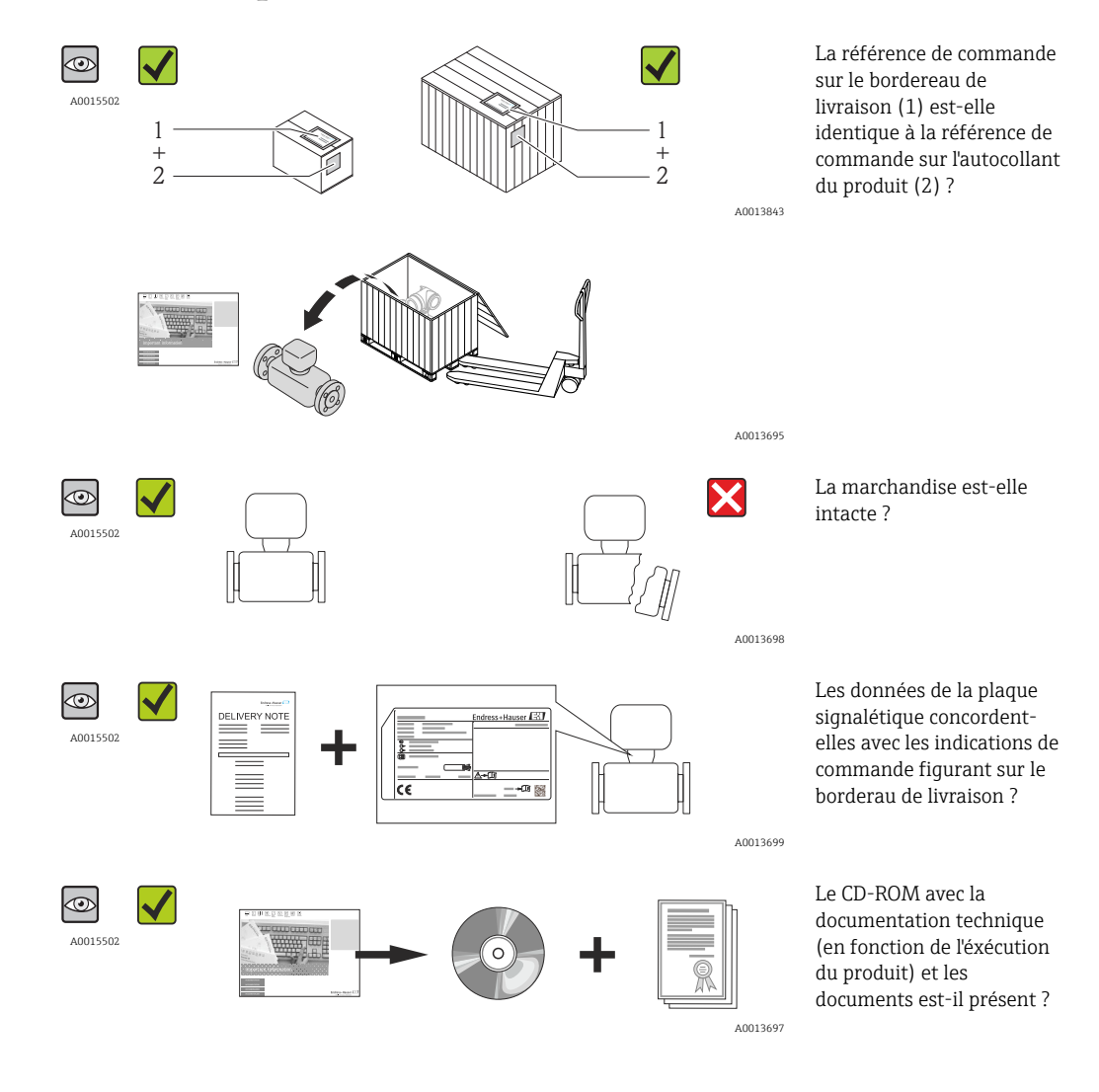

4.1 Réception des marchandises

- Si l'une de ces conditions n'est pas remplie : adressez-vous à votre agence Endress +Hauser.
  - Selon la version d'appareil, le CD-ROM ne fait pas partie de la livraison ! Dans ce cas, la documentation technique est disponible via Internet ou l'application *Endress* +*Hauser Operations App*, voir chapitre "Identification du produit" (→ 🗎 14).

# 4.2 Identification du produit

Les options suivantes sont disponibles pour l'identification de l'appareil de mesure : Indications de la plague signalétique

- Référence de commande (Order code) avec énumération des caractéristiques de l'appareil sur le bordereau de livraison
- Entrer le numéro de série figurant sur la plaque signalétique dans *W@M Device Viewer* (www.endress.com/deviceviewer) : toutes les informations relatives à l'appareil sont affichées.
- Entrer le numéro de série figurant sur la plaque signalétique dans l'application *Endress* +*Hauser Operations App* ou avec l'application *Endress*+*Hauser Operations App* scanner le code matriciel 2-D (QR-Code) figurant sur la plaque signalétique : toutes les indications relatives à l'appareil sont affichées.

Les éléments suivants donnent un aperçu de l'étendue de la documentation technique correspondante :

- Le *W*@*M Device Viewer* : entrer le numéro de série figurant sur la plaque signalétique (www.endress.com/deviceviewer)
- L'application *Endress+Hauser Operations App* : entrer le numéro de série de la plaque signalétique ou scanner le code matriciel 2-D (code QR) sur la plaque signalétique.

# 4.2.1 Plaque signalétique du transmetteur

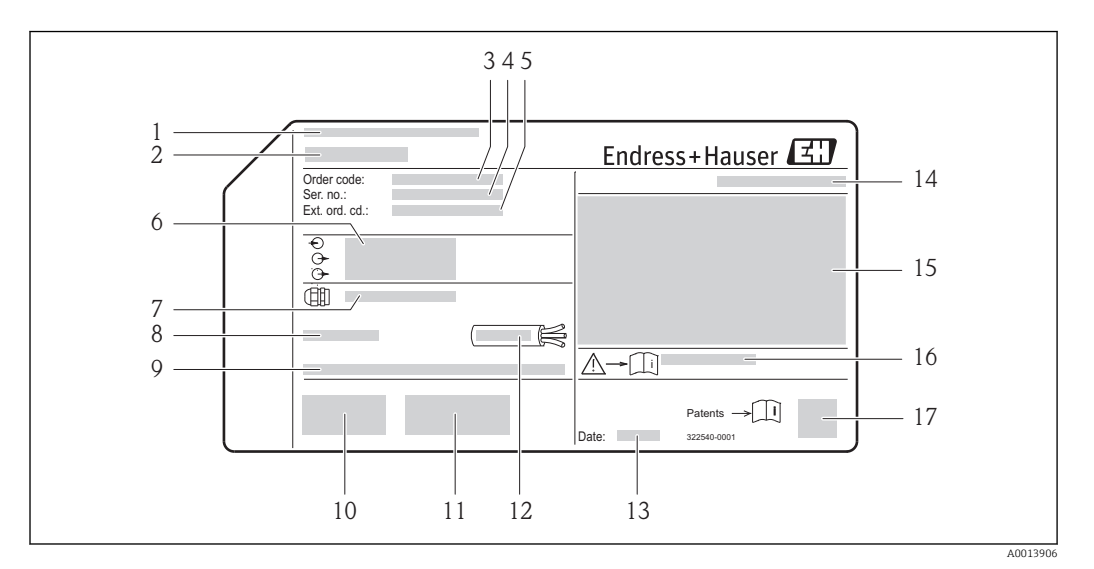

Exemple d'une plaque signalétique de transmetteur

- 1 Lieu de fabrication
- 2 Nom du transmetteur
- 3 Référence de commande (Order code)
- 4 Numéro de série (Ser. no.)
- 5 *Référence de commande étendue (Ext. ord. cd.)*
- 6 Données de raccordement électrique : par ex. entrées et sorties disponibles, tension d'alimentation
- 7 Type de presse-étoupe
- 8 Température ambiante admissible (T<sub>a</sub>)
- 9 Version logiciel (FW) et révision de l'appareil (Dev.Rev.) au départ usine
- 10 Marque CE, C-Tick
- 11 Informations complémentaires relatives à la version : certificats, agréments
- 12 Gamme de température admissible pour les câbles
- 13 Date de fabrication : année-mois
- 14 Indice de protection
- 15 Information relative à la protection contre les risques d'explosion
- 16 Numéro de la documentation complémentaire en matière de sécurité technique
- 17 Code matriciel 2-D

# 4.2.2 Plaque signalétique du capteur

Variante de commande "Boîtier" Option B "GT18 double compartiment, 316L" et Option K "GT18 double compartiment, séparé, 316L"

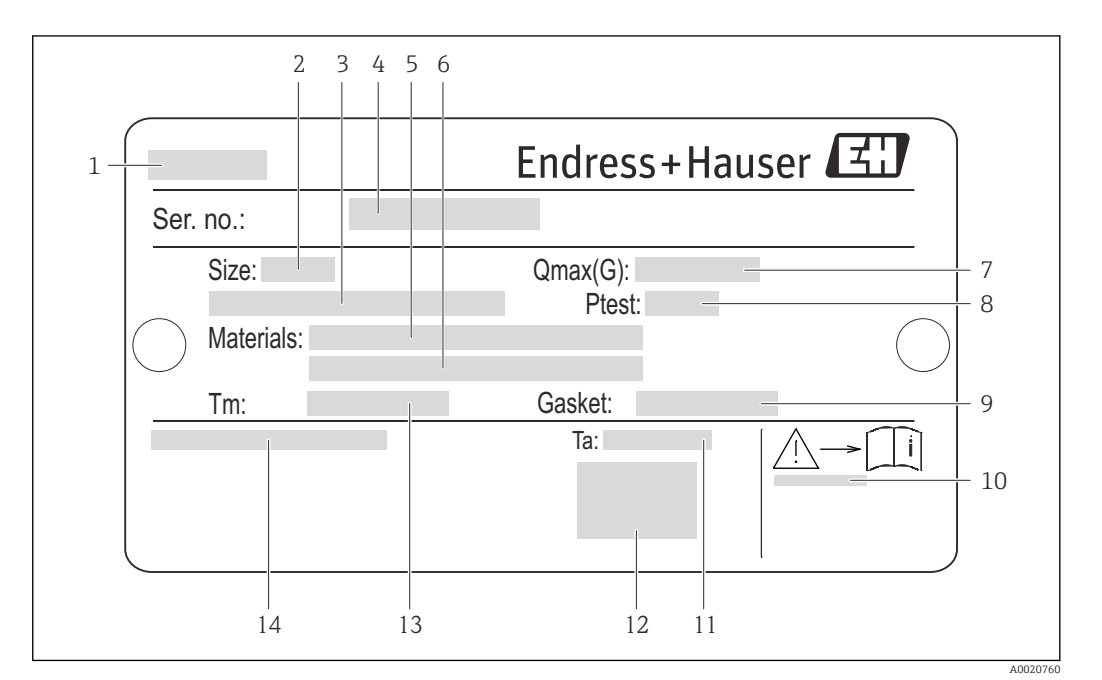

Exemple d'une plaque signalétique de capteur

- 1 Nom du capteur
- 2 Diamètre nominal du capteur
- 3 Diamètre nominal bride/Pression nominale
- 4 Numéro de série (Ser. no.)
- 5 Matériau du tube de mesure
- 6 Matériau du tube de mesure
- 7 Débit volumique maximal admissible (gaz/vapeur)
- 8 Pression d'épreuve du capteur
- 9 Matériau joint
- 10 Numéro de la documentation complémentaire en matière de sécurité technique ( $\rightarrow \square 168$ )
- 11 Gamme de température ambiante
- 12 Marque CE
- 13 Gamme de température du process
- 14 Degré de protection

## Variante de commande "Boîtier", Option C "GT20 double compartiment, alu revêtu"

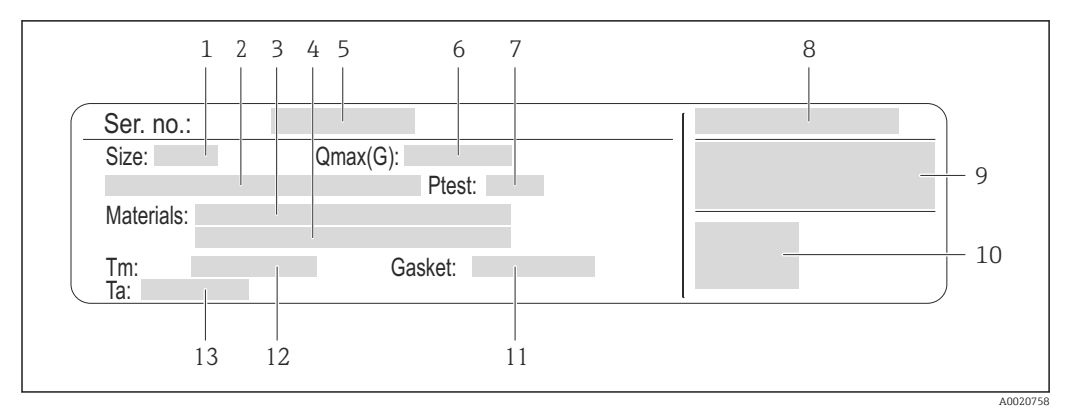

#### *Exemple d'une plaque signalétique de capteur*

- 1 Diamètre nominal du capteur
- 2 Diamètre nominal bride/Pression nominale
- 3 Matériau du tube de mesure
- 4 Matériau du tube de mesure
- 5 Numéro de série (Ser. no.)
- 6 Débit volumique maximal admissible (gaz/vapeur)
- 7 Pression d'épreuve du capteur
- 8 Degré de protection
- 9 Informations complémentaires sur la protection contre les risques d'explosion et la directive des équipements sous pression
- 10 Marque CE
- 11 Matériau joint
- 12 Gamme de température du process
- 13 Gamme de température ambiante

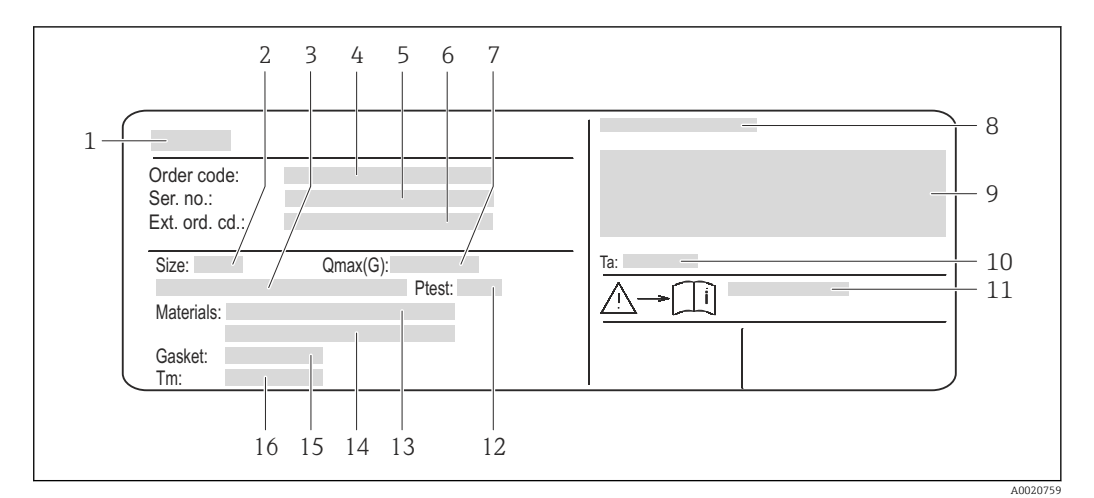

## Variante de commande "Boîtier", Option J "GT20 double compartiment, alu revêtu"

*Exemple d'une plaque signalétique de capteur*

- 1 Nom du capteur
- 2 Diamètre nominal du capteur
- 3 Diamètre nominal bride/Pression nominale
- 4 Référence de commande (Order code)
- 5 Numéro de série (Ser. no.)
- 6 Référence de commande étendue (Ext. ord. cd.)
- 7 Débit volumique maximal admissible (gaz/vapeur)
- 8 Degré de protection
- 9 Informations complémentaires sur la protection contre les risques d'explosion et la directive des équipements sous pression
- 10 Gamme de température ambiante
- 11 Numéro de la documentation complémentaire en matière de sécurité technique ( $\rightarrow \square 168$ )
- 12 Pression d'épreuve du capteur
- 13 Matériau du tube de mesure
- 14 Matériau du tube de mesure
- 15 Matériau joint
- 16 Gamme de température du process

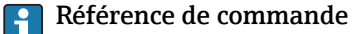

# Le renouvellement de commande de l'appareil de mesure s'effectue par l'intermédiaire de la référence de commande (Order code).

#### Référence de commande étendue

- Le type d'appareil (racine du produit) et les spécifications de base (caractéristiques obligatoires) sont toujours indiqués.
- Parmi les spécifications optionnelles (caractéristiques facultatives), seules les spécifications pertinentes pour la sécurité et pour l'homologation sont indiquées (par ex. LA). Si d'autres spécifications optionnelles ont été commandées, celles-ci sont représentées globalement par le caractère générique # (par ex. #LA#).
- Si les spécifications optionnelles commandées ne contiennent pas de spécifications pertinentes pour la sécurité ou pour l'homologation, elles sont représentées par le caractère générique + (par ex. XXXXX-AACCCAAD2S1+).

| Symbole  | Signification                                                                                                    |
|----------|----------------------------------------------------------------------------------------------------|
| A        | <b>AVERTISSEMENT !</b><br>Cette remarque attire l'attention sur une situation dangereuse qui, lorsqu'elle n'est pas évitée, peut entraîner la mort ou des blessures corporelles graves. |
| A0011194 | <b>Renvoi à la documentation</b><br>Renvoie à la documentation relative à l'appareil.                                                                                                   |
| A0011199 | Raccordement du fil de terre<br>Une borne qui doit être mise à la terre avant de réaliser d'autres raccordements.                                                                       |

# 4.2.3 Symboles sur l'appareil de mesure

# 5 Stockage et transport

# 5.1 Conditions de stockage

Respecter les consignes suivantes lors du stockage :

- Stocker dans l'emballage d'origine, afin de garantir la résistance aux chocs.
- Ne pas enlever les disques ou capuchons de protection montés sur les raccords process. Ils empêchent les dommages mécaniques au niveau des surfaces d'étanchéité, ainsi que l'encrassement du tube de mesure.
- Protéger d'un rayonnement solaire direct, afin d'éviter des températures de surface d'un niveau inadmissible.
- Température de stockage :
  - Tous les composants saufs les modules d'affichage : −50...+80 °C (−58...+176 °F)
    Modules d'affichage : −40...+80 °C (−40...+176 °F)
- Stocker au sec et à l'abri des poussières.
- Ne pas stocker à l'air libre.

# 5.2 Transport du produit

## AVERTISSEMENT

# Le centre de gravité de l'appareil de mesure se situe au-dessus des points d'ancrage des courroies de suspension.

Risque de blessures dues au glissement de l'appareil !

- ► Sécuriser l'appareil pour éviter sa rotation ou son glissement.
- ► Observer les indications de poids figurant sur l'emballage (autocollant).
- Observer les consignes de transport de l'autocollant se trouvant dans le couvercle du compartiment de l'électronique.

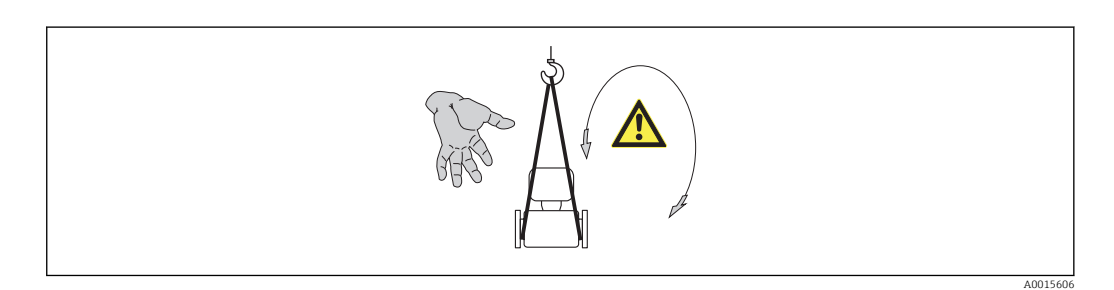

Observer les consignes suivantes lors du transport :

- Transporter l'appareil de mesure dans son emballage d'origine vers le point de mesure.
- Outil de levage
  - Courroies de suspension : éviter les chaînes, celles-ci pouvant endommager le boîtier.
  - Dans le cas de caisses en bois : la structure du fond permet de les charger dans le sens de la longueur ou de la largeur à l'aide d'un chariot élévateur.
- Dans le cas d'un appareil de mesure > DN 40 (1½) : soulever l'appareil de mesure à l'aide des courroies de suspension au niveau des raccords process ; pas au niveau du boîtier du transmetteur ou du boîtier de raccordement de la version séparée.
- Ne pas enlever les disques ou capuchons de protection montés sur les raccords process. Ils empêchent les dommages mécaniques au niveau des surfaces d'étanchéité, ainsi que l'encrassement du tube de mesure.

# 5.3 Elimination des matériaux d'emballage

Tous les matériaux d'emballage sont écologiques et recyclables à 100 % :

- Second emballage de l'appareil de mesure : film étirable en polymère, conforme à la directive UE 2002/95/CE (RoHS).
- Emballage :
  - Caisse en bois, traitée selon la norme ISPM 15, ce qui est confirmé par le logo IPPC apposé.
  - ou
  - Carton selon la directive européenne sur les emballages 94/62CE ; la recyclabilité est confirmée par le symbole Resy apposé.
- Emballage maritime (en option) : caisse en bois, traitée selon la norme ISPM 15, ce qui est confirmé par le logo IPPC apposé.
- Matériel de support et de fixation :
  - Palette jetable en matière plastique
  - Bandes en matière plastique
  - Ruban adhésif en matière plastique
- Matériau de remplissage : rembourrage de papier

# 6 Montage

# 6.1 Conditions de montage

En principe, il n'est pas nécessaire de prendre des mesures particulières au moment du montage (par ex. support). Les forces extérieures sont absorbées par la construction de l'appareil.

# 6.1.1 Position de montage

## Emplacement de montage

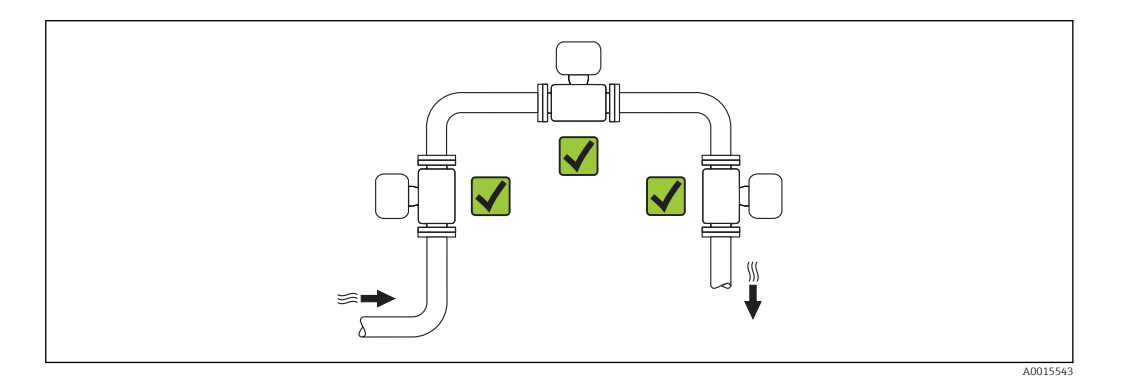

## Position de montage

Les débitmètres vortex exigent un profil d'écoulement pleinement développé pour pouvoir assurer une mesure de débit volumique correcte.

Le sens de la flèche sur la plaque signalétique du capteur permet de monter ce dernier conformément au sens d'écoulement (sens de passage du produit à travers la conduite).

En principe l'appareil de mesure peut être implanté dans n'importe quelle position dans la conduite. Tenir néanmoins compte des points suivants :

| Position de montage |                                                                  |          | Version<br>compacte         | Version<br>séparée |
|---------------------|------------------------------------------------------------------|----------|-----------------------------|--------------------|
| A                   | Position de montage verticale                                    | A0015545 | <b>٧٧</b> <sup>1)</sup>     | ~~                 |
| В                   | Position de montage horizontale tête de transmetteur<br>en haut  | A0015589 | <b>٧ ٢</b> <sup>2) 3)</sup> | VV                 |
| C                   | Position de montage horizontale tête de transmetteur<br>en bas   | A0015590 | <b>٢٢</b> <sup>4) 5)</sup>  | ~~                 |
| D                   | Position de montage horizontale tête de transmetteur<br>latérale | A0015592 |                             | ~~                 |

1) Pour les liquides il est recommandé d'avoir un flux montant dans les conduites verticales afin d'éviter un remplissage partiel de ces dernières (fig. A). Perturbation de la mesure de débit ! Afin d'assurer la mesure

du débit de liquides dans des conduites verticales avec flux descendant, le tube de mesure doit être toujours entièrement rempli.

- Risque de surchauffe de l'électronique de mesure ! Pour une température du produit ≥ 200 °C (392 °F) l'implantation B pour la version entre brides (Prowirl D) avec DN 100 (4") et DN 150 (6") n'est pas possible.
- 3) Pour les produits chauds (par ex. vapeur ou température du produit (TM) ≥ 200 °C (392 °F)) : implantation C ou D
- 4) Pour les produits très froids (par ex. azote liquide) : implantation B ou D
- 5) Pour l'option Détection de vapeur humide : implantation C

#### Ecart minimal et longueur de câble

Pour garantir un accès sans problème à l'appareil de mesure pour les besoins du service après-vente, il convient de respecter les dimensions suivantes :

- Eacrt minimal (A) dans toutes les directions = 100 mm (3,94 in)
- Longueur de câble nécessaire (L) : L + 150 mm (5,91 in)

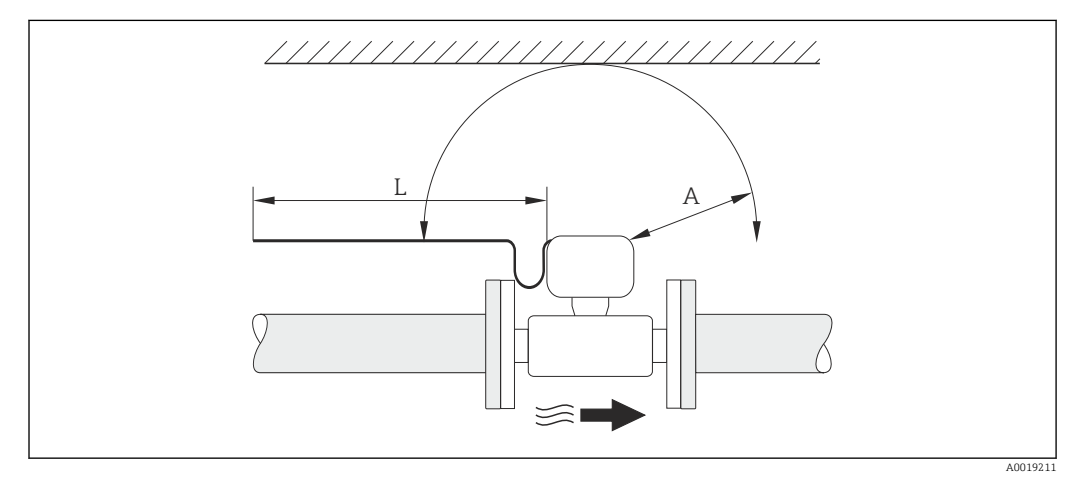

- A Eacrt minimal dans toutes les directions
- L Longueur de câble nécessaire

#### Rotation du boîtier de l'électronique et de l'afficheur

Le boîtier de l'électronique est orientable de 360° sur son support. L'afficheur peut être tourné par pas de 45°. Ceci garantit une lisibilité aisée dans toutes les positions.

#### Longueurs droites d'entrée et de sortie

Pour atteindre la précision de mesure spécifiée pour l'appareil de mesure, il convient de respecter au moins les longueurs droites d'entrée et de sortie indiquées ci-dessous. En présence de plusieurs perturbations du profil d'écoulement, il faut respecter la longueur droite d'entrée la plus longue indiquée.

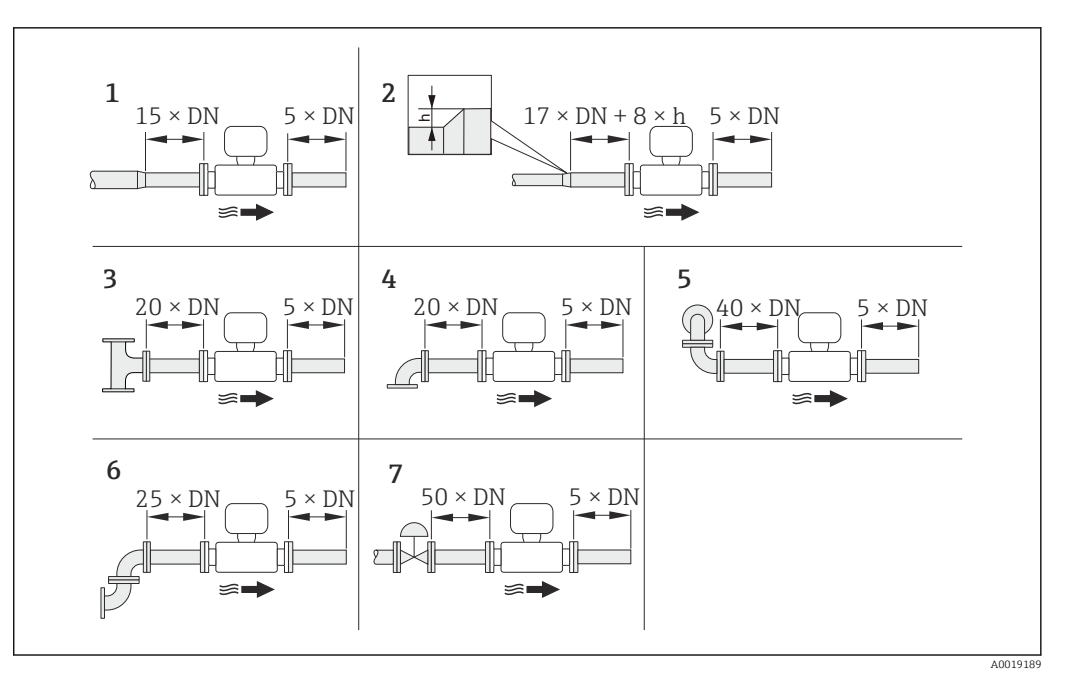

- E 6 Longueurs droites d'entrée et de sortie minimales pour différents éléments perturbateurs du profil d'écoulement
- h Hauteur du saut
- 1 Convergent
- 2 Divergent
- 3 T
- 4 Coude à 90°
- 5 2 x coude à 90° (pas dans un même plan)
- 6 2 x coude à 90° (dans un même plan)
- 7 Vanne de régulation

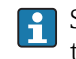

Si les longueurs droites d'entrée ne peuvent pas être respectées, on pourra monter un tranquillisateur de débit spécial ( $\rightarrow \cong 26$ ).

#### Tranquillisateur de débit

Si les longueurs droites d'entrée ne peuvent pas être respectées, on pourra monter un tranquillisateur de débit spécial disponible auprès d'Endress+Hauser. Le tranquillisateur de débit est placé entre deux brides de conduite et centré à l'aide des boulons de centrage. En principe ceci réduit la longueur droite d'entrée nécessaire à 10 × DN sans influencer la précision de mesure.

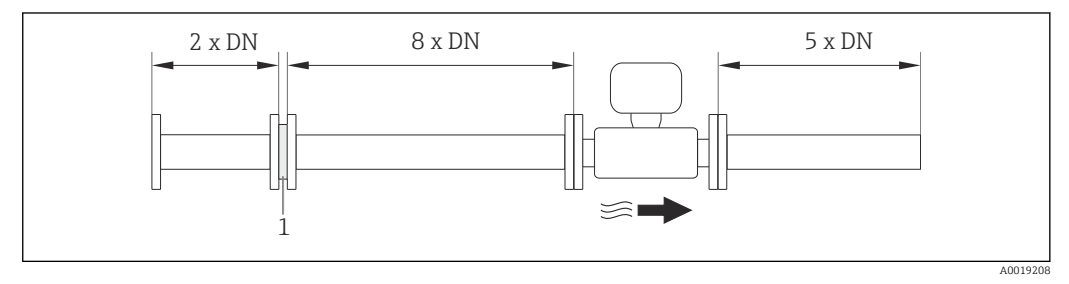

1 Tranquillisateur de débit

La perte de charge pour les tranquillisateurs de débit est calculée comme suit :  $\Delta p \ [mbar] = 0,0085 \cdot \rho \ [kg/m^3] \cdot v^2 \ [m/s]$ 

Exemple vapeur p = 10 bar abs.

Exemple  $H_2O$  condensée (80 °C)  $\rho = 965 \text{ kg/m}^3$  t = 240 °C  $\rightarrow \rho$  = 4,39 kg/m³v = 2,5 m/sv = 40 m/s $\Delta p = 0,0085 \cdot 965 \cdot 2,5^2 = 51,3$  mbar $\Delta p = 0,0085 \cdot 4,394,39 \cdot 40^2 = 59,7$  mbar

 $\rho$  : densité du fluide de process

v : vitesse d'écoulement moyenne

abs. : absolu

Longueurs droites de sortie lors du montage d'appareils externes Lors du montage d'un appareil externe, veiller à l'écart indiqué.

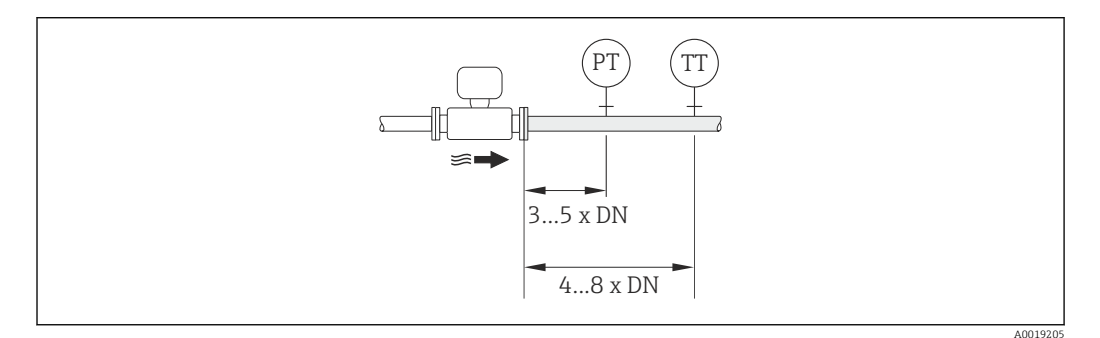

- PT Transmetteur de pression
- TT Transmetteur de température

Dimensions de montage

Pour les dimensions et les longueurs de montage de l'appareil, voir le document "Information technique", chapitre "Construction"

## 6.1.2 Conditions d'environnement et de process

#### Gamme de température ambiante

Version compacte

| Appareil de mesure | Non Ex :                  | -40+80 °C (-40+176 °F) <sup>1)</sup> |
|--------------------|---------------------------|--------------------------------------|
|                    | Ex i :                    | -40+70 °C (-40+158 °F) <sup>1)</sup> |
|                    | Version EEx d/XP :        | -40+60 °C (-40+140 °F) <sup>1)</sup> |
|                    | ATEX II1/2G Ex d, Ex ia : | -40+60 °C (-40+140 °F) <sup>1)</sup> |
| Afficheur local    |                           | -20+60 °C (-4+140 °F)                |

1) Disponible en outre comme variante de commande "Test, certificat", Option JN "Température ambiante transmetteur –50 °C (–58 °F)".

#### Version séparée

| Transmetteur | Non Ex :                  | -40+80 °C (-40+176 °F) <sup>1)</sup> |
|--------------|---------------------------|--------------------------------------|
|              | Ex i :                    | -40+80 °C (-40+176 °F) <sup>1)</sup> |
|              | Ex d :                    | -40+60 °C (-40+140 °F) <sup>1)</sup> |
|              | ATEX II1/2G Ex d, Ex ia : | -40+60 °C (-40+140 °F) <sup>1)</sup> |
| Capteur      | Non Ex :                  | -40+85 °C (-40+185 °F) <sup>1)</sup> |

|                 | Ex i :                    | -40+85 °C (-40+185 °F) <sup>1)</sup> |
|-----------------|---------------------------|--------------------------------------|
|                 | Ex d :                    | -40+85 °C (-40+185 °F) <sup>1)</sup> |
|                 | ATEX II1/2G Ex d, Ex ia : | -40+85 °C (-40+185 °F) <sup>1)</sup> |
| Afficheur local |                           | –20+60 °C (–4+140 °F)                |

1) Disponible en outre comme variante de commande "Test, certificat", Option JN "Température ambiante transmetteur -50 °C (-58 °F)".

En cas d'utilisation en extérieur :
 Eviter l'ensoleillement direct, particulièrement dans les régions climatiques chaudes.

#### Isolation thermique

Pour une mesure de température et un calcul de masse optimum, il faut veiller pour certains produits à n'avoir ni perte ni apport de chaleur à proximité du capteur. Ceci peut être garanti par la mise en place d'une isolation thermique. Différents matériaux sont utilisables pour l'isolation.

Ceci est valable pour :

- Version compacte
- Capteur en version séparée

La hauteur d'isolation maximale admissible est représentée dans le schéma :

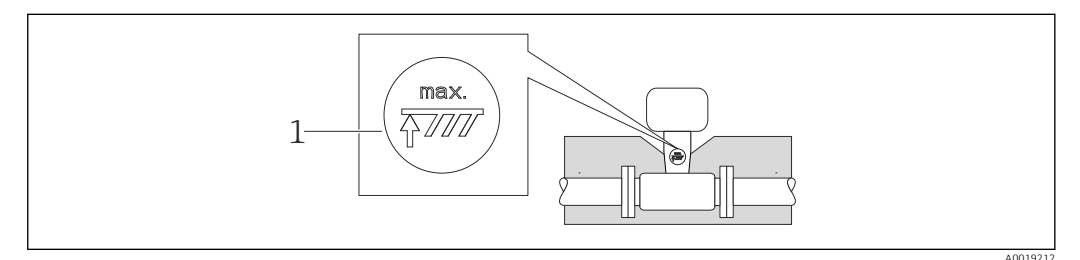

- 1 Indication de la hauteur d'isolation maximale
- S'assurer lors de l'isolation qu'une surface suffisamment grande du support de boîtier reste libre.

La partie non recouverte sert à l'évacuation de chaleur et protège l'électronique de mesure contre une surchauffe ou un refroidissement.

#### AVIS

#### Surchauffe de l'électronique de mesure due à l'isolation thermique !

- Tenir compte de la hauteur d'isolation maximale du col de transmetteur pour laisser la tête de transmetteur ou le boîtier de raccordement de la version séparée complètement libre.
- ► Selon la température du produit respecter certaines implantations (→ 🗎 21).

## Vibrations

Les vibrations des installations jusqu'à 1 g, 10...500 Hz n'ont aucun effet sur le bon fonctionnement du système de mesure. Des mesures de fixation spéciales pour les capteurs ne sont de ce fait pas nécessaires.

# 6.1.3 Instructions de montage spéciales

## Montage lors de mesures de différence de chaleur

Variante de commande "Version capteur", Option 3 "Débit massique (mesure de température intégrée)"

La seconde mesure de température est réalisée via une sonde de température séparée. L'appareil enregistre cette température via une interface de communication.

- Lors de mesures de différence de chaleur dans de la vapeur saturée, le Prowirl 200 doit être monté côté vapeur.
- Lors de mesures de différence de chaleur dans de l'eau, le Prowirl 200 peut être monté côté chaud ou froid.

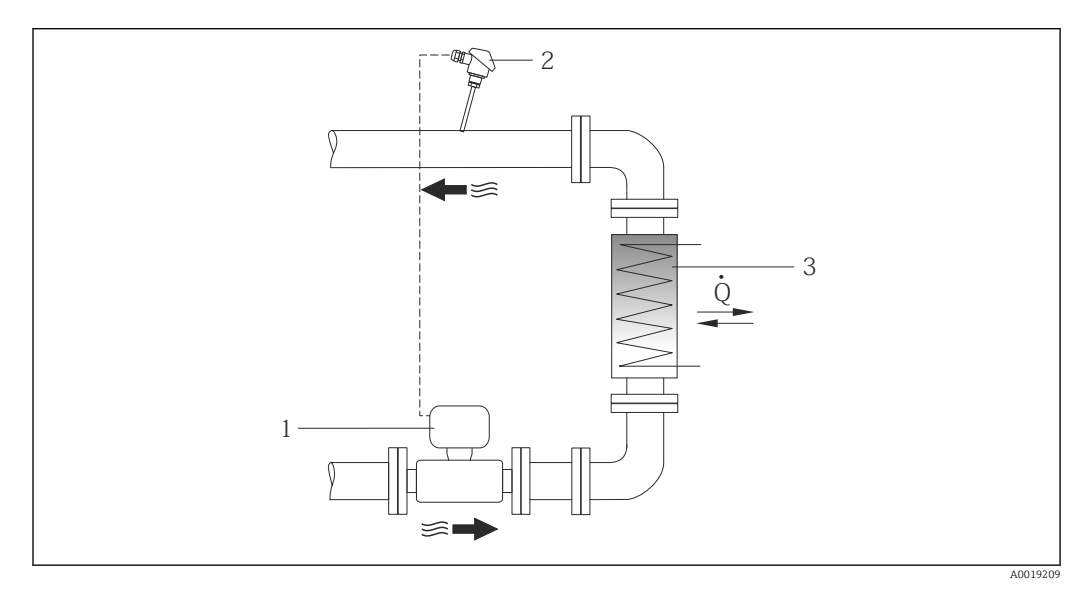

El 7 Construction d'une mesure de différence de chaleur dans de la vapeur saturée et de l'eau

- 1 Prowirl
- 2 Sonde de température
- 3 Echangeur thermique
- Q Quantité de chaleur

## Capot de protection climatique

Respecter l'écart de mesure min. vers le haut : 222 mm (8,74 in)

🎦 Pour le capot de protection climatique (→ 🖺 138)

# 6.2 Montage de l'appareil de mesure

# 6.2.1 Outil nécessaire

## Pour le transmetteur

- Pour la rotation du boîtier de transmetteur : clé à fourche 8 mm
- Pour l'ouverture des crampons de sécurité : clé à six pans creux 3 mm

## Pour le capteur

Pour les brides et autres raccords process : outil de montage correspondant

## 6.2.2 Préparer l'appareil de mesure

- 1. Enlever l'ensemble des résidus de l'emballage de transport.
- 2. Enlever les disques ou capuchons de protection présents sur le capteur.
- 3. Enlever l'auto-collant sur le couvercle du compartiment de l'électronique.

## 6.2.3 Montage de l'appareil de mesure

#### **AVERTISSEMENT**

#### Danger dû à une étanchéité insuffisante du process !

- Pour les joints, veiller à ce que leur diamètre intérieur soit égal ou supérieur à celui du raccord process et de la conduite.
- ▶ Veiller à ce que les joints soient intacts et propres.
- ► Fixer correctement les joints.
- 1. S'assurer que le sens de la flèche sur la plaque signalétique du capteur coïncide avec le sens d'écoulement du produit.
- 2. Monter l'appareil ou tourner le boîtier de transmetteur, de telle sorte que les entrées de câble ne soient pas orientées vers le haut.

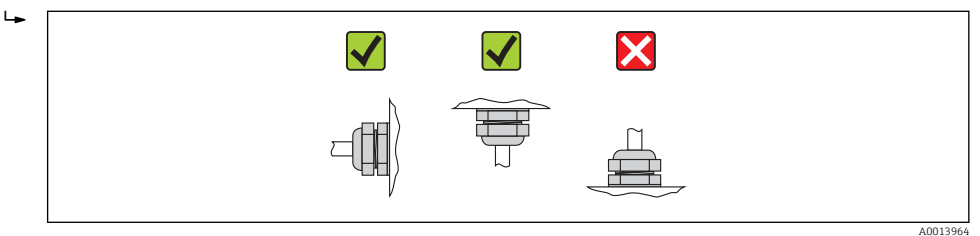

## 6.2.4 Monter le capteur

#### AVERTISSEMENT

#### Danger dû à une étanchéité insuffisante du process !

- Pour les joints, veiller à ce que leur diamètre intérieur soit égal ou supérieur à celui du raccord process et de la conduite.
- Veiller à ce que les joints soient intacts et propres.
- ► Fixer correctement les joints.
- 1. S'assurer que le sens de la flèche sur le capteur coïncide avec le sens d'écoulement du produit.
- 2. Afin d'assurer le respect des spécifications d'appareil : implanter l'appareil de mesure entre les brides de conduite et centré dans la section de mesure.
- 3. Monter l'appareil ou tourner le boîtier de transmetteur de telle sorte que les entrées de câble ne soient pas orientées vers le haut.

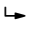

# 6.2.5 Monter le transmetteur de la version séparée

## **ATTENTION**

## Température ambiante trop élevée !

Risque de surchauffe de l'électronique et possibilité de déformation du boîtier.

- ▶ Ne pas dépasser la température ambiante maximale admissible ( $\rightarrow \square 24$ ).
- ► Lors de l'utilisation à l'extérieur : éviter le rayonnement solaire direct et les fortes intempéries, notamment dans les régions climatiques chaudes.

## **ATTENTION**

#### Une contrainte trop importante peut endommager le boîtier !

► Eviter les contraintes mécaniques trop importantes.

Le transmetteur de la version séparée peut être monté de la manière suivante :

- Montage mural
- Montage sur colonne

#### Montage mural

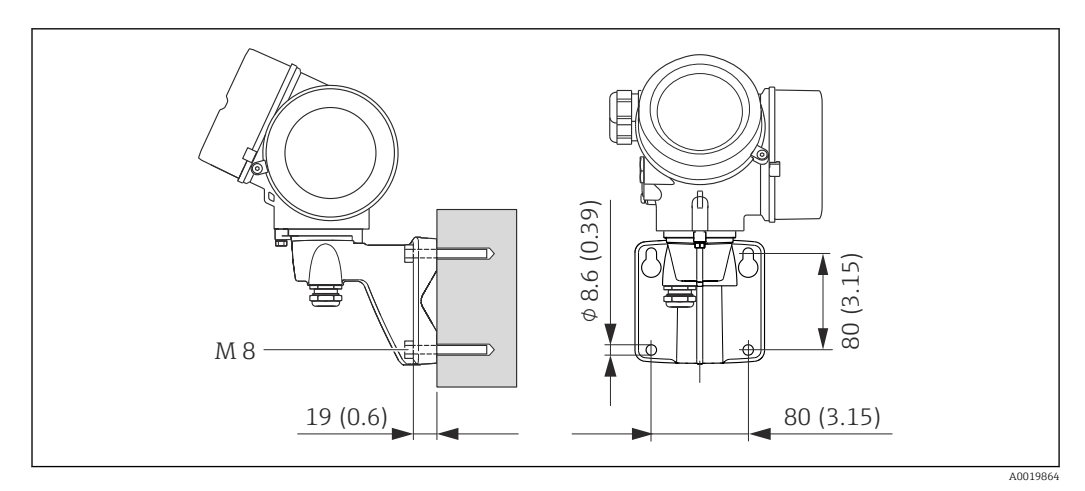

🕑 8 Unité de mesure mm (in)

1. Réaliser les perçages.

2. Placer les douilles dans les perçages.

- 3. Visser légèrement la vis de fixation.
- 4. Placer le boîtier de transmetteur sur les vis de fixation et l'accrocher.
- 5. Serrer les vis de fixation.

## Montage sur colonne

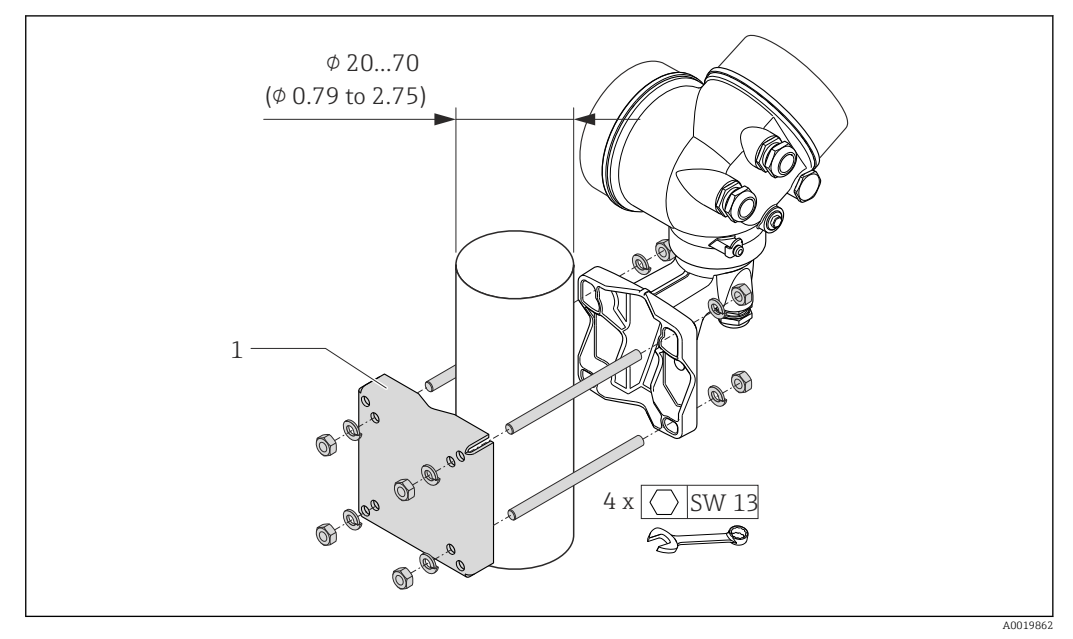

9 Unité de mesure mm (in)

1 Set de fixation sur tube

# 6.2.6 Tourner le boîtier du transmetteur

Pour faciliter l'accès au compartiment de raccordement ou à l'afficheur, le boîtier du transmetteur peut être tourné :

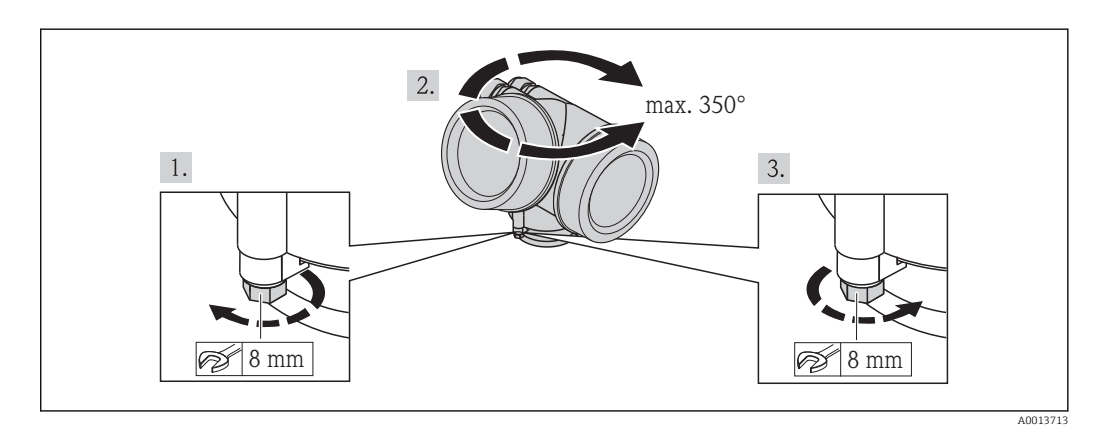

- 1. Desserrer la vis de fixation.
- 2. Tourner le boîtier dans la position souhaitée.
- 3. Serrer fermement la vis de fixation.

# 6.2.7 Tourner l'afficheur

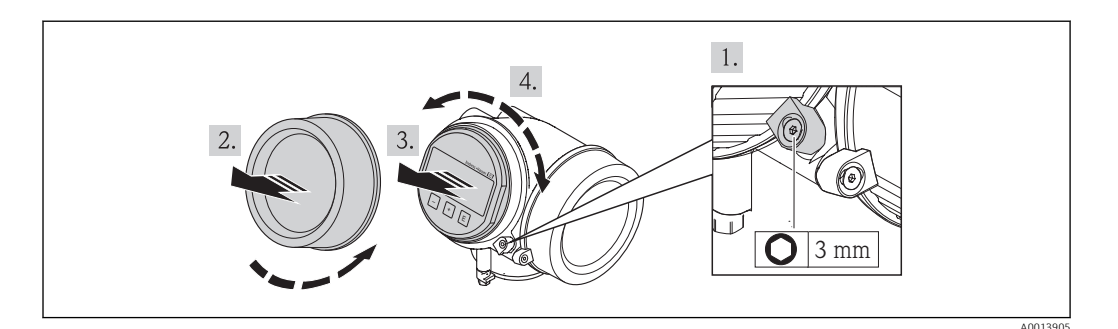

- 1. Desserrer la griffe de sécurité du couvercle du compartiment de l'électronique à l'aide d'une clé à six pans creux.
- 2. Dévisser le couvercle du compartiment de l'électronique du boîtier du transmetteur.
- 3. En option : extraire le module d'affichage avec un léger mouvement de rotation.
- 4. Tourner l'afficheur dans la position souhaitée : max.  $8 \times 45^{\circ}$  dans toutes les directions.
- 5. Sans module d'affichage extrait : Laisser s'enclencher le module d'affichage dans la position souhaitée.
- 6. Avec module d'affichage extrait : Insérer le câble dans l'interstice entre le boîtier et le module électronique principale et embrocher le module d'affichage dans le compartiment de l'électronique jusqu'à ce qu'il se clipse.
- 7. Remonter le transmetteur dans l'ordre inverse.

# 6.3 Contrôle du montage

| L'appareil est-il intact (contrôle visuel) ?                                                                                                    |  |
|----------------------------------------------------------------------------------------------------|--|
| L'appareil est-il conforme aux spécifications du point de mesure ?<br>Par exemple :<br>• Température du process (→ 🗎 158)<br>• Pression du process (voir document "Information technique", chapitre "Courbes Pression-<br>Température")<br>• Température ambiante (→ 🗎 24)<br>• Gamme de mesure (→ 🗎 148) |  |
| <ul> <li>La bonne position de montage a-t-elle été choisie pour le capteur (→  21) ?</li> <li>Selon le type de capteur</li> <li>Selon la température du produit mesuré</li> <li>Selon les propriétés du produit mesuré (dégazage, chargé de matières solides)</li> </ul>                                  |  |
| Le sens de la flèche sur la plaque signalétique du capteur correspond-il au sens d'écoulement réel du produit dans la conduite ( $\rightarrow \square 21$ ) ?                                                                                                    |  |
| Le numéro d'identification et le marquage du point de mesure sont-ils corrects (contrôle visuel) ?                                                                                                    |  |
| L'appareil est-il suffisamment protégé contre les intempéries et le rayonnement solaire direct ?                                                                                                    |  |
| La vis de fixation et le crampon de sécurité sont-ils correctement serrés ?                                                                                                    |  |

# 7 Raccordement électrique

L'appareil de mesure n'est pas muni d'un séparateur interne. Adjoindre de ce fait à l'appareil un disjoncteur ou un disjoncteur de ligne permettant de séparer le câble d'alimentation aisément du réseau.

# 7.1 Conditions de raccordement

## 7.1.1 Outil nécessaire

- Pour les entrées de câbles : utiliser un outil approprié
- Pour le crampon de sécurité : clé à six pans creux 3 mm
- Pince à dénuder
- En cas d'utilisation de câbles multibrins : pince à sertir pour embouts
- Pour la suppression du câble du bornier : tournevis plat  $\leq 3 \text{ mm } (0,12 \text{ in})$

## 7.1.2 Exigences liées aux câbles de raccordement

Les câbles de raccordement mis à disposition par le client doivent satisfaire aux exigences suivantes.

## Sécurité électrique

Conformément aux prescriptions nationales en vigueur.

## Gamme de température admissible

- -40 °C (-40 °F)...+80 °C (+176 °F)
- Minimum requis : gamme de température du câble ≥ température ambiante +20 K

## Câble de signal

#### Sortie courant

Pour 4-20 mA HART : câble blindé recommandé. Respecter le concept de mise à la terre de l'installation.

Sortie impulsion/fréquence/tor

Câble d'installation normal suffisant

Entrée courant

Câble d'installation normal suffisant

### Câble de liaison de la version séparée

*Câble de liaison (standard)* 

| Câble standard                       | Câble PVC 4 × 2 × 0,34 mm <sup>2</sup> (22 AWG) avec blindage commun (4 paires) |  |
|--------------------------------------|---------------------------------------------------------------------------------|--|
| Résistance à la flamme               | Selon DIN EN 60332-1-2                                                          |  |
| Résistance aux huiles                | Selon DIN EN 60811-2-1                                                          |  |
| Blindage                             | Tresse en cuivre zingué, densité optique env. 85%                               |  |
| Longueur de câble                    | 5 m (16 ft), 10 m (32 ft), 20 m (65 ft), 30 m (98 ft)                           |  |
| Température de service<br>permanente | Pose fixe : -50+105 °C (-58+221 °F); Pose mobile :<br>-25+105 °C (-13+221 °F)   |  |

Câble de liaison (armé)

| Câble, armé                                                             | Câble PVC 4 $\times$ 2 $\times$ 0,34 mm² (22 AWG) avec blindage commun (4 paires) et enveloppe tressée en acier supplémentaire |
|-------------------------------------------------------------------------|----------------------------------------------------------------------------------------------------|
| Résistance à la flamme                                                  | Selon DIN EN 60332-1-2                                                                                                    |
| Résistance aux huiles                                                   | Selon DIN EN 60811-2-1                                                                                                    |
| Blindage     Tresse en cuivre zingué, densité optique env. 85%          |                                                                                                    |
| Décharge de traction et<br>armure                                       | Tresse d'acier, zinguée                                                                                                    |
| Longueur de câble 5 m (16 ft), 10 m (32 ft), 20 m (65 ft), 30 m (98 ft) |                                                                                                    |
| Température de service<br>permanente                                    | Pose fixe : -50+105 °C (-58+221 °F); Pose mobile :<br>-25+105 °C (-13+221 °F)                                                  |

## Diamètre de câble

- Raccords de câble fournis : M20 × 1,5 avec câble Ø6...12 mm (0,24...0,47 in)
- Bornes à ressort embrochables pour des versions d'appareil sans parafoudre intégré : sections de fils 0,5...2,5 mm<sup>2</sup> (20...14 AWG)
- Bornes à visser pour version d'appareil avec parafoudre intégré : sections de fils 0,2...2,5 mm<sup>2</sup> (24...14 AWG)

# 7.1.3 Affectation des bornes

#### Transmetteur

## Variante de raccordement 4-20 mA HART avec d'autres entrées et sorties

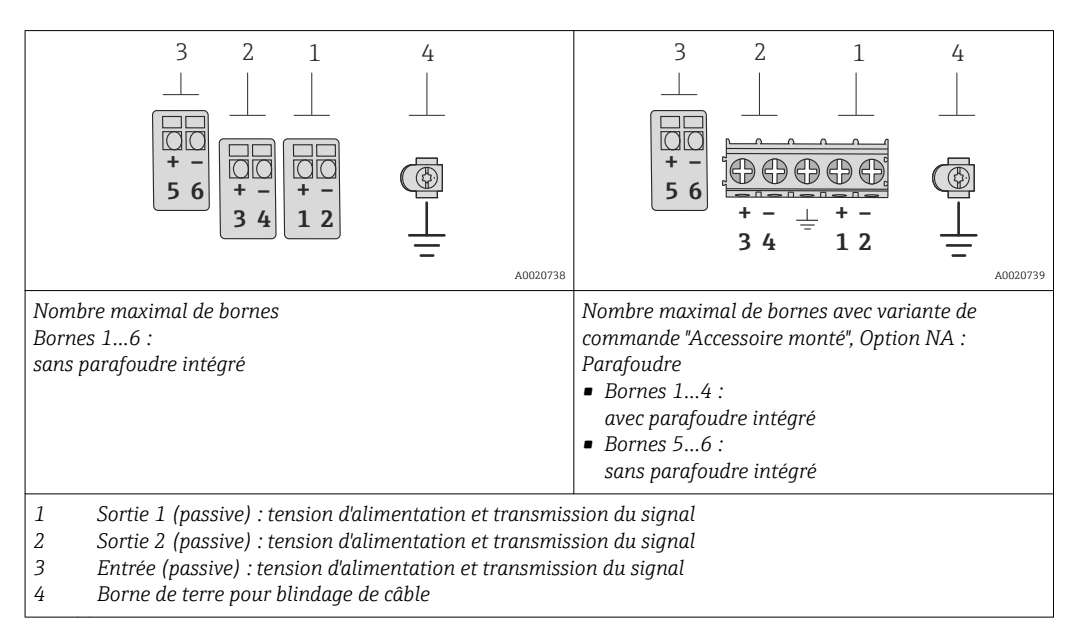

| Variante de commande             | riante de commande Num |                                                                     |                                              | éros de borne            |                                     |       |  |
|----------------------------------|------------------------|---------------------------------------------------------------------|----------------------------------------------|--------------------------|-------------------------------------|-------|--|
| "Sortie"                         | Sortie 1               |                                                                     | Sortie 2                                     |                          | Entrée                              |       |  |
|                                  | 1 (+)                  | 2 (-)                                                               | 3 (+)                                        | 4 (-)                    | 5 (+)                               | 6 (-) |  |
| Option <b>A</b>                  | 4-20 mA HA             | ART (passive)                                                       | -                                            |                          | -                                   |       |  |
| Option <b>B</b> $^{1)}$          | 4-20 mA HA             | 4-20 mA HART (passive) Sortie impulsion/<br>fréquence/tor (passive) |                                              | pulsion/<br>or (passive) | -                                   | -     |  |
| Option $C^{1)}$                  | 4-20 mA HA             | ART (passive)                                                       | 4-20 mA (passive)                            |                          | -                                   | -     |  |
| Option <b>D</b> <sup>1) 2)</sup> | 4-20 mA HA             | ART (passive)                                                       | Sortie impulsion/<br>fréquence/tor (passive) |                          | Entrée courant 4-20 mA<br>(passive) |       |  |

1) Sortie 1 doit toujours être utilisée; Sortie 2 est optionnelle.

2) Pas d'utilisation du parafoudre intégré pour l'option D : les bornes 5 et 6 (entrée courant) ne sont pas protégées contre les surtensions.

## Version séparée

Dans le cas de la version séparée, le capteur et le transmetteur montés à distance sont reliés par un câble. Le raccordement est effectué par le biais du boîtier de raccordement pour le capteur tandis que le transmetteur est relié via le compartiment de raccordement du support mural.

Le type de raccordement au support mural du transmetteur dépend de l'agrément de l'appareil et de l'exécution du câble de liaison utilisé.

Le raccordement est seulement possible via des bornes de raccordement :

- Pour les agréments : Ex n, Ex tb et cCSAus Div. 1
- Lors de l'utilisation d'un câble de liaison armé

Le raccordement se fait via le connecteur d'appareil M12 :

- Pour tous les autres agréments
- Lors de l'utilisation du câble de liaison standard

Le raccordement au boîtier de raccordement du capteur se fait toujours via les bornes de raccordement.

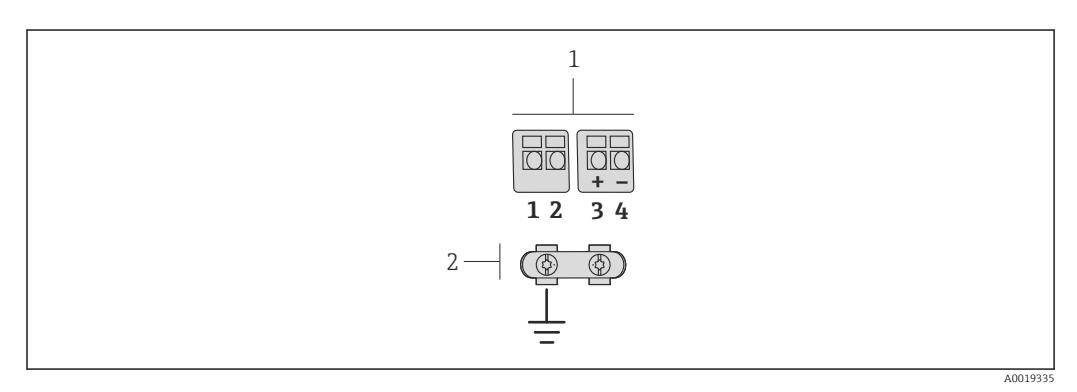

- *10* Bornes de raccordement pour le compartiment de raccordement dans le support mural du transmetteur et le boîtier de raccordement du capteur
- Bornes de raccordement pour le câble de liaison 1

2 La mise à la terre est réalisée via la décharge de traction

| Numéro de borne | Affectation            | Couleur de fil<br>Câble de liaison |
|-----------------|------------------------|------------------------------------|
| 1               | Tension d'alimentation | Brun                               |
| 2               | Mise à la terre        | Blanc                              |
| 3               | RS485 (+)              | Jaune                              |
| 4               | RS485 (–)              | Vert                               |

#### 7.1.4 Exigences liées à l'unité d'alimentation

#### Alimentation électrique

#### Transmetteur

Une alimentation électrique externe est nécessaire pour chaque sortie.

*Tension d'alimentation pour une version compacte sans affichage local*<sup>1)</sup>

| Variante de commande "Sortie"                                 | Tension aux bornes<br>minimale <sup>2)</sup> | Tension aux bornes<br>maximale |
|---------------------------------------------------------------|----------------------------------------------|--------------------------------|
| Option <b>A</b> : 4-20 mA HART                                | ≥ DC 12 V                                    | DC 35 V                        |
| Option <b>B</b> : 4-20 mA HART, sortie impulsion/féquence/tor | ≥ DC 12 V                                    | DC 35 V                        |

| Variante de commande "Sortie"                                                                              | Tension aux bornes<br>minimale <sup>2)</sup> | Tension aux bornes<br>maximale |
|----------------------------------------------------------------------------------------------------|----------------------------------------------|--------------------------------|
| Option <b>C</b> : 4-20 mA HART, 4-20 mA                                                                    | ≥ DC 12 V                                    | DC 30 V                        |
| Option <b>D</b> : 4-20 mA HART, sortie<br>impulsion/fréquence/tor, entrée courant<br>4-20 mA <sup>3)</sup> | ≥ DC 12 V                                    | DC 35 V                        |

1) Lors d'une tension d'alimentation externe de l'alimentation avec charge

2) La tension aux bornes minimale augmente lors de l'utilisation d'un affichage local : voir tableau suivant

3) Perte de charge 2,2...3 V pour 3,59...22 mA

#### Augmentation de la tension aux bornes minimale

| Configuration locale                                                                                                    | Augmentation de la tension<br>aux bornes minimale |
|----------------------------------------------------------------------------------------------------|---------------------------------------------------|
| Variante de commande "Affichage; Configuration", Option C :<br>Configuration locale SD02                                                                       | + DC 1 V                                          |
| Variante de commande "Affichage; Configuration", Option E :<br>Configuration locale SD03 avec éclairage<br>( <b>sans utilisation</b> du rétroéclairage)        | + DC 1 V                                          |
| Variante de commande "Affichage; Configuration", Option <b>E</b> :<br>Configuration locale SD03 avec éclairage<br>( <b>avec utilisation</b> du rétroéclairage) | + DC 3 V                                          |

#### Charge

Charge pour la sortie courant :  $0...500 \,\Omega$ , en fonction de la tension externe de l'unité d'alimentation

#### Calcul de la charge maximale

Pour garantir une tension suffisante aux bornes de l'appareil, il faut respecter en fonction de la tension de l'alimentation ( $U_S$ ) la charge maximale ( $R_B$ ) y compris la résistance de lique. Tenir compte de la tension minimale aux bornes ( $\rightarrow \square 34$ )

- $R_B \le (U_S U_{Kl \min}) :0,022 A$
- $R_B \leq 500 \Omega$

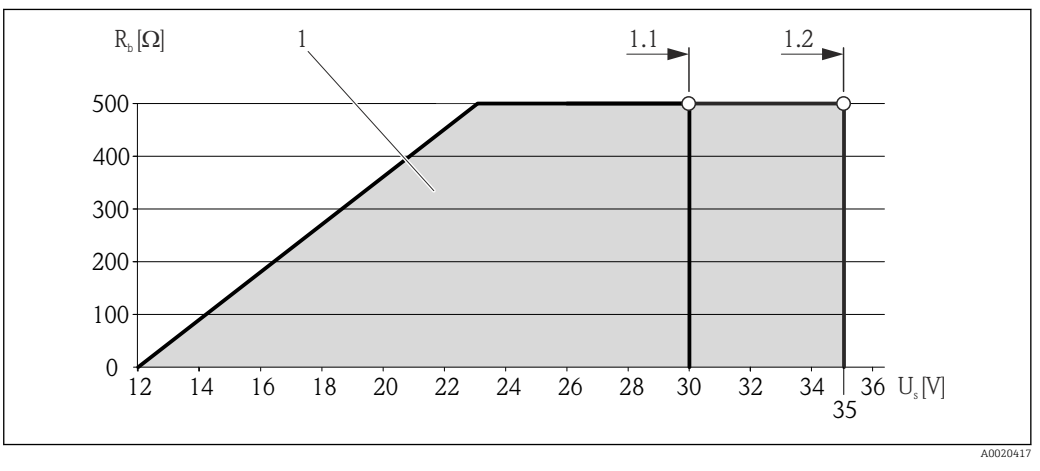

■ 11 Charge pour une version compacte sans configuration locale

1 Gamme d'utilisation

1.1 Pour la variante de commande "Sortie", Option A "4-20mA HART"/Option B "4-20mA HART, sortie impulsion/ fréquence/tor" avec Ex i et Option C "4-20mA HART, 4-20mA"

1.2 Pour la variante de commande "Sortie", Option A "4-20mA HART"/Option B "4-20mA HART, sortie impulsion/ fréquence/tor" avec non Ex et Ex d

## Exemple de calcul

Tension d'alimentation de l'alimentation :

- U<sub>S</sub> = 19 V
- U<sub>Kl min</sub> = 12 V (appareil de mesure) + 1 V (configuration locale sans éclairage) = 13 V

Charge maximale :  $R_B \le (19 \text{ V} - 13 \text{ V}) :0,022 \text{ A} = 273 \Omega$ 

La tension aux bornes minimale (U  $_{Kl min}$ ) augmente lors de l'utilisation d'un affichage local ( $\rightarrow \cong 35$ ).

## 7.1.5 Préparer l'appareil de mesure

- 1. Si présent : enlever le bouchon aveugle.
- 2. **AVIS !** Etanchéité insuffisante du boîtier ! Le bon fonctionnement de l'appareil de mesure risque d'être compromis. Utiliser des presse-étoupe appropriés, adaptés au degré de protection de l'appareil.

Lorsque l'appareil de mesure est livré sans presse-étoupe :

mettre à disposition des presse-étoupe adaptés au câble de raccordement correspondant (  $\rightarrow ~ \boxminus$  31) .

# 7.2 Raccordement de l'appareil

# AVIS

## Limitation de la sécurité électrique en raison d'un raccordement incorrect !

- Ne faire exécuter les travaux de raccordement électrique que par un personnel spécialisé ayant une formation adéquate.
- ► Respecter les prescriptions d'installation nationales en vigueur.
- Respecter les règles de sécurité locales en vigueur sur le lieu de travail.
- ► Lors de l'utilisation en zone explosible : tenir compte des conseils de la documentation Ex spécifique à l'appareil.

# 7.2.1 Raccorder le transmetteur

## Raccordement via bornes

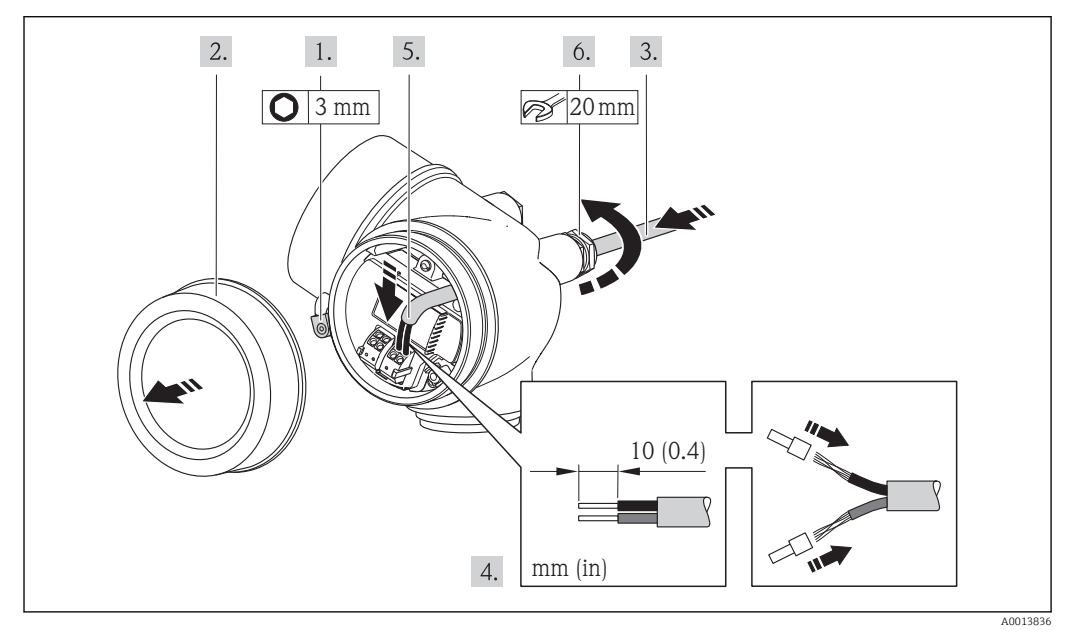

<sup>3.</sup> Lorsque l'appareil de mesure est livré avec presse-étoupe : respecter les spécifications de câble ( $\rightarrow \square 31$ ).
- 1. Desserrer le crampon de sécurité du couvercle du compartiment de raccordement.
- 2. Dévisser le couvercle du compartiment de raccordement.
- 3. Passer le câble à travers l'entrée de câble. Ne pas retirer la bague d'étanchéité de l'entrée de câble, afin de garantir l'étanchéité.
- 4. Dénuder le câble et ses extrémités. Dans le cas de fils toronnés : sertir en plus des embouts.
- 5. Raccorder le câble conformément à l'affectation des bornes . Pour la communication HART : pour le raccordement du blindage de câble à la borne de terre, tenir compte du concept de mise à la terre de l'installation.
- 6. Serrer fermement les presse-étoupe.
- 7. **AVERTISSEMENT !** Suppression du degré de protection du boîtier en raison d'une étanchéité insuffisante de ce dernier ! Visser la vis sans l'avoir graissée. Les filets du couvercle sont enduits d'un lubrifiant sec.

Remonter le transmetteur dans l'ordre inverse.

### Supprimer le câble

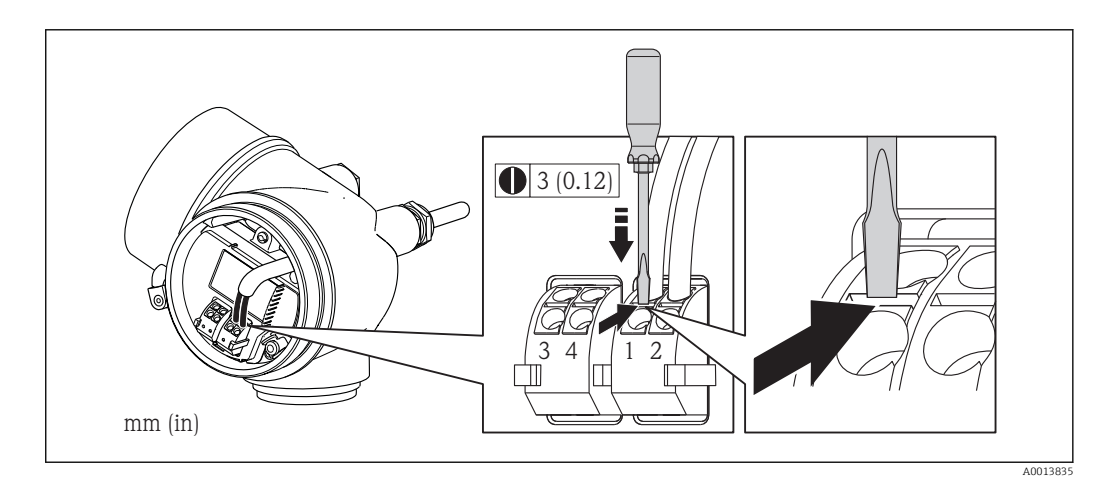

Pour retirer le câble du point de raccordement : appuyer à l'aide d'un tournevis plat sur la fente se trouvant entre les deux trous de borne ; simultanément tirer l'extrémité du câble hors de la borne.

## 7.2.2 Raccorder la version séparée

### AVERTISSEMENT

### Risque d'endommagement des composants électroniques !

- Version séparée : mettre le capteur et le transmetteur à la terre en les raccordant à la même compensation de potentiel.
- ▶ Ne relier ensemble que les capteurs et transmetteurs portant le même numéro de série.

Pour la version séparée, il est recommandé de respecter l'ordre suivant des étapes :

- 1. Monter le transmetteur et le capteur.
- 2. Raccorder le câble de liaison.
- 3. Raccorder le transmetteur.

Le type de raccordement au support mural du transmetteur dépend de l'agrément de l'appareil et de l'exécution du câble de liaison utilisé.

Le raccordement est seulement possible via des bornes de raccordement :

- Pour les agréments : Ex n, Ex tb et cCSAus Div. 1
- Lors de l'utilisation d'un câble de liaison armé

Le raccordement se fait via le connecteur d'appareil M12 :

- Pour tous les autres agréments
- Lors de l'utilisation du câble de liaison standard

Le raccordement au boîtier de raccordement du capteur se fait toujours via les bornes de raccordement.

### Raccordement boîtier de raccordement capteur

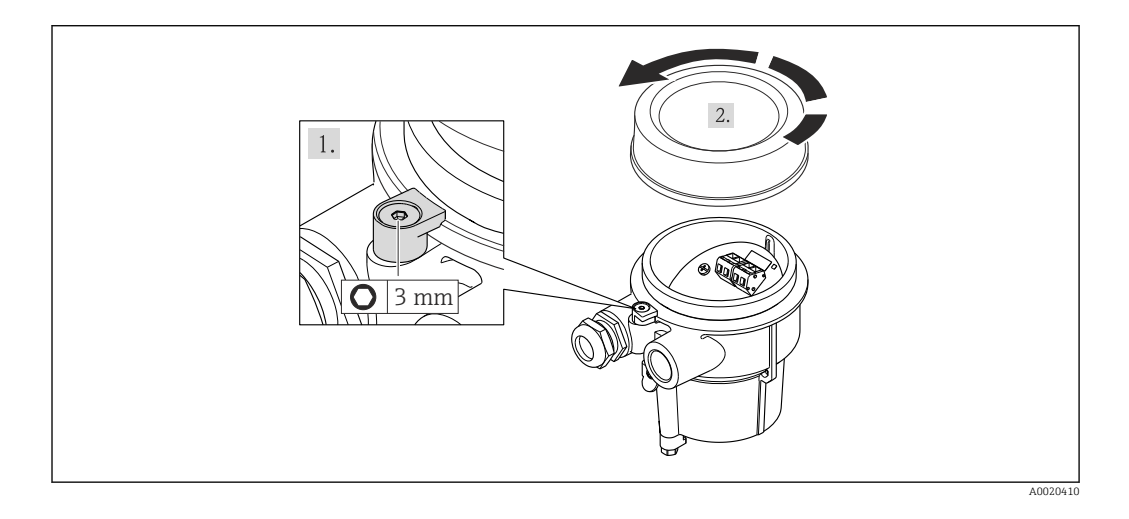

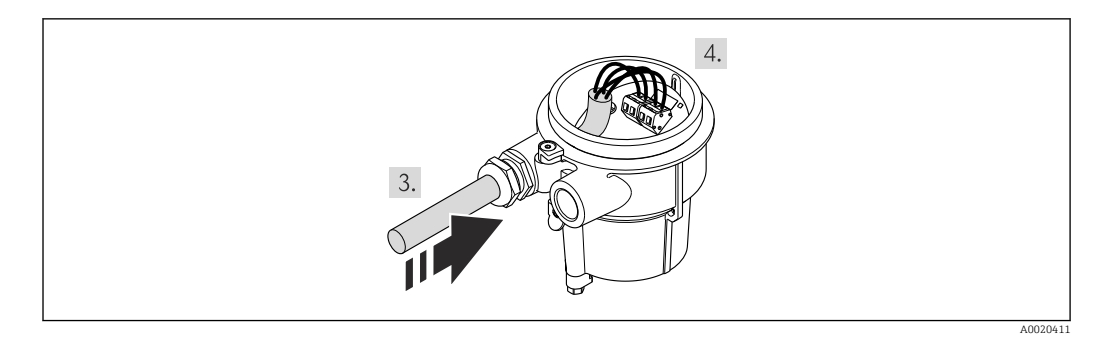

- 1. Desserrer le crampon de sécurité.
- 2. Dévisser le couvercle du boîtier.
- 3. Faire passer le câble de liaison à travers l'entrée de câble dans le boîtier de raccordement (pour les câbles de liaison sans connecteur M12 : utiliser l'extrémité dénudée sur une plus courte longueur).
- 4. Relier les câbles de liaison :
  - ➡ Borne 1 = câble brun
    - Borne 2 = câble blanc
    - Borne  $3 = c\hat{a}ble$  jaune
    - Borne 4 = cable vert
- 5. Raccorder le blindage de câble via la décharge de traction.
- 6. Remonter le transmetteur dans l'ordre inverse.

### Raccordement au support mural du transmetteur

Raccordement du transmetteur via le connecteur

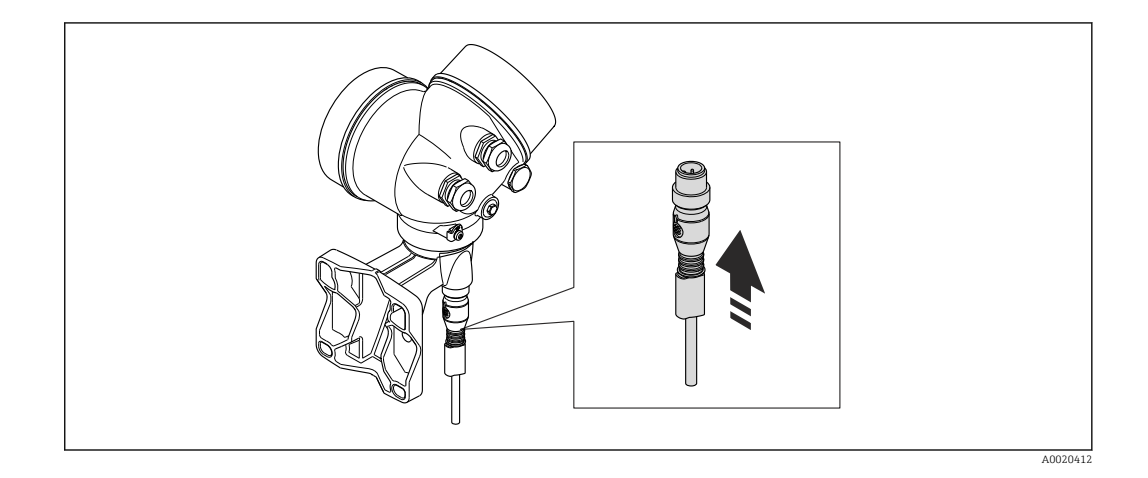

► Raccorder le connecteur.

Raccordement du transmetteur via les bornes

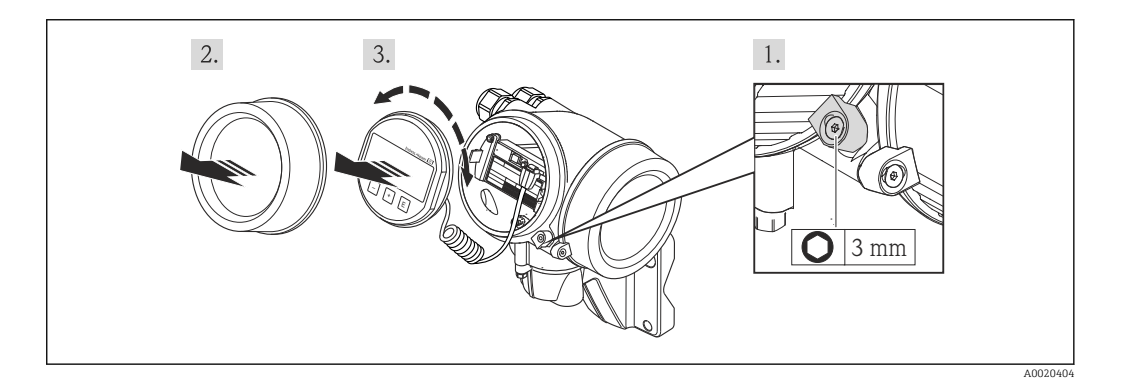

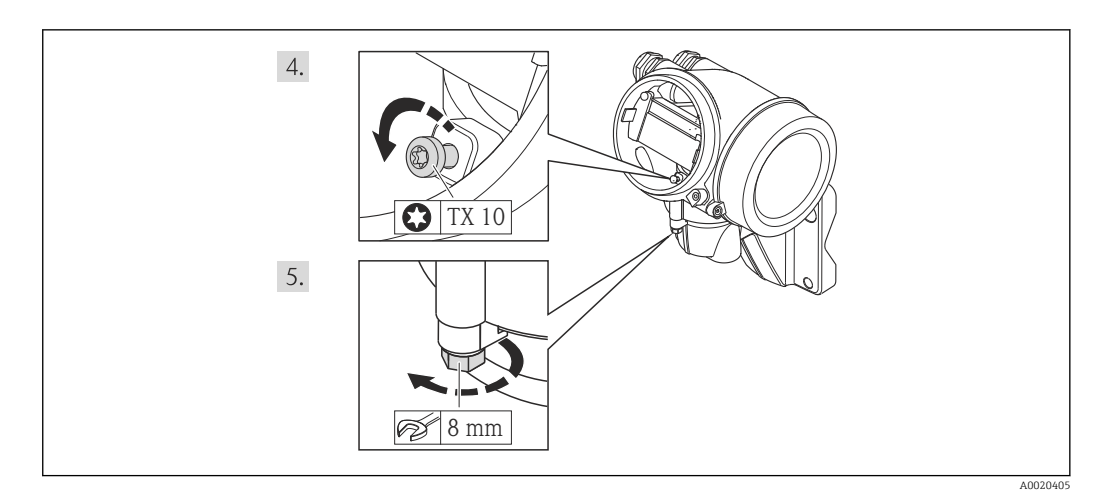

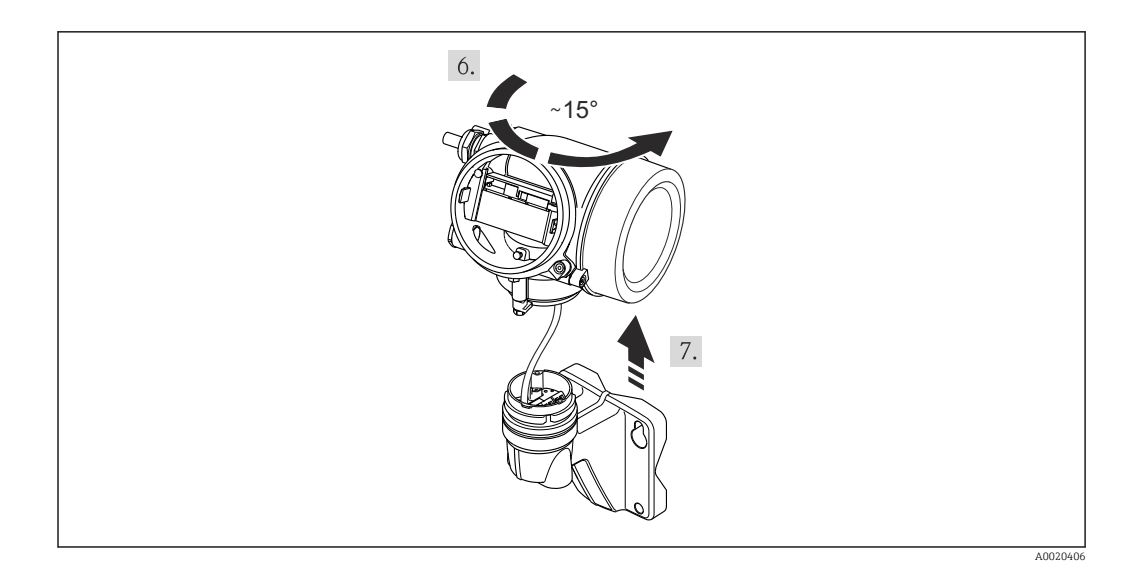

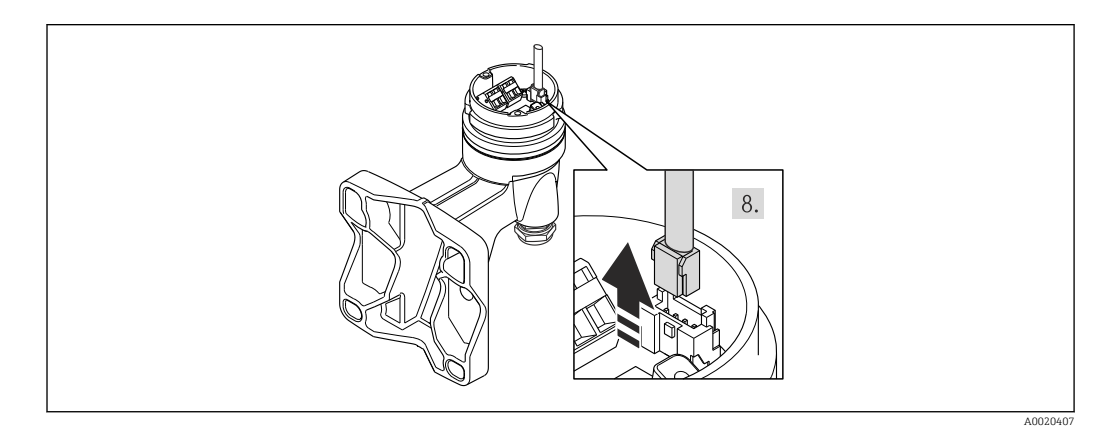

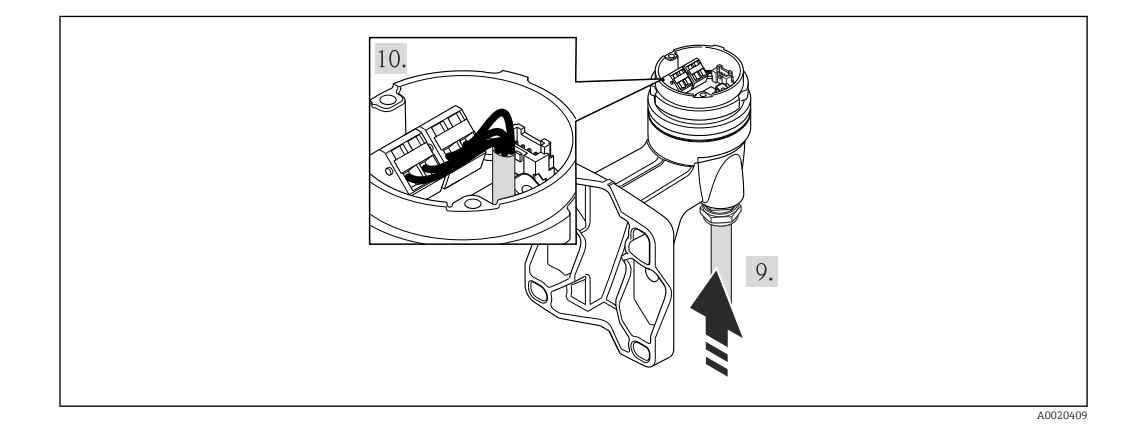

- 1. Desserrer le crampon de sécurité du boîtier du transmetteur.
- 2. Desserrer le crampon de sécurité du couvercle du compartiment de l'électronique.
- 3. Dévisser le couvercle du compartiment de l'électronique.
- 4. Retirer l'afficheur en tournant légèrement. Afin de faciliter l'accès au commutateur de verrouillage : embrocher le module d'affichage sur le bord du compartiment de l'électronique.
- 5. Desserrer la vis d'arrêt du boîtier du transmetteur.
- 6. Tourner le boîtier du transmetteur vers la droite jusqu'au marquage et le soulever. La platine de raccordement du boîtier mural est relié avec la platine d'électronique du

transmetteur via un câble de signal. Faire attention au câble de signal au moment de soulever le boîtier du transmetteur !

- 7. Débrocher le câble de signal de la platine de raccordement du boîtier mural. Pour ce faire presser le dispositif de verrouillage au connecteur.
- 8. Déposer le boîtier du transmetteur.
- 9. Faire passer le câble de liaison à travers l'entrée de câble dans le boîtier de raccordement (pour les câbles de liaison sans connecteur M12 : utiliser l'extrémité dénudée sur une plus courte longueur).
- 10. Relier les câbles de liaison :
  - ➡ Borne 1 = câble brun
    - Borne 2 = câble blanc
    - Borne 3 = câble jaune
    - Borne 4 = cable vert
- 11. Raccorder le blindage de câble via la décharge de traction.
- 12. Remonter le transmetteur dans l'ordre inverse.

## 7.3 Directives de raccordement spéciales

## 7.3.1 Exemples de raccordement

### Entrée HART

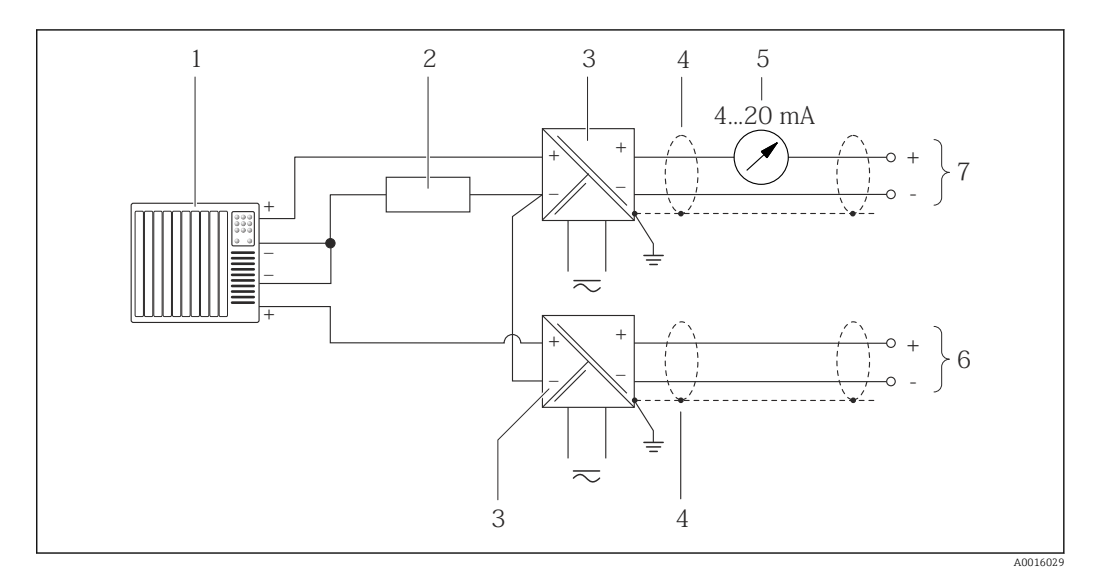

E 12 Exemple de raccordement pour entrée HART avec "moins" commun

- 1 Système/automate avec sortie HART (par ex. API)
- *2 Résistance pour communication HART* ( $\geq 250 \Omega$ ) : respecter la charge maximale ( $\rightarrow \square 35$ )
- 3 Séparateur pour la tension d'alimentation (par ex. RN221N) ( $\rightarrow \square 34$ )
- 4 Blindage de câble, respecter la spécification de câble
- 5 Afficheur analogique : respecter la charge maximale ( $\rightarrow \square 35$ )
- 6 Transmetteur de pression (par ex. Cerabar M, Cerabar S) : tenir compte des exigences ( $\rightarrow \square 149$ )
- 7 Transmetteur

# 7.4 Garantir le degré de protection

L'appareil de mesure satisfait à toutes les exigences selon degré de protection IP66/67, boîtier type 4X.

Afin de garantir le degré de protection IP66/67, boîtier type 4X, exécuter les étapes suivantes après le raccordement électrique :

- 1. Vérifier que les joints du boîtier sont propres et correctement mis en place. Le cas échéant, sécher les joints, les nettoyer ou les remplacer.
- 2. Serrer fermement l'ensemble des vis du boîtier et du couvercle à visser.
- 3. Serrer fermement les presse-étoupe.
- 4. Afin que l'humidité ne parvienne pas à l'entrée : en amont de l'entrée de câble, former une boucle vers le bas avec le câble ("piège à eau").

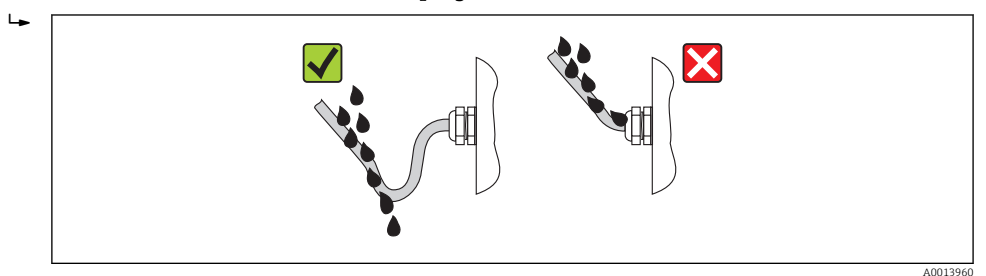

5. Utiliser des bouchons pour les entrées de câble inutilisées.

# 7.5 Contrôle du raccordement

| L'appareil et le câble sont-ils endommagés (contrôle visuel) ?                                                                                       |  |
|----------------------------------------------------------------------------------------------------|--|
| Les câbles utilisés satisfont-ils aux exigences ( $\rightarrow \square 31$ )?                                                                        |  |
| Les câbles montés sont-ils exempts de toute traction ?                                                                                               |  |
| Tous les presse-étoupe sont-ils montés, serrés et étanches ? Chemin de câble avec "piège à eau" ( $\Rightarrow \ \ \ \ \ \ \ \ \ \ \ \ \ \ \ \ \ \ $ |  |
| Selon la version de l'appareil : tous les connecteurs sont-ils fermement serrés ( $\rightarrow \square 36$ ) ?                                       |  |
| La tension d'alimentation concorde-t-elle avec les indications sur la plaque signalétique du transmetteur ( $\rightarrow \square 34$ ) ?             |  |
| L'affectation des bornes est-elle correcte ?                                                                                                    |  |
| En présence d'une tension d'alimentation : un affichage apparait-il sur le module d'affichage ?                                                      |  |
| Tous les couvercles de boîtier sont-ils montés et fermement serrés ?                                                                                 |  |
| Le crampon de sécurité est-il correctement serré ?                                                                                                   |  |

### Possibilités de configuration 8

#### Aperçu des possibilités de configuration 8.1

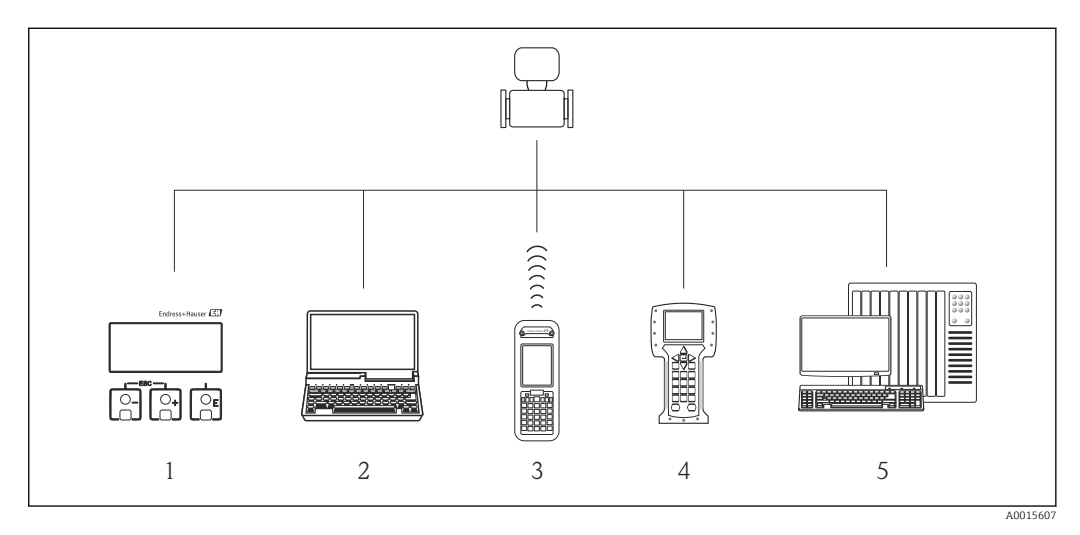

- 1 2 Configuration sur site via le module d'affichage
- Ordinateur avec outil de configuration (par ex. FieldCare, AMS Device Manager, SIMATIC PDM)
- 3 Field Xpert SFX350 ou SFX370
- 4 Field Communicator 475
- 5 Système/automate (par ex. API)

# 8.2 Structure et principe du menu de configuration

## 8.2.1 Structure du menu de configuration

Pour l'aperçu du menu de configuration avec menus et paramètres ( > 🗎 170)

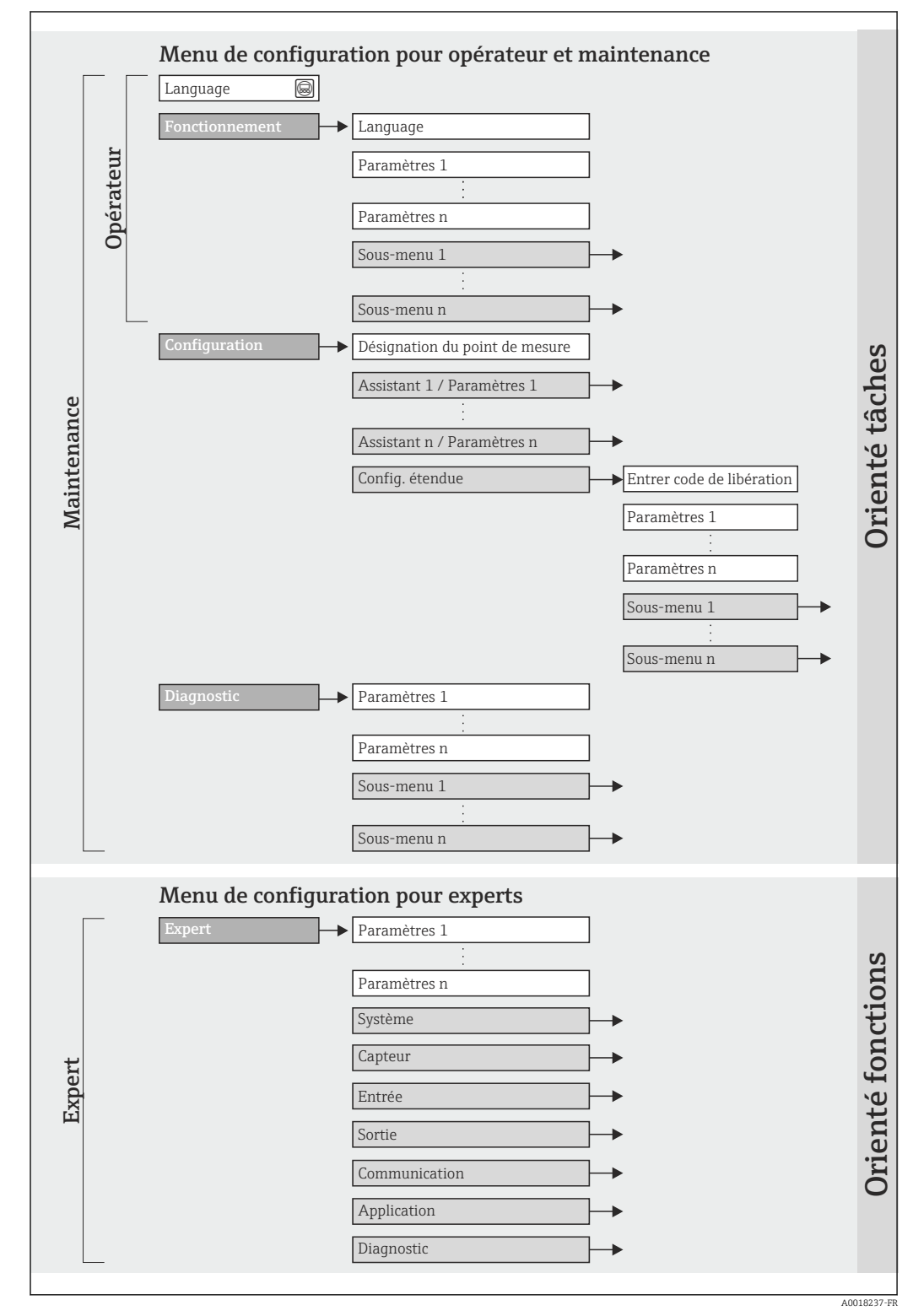

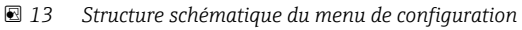

## 8.2.2 Concept d'utilisation

Les différentes parties du menu de configuration sont affectées à des rôles utilisateur déterminés. A chaque rôle utilisateur appartiennent des tâches typiques au sein du cycle de vie de l'appareil.

| Menu           |                   | Rôle utilisateur et tâches                                                                                                    | Contenu/signification                                                                                                    |
|----------------|-------------------|----------------------------------------------------------------------------------------------------|----------------------------------------------------------------------------------------------------|
| Language       | Orienté tâches    | Rôle "Opérateur", "Chargé de                                                                                                    | Définition de la langue d'interface                                                                                                    |
| Fonctionnement |                   | <ul> <li>maintenance"</li> <li>Tâches en cours de mesure :</li> <li>Configuration de l'affichage<br/>opérationnel</li> <li>Lecture des valeurs mesurées</li> </ul>                                                                                                    | <ul> <li>Configuration de l'affichage opérationnel (par ex. format<br/>d'affichage, contraste d'affichage)</li> <li>Remise à zéro et contrôle de totalisateurs</li> </ul>                                                                                                    |
| Configuration  |                   | <ul> <li>Rôle "Chargé de maintenance"</li> <li>Mise en service :</li> <li>Configuration de la mesure</li> <li>Configuration des entrées et sorties</li> </ul>                                                                                                    | Assistants pour une mise en service rapide :<br>• Réglage des sorties<br>• Configuration de l'affichage opérationnel<br>• Détermination du mode de sortie<br>• Réglage de la suppression des débits de fuite<br><b>Sous-menu "Config. étendue" :</b><br>• Configuration plus précise de la mesure (adaptation aux<br>conditions de mesure particulières)<br>• Configuration des totalisateurs<br>• Administration (Définition code d'accès, remise à zéro de<br>l'appareil de mesure)                                                                                                    |
| Diagnostic     |                   | <ul> <li>Rôle "Chargé de maintenance"</li> <li>Suppression des défauts :</li> <li>Diagnostic et suppression de défauts<br/>de process et d'appareil</li> <li>Simulation des valeurs mesurées</li> </ul>                                                                                                    | <ul> <li>Comprend tous les paramètres pour la détermination et<br/>l'analyse des défauts de process et d'appareil :</li> <li>Sous-menu "Liste diagnostic"<br/>Comprend jusqu'à 5 messages de diagnostic actuels.</li> <li>Sous-menu "Journ. événement"<br/>Comprend jusqu'à 20 ou 100 (option de commande "Extended<br/>HistoROM) messages d'événement émis.</li> <li>Sous-menu "Info. appareil"<br/>Contient des informations pour l'identification de l'appareil.</li> <li>Sous-menu "Val. mesurée"<br/>Comprend toutes les valeurs mesurées actuelles.</li> <li>Sous-menu "Enreg. val. mes." (option de commande<br/>"Extended HistoROM")<br/>Enregistrement et visualisation de jusqu'à 1 000 valeurs<br/>mesurées.</li> <li>Sous-menu "Heartbeat"<br/>Vérification de la fonctionnalité d'appareil après demande et<br/>documentation des résultats de vérification.</li> <li>Sous-menu "Simulation"<br/>Sert à la simulation des valeurs mesurées ou des valeurs de<br/>sortie.</li> </ul> |
| Expert         | Orienté fonctions | <ul> <li>Tâches qui nécessitent des connaissances détaillées du principe de fonctionnement de l'appareil :</li> <li>Mise en service de mesures dans des conditions difficiles</li> <li>Adaptation optimale de la mesure à des conditions difficiles</li> <li>Configuration détaillée de l'interface de communication</li> <li>Diagnostic des défauts dans des cas difficiles</li> </ul> | <ul> <li>Comprend tous les paramètres de l'appareil et permet d'y accéder directement par le biais d'un code d'accès. Ce menu est organisé d'après les blocs de fonctions de l'appareil :</li> <li>Sous-menu "Système" Comprend tous les paramètres système de l'appareil, qui ne concernent ni la mesure ni la communication des valeurs mesurées.</li> <li>Sous-menu "Capteur" Configuration de la mesure.</li> <li>Sous-menu "Entrée" Configuration de l'entrée.</li> <li>Sous-menu "Communication" Configuration de l'interface de communication numérique</li> <li>Sous-menu "Application" Configuration des fonctions qui vont au delà de la mesure proprement dite (par ex. totalisateur).</li> <li>Sous-menu "Diagnostic" Détermination et analyse des défauts de process et d'appareil, simulation de l'appareil et Heartbeat Technology.</li> </ul>                                                                                                    |

# 8.3 Accès au menu de configuration via l'afficheur local

# 8.3.1 Affichage opérationnel

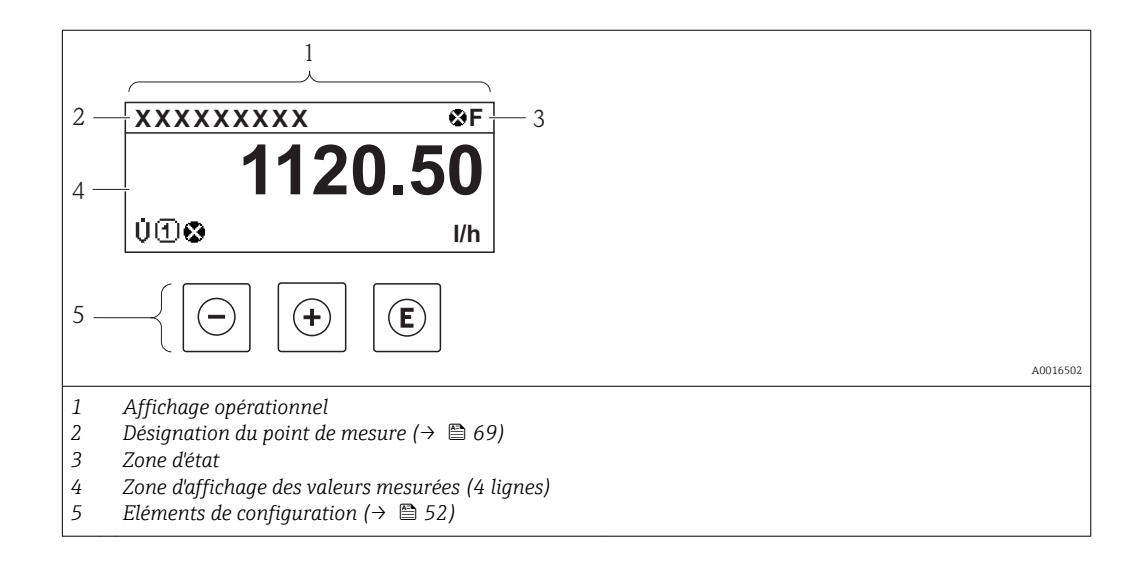

## Zone d'état

Dans la zone d'état de l'affichage opérationnel apparaissent en haut à droite les symboles suivants :

- Signaux d'état(→ 
   <sup>™</sup>
   <sup>™</sup>
   119)
- Niveau diagnostic( $\rightarrow \square 120$ )
- Verrouillage
- Communication

### Verrouillage

| Symbole  | Signification                                                                             |
|----------|-------------------------------------------------------------------------------------------|
| A        | Appareil verrouillé                                                                       |
| A0013963 | L'appareil de mesure est verrouillé (verrouillage matériel) ( $\Rightarrow \square$ 107). |

### Communication

| Symbole  | Signification                                                |
|----------|--------------------------------------------------------------|
| <b>+</b> | La communication via la configuration à distance est active. |
| A0013965 |                                                              |

## Zone d'affichage

Dans la zone d'affichage, chaque valeur mesurée est précédée d'un type de symbole déterminé en guise d'explication détaillée :

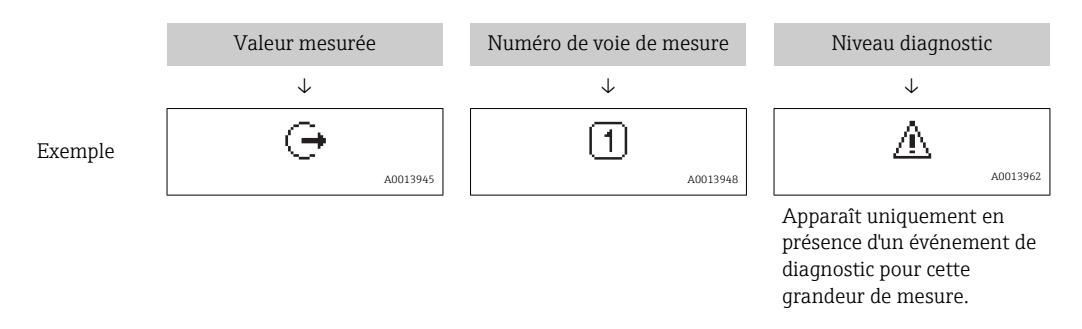

### Grandeurs de mesure

| Symbole           | Signification                                                                                                    |
|-------------------|----------------------------------------------------------------------------------------------------|
| Ú                 | Débit volumique                                                                                                    |
| -<br>A0013        | 11                                                                                                    |
| ~                 | Totalisateur                                                                                                    |
| <b>ل</b><br>۵0013 | <sup>43</sup> Par l'intermédiaire du numéro de voie est indiqué lequel des trois totalisateurs est affiché.           |
|                   | Sortie                                                                                                    |
| A0013             | <sup>45</sup> Par l'intermédiaire du numéro de voie est indiqué laquelle des deux sorties courant<br>est représentée. |

### Numéros de voies

| Symbole               | Signification |
|-----------------------|---------------|
| <b>14</b><br>A0016325 | Voie 14       |

Le numéro de voie de mesure est seulement affiché en présence de plusieurs voies ayant le même type de grandeur de mesure (par ex. totalisateurs 1...3).

### Niveau diagnostic

Le niveau diagnostic se rapporte à un événement de diagnostic, qui concerne la grandeur de mesure affichée. Pour les symboles ( $\rightarrow \cong 120$ )

Le nombre et la représentation des valeurs mesurées peuvent être configurés via le **paramètre "Format d'affichage"**( $\rightarrow \square$  86). Menu "Fonctionnement"  $\rightarrow$  Affichage  $\rightarrow$  Format d'affichage

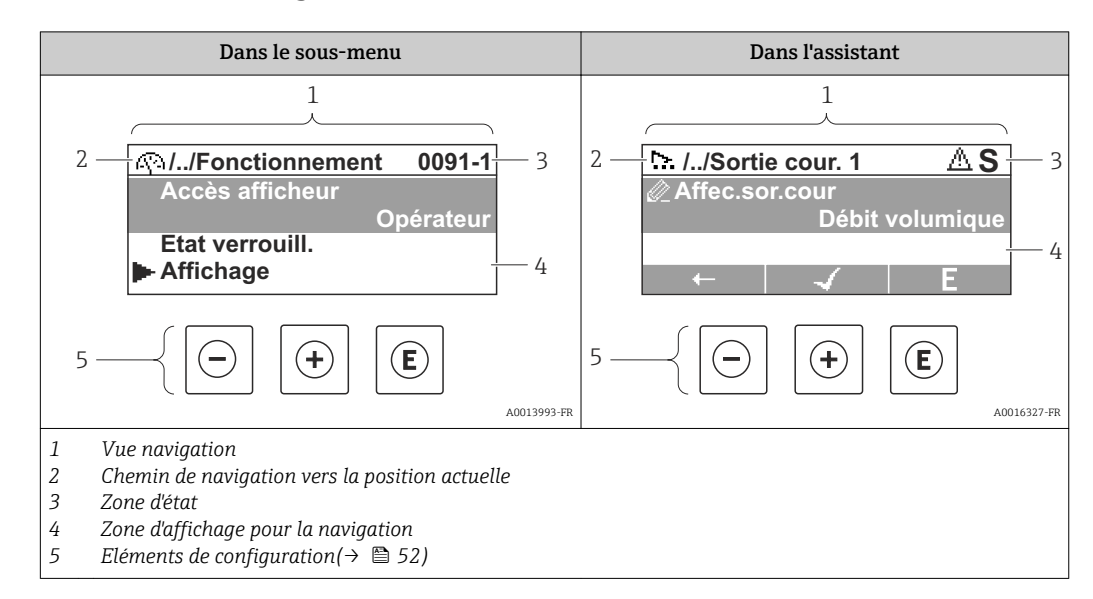

## 8.3.2 Vue navigation

## Chemin de navigation

Le chemin de navigation - affiché en haut à gauche dans la vue navigation - se compose des éléments suivants :

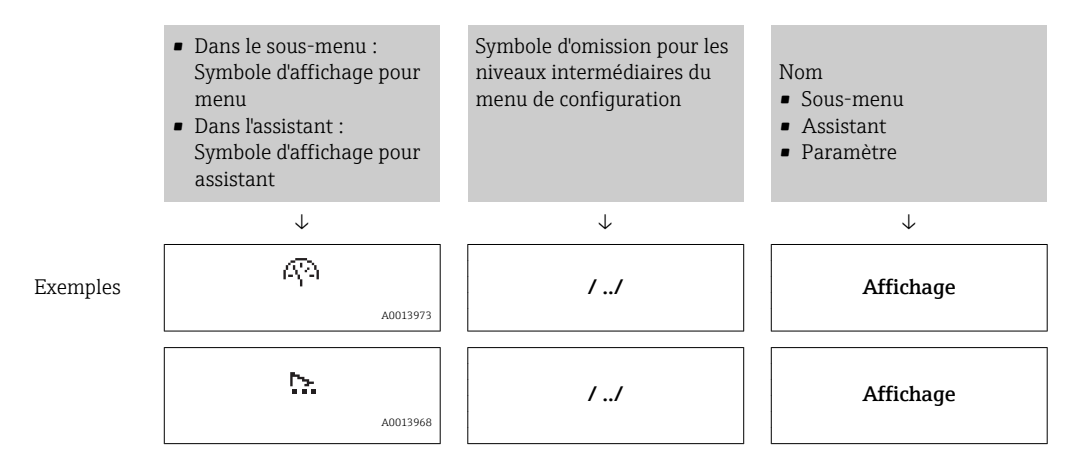

Symboles d'affichage du menu : paragraphe "Zone d'affichage" (→ 🗎 49)

## Zone d'état

Dans la zone d'état de la vue navigation apparaît en haut à droite :

- Dans le sous-menu
  - Le code d'accès direct au paramètre sélectionné (par ex. 0022-1)
  - En présence d'un événement de diagnostic : niveau diagnostic et signal d'état
- Dans l'assistant

- En présence d'un événement de diagnostic : niveau diagnostic et signal d'état
- 🔹 Concernant le niveau diagnostic et le signal d'état (> 🖺 119)
- Concernant le niveau de fonction et l'entrée du code d'accès direct (→ 
   <sup>1</sup> 54)

## Zone d'affichage

## Menus

| Symbole |          | Signification                                                                                                    |
|---------|----------|----------------------------------------------------------------------------------------------------|
| R       | A0013973 | Fonctionnement<br>apparaît :<br>• Dans le menu à côté de la sélection "Fonctionnement"<br>• A gauche dans le chemin de navigation, dans le menu "Fonctionnement"                           |
| بر      | A0013974 | <ul> <li>Configuration<br/>apparaît :</li> <li>Dans le menu à côté de la sélection "Configuration"</li> <li>A gauche dans le chemin de navigation, dans le menu "Configuration"</li> </ul> |
| ਪੁ      | A0013975 | <ul> <li>Diagnostic<br/>apparaît :</li> <li>Dans le menu à côté de la sélection "Diagnostic"</li> <li>A gauche dans le chemin de navigation, dans le menu "Diagnostic"</li> </ul>          |
| ÷       | A0013966 | Expert<br>apparaît :<br>• Dans le menu à côté de la sélection "Expert"<br>• A gauche dans le chemin de navigation, dans le menu "Expert"                                                   |

## Sous-menus, assistants, paramètres

| Symbole     | Signification                                                                                   |
|-------------|-------------------------------------------------------------------------------------------------|
| •           | Sous-menu                                                                                       |
| A0013       | 67                                                                                              |
| <u>&gt;</u> | Assistant                                                                                       |
| A0013       | 68                                                                                              |
| 175         | Paramètre au sein d'un assistant                                                                |
| A0013       | <sup>72</sup> Il n'existe pas de symbole d'affichage pour les paramètres au sein de sous-menus. |

## Verrouillage

| Symbole  | Signification                                                                                                    |
|----------|----------------------------------------------------------------------------------------------------|
| A0013963 | <ul> <li>Paramètre verrouillé</li> <li>Devant un nom de paramètre : le paramètre est verrouillé.</li> <li>Par un code d'accès spécifique à l'utilisateur (→  107)</li> <li>Par le commutateur de verrouillage matériel (→  107)</li> </ul> |

## Configuration de l'assistant

| Symbole      | Signification                                                  |
|--------------|----------------------------------------------------------------|
|              | Retour au paramètre précédent.                                 |
| A0013978     |                                                                |
| $\checkmark$ | Confirme la valeur du paramètre et passe au paramètre suivant. |
| A0013976     |                                                                |
| E            | Ouvre la vue d'édition du paramètre.                           |
| A0013977     |                                                                |

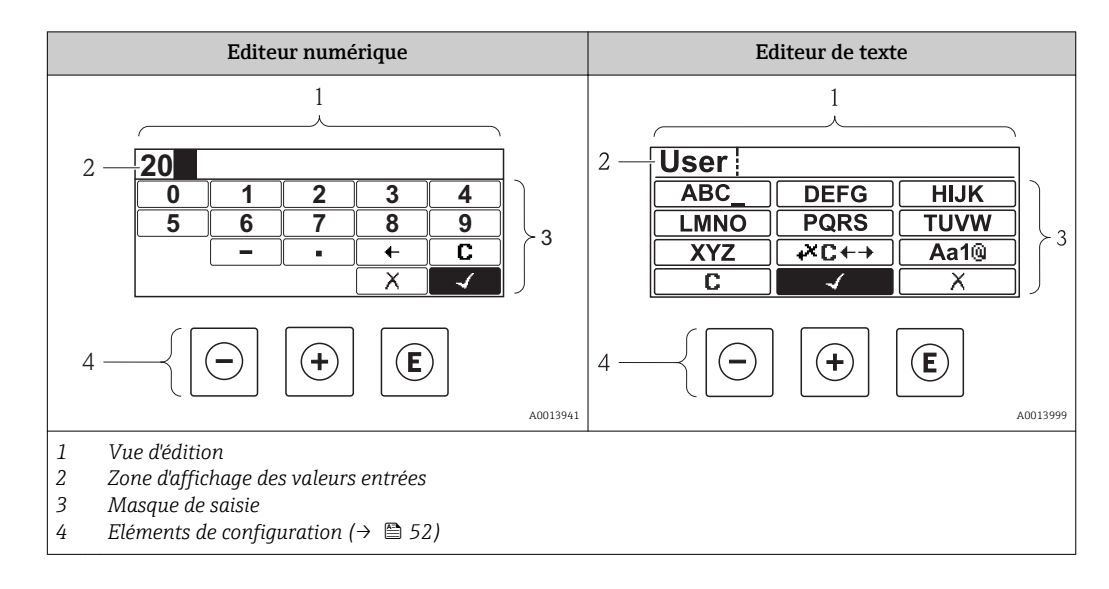

## 8.3.3 Vue d'édition

## Masque de saisie

Les symboles d'entrée et de configuration suivants sont disponibles dans le masque de saisie de l'éditeur numérique et de texte :

### Editeur numérique

| Symbole              | Signification                                               |
|----------------------|-------------------------------------------------------------|
| 0                    | Sélectionner les chiffres de 0 à 9                          |
| <b>9</b><br>A0013998 |                                                             |
| A0016619             | Place le séparateur décimal à la position du curseur        |
|                      | Place le signe moins à la position du curseur               |
| A0013985             | Confirme la sélection                                       |
| A0016621             | Décale la position du curseur d'une position vers la gauche |
| A0013986             | Quitte l'entrée sans prendre en compte les modifications    |
| <b>C</b><br>A0014040 | Efface tous les caractères entrés                           |

### *Editeur de texte*

| Symbole     | Signification                                                                                                    |
|-------------|----------------------------------------------------------------------------------------------------|
| <b>Aa1@</b> | Commuter<br>• Entre majuscules et minuscules<br>• Pour l'entrée de nombres<br>• Pour l'entrée de caractères spéciaux |

| (ABC_)                 | Sélectionner les lettres de AZ                           |
|------------------------|----------------------------------------------------------|
| <b>XYZ</b>             |                                                          |
| abc _                  | Sélectionner les lettres de az                           |
| <b>XYZ</b><br>A0019094 |                                                          |
| ····                   | Sélection des caractères spéciaux                        |
| ~&                     |                                                          |
| A0013985               | Confirme la sélection                                    |
|                        | Permet d'accéder à la sélection des outils de correction |
| A0013986               | Quitte l'entrée sans prendre en compte les modifications |
| A0014040               | Efface tous les caractères entrés                        |
|                        |                                                          |

## Correction de texte sous $\textcircled{\texttt{CC}}{\leftarrow} \rightarrow$

| Symbole       | Signification                                               |
|---------------|-------------------------------------------------------------|
| C             | Efface tous les caractères entrés                           |
| A0013989      |                                                             |
| $\rightarrow$ | Décale la position du curseur d'une position vers la droite |
| A0013991      |                                                             |
| <b>F</b>      | Décale la position du curseur d'une position vers la gauche |
| A0013990      |                                                             |
| ×             | Efface un caractère à gauche de la position du curseur      |
| A0013988      |                                                             |

# 8.3.4 Eléments de configuration

| Touche             | Signification                                                                                                    |  |  |
|--------------------|----------------------------------------------------------------------------------------------------|--|--|
|                    | Touche Moins                                                                                                    |  |  |
|                    | <i>Pour le menu, sous-menu</i><br>Déplace au sein d'une liste de sélection la barre de sélection vers le haut.                                                                                                    |  |  |
| A0013969           | <i>Pour l'assistant</i><br>Confirme la valeur du paramètre et passe au paramètre précédent.                                                                                                    |  |  |
|                    | <i>Pour l'éditeur alphanumérique</i><br>Déplace dans le masque de saisie la barre de sélection vers la gauche (en arrière).                                                                                                    |  |  |
|                    | Touche Plus                                                                                                    |  |  |
|                    | <i>Pour le menu, sous-menu</i><br>Déplace au sein d'une liste de sélection la barre de sélection vers le bas.                                                                                                    |  |  |
| A0013970           | <i>Pour l'assistant</i><br>Confirme la valeur du paramètre et passe au paramètre suivant.                                                                                                    |  |  |
|                    | <i>Pour l'éditeur alphanumérique</i><br>Déplace dans le masque de saisie la barre de sélection vers la droite (en avant).                                                                                                    |  |  |
|                    | Touche Enter                                                                                                    |  |  |
|                    | <ul><li><i>Pour l'affichage opérationnel</i></li><li>Appui bref sur la touche : ouvre le menu de configuration.</li><li>Appui de 2 s sur la touche : ouvre le menu contextuel.</li></ul>                                                                                                    |  |  |
| (E)<br>A0013952    | <ul> <li>Pour le menu, sous-menu</li> <li>Bref appui sur la touche : <ul> <li>Ouvre le menu, sous-menu ou paramètre sélectionné.</li> <li>Démarre l'assistant.</li> <li>Lorsque le texte d'aide est ouvert : ferme le texte d'aide du paramètre.</li> </ul> </li> <li>Appui de 2 s sur la touche pour un paramètre : <ul> <li>Si présent : ouvre le texte d'aide relatif à la fonction du paramètre.</li> </ul> </li> </ul>                                                   |  |  |
|                    | <i>Pour l'assistant</i><br>Ouvre la vue d'édition du paramètre.                                                                                                    |  |  |
|                    | <ul> <li>Pour l'éditeur alphanumérique</li> <li>Bref appui sur la touche : <ul> <li>Ouvre le groupe sélectionné.</li> <li>Exécute l'action sélectionnée.</li> </ul> </li> <li>Appui de 2 s sur la touche : confirme la valeur de paramètre éditée.</li> </ul>                                                                                                    |  |  |
|                    | Combinaison de touches Escape (presser simultanément les touches)                                                                                                    |  |  |
| ()+(+)<br>A0013971 | <ul> <li>Combinaison de touches Escape (presser simultanément les touches)</li> <li>Pour le menu, sous-menu</li> <li>Bref appui sur la touche :         <ul> <li>Quitte le niveau de menu actuel et permet d'accéder au niveau immédiatement supérieur.</li> <li>Lorsque le texte d'aide est ouvert : ferme le texte d'aide du paramètre.</li> </ul> </li> <li>A0013971</li> <li>Appui de 2 s sur la touche : retour à l'affichage opérationnel ("position Home").</li> </ul> |  |  |
|                    | Pour l'assistant<br>Quitte l'assistant et permet d'accéder au niveau immédiatement supérieur.                                                                                                    |  |  |
|                    | <i>Pour l'éditeur alphanumérique</i><br>Ferme l'éditeur alphanumérique sans prise en compte des modifications.                                                                                                    |  |  |
|                    | Combinaison de touches Moins / Enter (presser simultanément les touches)<br>Diminue le contraste (réglage plus clair).                                                                                                    |  |  |
| ++E                | Combinaison de touches Plus / Enter (presser simultanément les touches et les maintenir enfoncées)                                                                                                    |  |  |
| A0013954           | Augmente le contraste (réglage plus sombre).                                                                                                    |  |  |
|                    | Combinaison de touches Moins / Plus / Enter (presser simultanément les touches)<br>Pour l'affichage opérationnel<br>Active ou désactive le verrouillage des touches (seulement module d'affichage SD02).                                                                                                    |  |  |

## 8.3.5 Appeler le menu contextuel

A l'aide du menu contextuel, l'utilisateur peut appeler rapidement et directement à partir de l'affichage opérationnel les trois menus suivants :

- Configuration
- Sauvegarde données affichées
- Simulation

### Appeler et fermer le menu contextuel

L'utilisateur se trouve dans l'affichage opérationnel.

- 1. 2 s d'appui sur E.
  - └ Le menu contextuel s'ouvre.

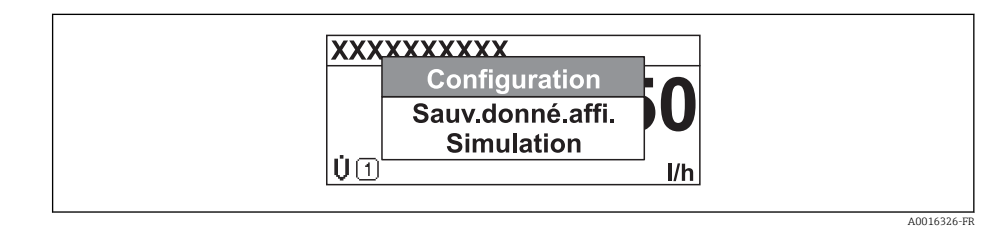

2. Appuyer simultanément sur  $\Box$  +  $\pm$ .

└ Le menu contextuel est fermé et l'affichage opérationnel apparait.

## Appeler le menu via le menu contextuel

- 1. Ouvrir le menu contextuel.
- 2. Avec 🗄 naviguer vers le menu souhaité.

3. Avec E valider la sélection.

└ Le menu sélectionné s'ouvre.

## 8.3.6 Naviguer et sélectionner dans la liste

Différents éléments de configuration servent à la navigation au sein du menu de configuration. Le chemin de navigation apparait à gauche dans la ligne d'en-tête. Les différents menus sont caractérisés par les symboles placés devant, qui sont également affichés dans la ligne d'en-tête lors de la navigation.

Explication de la vue navigation avec les symboles et les éléments de configuration  $(\rightarrow \cong 48)$ 

Exemple : régler le nombre de valeurs mesurées affichées sur "2 valeurs"

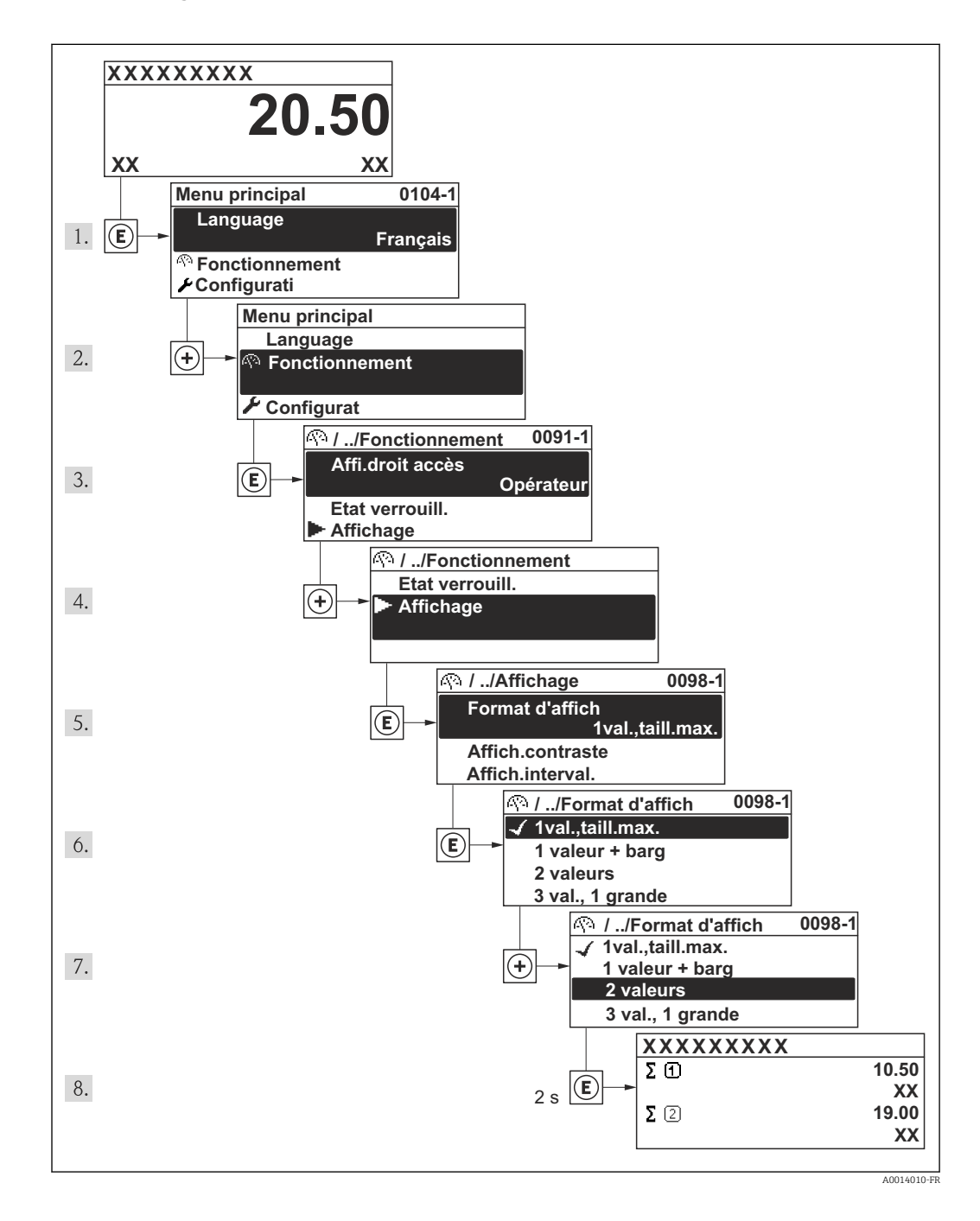

## 8.3.7 Appeler le paramètre directement

Pour pouvoir accéder directement à un paramètre via l'affichage local, chaque paramètre est affecté d'un numéro. En entrant ce code d'accès dans le paramètre **Accès direct** on appelle directement le paramère souhaité.

### Chemin de navigation

Menu "Expert" → Accès direct

Le code d'accès direct se compose d'un nombre à 4 digits et du numéro qui identifie la voie d'une variable de process : par ex. 0914-1. Celui-ci apparait pendant la vue navigation à droite dans la ligne d'en-tête du paramère sélectionné.

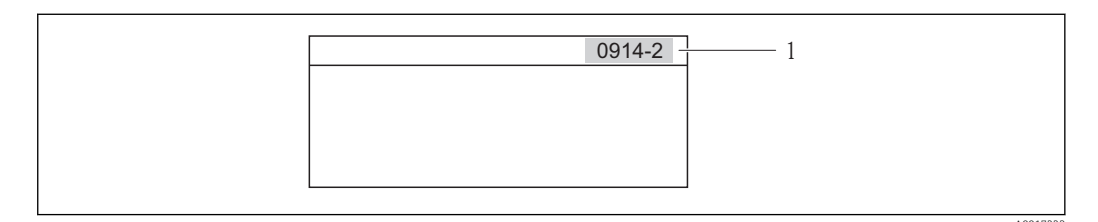

1 Code d'accès direct

Lors de l'entrée du code d'accès direct, tenir compte des points suivants :

- Les premiers zéros du code d'accès direct ne doivent pas être saisis.
   Exemple : saisie de "914" au lieu de "0914"
- Lorsqu'aucun numéro de voie n'est entré, on passe automatiquement à la voie 1. Exemple : entrée de "0914" → Paramètre Totalisateur 1
- Si l'on passe à une autre voie : entrer le code d'accès direct avec le numéro de voie correspondant.

Exemple : entrée de "0914-2" → Paramètre **Totalisateur 2** 

Vers les codes d'accès direct des différents paramètres

## 8.3.8 Appeler le texte d'aide

Il existe pour certains paramètres des textes d'aide, que l'utilisateur peut appeler à partir de la vue navigation. Ceux-ci décrivent brièvement la fonction du paramètre et contribuent ainsi à une mise en service rapide et sûre.

### Appeler et fermer le texte d'aide

L'utilisateur se trouve dans la vue navigation et la barre de sélection se trouve sur un paramètre.

1. Appuyer 2 s sur E.

└ Le texte d'aide relatif au paramètre sélectionné s'ouvre.

| Ent.code d'accès<br>Entrer code<br>d'acc.annu.protection écriture<br>param. |    |    |
|-----------------------------------------------------------------------------|----|----|
|                                                                             | Δ. | 10 |

14 Exemple : texte d'aide pour paramètre "Entrer code d'accès"

2. Appuyer simultanément sur  $\Box$  +  $\pm$ .

└ Le texte d'aide est fermé.

## 8.3.9 Modifier un paramètre

**Exemple :** modifier la désignation du point de mesure dans le paramètre "Tag description" de 001-FT-101 en 001-FT-102

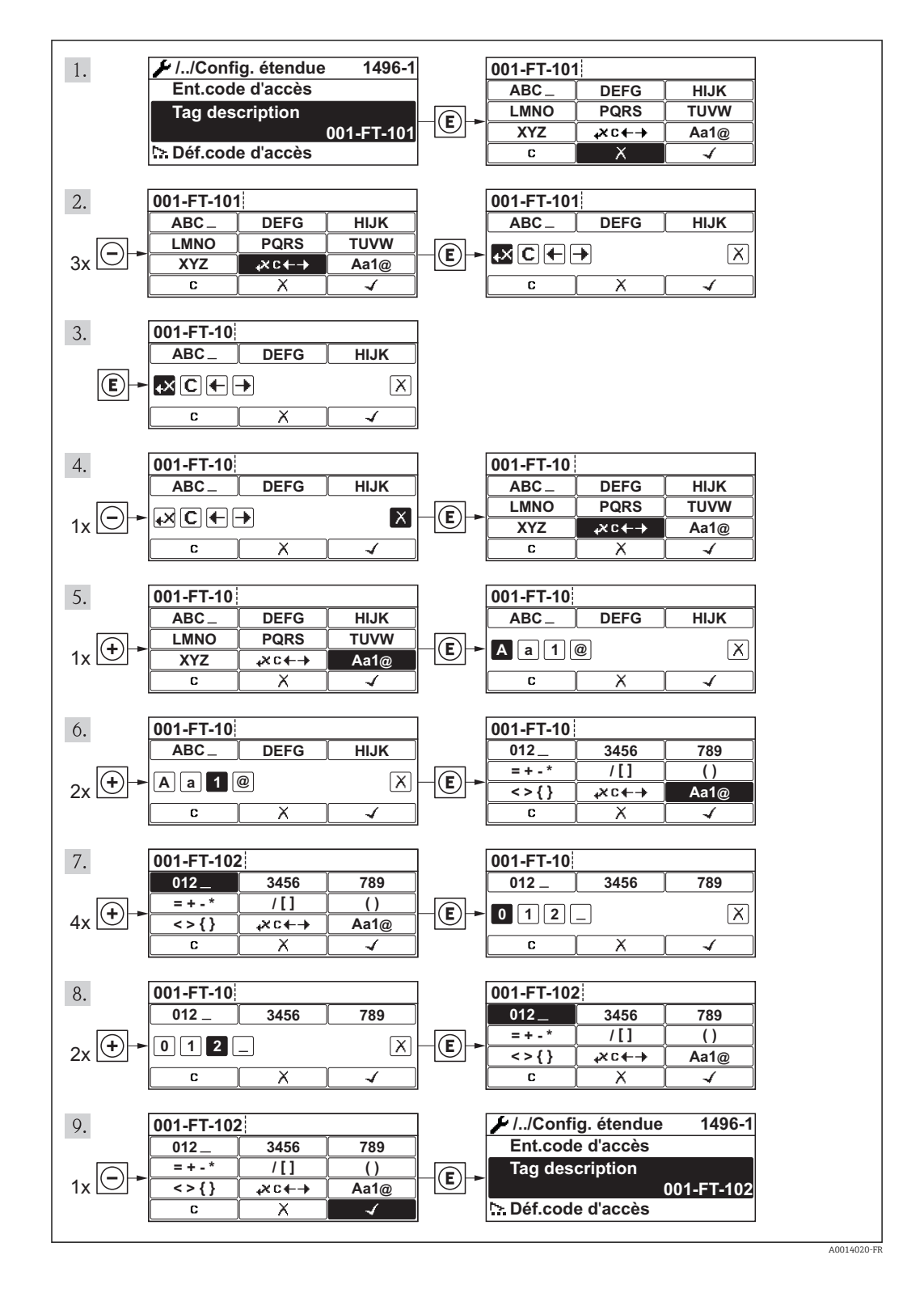

## 8.3.10 Rôles utilisateur et leurs droits d'accès

Les deux rôles utilisateur "Opérateur" et "Chargé de maintenance" ont un accès en écriture différent aux paramètres lorsque le client définit un code d'accès spécifique à l'utilisateur. Celui-ci protège la configuration de l'appareil via l'afficheur local contre les accès non autorisés ( $\rightarrow \square$  107).

Droits d'accès aux paramètres

| Rôle utilisateur | Accès er                               | n lecture         | Accès en écriture                      |                   |  |
|------------------|----------------------------------------|-------------------|----------------------------------------|-------------------|--|
|                  | Sans code d'accès<br>(au départ usine) | Avec code d'accès | Sans code d'accès<br>(au départ usine) | Avec code d'accès |  |
| Opérateur        | V                                      | V                 | V                                      | 1)                |  |
| Maintenance      | ~                                      | V                 | V                                      | V                 |  |

 Certains paramètres peuvent toujours être modifiés malgré le code d'accès et sont ainsi exclus de la protection en écriture, étant donné qu'ils n'influencent pas la mesure. Voir chapitre "Protection en écriture via code d'accès"

En cas d'entrée d'un code d'accès erroné, l'utilisateur reçoit les droits d'accès du rôle "Opérateur".

Le paramètre **Droits d'accès via afficheur** montre avec quel rôle l'utilisateur est actuellement enregistré. Chemin de navigation : Fonctionnem.  $\rightarrow$  Accès afficheur

## 8.3.11 Annuler la protection en écriture via le code de libération

Lorsque le symbole  $\bigcirc$  apparaît sur l'afficheur local, devant un paramètre, cela signifie que ce dernier est protégé en écriture par un code de libération spécifique à l'utilisateur et que sa valeur n'est actuellement pas modifiable via l'afficheur local ( $\rightarrow \boxdot 107$ ).

Le verrouillage de l'accès en écriture via la commande locale peut être désactivé par l'entrée du code de libération défini par le client :

- 1. Après avoir appuyé sur 🗉, l'invite d'entrée apparaît pour le code de libération.
- 2. Entrer le code de libération.
  - └ Le symbole 🖹 placé devant les paramètres disparaît ; tous les paramètres précédemment protégés en écriture sont de nouveau déverrouillés.

## 8.3.12 Activer et désactiver le verrouillage des touches

Le verrouillage des touches permet de verrouiller l'accès à l'intégralité du menu de configuration via la configuration locale. Une navigation au sein du menu de configuration ou une modification des valeurs de paramètres individuels n'est ainsi plus possible. Seules les valeurs de l'affichage opérationnel peuvent êtres lues.

## Configuration sur site avec boutons poussoirs mécaniques (module d'affichage SD02)

Module d'affichage SD02 : variante de commande "Affichage ; configuration", Option **C** 

Le verrouillage des touches est activé et désactivé de la même manière.

Activer le verrouillage des touches

- ► L'appareil se trouve dans l'affichage des valeurs mesurées. Activer simultanément les touches = + ± + E.
  - Dans l'affichage apparait le message Verrouillage des touches activé : le verrouillage des touches est activé.

Si l'utilisateur essaie d'accéder au menu de configuration pendant que le verrouillage des touches est activé, le message **"Verrouillage des touches activé"** apparaît.

Désactiver le verrouillage des touches

- Le verrouillage des touches est activé.
  - Activer simultanément les touches  $\Box$  +  $\pm$  +  $\blacksquare$ .
  - Dans l'affichage apparait le message Verrouillage des touches désactivé : le verrouillage des touches est désactivé.

### Configuration sur site avec boutons poussoirs mécaniques (module d'affichage SD03)

Module d'affichage SD03 : variante de commande "Affichage ; configuration", Option E

Le verrouillage des touches est activé et désactivé via le menu contextuel.

### Activer le verrouillage des touches

Le verrouillage des touches est activé automatiquement :

- après chaque redémarrage de l'appareil.
- lorsque l'appareil est en affichage des valeurs mesurées et n'a pas été actionné depuis plus d'une minute.
- 1. L'appareil se trouve dans l'affichage des valeurs mesurées.
  - Activer la touche E pendant plus de 2 secondes.
  - └ Un menu contextuel est affiché.
- 2. Dans le menu contextuel sélectionner Verrouillage des touches activé.
  - └ Le verrouillage des touches est activé.

Si l'utilisateur essaie d'accéder au menu de configuration pendant que le verrouillage des touches est activé, le message **"Verrouillage des touches activé"** apparaît.

Désactiver le verrouillage des touches

- 1. Le verrouillage des touches est activé.
  - Activer la touche E pendant plus de 2 secondes.
  - └ Un menu contextuel est affiché.
- 2. Dans le menu contextuel sélectionner Verrouillage des touches désactivé.
  - └ Le verrouillage des touches est désactivé.

# 8.4 Accès au menu de configuration via l'outil de configuration

La structure du menu de configuration dans les outils de configuration est la même que via l'afficheur local.

## 8.4.1 Raccorder l'outil de configuration

## Via protocole HART

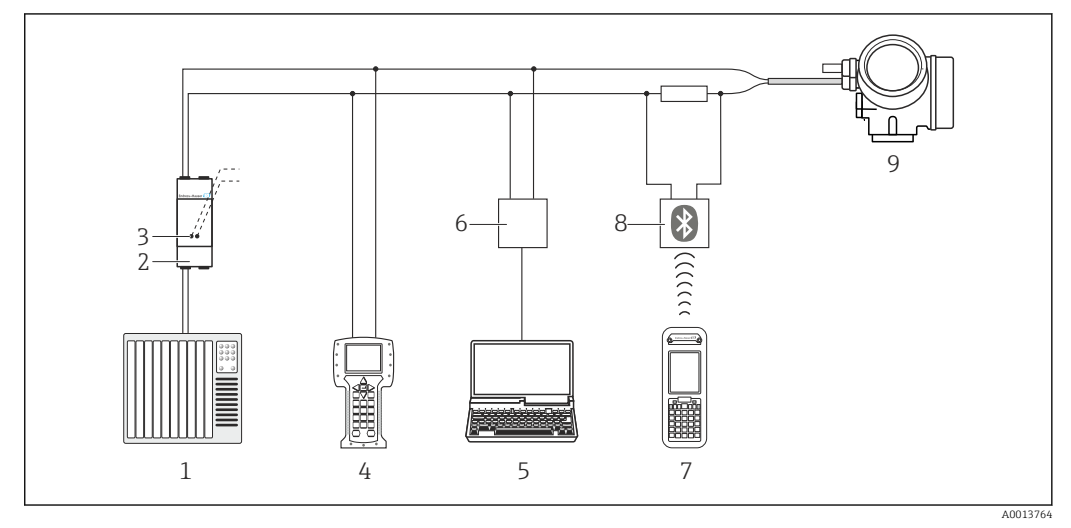

- I5 Possibilités de configuration à distance via protocole HART
- 1 Système d'automatisme (par ex. API)
- 2 Unité d'alimentation de transmetteur, par ex. RN221N (avec résistance de communication)
- 3 Raccordement pour Commubox FXA195 et Field Communicator 475
- 4 Field Communicator 475
- 5 Ordinateur avec outil de configuration (par ex. FieldCare, AMS Device Manager, SIMATIC PDM)
- 6 Commubox FXA195 (USB)
- 7 Field Xpert SFX350 ou SFX370
- 8 Modem bluetooth VIATOR avec câble de raccordement
- 9 Transmetteur

## Via interface de service (CDI)

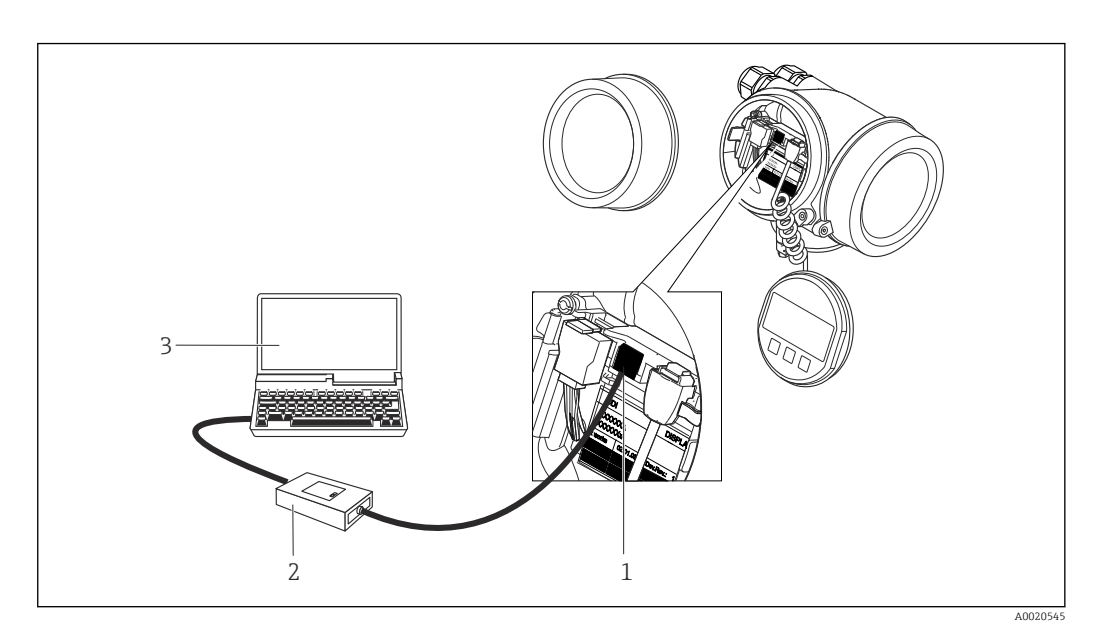

- 1 Interface de service (CDI) de l'appareil de mesure (= Endress+Hauser Common Data Interface)
- 2 Commubox FXA291
- 3 PC avec outil de configuration "FieldCare" avec COM DTM "CDI Communication FXA291"

## 8.4.2 Field Xpert SFX350, SFX370

## Etendues des fonctions

Field Xpert SFX350 et Field Xpert SFX370 sont des PC mobiles destinés à la mise en service et à la maintenance. Ils permettent une configuration et un diagnostic efficaces des appareils HART et FOUNDATION Fieldbus en **zone non Ex** (SFX350, SFX370) et en **zone Ex** (SFX370).

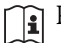

Pour les détails : manuel de mise en service BA01202S

### Source pour les fichiers de description d'appareil

Voir indications ( $\rightarrow \square 63$ )

## 8.4.3 FieldCare

### Etendues des fonctions

Outil de gestion des équipements basé FDT d'Endress+Hauser. Il est capable de configurer tous les équipements de terrain intelligents d'une installation et facilite leur gestion. Grâce à l'utilisation d'informations d'état, il constitue en outre un moyen simple, mais efficace, de contrôler leur fonctionnement.

L'accès se fait via :

- Protocole HART ( $\rightarrow \square 59$ )
- Interface de service CDI ( $\rightarrow \cong 59$ )

Fonctions typiques :

- Paramétrage de transmetteurs
- Chargement et sauvegarde de données d'appareil (upload/download)
- Documentation du point de mesure
- Visualisation de la mémoire de valeurs mesurées (enregistreur à tracé continu) et journal d'événements.

Pour les détails : Manuels de mise en service BA00027S et BA00059S

### Source pour les fichiers de description d'appareil

Voir indications ( $\rightarrow \triangleq 63$ )

## Interface utilisateur

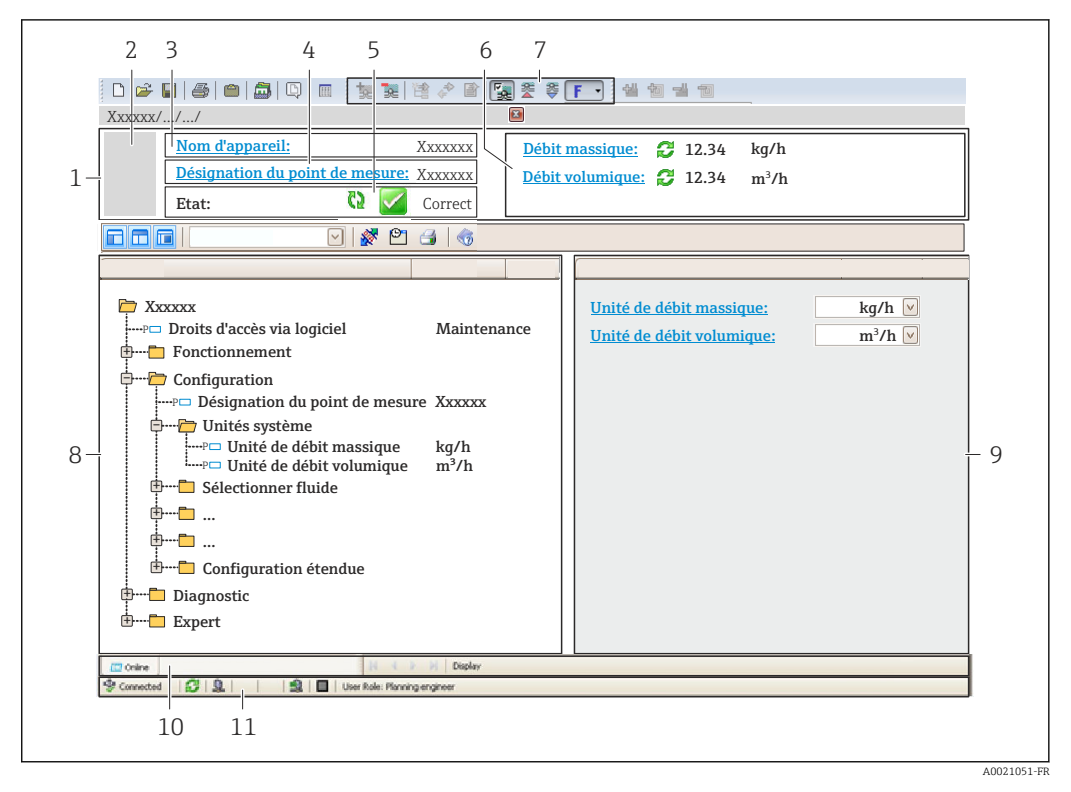

1 Ligne d'en-tête

- 2 Image appareil
- 3 Nom d'appareil
- 4 Désignation du point de mesure ( $\rightarrow \square 69$ )
- 5 Gamme d'état avec signal d'état
- 6 Gamme d'affichage pour les valeurs mesurées actuelles
- 7 Barre d'outils avec d'autres fonctions comme mémoriser/charger, liste d'événements et création de documentations
- 8 Zone de navigation avec structure du menu de configuration
- 9 Gamme de service
- 10 Domaine d'application
- 11 Zone d'état

## 8.4.4 AMS Device Manager

### Etendue des fonctions

Programme d'Emerson Process Management pour la configuration d'appareils de mesure via protocole HART.

## Source pour les fichiers de description d'appareil

Voir indications ( $\rightarrow \triangleq 63$ )

## 8.4.5 SIMATIC PDM

### **Etendues des fonctions**

Programme Siemens, unique et indépendant du fabricant, pour la configuration, le réglage, la maintenance et le diagnostic d'appareils de terrain intelligents via protocole HART.

## Source pour les fichiers de description d'appareil

Voir indications ( $\rightarrow \square 63$ )

## 8.4.6 Field Communicator 475

## Etendues des fonctions

Terminal portable industriel d'Emerson Process Management pour le paramétrage à distance et l'interrogation de valeurs mesurées via protocole HART.

## Source pour les fichiers de description d'appareil

Voir indications ( $\rightarrow \square 63$ )

# 9 Intégration système

# 9.1 Aperçu des fichiers de description d'appareil

## 9.1.1 Données relatives aux versions de l'appareil

| Version logiciel                    | 01.01.00 | <ul> <li>Sur la page de titre du manuel</li> <li>Sur la plaque signalétique du transmetteur</li> <li>Paramètre Version logiciel</li> <li>Diagnostic → Info appareil → Version logiciel</li> </ul> |
|-------------------------------------|----------|----------------------------------------------------------------------------------------------------|
| Date de libération version logiciel | 02.2014  |                                                                                                    |
| ID fabricant                        | 0x11     | Paramètre <b>ID fabricant</b><br>Diagnostic → Info appareil → ID fabricant                                                                                                    |
| Marquage type d'appareil            | 0x48     | Paramètre <b>Type d'appareil</b><br>Diagnostic → Info appareil → Type d'appareil                                                                                                    |
| Révision protocole HART             | 7        |                                                                                                    |
| Révision appareil                   | 2        | <ul> <li>Sur la plaque signalétique du transmetteur</li> <li>Paramètre Révision appareil</li> <li>Diagnostic → Info appareil → Révis. appareil</li> </ul>                                         |

## 9.1.2 Outils de configuration

Dans la suite vous trouverez les fichiers de description d'appareil avec indication de la source pour les différents outils de configuration.

| Outil de configuration via<br>protocole HART                    | Sources des descriptions d'appareil                                                                                                    |
|-----------------------------------------------------------------|----------------------------------------------------------------------------------------------------|
| <ul><li>Field Xpert SFX350</li><li>Field Xpert SFX370</li></ul> | Utiliser la fonction de mise à jour du terminal portable                                                                               |
| FieldCare                                                       | <ul> <li>www.endress.com → Download-Area</li> <li>CD-ROM (contacter Endress+Hauser)</li> <li>DVD (contacter Endress+Hauser)</li> </ul> |
| AMS Device Manager<br>(Emerson Process Management)              | www.endress.com→ Download-Area                                                                                                    |
| SIMATIC PDM<br>(Siemens)                                        | www.endress.com→ Download-Area                                                                                                    |
| Field Communicator 475<br>(Emerson Process Management)          | Utiliser la fonction de mise à jour du terminal portable                                                                               |

# 9.2 Grandeurs de mesure via protocole HART

Les grandeurs de mesure suivantes (variables d'appareil HART) sont affectées en usine aux variables dynamiques suivantes :

| Variables dynamiques                 | Grandeurs de mesure<br>(Variables d'appareil HART) |
|--------------------------------------|----------------------------------------------------|
| Première variable dynamique (PV)     | Débit volumique                                    |
| Seconde variable dynamique (SV)      | Totalisateur 1                                     |
| Troisième variable dynamique (TV)    | Totalisateur 2                                     |
| Quatrième variable dynamique<br>(QV) | Totalisateur 3                                     |

L'affectation des grandeurs de mesure aux variables dynamiques peut être modifiée sur site et attribuée librement à l'aide de l'outil de configuration au moyen des paramètres suivants :

- Expert  $\rightarrow$  Communication  $\rightarrow$  Sortie HART  $\rightarrow$  Sortie  $\rightarrow$  Assign. val. prim.
- Expert  $\rightarrow$  Communication  $\rightarrow$  Sortie HART  $\rightarrow$  Sortie  $\rightarrow$  Assigner val. sec.
- Expert  $\rightarrow$  Communication  $\rightarrow$  Sortie HART  $\rightarrow$  Sortie  $\rightarrow$  Assigner val. ter.
- Expert  $\rightarrow$  Communication  $\rightarrow$  Sortie HART  $\rightarrow$  Sortie  $\rightarrow$  Assigner val. qua.

Les grandeurs de mesure suivantes peuvent être affectées aux variables dynamiques :

### Grandeurs de mesure pour PV (première variable dynamique)

- Débit volumique
- Débit volumique corrigé
- Débit massique
- Vitesse fluide
- Température
- Pression de vapeur saturée calculée
- Qualité de la vapeur
- Débit massique total
- Quantité de chaleur
- Différence de quantité de chaleur

# Grandeurs de mesure pour SV, TV, QV (deuxième, troisième et quatrième variables

- dynamiques)
- Débit volumique
- Débit volumique corrigé
- Débit massique
- Vitesse fluide
- Température
- Pression de vapeur saturée calculée
- Qualité de la vapeur
- Débit massique total
- Quantité de chaleur
- Différence de quantité de chaleur
- Débit massique condensat
- Nombre de Reynolds
- Totalisateurs 1...3
- Entrée HART

La sélection est d'autant plus grande que l'appareil dispose de un ou deux packs d'applications.

## **Device Variable**

Les Device Variable sont affectées de manière fixe. Au maximum 8 Device Variable peuvent être transmises :

- 0 = débit volumique
- 1 = débit volumique corrigé
- 2 = débit massique
- 3 = vitesse d'écoulement
- 4 = température
- 5 = pression de vapeur saturée calculée
- 6 = qualité de vapeur
- 7 = débit massique total
- 8 = quantité de chaleur
- 9 = quantité de chaleur différentielle
- 10 = débit massique condensat
- 11 = nombre de Reynolds
- 12 = totalisateur 1
- 13 = totalisateur 2
- 14 = totalisateur 3

# 9.3 Autres réglages

## 9.3.1 Fonctionnalité Burst Mode selon spécification HART 7

## Navigation

Menu "Expert"  $\rightarrow$  Communication  $\rightarrow$  Sortie HART  $\rightarrow$  Burst configuration  $\rightarrow$  Burst configuration 1...3

## Structure du sous-menu

| Burst configuration 13 | $\rightarrow$ | Burst mode          |
|------------------------|---------------|---------------------|
|                        |               | Commande burst      |
|                        |               | Burst variable 0    |
|                        |               |                     |
|                        |               | Burst variable 7    |
|                        |               | Burst trigger mode  |
|                        |               | Burst trigger level |
|                        |               | Burst min period    |
|                        |               | Burst max period    |

## Aperçu des paramètres avec description sommaire

| Paramètre        | Description                                                                                                    | Sélection / Entrée                                                                                                    | Réglage usine |
|------------------|----------------------------------------------------------------------------------------------------|----------------------------------------------------------------------------------------------------|---------------|
| Burst mode #     | Activation du mode burst HART pour le<br>message burst X.<br>Il faut alors qu'un capteur de pression<br>ou de température externe se trouve<br>également en mode Burst.                                                                                                    | <ul><li>Arrêt</li><li>Marche</li></ul>                                                                                               | Arrêt         |
| Commande burst # | <ul> <li>Sélection de la commande HART adressée au maître HART.</li> <li>Option Commande 1 :<br/>Consultation de la variable primaire</li> <li>Option Commande 2 :<br/>Consultation du courant et de la valeur mesurée principale en pourcentage</li> <li>Option Commande 3 :<br/>Consultation des variables HART dynamiques et du courant</li> <li>Option Commande 9 :<br/>Consultation des variables HART dynamiques avec l'état correspondant</li> <li>Option Commande 33 :<br/>Consultation des variables HART dynamiques avec l'état correspondant</li> <li>Option Commande 48 :<br/>Consultation du diagnostic d'appareil complet</li> </ul> | <ul> <li>Commande 1</li> <li>Commande 2</li> <li>Commande 3</li> <li>Commande 9</li> <li>Commande 33</li> <li>Commande 48</li> </ul> | Commande 2    |

| Paramètre          | Description                                                                                                    | Sélection / Entrée                                                                                                    | Réglage usine   |
|--------------------|----------------------------------------------------------------------------------------------------|----------------------------------------------------------------------------------------------------|-----------------|
| Burst variable 0   | Affectation des différentes variables HART<br>(PV, SV, TV, QV) et affectation des<br>grandeurs de process disponibles dans<br>l'appareil à la commande HART.                                                                                                    | <ul> <li>Débit volumique</li> <li>Débit volumique corrigé</li> <li>Débit massique</li> <li>Vitesse du fluide</li> <li>Température</li> <li>Calcul de la pression de<br/>vapeur saturée</li> <li>Qualité de vapeur</li> <li>Débit massique totalisé</li> <li>Débit chaleur</li> <li>Différence de débit de<br/>chaleur</li> <li>Débit massique des<br/>condensats</li> <li>Nombre de Reynolds</li> <li>Totalisateur 1</li> <li>Totalisateur 2</li> <li>Totalisateur 3</li> <li>HART input</li> <li>Percent Of Range</li> <li>Sortie courant mesurée</li> <li>Variable primaire (PV)</li> <li>Valeur guaternaire (QV)</li> <li>Libre</li> </ul> | Débit volumique |
| Burst variable 1   | Voir Burst-Variable 0.                                                                                                    | Voir Burst-Variable 0.                                                                                                    | Libre           |
| Burst variable 2   | Voir Burst-Variable 0.                                                                                                    | Voir Burst-Variable 0.                                                                                                    | Libre           |
| Burst variable 3   | Voir Burst-Variable 0.                                                                                                    | Voir Burst-Variable 0.                                                                                                    | Libre           |
| Burst variable 4   | Voir Burst-Variable 0.                                                                                                    | Voir Burst-Variable 0.                                                                                                    | Libre           |
| Burst variable 5   | Voir Burst-Variable 0.                                                                                                    | Voir Burst-Variable 0.                                                                                                    | Libre           |
| Burst variable 6   | Voir Burst-Variable 0.                                                                                                    | Voir Burst-Variable 0.                                                                                                    | Libre           |
| Burst variable 7   | Voir Burst-Variable 0.                                                                                                    | Voir Burst-Variable 0.                                                                                                    | Libre           |
| Burst trigger mode | <ul> <li>Sélection de l'événement qui déclenche le message Burst X.</li> <li>Option Continuous :<br/>Le déclenchement du message est piloté en temps, décalé par rapport à la plage de temps réglée dans le paramètre Burst min period.</li> <li>Option Window :<br/>Le message est déclenché lorsque la valeur mesurée définie a été modifiée de la valeur réglée dans le paramètre Burst trigger level.</li> <li>Option Rising :<br/>Le message est déclenché lorsque la valeur mesurée définie dépasse la valeur réglée dans le paramètre Burst trigger level.</li> <li>Option Rising :<br/>Le message est déclenché lorsque la valeur mesurée définie dépasse la valeur réglée dans le paramètre Burst trigger level.</li> <li>Option Falling :<br/>Le message est déclenché lorsque la valeur réglée dans le paramètre Burst trigger level.</li> <li>Option Falling :<br/>Le message est déclenché lorsque la valeur réglée dans le paramètre Burst trigger level.</li> <li>Option Falling :<br/>Le message est déclenché lorsque la valeur mesurée définie n'atteint pas la valeur réglée dans le paramètre Burst trigger level.</li> <li>Option On change :<br/>Le message est déclenché lorsque la valeur mesurée définie dipasse la valeur trigger level.</li> </ul> | <ul> <li>Continuous</li> <li>Window</li> <li>Rising</li> <li>Falling</li> <li>On change</li> </ul>                                                                                                    | Continuous      |

| Paramètre           | Description                                                                                                    | Sélection / Entrée                    | Réglage usine |
|---------------------|----------------------------------------------------------------------------------------------------|---------------------------------------|---------------|
| Burst trigger level | Entrée de la valeur de réglage du Burst.<br>La valeur de réglage du Burst détermine,<br>avec l'option sélectionnée dans le paramètre<br><b>Burst trigger mode</b> , le moment de<br>l'émission du message Burst X. | Nombre à virgule flottante<br>positif | 2,0E-38       |
| Min. update period  | Entrée de la plage de temps minimale entre<br>deux commandes Burst du message Burst X.                                                                                                    | Nombre entier positif                 | 1 000 ms      |
| Max. update period  | Entrée de la plage de temps maximale entre<br>deux commandes Burst du message Burst X.                                                                                                    | Nombre entier positif                 | 2 000 ms      |

# 10 Mise en service

## 10.1 Contrôle de l'installation et du fonctionnement

Avant la mise en service de l'appareil de mesure : s'assurer que les contrôles de montage et de raccordement ont été effectués.

- Liste de contrôle "Contrôle du montage" ( $\rightarrow \square 30$ )
- Liste de contrôle "Contrôle du raccordement" ( $\rightarrow \square 42$ )

# 10.2 Mise sous tension de l'appareil

Après le contrôle réussi de l'installation et du fonctionnement, mettre l'appareil de mesure sous tension.

Après l'exécution réussie de la phase de démarrage, l'afficheur local passe automatiquement de l'affichage de démarrage à l'affichage opérationnel.

Si rien n'apparaît sur l'afficheur local ou si un message de diagnostic est affiché : voir chapitre "Diagnostic et élimination des défauts" ( $\rightarrow \cong 117$ ).

# 10.3 Régler la langue d'interface

Réglage par défaut : anglais ou langue nationale commandée

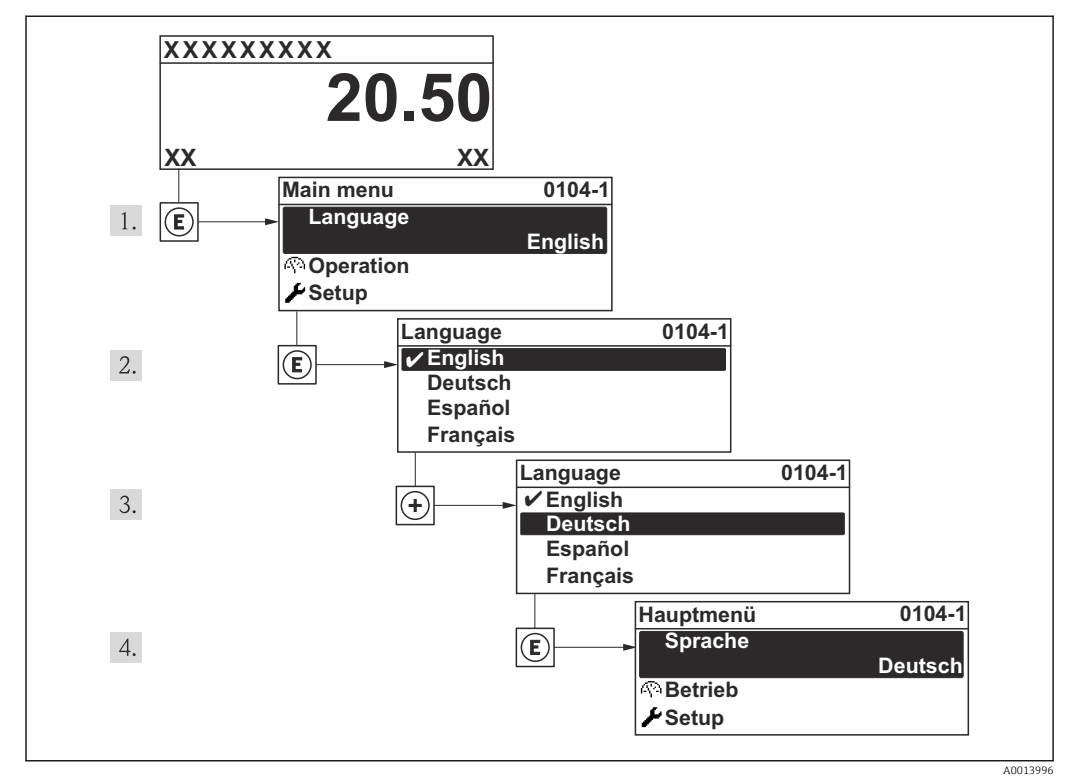

🖻 16 A l'aide de l'afficheur local

# 10.4 Configurer l'appareil de mesure

Le menu **Configuration** avec ses assistants comprend tous les paramètres nécessaires à une mesure standard.

Navigation vers le menu Configuration

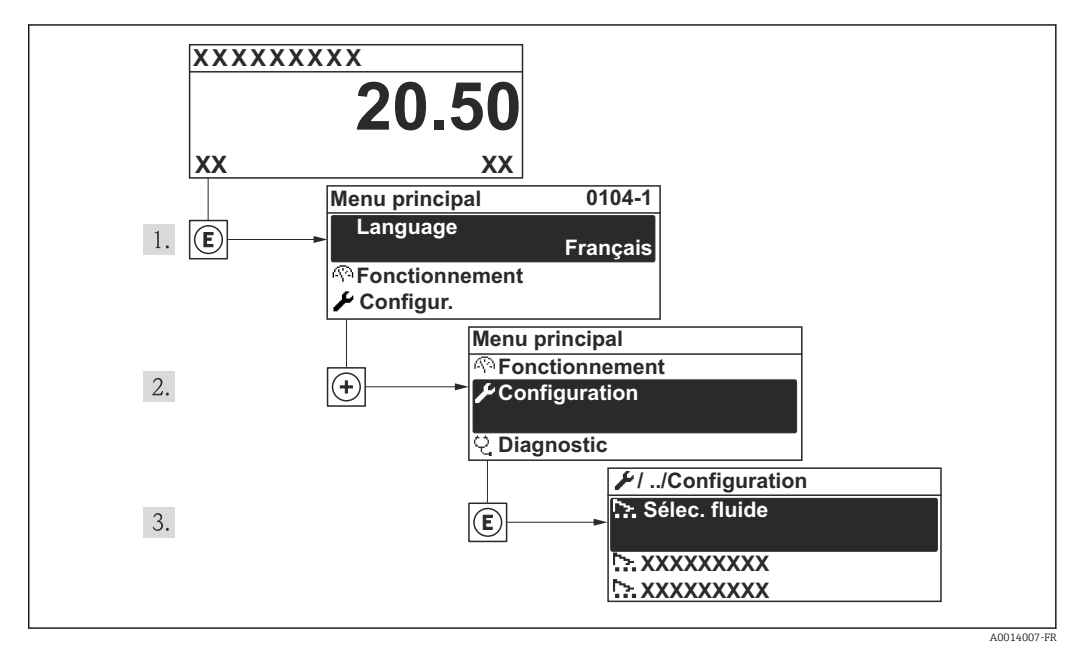

🖻 17 A l'exemple de l'afficheur local

## 10.4.1 Aperçu du menu "Configuration"

| Configuration | $\rightarrow$ | Désignation du point de mesure        | (→ 🖺 69)   |
|---------------|---------------|---------------------------------------|------------|
|               |               | Selectionnez fluide                   | ] (→ 🖺 73) |
|               |               | Entrée courant                        | ] (→ 🗎 74) |
|               |               | Sortie courant 12                     | ) (→ 🗎 76) |
|               |               | Sortie Tout Ou Rien/Impulsion/Fréq. 1 | ) (→ 🗎 78) |
|               |               | Affichage                             | ] (→ 🗎 86) |
|               |               | Traitement sortie                     | ] (→ 🗎 90) |
|               |               | Suppression débit de fuite            | ] (→ 🗎 90) |
|               |               | Configuration étendue                 | (→ 🗎 92)   |

## 10.4.2 Définir la désignation du point de mesure

Afin de pouvoir identifier rapidement le point de mesure au sein de l'installation, il est possible d'entrer à l'aide du paramètre **Désignation du point de mesure** une désignation unique et de modifier ainsi le réglage par défaut.

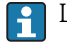

Le nombre de caractères affichés dépend des caractères utilisés.

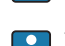

(→ 🗎 61)

Pour la désignation du point de mesure dans l'outil de configuration "FieldCare"

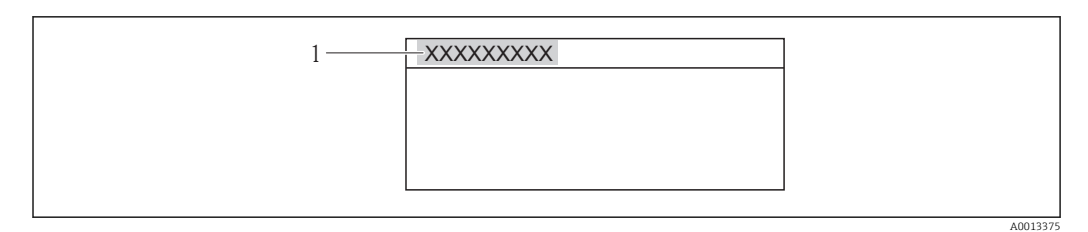

Is Ligne d'en-tête de l'affichage opérationnel avec désignation du point de mesure

### Navigation

Menu "Configuration" → Désignation du point de mesure

### Aperçu des paramètres avec description sommaire

| Paramètre                      | Description                               | Entrée                                                                                                    | Réglage usine |
|--------------------------------|-------------------------------------------|----------------------------------------------------------------------------------------------------|---------------|
| Désignation du point de mesure | Entrer le repère pour le point de mesure. | Max. 32 caractères tels que des<br>lettres, des chiffres ou des<br>caractères spéciaux (par ex. @,<br>%, /) | Prowirl       |

## 10.4.3 Régler les unités système

Dans le sous-menu **Unités système** il est possible de régler les unités de toutes les valeurs mesurées.

### Navigation

Menu "Configuration"  $\rightarrow$  Configuration étendue  $\rightarrow$  Unités système

### Structure du sous-menu

| Unités système | $\rightarrow$ | Unité de débit volumique         |
|----------------|---------------|----------------------------------|
|                |               | Unité de volume                  |
|                |               | Unité de débit massique          |
|                |               | Unité de masse                   |
|                |               | Unité du débit volumique corrigé |
|                |               | Unité de volume corrigé          |
|                |               | Unité de pression                |
|                |               | Unité de température             |
|                |               | Unité de débit chaleur           |
|                |               | Unité de chaleur                 |
|                |               | Unité de valeur calorifique      |
|                |               | Unité de valeur calorifique      |
|                |               | Unité de vitesse                 |
|                |               |                                  |

<sup>1</sup> Désignation du point de mesure

Unité de densité Unité viscosité dynamique Unité de longueur

## Aperçu des paramètres avec description sommaire

| Paramètre                        | Description                                                                                                    | Sélection                     | Réglage usine                                                |  |
|----------------------------------|----------------------------------------------------------------------------------------------------|-------------------------------|--------------------------------------------------------------|--|
| Unité de débit volumique         | Sélectionner l'unité du débit volumique.<br><i>Effet</i><br>L'unité sélectionnée est valable pour :<br>• Sortie<br>• Débit de fuite<br>• Valeur de simulation variable de process            | Liste de sélection des unités | En fonction du pays :<br>• l/h<br>• gal/min (us)             |  |
| Unité de volume                  | Sélectionner l'unité de volume.<br>Effet<br>L'unité sélectionnée est reprise du paramètre<br>Unité de débit volumique                                                                        | Liste de sélection des unités | En fonction du pays :<br>• l<br>• gal (us)                   |  |
| Unité de débit massique          | Sélectionner l'unité de débit massique.<br><i>Effet</i><br>L'unité sélectionnée est valable pour :<br>• Sortie<br>• Débit de fuite<br>• Valeur de simulation variable de process             | Liste de sélection des unités | En fonction du pays :<br>• kg/h<br>• lb/min                  |  |
| Unité de masse                   | Sélectionner l'unité de masse.<br><i>Effet</i><br>L'unité sélectionnée est reprise du paramètre<br><b>Unité de débit massique</b>                                                            | Liste de sélection des unités | En fonction du pays :<br>• kg<br>• lb                        |  |
| Unité du débit volumique corrigé | Sélectionner l'unité du débit volumique<br>corrigé.<br><i>Effet</i><br>L'unité sélectionnée est valable pour :<br>• Sortie<br>• Débit de fuite<br>• Valeur de simulation variable de process | Liste de sélection des unités | En fonction du pays :<br>• Nl/h<br>• Sft <sup>3</sup> /h     |  |
| Unité de volume corrigé          | Sélectionner l'unité du débit volumique<br>corrigé.<br>Effet<br>L'unité sélectionnée est reprise du paramètre<br>Unité du débit volumique corrigé                                            | Liste de sélection des unités | En fonction du pays :<br>• Nl<br>• Sft <sup>3</sup>          |  |
| Unité de pression                | Sélectionner l'unité de pression du process.                                                                                                    | Liste de sélection des unités | En fonction du pays :<br>• bar<br>• psi                      |  |
| Unité de température             | Sélectionner l'unité de température.<br><i>Effet</i><br>L'unité sélectionnée est valable pour :<br>• Sortie<br>• Température de référence<br>• Valeur de simulation variable de process      | Liste de sélection des unités | En fonction du pays :<br>• °C (Celsius)<br>• °F (Fahrenheit) |  |
| Unité de débit chaleur           | Selectionnez une unitée de débit chaleur.<br><i>Effet</i><br>L'unité sélectionnée est valable pour :<br>• Sorties<br>• Débit de fuite                                                        | Liste de sélection des unités | En fonction du pays :<br>• kW<br>• Btu/h                     |  |

| Paramètre                   | Description                                                                                                    | Sélection                     | Réglage usine                                                            |
|-----------------------------|----------------------------------------------------------------------------------------------------|-------------------------------|--------------------------------------------------------------------------|
| Unité de chaleur            | Sélectionnez une unitée de chaleur/énergie.                                                                                                    | Liste de sélection des unités | En fonction du pays :<br>• kWh<br>• Btu                                  |
| Unité de valeur calorifique | Selectionnez l'unité du pouvoir calorifique.                                                                                                    | Liste de sélection des unités | En fonction du pays :<br>• kWh/Nm <sup>3</sup><br>• Btu/Sft <sup>3</sup> |
| Unité de valeur calorifique | Selectionnez l'unité du pouvoir calorifique.                                                                                                    | Liste de sélection des unités | En fonction du pays :<br>• kJ/kg<br>• Btu/lb                             |
| Unité de vitesse            | Selectionnez l'unitée de vitesse.                                                                                                    | Liste de sélection des unités | En fonction du pays :<br>• m/s<br>• ft/s                                 |
| Unité de densité            | Sélectionner l'unité de densité.<br><i>Effet</i><br>L'unité sélectionnée est valable pour :<br>• Sortie<br>• Valeur de simulation variable de process<br>• Etalonnage de densité (dans le menu<br><b>Expert</b> ) | Liste de sélection des unités | En fonction du pays :<br>• kg/l<br>• lb/ft <sup>3</sup>                  |
| Unité viscosité dynamique   | Sélectionner l'unité de viscosité dynamique.                                                                                                    | Liste de sélection des unités | Pa s                                                                     |
| Unité de longueur           | Sélectionner l'unité de longueur pour le diamètre nominal.                                                                                                    | Liste de sélection des unités | En fonction du pays :<br>• mm<br>• in                                    |
# 10.4.4 Sélectionner et régler le produit

L'assistant **Selectionnez fluide** guide systématiquement l'utilisateur à travers tous les paramètres à configurer pour la sélection et le réglage du fluide.

#### Navigation

Menu "Configuration"  $\rightarrow$  Selectionnez fluide

#### Déroulement de l'assistant

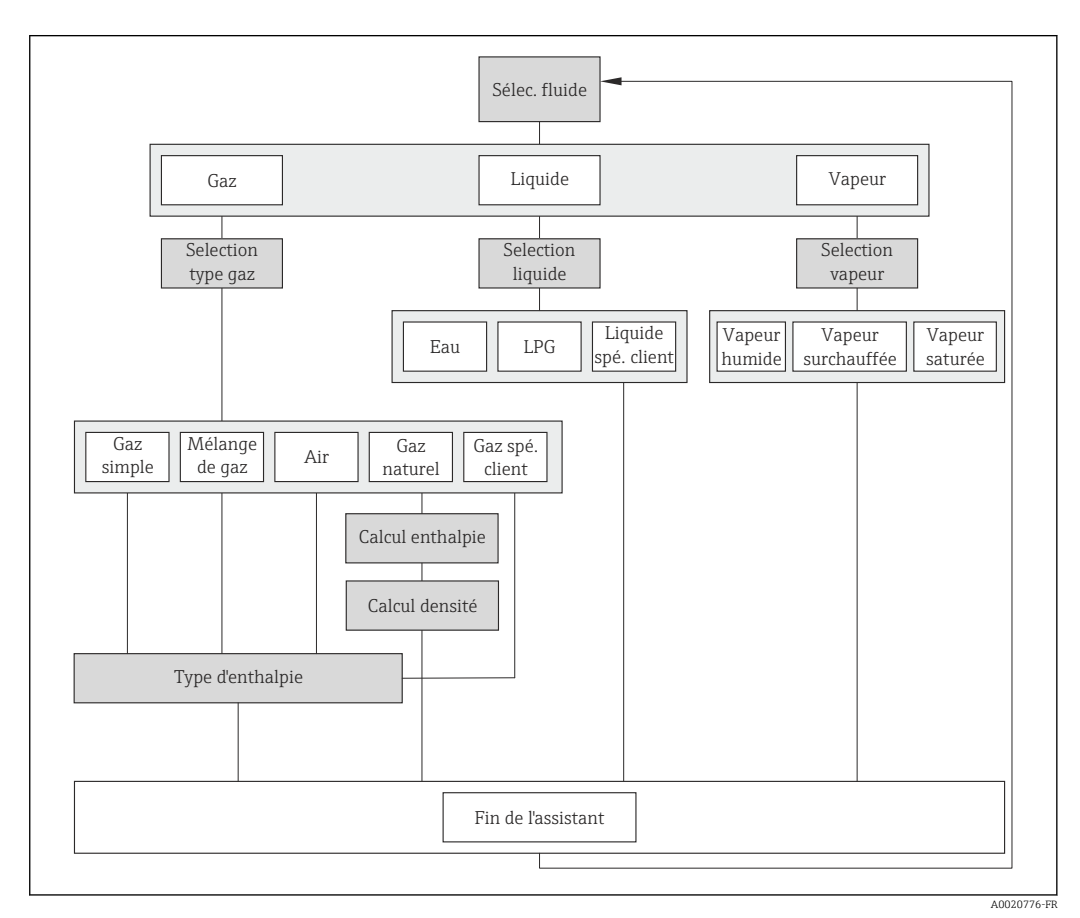

19 Assistant "Selectionnez fluide" dans le menu "Configuration"

| Paramètre                | Prérequis                                                                                                    | Description                            | Sélection                                                                                                    | Réglage usine         |
|--------------------------|----------------------------------------------------------------------------------------------------|----------------------------------------|----------------------------------------------------------------------------------------------------|-----------------------|
| Sélectionner fluide      | -                                                                                                    | Sélectionner le type de fluide.        | <ul><li>Gaz</li><li>Liquide</li><li>Vapeur</li></ul>                                                                        | Vapeur                |
| Sélectionner type de gaz | Pour les variantes de<br>commande suivantes :<br>• "Version capteur", option<br>"Débit massique"<br>• "Pack applications", option<br>"Air + gaz industriels" ou<br>option "Gaz naturel"<br>Dans le paramètre<br>Sélectionner fluide il faut<br>sélectionner l'option Gaz. | Sélectionner le type de gaz<br>mesuré. | <ul> <li>Gaz simple</li> <li>Mélange de gaz</li> <li>Air</li> <li>Gaz naturel</li> <li>Gaz spécifique<br/>client</li> </ul> | Gaz spécifique client |

| Paramètre                    | Prérequis                                                                                                    | Description                                                      | Sélection                                                                                 | Réglage usine  |
|------------------------------|----------------------------------------------------------------------------------------------------|------------------------------------------------------------------|-------------------------------------------------------------------------------------------|----------------|
| Sélection du type de liquide | Pour la variante de commande<br>suivante :<br>"Version capteur", option "Débit<br>massique"                                                                                                    | Sélectionnez le type de liquide<br>mesuré.                       | <ul> <li>Eau</li> <li>LPG</li> <li>Liquide spécifique client</li> </ul>                   | Eau            |
|                              | Dans le paramètre<br><b>Sélectionner fluide</b> il faut<br>sélectionner l'option <b>Liquide</b> .                                                                                                    |                                                                  |                                                                                           |                |
| Selection du type de vapeur  | Pour les variantes de<br>commande suivantes :<br>"Version capteur", Option "Débit<br>massique (mesure de<br>température intégrée)"                                                                                     | Sélectionnez le type de vapeur<br>mesurée.                       | <ul> <li>Vapeur humide</li> <li>Vapeur<br/>surchauffée</li> <li>Vapeur saturée</li> </ul> | Vapeur saturée |
|                              | Dans le paramètre<br><b>Sélectionner fluide</b> il faut que<br>l'option <b>Vapeur</b> soit<br>sélectionnée.                                                                                                    |                                                                  |                                                                                           |                |
| Calcul d'enthalpie           | <ul> <li>Pour les variantes de<br/>commande suivantes :</li> <li>"Version capteur", Option<br/>"débit massique (mesure de<br/>température intégrée)"</li> <li>"Pack applications", Option<br/>"Gaz nature!"</li> </ul> | Sélectionnez la norme de calcul<br>de l'enthalpie.               | <ul><li>AGA5</li><li>ISO 6976</li></ul>                                                   | AGA5           |
|                              | Dans le paramètre<br>Sélectionner fluide il faut<br>avoir sélectionné l'option Gaz<br>et dans le paramètre<br>Sélectionner type de gaz<br>l'option Gaz naturel.                                                        |                                                                  |                                                                                           |                |
| Calcul de la densité         | Dans le paramètre<br>Sélectionner fluide il faut<br>avoir sélectionné l'option Gaz<br>et dans le paramètre<br>Sélectionner type de gaz<br>l'option Gaz naturel.                                                        | Sélectionnez sur quelle norme<br>est basée le calcul de densité. | <ul> <li>AGA Nx19</li> <li>ISO 12213- 2</li> <li>ISO 12213- 3</li> </ul>                  | AGA Nx19       |
| Type d'enthalpie             | Pour les variantes de<br>commande suivantes :<br>"Version capteur", Option "débit<br>massique (mesure de<br>température intégrée)"                                                                                     | Définir le type d'enthalpie<br>utilisé.                          | <ul><li>Chaleur</li><li>Pouvoir calorifique</li></ul>                                     | Chaleur        |
|                              | Dans le paramètre<br>Sélectionner fluide il faut<br>avoir sélectionné l'option Gaz<br>et dans le paramètre<br>Sélectionner type de gaz<br>l'option Gaz spécifique client.                                              |                                                                  |                                                                                           |                |

# 10.4.5 Configurer l'entrée courant

Le **sous-menu "Entrée courant"** guide systématiquement l'utilisateur à travers tous les paramètres devant être réglés pour la configuration de l'entrée courant.

### Navigation

Menu "Configuration" → Entrée courant

#### Déroulement du sous-menu

| Entrée courant | $\rightarrow$ | Valeur externe    |   |
|----------------|---------------|-------------------|---|
|                |               | Unité de pression | ] |

| Pression atmosphérique    |
|---------------------------|
| Unité de température      |
| Unité de densité          |
| Etendue de mesure courant |
| Valeur 4 mA               |
| Valeur 20 mA              |
| Mode défaut               |
| Valeur de replis          |

| Paramètre                 | Description                                                                                                    | Sélection / Entrée                                                                                                    | Réglage usine                                                |
|---------------------------|----------------------------------------------------------------------------------------------------|----------------------------------------------------------------------------------------------------|--------------------------------------------------------------|
| Valeur externe            | Affectez la variable de l'appareil externe.                                                                                                    | <ul> <li>Arrêt</li> <li>Pression</li> <li>Pression relative</li> <li>Densité</li> <li>Température</li> <li>Différence avec 2nd<br/>température</li> </ul> | Arrêt                                                        |
| Unité de pression         | Sélectionner l'unité de pression du process.                                                                                                    | Liste de sélection des unités                                                                                                    | En fonction du pays :<br>• bar<br>• psi                      |
| Pression atmosphérique    | Entrez la valeur de la pression<br>atmosphérique à utiliser pour la correction<br>de pression.                                                                                                    | 0250 bar                                                                                                    | 1,01325 bar                                                  |
| Unité de température      | Sélectionner l'unité de température.<br><i>Effet</i><br>L'unité sélectionnée est valable pour :<br>• Sortie<br>• Température de référence<br>• Valeur de simulation variable de process                           | Liste de sélection des unités                                                                                                    | En fonction du pays :<br>• °C (Celsius)<br>• °F (Fahrenheit) |
| Unité de densité          | Sélectionner l'unité de densité.<br><i>Effet</i><br>L'unité sélectionnée est valable pour :<br>• Sortie<br>• Valeur de simulation variable de process<br>• Etalonnage de densité (dans le menu<br><b>Expert</b> ) | Liste de sélection des unités                                                                                                    | En fonction du pays :<br>• kg/l<br>• lb/ft <sup>3</sup>      |
| Etendue de mesure courant | Sélectionner la gamme de courant pour la<br>sortie de la valeur process et le niveau<br>supérieur/inférieur pour le signal d'alarme.                                                                              | <ul> <li>420 mA</li> <li>420 mA NAMUR</li> <li>420 mA US</li> </ul>                                                                                       | 420 mA NAMUR                                                 |
| Valeur 4 mA               | Entrer la valeur 4 mA.                                                                                                    | Nombre à virgule flottante avec signe                                                                                                    | 0                                                            |
| Valeur 20 mA              | Entrer la valeur 20 mA.                                                                                                    | Nombre à virgule flottante avec signe                                                                                                    | Nombre à virgule flottante<br>positif                        |
| Mode défaut               | Définir le comportement de l'entrée en état<br>d'alarme.                                                                                                    | <ul><li>Alarme</li><li>Dernière valeur valable</li><li>Valeur définie</li></ul>                                                                           | Alarme                                                       |
| Valeur de replis          | Entrez la valeur à utiliser par l'appareil si la valeur de process externe est manquante.                                                                                                    | Nombre à virgule flottante avec signe                                                                                                    | 0                                                            |

### 10.4.6 Configurer la sortie courant

L'**assistant "Sortie courant 1...2"** guide systématiquement l'utilisateur à travers tous les paramètres devant être réglés pour la configuration de la sortie correspondante.

#### Navigation

Menu "Configuration"  $\rightarrow$  Sortie courant 1...2

#### Déroulement de l'assistant

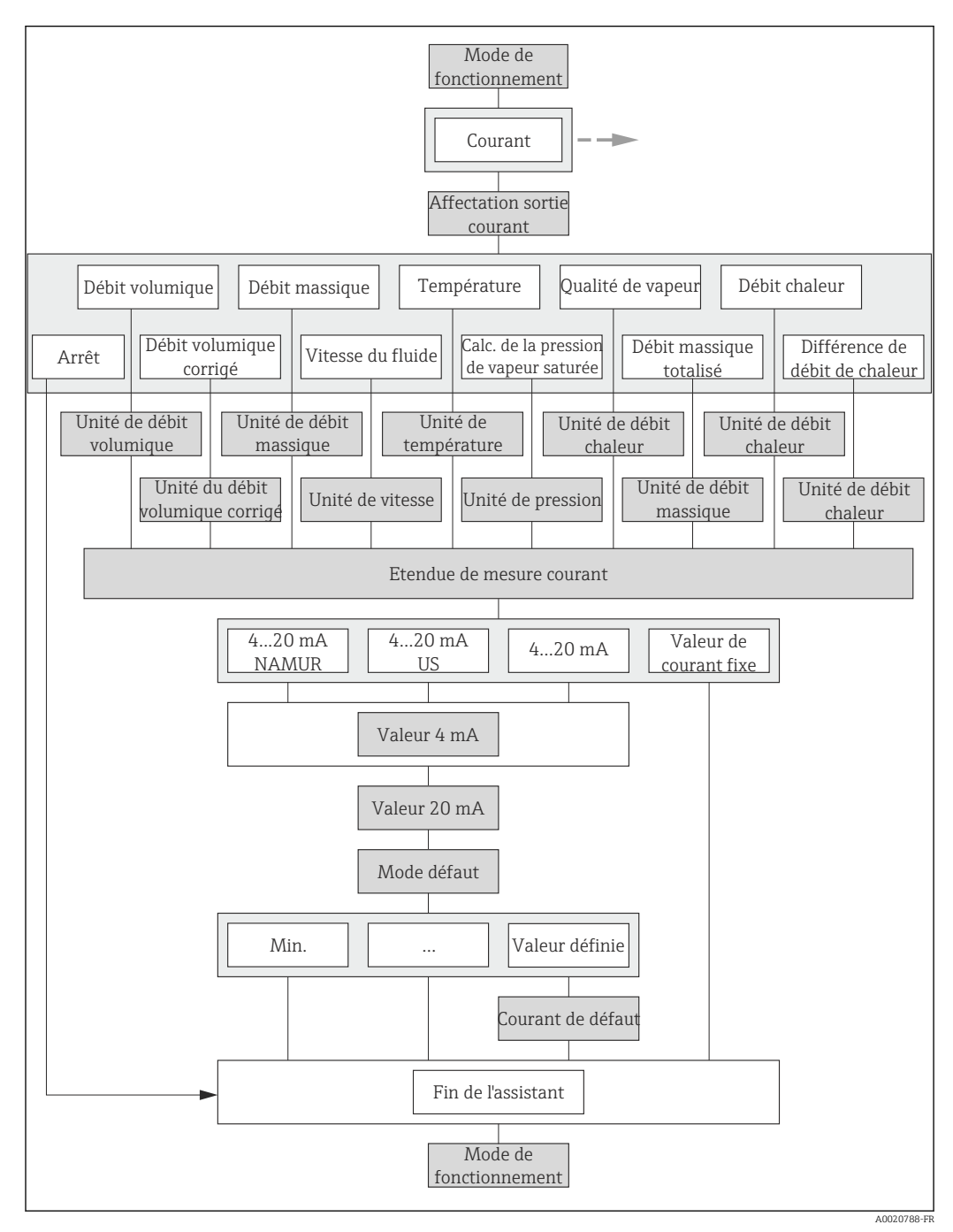

■ 20 Assistant "Sortie courant" dans le menu "Configuration"

| Paramètre                        | Description                                                                                                    | Sélection / Entrée                                                                                                    | Réglage usine                                                |
|----------------------------------|----------------------------------------------------------------------------------------------------|----------------------------------------------------------------------------------------------------|--------------------------------------------------------------|
| Affectation sortie courant       | Sélectionner la variable process pour la<br>sortie courant.                                                                                                    | <ul> <li>Arrêt</li> <li>Débit volumique</li> <li>Débit volumique corrigé</li> <li>Débit massique</li> <li>Vitesse du fluide</li> <li>Température</li> <li>Calcul de la pression de<br/>vapeur saturée</li> <li>Qualité de vapeur</li> <li>Débit massique totalisé</li> <li>Débit chaleur</li> <li>Différence de débit de<br/>chaleur</li> </ul> | Débit volumique                                              |
| Unité de débit massique          | Sélectionner l'unité de débit massique.<br><i>Effet</i><br>L'unité sélectionnée est valable pour :<br>• Sortie<br>• Débit de fuite<br>• Valeur de simulation variable de process             | Liste de sélection des unités                                                                                                    | En fonction du pays :<br>• kg/h<br>• lb/min                  |
| Unité de débit volumique         | Sélectionner l'unité du débit volumique.<br><i>Effet</i><br>L'unité sélectionnée est valable pour :<br>• Sortie<br>• Débit de fuite<br>• Valeur de simulation variable de process            | Liste de sélection des unités                                                                                                    | En fonction du pays :<br>• l/h<br>• gal/min (us)             |
| Unité du débit volumique corrigé | Sélectionner l'unité du débit volumique<br>corrigé.<br><i>Effet</i><br>L'unité sélectionnée est valable pour :<br>• Sortie<br>• Débit de fuite<br>• Valeur de simulation variable de process | Liste de sélection des unités                                                                                                    | En fonction du pays :<br>• NI/h<br>• Sft <sup>3</sup> /h     |
| Unité de température             | Sélectionner l'unité de température.<br><i>Effet</i><br>L'unité sélectionnée est valable pour :<br>• Sortie<br>• Température de référence<br>• Valeur de simulation variable de process      | Liste de sélection des unités                                                                                                    | En fonction du pays :<br>• °C (Celsius)<br>• °F (Fahrenheit) |
| Unité de débit chaleur           | Selectionnez une unitée de débit chaleur.<br><i>Effet</i><br>L'unité sélectionnée est valable pour :<br>• Sorties<br>• Débit de fuite                                                        | Liste de sélection des unités                                                                                                    | En fonction du pays :<br>• kW<br>• Btu/h                     |
| Unité de pression                | Sélectionner l'unité de pression du process.                                                                                                    | Liste de sélection des unités                                                                                                    | En fonction du pays :<br>• bar<br>• psi                      |
| Unité de vitesse                 | Selectionnez l'unitée de vitesse.                                                                                                    | Liste de sélection des unités                                                                                                    | En fonction du pays :<br>• m/s<br>• ft/s                     |
| Etendue de mesure courant        | Sélectionner la gamme de courant pour la<br>sortie de la valeur process et le niveau<br>supérieur/inférieur pour le signal d'alarme.                                                         | <ul> <li>420 mA NAMUR</li> <li>420 mA US</li> <li>420 mA</li> <li>Valeur de courant fixe</li> </ul>                                                                                                    | 420 mA NAMUR                                                 |
| Valeur 4 mA                      | Entrer la valeur 4 mA                                                                                                    | Nombre à virgule flottante avec                                                                                                    | $0 \text{ m}^3/\text{h}$                                     |

signe

| Paramètre         | Description                                                 | Sélection / Entrée                                                                                                    | Réglage usine |
|-------------------|-------------------------------------------------------------|----------------------------------------------------------------------------------------------------|---------------|
| Valeur 20 mA      | Entrer la valeur 20 mA.                                     | Nombre à virgule flottante avec signe                                                                                    | 0,075 m³/h    |
| Mode défaut       | Définir le comportement des sorties en cas<br>d'alarme.     | <ul> <li>Min.</li> <li>Max.</li> <li>Dernière valeur valable</li> <li>Valeur actuelle</li> <li>Valeur définie</li> </ul> | Max.          |
| Courant de défaut | Réglez la valeur de sortie courant pour l'état<br>d'alarme. | 3,5922,5 mA                                                                                                    | 22,5 mA       |

# 10.4.7 Configurer la sortie impulsion/fréquence/tor

L'assistant **Sortie Tout Ou Rien/Impulsion/Fréq.** guide systématiquement l'utilisateur à travers tous les paramètres pouvant être réglés pour la configuration du type de sortie sélectionné.

#### Sortie impulsion

#### Navigation

Menu "Configuration"  $\rightarrow$  Sortie Tout Ou Rien/Impulsion/Fréq.

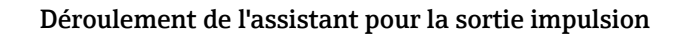

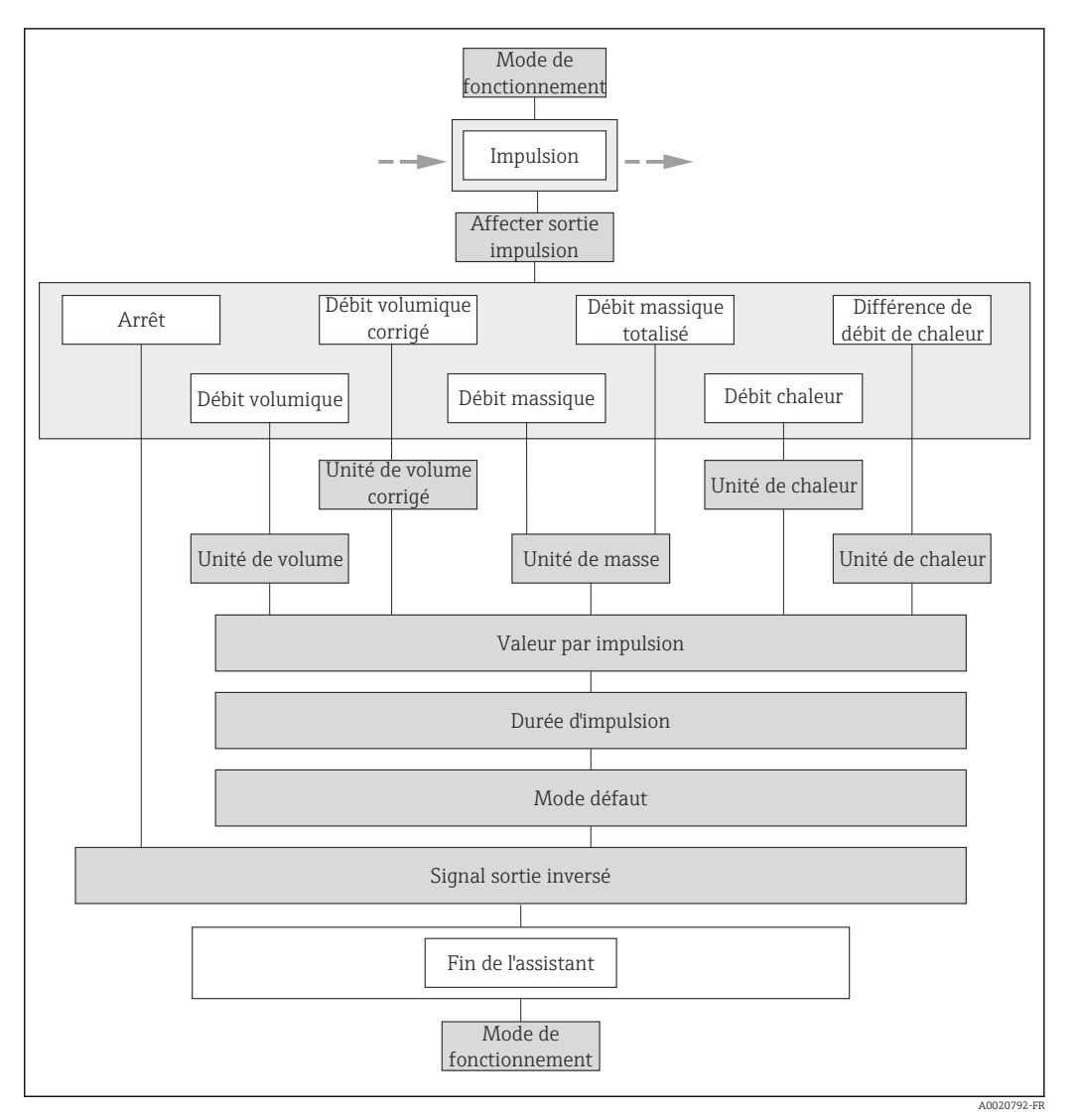

21 Assistant "Sortie TOR/impulsion/fréquence" dans le menu "Configuration" : mode de fonctionnement "Impulsion"

| Paramètre                 | Description                                                                                                    | Sélection / Entrée                                                                                                    | Réglage usine                         |
|---------------------------|----------------------------------------------------------------------------------------------------|----------------------------------------------------------------------------------------------------|---------------------------------------|
| Mode de fonctionnement    | Définir la sortie comme une sortie<br>impulsion, fréquence ou relais.                                                             | <ul><li>Impulsion</li><li>Fréquence</li><li>Etat</li></ul>                                                                                                    | Impulsion                             |
| Affecter sortie impulsion | Selectionner la variable process pour la<br>sortie impulsion.                                                                     | <ul> <li>Arrêt</li> <li>Débit volumique</li> <li>Débit volumique corrigé</li> <li>Débit massique</li> <li>Débit massique totalisé</li> <li>Débit chaleur</li> <li>Différence de débit de chaleur</li> </ul> | Débit volumique                       |
| Unité de masse            | Sélectionner l'unité de masse.<br><i>Effet</i><br>L'unité sélectionnée est reprise du paramètre<br><b>Unité de débit massique</b> | Liste de sélection des unités                                                                                                    | En fonction du pays :<br>• kg<br>• lb |

| Paramètre               | Description                                                                                                    | Sélection / Entrée                                         | Réglage usine                                       |
|-------------------------|----------------------------------------------------------------------------------------------------|------------------------------------------------------------|-----------------------------------------------------|
| Unité de volume         | Sélectionner l'unité de volume.<br><b>Effet</b><br>L'unité sélectionnée est reprise du paramètre<br><b>Unité de débit volumique</b>                             | Liste de sélection des unités                              | En fonction du pays :<br>l<br>gal (us)              |
| Unité de volume corrigé | Sélectionner l'unité du débit volumique<br>corrigé.<br><b>Effet</b><br>L'unité sélectionnée est reprise du paramètre<br><b>Unité du débit volumique corrigé</b> | Liste de sélection des unités                              | En fonction du pays :<br>• Nl<br>• Sft <sup>3</sup> |
| Unité de chaleur        | Sélectionnez une unitée de chaleur/énergie.                                                                                                    | Liste de sélection des unités                              | En fonction du pays :<br>• kWh<br>• Btu             |
| Valeur par impulsion    | Entrer la valeur mesurée pour chaque impulsion en sortie.                                                                                                    | 2,0E-383,4E+38 m <sup>3</sup>                              | 1 m <sup>3</sup>                                    |
| Durée d'impulsion       | Définir la durée d'impulsion.                                                                                                    | 52 000 ms                                                  | 100 ms                                              |
| Mode défaut             | Définir le comportement des sorties en cas d'alarme.                                                                                                    | <ul><li>Valeur actuelle</li><li>Pas d'impulsions</li></ul> | Pas d'impulsions                                    |
| Signal sortie inversé   | Inverser le signal de sortie.                                                                                                    | <ul><li>Non</li><li>Oui</li></ul>                          | Non                                                 |

# Sortie fréquence

# Navigation

Menu "Configuration" → Sortie Tout Ou Rien/Impulsion/Fréq.

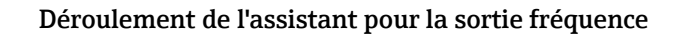

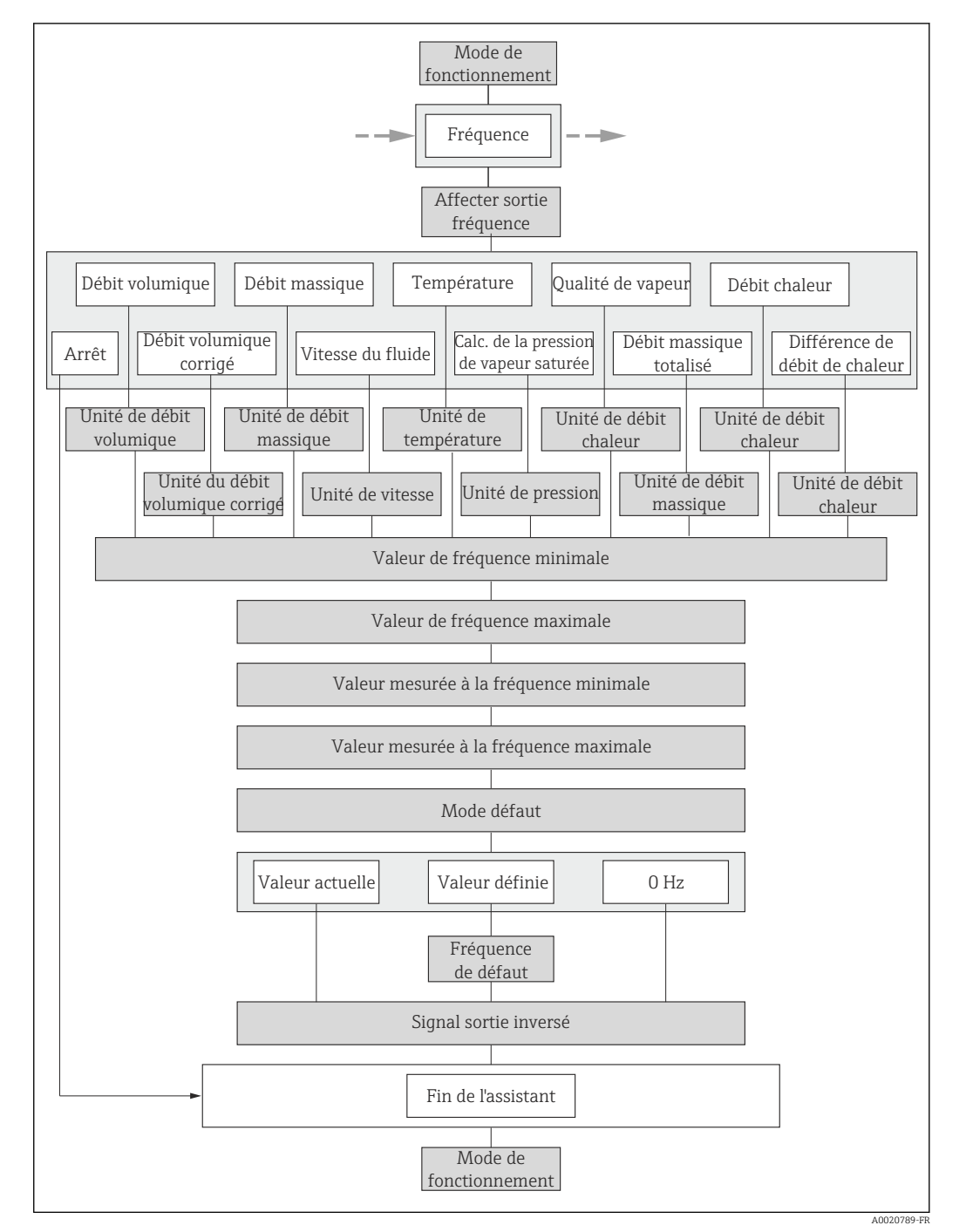

22 Assistant "Sortie TOR/impulsion/fréquence" dans le menu "Configuration" : mode de fonctionnement "Fréquence"

| Apercu des   | paramètres avec | description | sommaire |
|--------------|-----------------|-------------|----------|
| r per şu uco | parametres aree | acourption  | bommune  |

| Paramètre                        | Description                                                                                                    | Sélection / Entrée                                                                                                    | Réglage usine                                                |
|----------------------------------|----------------------------------------------------------------------------------------------------|----------------------------------------------------------------------------------------------------|--------------------------------------------------------------|
| Mode de fonctionnement           | Définir la sortie comme une sortie<br>impulsion, fréquence ou relais.                                                                                                    | <ul><li>Impulsion</li><li>Fréquence</li><li>Etat</li></ul>                                                                                                    | Impulsion                                                    |
| Affecter sortie fréquence        | Selectionner la variable process pour la<br>sortie fréquence.                                                                                                    | <ul> <li>Arrêt</li> <li>Débit volumique</li> <li>Débit volumique corrigé</li> <li>Débit massique</li> <li>Vitesse du fluide</li> <li>Température</li> <li>Calcul de la pression de<br/>vapeur saturée</li> <li>Qualité de vapeur</li> <li>Débit massique totalisé</li> <li>Débit chaleur</li> <li>Différence de débit de<br/>chaleur</li> </ul> | Arrêt                                                        |
| Unité de débit massique          | Sélectionner l'unité de débit massique.<br><i>Effet</i><br>L'unité sélectionnée est valable pour :<br>• Sortie<br>• Débit de fuite<br>• Valeur de simulation variable de process             | Liste de sélection des unités                                                                                                    | En fonction du pays :<br>• kg/h<br>• lb/min                  |
| Unité de débit volumique         | Sélectionner l'unité du débit volumique.<br><i>Effet</i><br>L'unité sélectionnée est valable pour :<br>Sortie<br>Débit de fuite<br>Valeur de simulation variable de process                  | Liste de sélection des unités                                                                                                    | En fonction du pays :<br>I/h<br>gal/min (us)                 |
| Unité du débit volumique corrigé | Sélectionner l'unité du débit volumique<br>corrigé.<br><i>Effet</i><br>L'unité sélectionnée est valable pour :<br>• Sortie<br>• Débit de fuite<br>• Valeur de simulation variable de process | Liste de sélection des unités                                                                                                    | En fonction du pays :<br>• Nl/h<br>• Sft <sup>3</sup> /h     |
| Unité de débit chaleur           | Selectionnez une unitée de débit chaleur.<br>Effet<br>L'unité sélectionnée est valable pour :<br>• Sorties<br>• Débit de fuite                                                               | Liste de sélection des unités                                                                                                    | En fonction du pays :<br>• kW<br>• Btu/h                     |
| Unité de pression                | Sélectionner l'unité de pression du process.                                                                                                    | Liste de sélection des unités                                                                                                    | En fonction du pays :<br>• bar<br>• psi                      |
| Unité de vitesse                 | Selectionnez l'unitée de vitesse.                                                                                                    | Liste de sélection des unités                                                                                                    | En fonction du pays :<br>• m/s<br>• ft/s                     |
| Unité de température             | Sélectionner l'unité de température.<br><i>Effet</i><br>L'unité sélectionnée est valable pour :<br>Sortie<br>Température de référence<br>Valeur de simulation variable de process            | Liste de sélection des unités                                                                                                    | En fonction du pays :<br>• °C (Celsius)<br>• °F (Fahrenheit) |
| Valeur de fréquence minimale     | Entrer la fréquence minimum.                                                                                                    | 0,01000,0 Hz                                                                                                    | 0,0 Hz                                                       |
| Valeur de fréquence maximale     | Entrer la fréquence maximum.                                                                                                    | 0,01000,0 Hz                                                                                                    | 1000,0 Hz                                                    |

| Paramètre                                 | Description                                             | Sélection / Entrée                                                    | Réglage usine |
|-------------------------------------------|---------------------------------------------------------|-----------------------------------------------------------------------|---------------|
| Valeur mesurée à la fréquence<br>minimale | Entrer la valeur mesurée pour la fréquence minimum.     | Nombre à virgule flottante avec signe                                 | 0             |
| Valeur mesurée à la fréquence<br>maximale | Entrer la valeur mesurée pour la fréquence maximum.     | Nombre à virgule flottante avec signe                                 | 0             |
| Mode défaut                               | Définir le comportement des sorties en cas<br>d'alarme. | <ul><li>Valeur actuelle</li><li>Valeur définie</li><li>0 Hz</li></ul> | 0 Hz          |
| Fréquence de défaut                       | Entrer la fréquence de sortie en cas d'alarme.          | 0,01250,0 Hz                                                          | 0,0 Hz        |
| Signal sortie inversé                     | Inverser le signal de sortie.                           | <ul><li>Non</li><li>Oui</li></ul>                                     | Non           |

#### Sortie tor

#### Navigation

Menu "Configuration"  $\rightarrow$  Sortie Tout Ou Rien/Impulsion/Fréq.

#### Déroulement de l'assistant pour la sortie tor

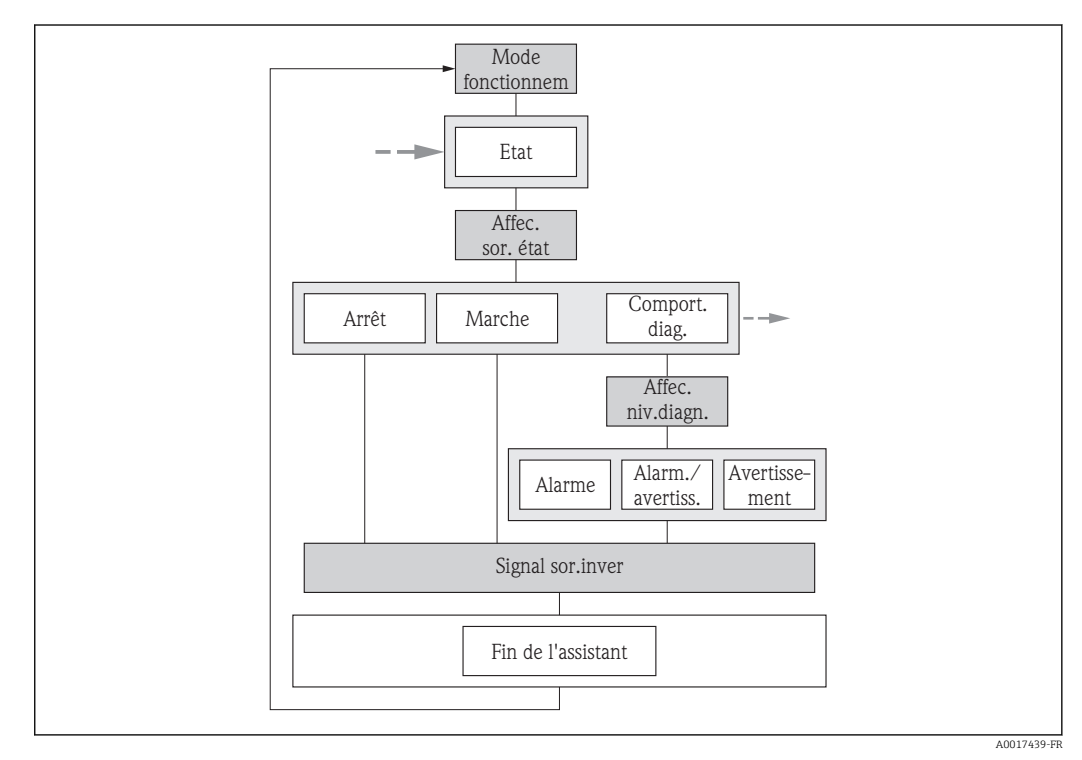

23 Assistant "Sortie TOR/impulsion/fréquence" dans le menu "Configuration" : mode de fonctionnement "TOR" (partie 1)

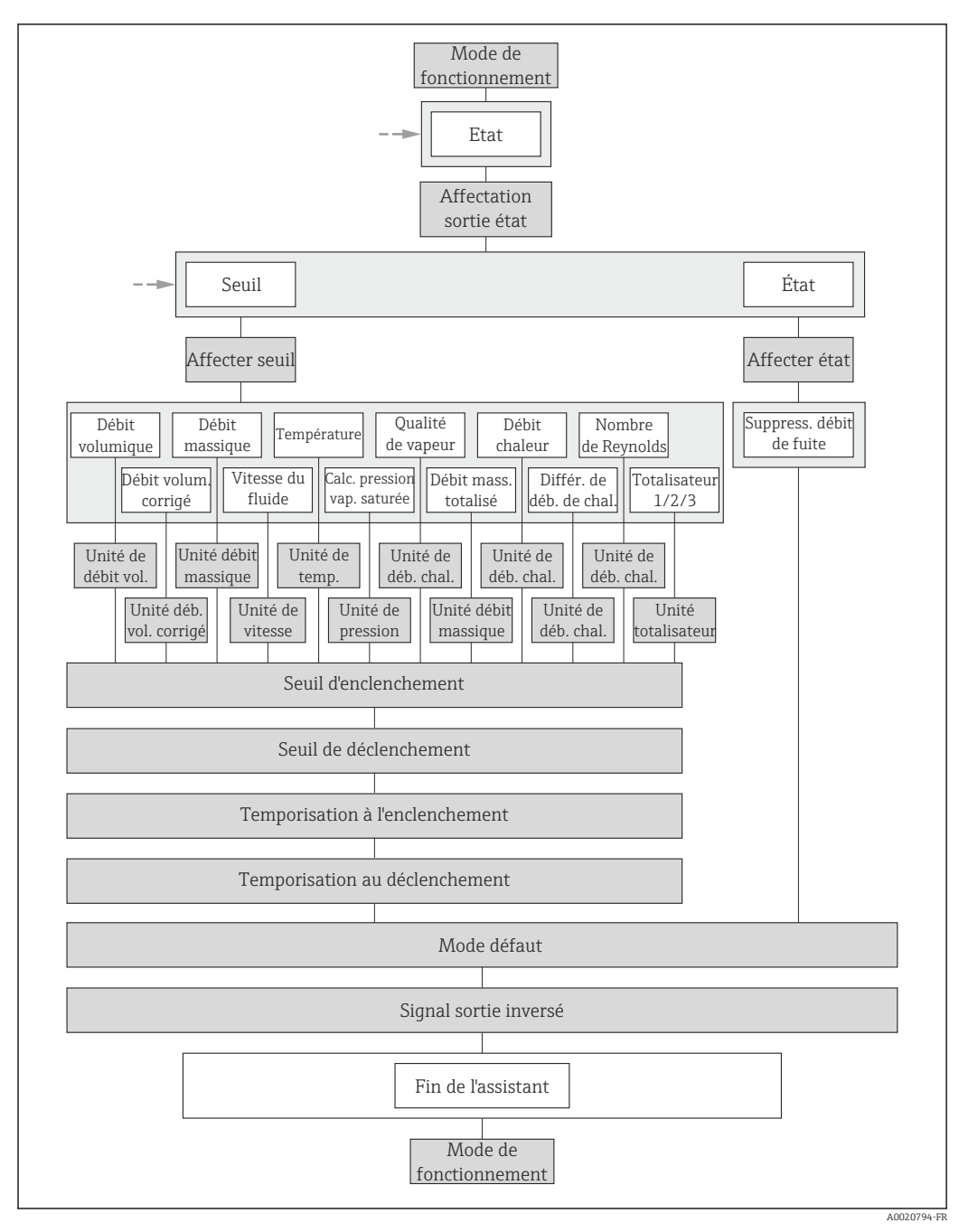

24 Assistant "Sortie TOR/impulsion/fréquence" dans le menu "Configuration" : mode de fonctionnement "TOR" (partie 2)

| Paramètre               | Description                                                           | Sélection / Entrée                                                                                               | Réglage usine |
|-------------------------|-----------------------------------------------------------------------|----------------------------------------------------------------------------------------------------|---------------|
| Mode de fonctionnement  | Définir la sortie comme une sortie<br>impulsion, fréquence ou relais. | <ul><li>Impulsion</li><li>Fréquence</li><li>Etat</li></ul>                                                       | Impulsion     |
| Affectation sortie état | Choisissez une fonction pour la sortie relais.                        | <ul> <li>Arrêt</li> <li>Marche</li> <li>Comportement du<br/>diagnostique</li> <li>Seuil</li> <li>État</li> </ul> | Arrêt         |

| Paramètre                            | Description                                                                                                    | Sélection / Entrée                                                                                                    | Réglage usine                                                |
|--------------------------------------|----------------------------------------------------------------------------------------------------|----------------------------------------------------------------------------------------------------|--------------------------------------------------------------|
| Affecter niveau diagnostic           | Affecter un comportement de diagnostique<br>pour la sortie état.                                                                                                    | <ul><li> Alarme</li><li> Alarme ou avertissement</li><li> Avertissement</li></ul>                                                                                                    | Alarme                                                       |
| Affecter seuil                       | Selectionner la variable process pour la fonction seuil.                                                                                                    | <ul> <li>Débit volumique</li> <li>Débit volumique corrigé</li> <li>Débit massique</li> <li>Vitesse du fluide</li> <li>Température</li> <li>Calcul de la pression de<br/>vapeur saturée</li> <li>Qualité de vapeur</li> <li>Débit massique totalisé</li> <li>Débit chaleur</li> <li>Différence de débit de<br/>chaleur</li> <li>Nombre de Reynolds</li> <li>Totalisateur 1</li> <li>Totalisateur 2</li> <li>Totalisateur 3</li> </ul> | Débit volumique                                              |
| Affecter vérif. du sens d'écoulement | Choisir la variable process en fonction de<br>votre sens de débit.                                                                                                    | <ul> <li>Arrêt</li> <li>Débit volumique</li> <li>Débit massique</li> <li>Débit volumique corrigé</li> </ul>                                                                                                    | Débit volumique                                              |
| Affecter état                        | Affecter l'état de l'appareil pour la sortie état.                                                                                                    | Suppression débit de fuite                                                                                                    | Suppression débit de fuite                                   |
| Unité de débit massique              | Sélectionner l'unité de débit massique.<br><i>Effet</i><br>L'unité sélectionnée est valable pour :<br>Sortie<br>Débit de fuite<br>Valeur de simulation variable de process                   | Liste de sélection des unités                                                                                                    | En fonction du pays :<br>• kg/h<br>• lb/min                  |
| Unité de débit volumique             | Sélectionner l'unité du débit volumique.<br><i>Effet</i><br>L'unité sélectionnée est valable pour :<br>• Sortie<br>• Débit de fuite<br>• Valeur de simulation variable de process            | Liste de sélection des unités                                                                                                    | En fonction du pays :<br>• l/h<br>• gal/min (us)             |
| Unité du débit volumique corrigé     | Sélectionner l'unité du débit volumique<br>corrigé.<br><i>Effet</i><br>L'unité sélectionnée est valable pour :<br>• Sortie<br>• Débit de fuite<br>• Valeur de simulation variable de process | Liste de sélection des unités                                                                                                    | En fonction du pays :<br>• Nl/h<br>• Sft <sup>3</sup> /h     |
| Unité de vitesse                     | Selectionnez l'unitée de vitesse.                                                                                                    | Liste de sélection des unités                                                                                                    | En fonction du pays :<br>• m/s<br>• ft/s                     |
| Unité de température                 | Sélectionner l'unité de température.<br><i>Effet</i><br>L'unité sélectionnée est valable pour :<br>• Sortie<br>• Température de référence<br>• Valeur de simulation variable de process      | Liste de sélection des unités                                                                                                    | En fonction du pays :<br>• °C (Celsius)<br>• °F (Fahrenheit) |
| Unité de pression                    | Sélectionner l'unité de pression du process.                                                                                                    | Liste de sélection des unités                                                                                                    | En fonction du pays :<br>• bar<br>• psi                      |

| Paramètre                       | Description Sélection / Entrée                                                                                                    |                                                                                               | Réglage usine                            |
|---------------------------------|----------------------------------------------------------------------------------------------------|-----------------------------------------------------------------------------------------------|------------------------------------------|
| Unité de débit chaleur          | Selectionnez une unitée de débit chaleur. Liste de sélection des unités Effet<br>L'unité sélectionnée est valable pour :<br>• Sorties<br>• Débit de fuite |                                                                                               | En fonction du pays :<br>• kW<br>• Btu/h |
| Unité totalisateur              | Sélectionner l'unité de la variable process du totalisateur.                                                                                              | électionner l'unité de la variable process du Liste de sélection des unités r<br>otalisateur. |                                          |
| Seuil d'enclenchement           | Entrer valeur mesurée pour point d'enclenchement.                                                                                                    | Nombre à virgule flottante avec signe                                                         | 0 m <sup>3</sup> /h                      |
| Seuil de déclenchement          | Entrer valeur mesurée pour point de déclenchement.                                                                                                    | Nombre à virgule flottante avec signe                                                         | 0 m <sup>3</sup> /h                      |
| Temporisation à l'enclenchement | Définir un délai pour le démarrage de la sortie état.                                                                                                    | 0,0100,0 s                                                                                    | 0,0 s                                    |
| Temporisation au déclenchement  | Définir le délai pour l'arrêt de la sortie état. 0,0100,0 s                                                                                               |                                                                                               | 0,0 s                                    |
| Mode défaut                     | Définir le comportement des sorties en cas<br>d'alarme.                                                                                                   | <ul><li>Etat actuel</li><li>Ouvert</li><li>Fermé</li></ul>                                    | Ouvert                                   |
| Signal sortie inversé           | Inverser le signal de sortie.                                                                                                    | <ul><li>Non</li><li>Oui</li></ul>                                                             | Non                                      |

# 10.4.8 Configurer l'afficheur local

L'assistant **Affichage** guide systématiquement l'utilisateur à travers tous les paramètres pouvant être réglés pour la configuration de l'afficheur local.

### Navigation

Menu "Configuration" → Affichage

#### Déroulement de l'assistant

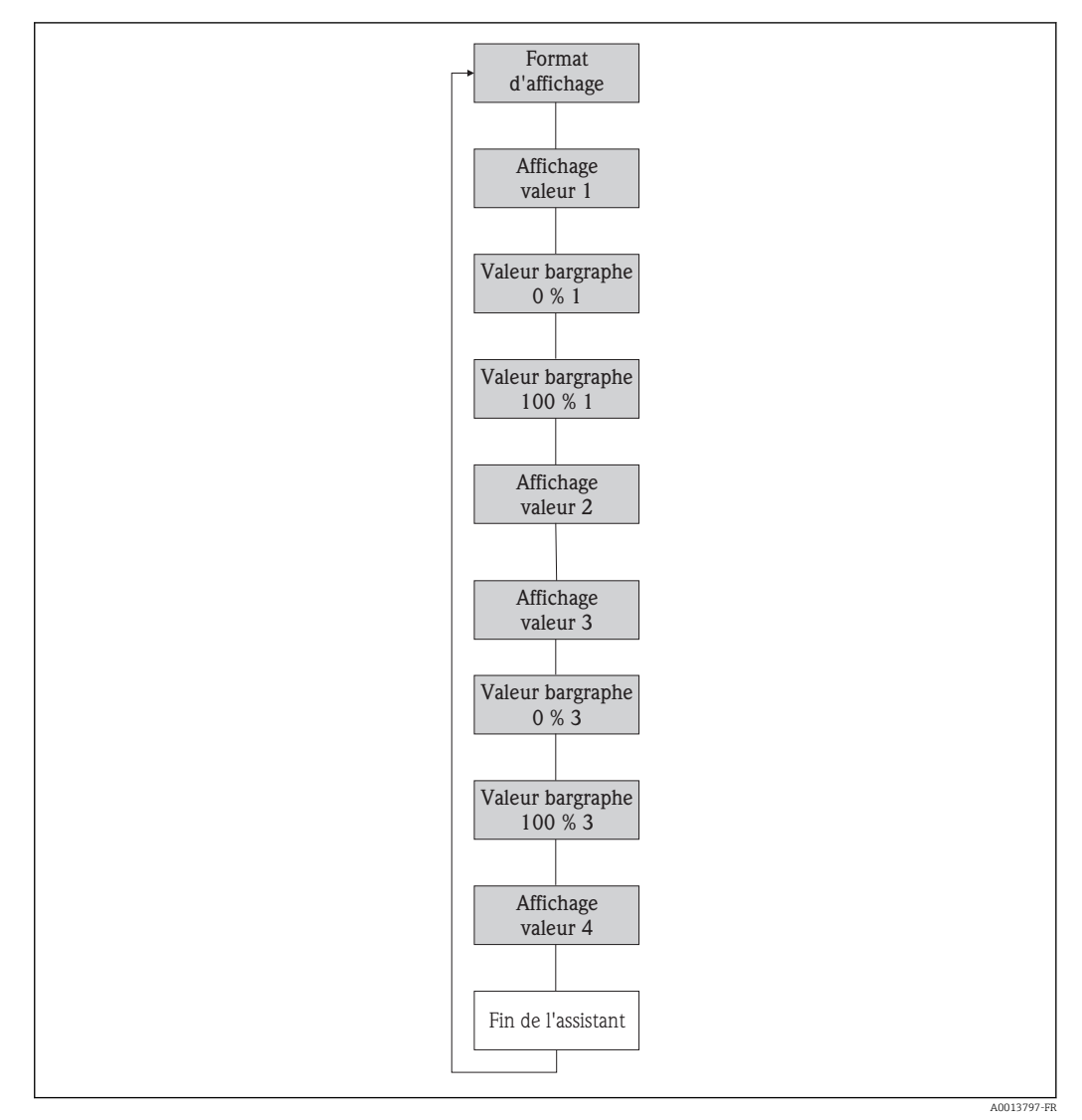

🖻 25 Assistant "Affichage" dans le menu "Configuration"

| Paramètre                | Description Sélection / Entrée                                             |                                                                                                    | Réglage usine         |
|--------------------------|----------------------------------------------------------------------------|----------------------------------------------------------------------------------------------------|-----------------------|
| Format d'affichage       | Sélectionner la manière dont les valeurs<br>mesurées sont affichées.       | <ul> <li>1 valeur, taille max.</li> <li>1 valeur + bargr.</li> <li>2 valeurs</li> <li>3 valeurs, 1 grande</li> <li>4 valeurs</li> </ul>                                                                                                    | 1 valeur, taille max. |
| Affichage valeur 1       | Sélectionner la valeur mesurée, qui est<br>affichée sur l'afficheur local. | <ul> <li>Débit volumique</li> <li>Débit volumique corrigé</li> <li>Débit massique</li> <li>Vitesse du fluide</li> <li>Température</li> <li>Calcul de la pression de<br/>vapeur saturée</li> <li>Qualité de vapeur</li> <li>Débit massique totalisé</li> <li>Débit massique des<br/>condensats</li> <li>Débit chaleur</li> <li>Différence de débit de<br/>chaleur</li> <li>Nombre de Reynolds</li> <li>Densité</li> <li>Totalisateur 1</li> <li>Totalisateur 3</li> <li>Sortie courant 1</li> <li>Sortie courant 2<sup>1)</sup></li> </ul> | Débit volumique       |
| Valeur bargraphe 0 % 1   | Entrer la valeur 0 % pour l'affichage à bargraphe.                         | Nombre à virgule flottante avec signe                                                                                                    | 0 m <sup>3</sup> /h   |
| Valeur bargraphe 100 % 1 | Entrer la valeur 100 % pour l'affichage à bargraphe.                       | Nombre à virgule flottante avec signe                                                                                                    | 1 m <sup>3</sup> /h   |
| Affichage valeur 2       | Sélectionner la valeur mesurée, qui est<br>affichée sur l'afficheur local. | Liste de sélection (voir 1ère valeur d'affichage)                                                                                                    | Aucune                |
| Affichage valeur 3       | Sélectionner la valeur mesurée, qui est<br>affichée sur l'afficheur local. | Liste de sélection (voir 1ère<br>valeur d'affichage)                                                                                                    | Aucune                |
| Valeur bargraphe 0 % 3   | Entrer la valeur 0 % pour l'affichage à bargraphe.                         | Nombre à virgule flottante avec signe                                                                                                    | 0                     |
| Valeur bargraphe 100 % 3 | Entrer la valeur 100 % pour l'affichage à bargraphe.                       | Nombre à virgule flottante avec signe                                                                                                    | 0                     |
| Affichage valeur 4       | Sélectionner la valeur mesurée, qui est<br>affichée sur l'afficheur local. | Liste de sélection (voir 1ère<br>valeur d'affichage)                                                                                                    | Aucune                |

1) Visualisation dépendant des options de commande ou de la configuration de l'appareil

# 10.4.9 Configurer l'entrée HART

Le sous-menu **HART input** comprend tous les paramètres devant être réglés pour la configuration de l'entrée HART.

Pour que le sous-menu **HART input** apparaisse :

Dans l'assistant Sélect. fluide il faut avoir choisi dans le paramètre Compensation pression l'option Valeur externe.

#### Navigation

 $\texttt{Menu "Expert"} \rightarrow \texttt{Communication} \rightarrow \texttt{HART input} \rightarrow \texttt{Configuration}$ 

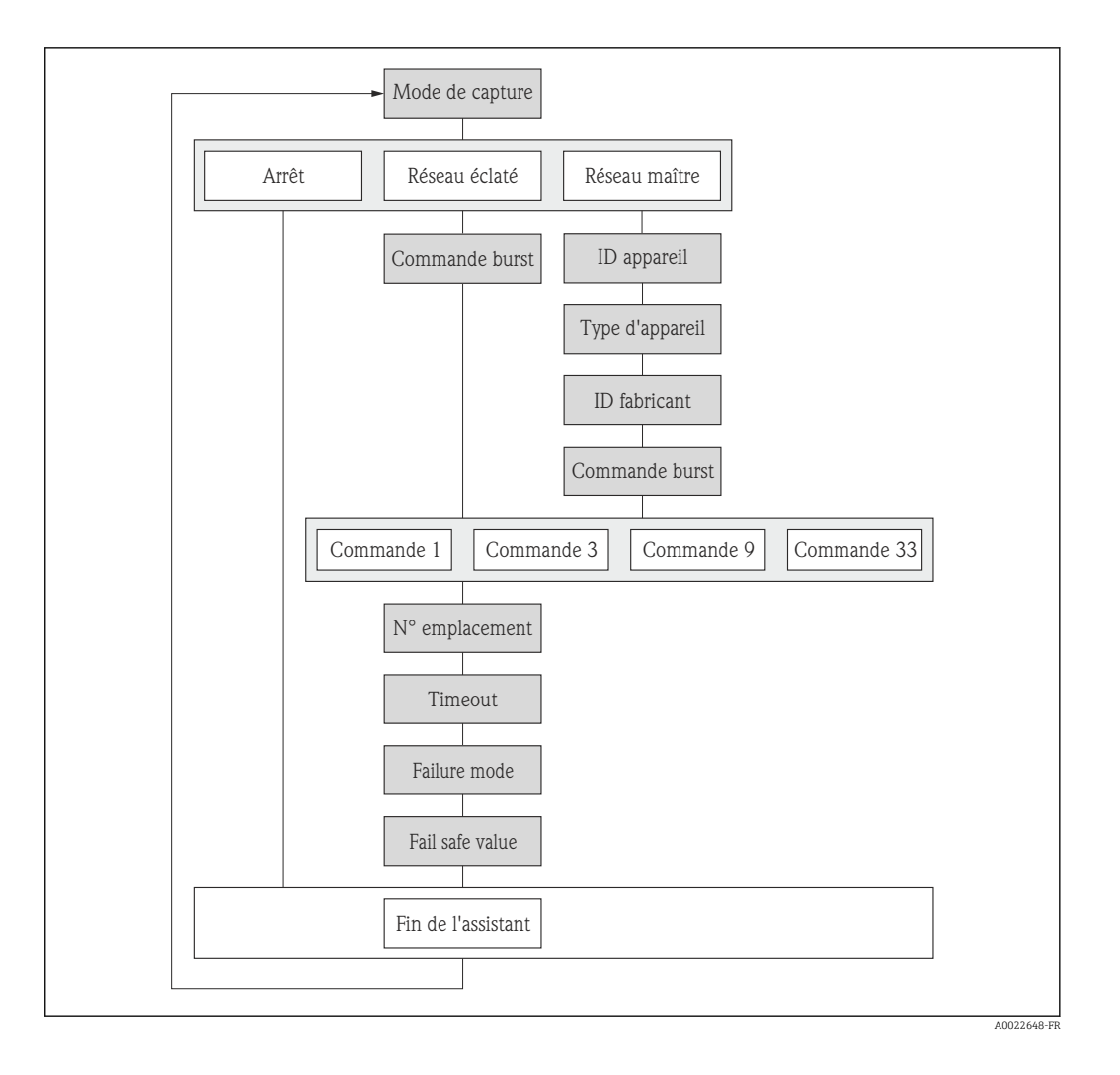

| Paramètre               | Description                                                                                                    | Sélection / Entrée                                                                     | Réglage usine |
|-------------------------|----------------------------------------------------------------------------------------------------|----------------------------------------------------------------------------------------|---------------|
| Mode de capture         | Selectionnez le mode d'acquisition via la communication burst ou maître.                                            | <ul><li>Arrêt</li><li>Réseau éclaté</li><li>Réseau maître</li></ul>                    | Arrêt         |
| ID fabricant            | Entrez manufacture ID (hex) de l'appareil externe.                                                                  | 0255                                                                                   | 0             |
| ID appareil             | Entrez device ID (hex) de l'appareil externe.                                                                       | Nombre entier positif                                                                  | 0             |
| Type d'appareil         | Entrez device type (hex) de l'appareil<br>externe.                                                                  | 0255                                                                                   | 0             |
| Commande burst          | Selectionnez la commande pour lire la variable process externe.                                                     | <ul><li>Commande 1</li><li>Commande 3</li><li>Commande 9</li><li>Commande 33</li></ul> | Commande 1    |
| Numéro de l'emplacement | Définissez la position de la variable de process externe dans la commande burst.                                    | 14                                                                                     | 1             |
| Timeout                 | Entrez la limite pour la variable de process<br>externe.                                                            | 1120 s                                                                                 | 5 s           |
|                         | A recoulement du delai d'attente, le message de diagnostic <b>%F410</b><br><b>Transmission de données</b> est émis. |                                                                                        |               |

| Paramètre        | Description                                                                               | Sélection / Entrée                                                              | Réglage usine |
|------------------|-------------------------------------------------------------------------------------------|---------------------------------------------------------------------------------|---------------|
| Mode défaut      | Définir le comportement si la variable process externe est manquante.                     | <ul><li>Alarme</li><li>Dernière valeur valable</li><li>Valeur définie</li></ul> | Alarme        |
| Valeur de replis | Entrez la valeur à utiliser par l'appareil si la valeur de process externe est manquante. | Nombre à virgule flottante avec signe                                           | 0             |

# 10.4.10 Configurer le traitement de sortie

L'assistant **Traitement sortie** guide systématiquement l'utilisateur à travers tous les paramètres devant être réglés pour la configuration du comportement de sortie.

#### Navigation

Menu "Configuration" → Traitement sortie

#### Déroulement de l'assistant

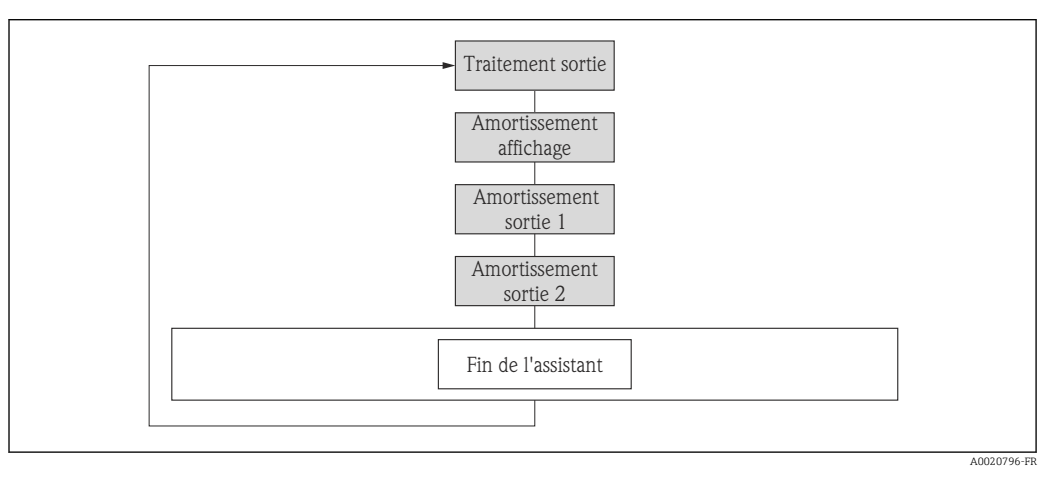

26 Assistant "Traitement sortie" du menu "Configuration"

#### Aperçu des paramètres avec description sommaire

| Paramètre               | Prérequis                                                                 | Description                                                                                                    | Entrée     | Réglage usine |
|-------------------------|---------------------------------------------------------------------------|----------------------------------------------------------------------------------------------------|------------|---------------|
| Amortissement affichage | -                                                                         | Régler le temps de réaction de<br>l'afficheur par rapport aux<br>fluctuations de la valeur<br>mesurée.                           | 0,0999,9 s | 5,0 s         |
| Amortissement sortie 1  | -                                                                         | Régler le temps de réaction<br>pour le signal de la sortie<br>courant par rapport aux<br>fluctuations de la valeur<br>mesurée.   | 0999,9 s   | 1 s           |
| Amortissement sortie 2  | L'appareil de mesure dispose<br>d'une sortie impulsion/<br>fréquence/tor. | Régler le temps de réaction<br>pour le signal de la sortie<br>fréquence par rapport aux<br>fluctuations de la valeur<br>mesurée. | 0999,9 s   | 1 s           |

# 10.4.11 Configurer les débits de fuite

L'assistant **Suppression débit de fuite** guide systématiquement l'utilisateur à travers tous les paramètres devant être réglés pour la configuration de la suppression des débits de fuite.

#### Navigation

Menu "Configuration" → Suppression débit de fuite

#### Déroulement de l'assistant

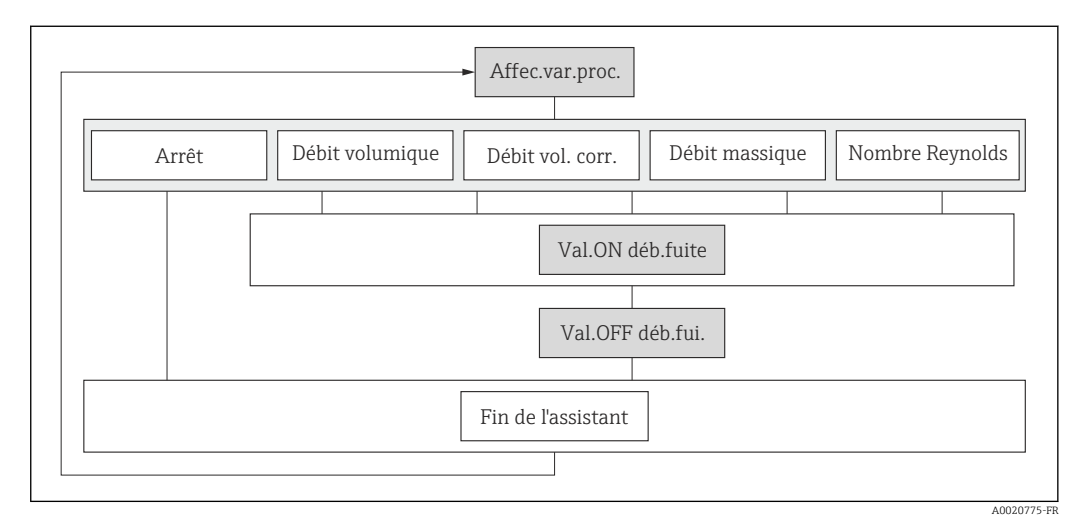

🖻 27 Assistant "Suppression débit de fuite" dans le menu "Configuration"

| Paramètre                   | Description                                                                  | Sélection / Entrée                                                                                                    | Réglage usine |
|-----------------------------|------------------------------------------------------------------------------|----------------------------------------------------------------------------------------------------|---------------|
| Affecter variable process   | Selectionner la variable de process pour la suppression des débits de fuite. | <ul> <li>Arrêt</li> <li>Débit volumique</li> <li>Débit volumique corrigé</li> <li>Débit massique</li> <li>Nombre de Reynolds</li> </ul> | Arrêt         |
| Valeur 'on' débit de fuite  | Entrer la valeur 'on' pour la suppression des débits de fuite.               | Nombre à virgule flottante<br>positif                                                                                                   | 0             |
| Valeur 'off' débit de fuite | Entrer la valeur 'off pour la suppression des débits de fuite.               | 0100,0 %                                                                                                    | 50 %          |

# 10.5 Réglages étendus

Le sous-menu **Configuration étendue** avec ses sous-menus contient des paramètres pour des réglages spécifiques.

Navigation vers le sous-menu "Configuration étendue"

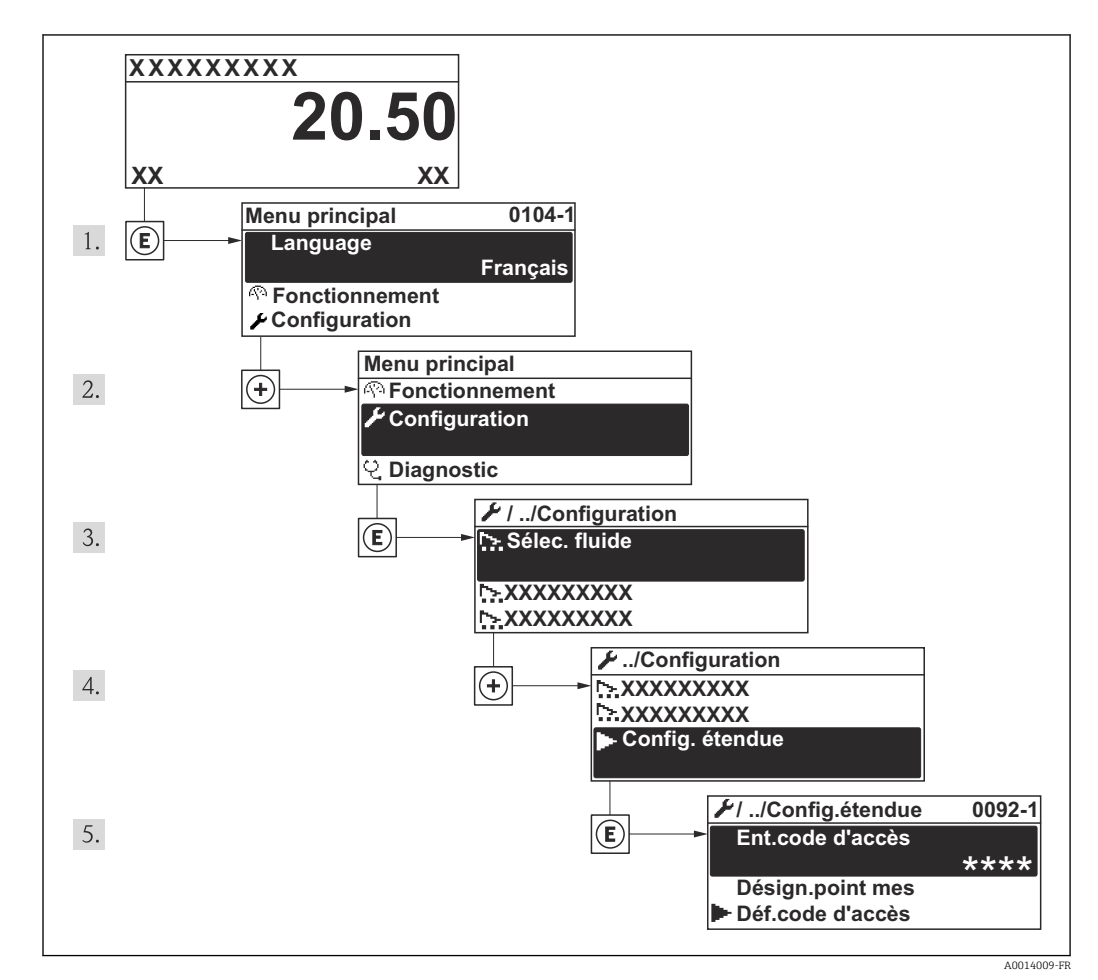

🖻 28 A l'exemple de l'afficheur local

#### Navigation

Menu "Configuration" → Configuration étendue

#### Aperçu de paramètres et sous-menus du sous-menu "Configuration étendue"

| Configuration<br>étendue | $\rightarrow$ | Entrer code d'accès  |                    | (→ 🗎 57) |
|--------------------------|---------------|----------------------|--------------------|----------|
|                          |               | Unités système       |                    | (→ 🖺 70) |
|                          |               | Propriétés du fluide |                    | (→ 🖺 93) |
|                          |               |                      | Composition du gaz | (→ 🖺 94) |
|                          |               | Compensation externe |                    | (→ 🖺 98) |
|                          |               | Ajustage capteur     |                    | (→ 🖺 99) |
|                          |               | Totalisateur 13      |                    | (→ 🗎 99) |

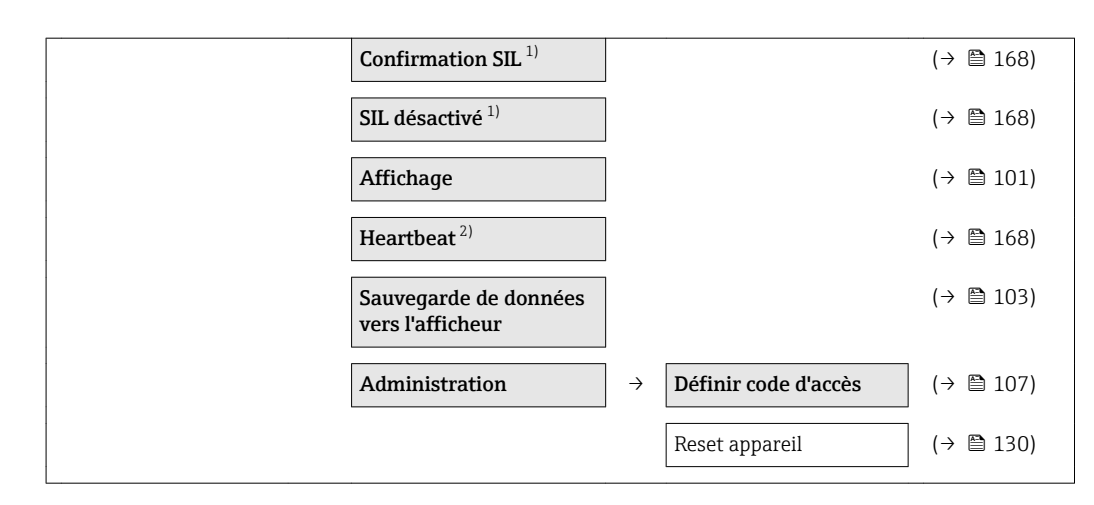

- 1) Variante de commande "Autres agréments", Option LA "SIL", voir documentation spéciale relative à l'appareil
- 2) Variante de commande "Pack applications", Option EB "Heartbeat Verification", voir documentation spéciale relative à l'appareil

# 10.5.1 Régler les propriétés du fluide

Dans le sous-menu **Propriétés du fluide** on peut régler les valeurs de référence pour l'application de mesure.

#### Navigation

Menu "Configuration"  $\rightarrow$  Configuration étendue  $\rightarrow$  Propriétés du fluide

#### Structure du sous-menu

| Propriétés du fluide | $\rightarrow$ | Type d'enthalpie                        |
|----------------------|---------------|-----------------------------------------|
|                      |               | Type de valeur calorifique              |
|                      |               | Température de combustion de référence  |
|                      |               | Densité de référence                    |
|                      |               | Référence pouvoir calorifique supérieur |
|                      |               | Pression de référence                   |
|                      |               | Température de référence                |
|                      |               | Facteur Z de référence                  |
|                      |               | Coefficient de dilation linéaire        |
|                      |               | Densité relative                        |
|                      |               | Capacité thermique spécifique           |
|                      |               | Pouvoir calorifique                     |
|                      |               | Facteur Z                               |
|                      |               | Viscosité dynamique                     |
|                      |               | Viscosité dynamique                     |

| Paramètre                                  | Description Sélection / Entre                                                                                              |                                                                                                    | Réglage usine                             |
|--------------------------------------------|----------------------------------------------------------------------------------------------------|----------------------------------------------------------------------------------------------------|-------------------------------------------|
| Type d'enthalpie                           | Définir le type d'enthalpie utilisé.                                                                                       | <ul><li>Chaleur</li><li>Pouvoir calorifique</li></ul>                                                                                                    | Chaleur                                   |
| Type de valeur calorifique                 | Selectionnez si le calcul est basé sur le<br>pouvoir calorifique supérieur ou inférieur.                                   | <ul> <li>Pouvoir calorifique<br/>volumique supérieur</li> <li>Pouvoir calorifique<br/>volumique inférieur</li> <li>Pouvoir calorifique massique<br/>supérieur</li> <li>Pouvoir calorifique massique<br/>inférieur</li> </ul> | Pouvoir calorifique massique<br>supérieur |
| Température de combustion de référence     | Entrez la température de combustion de<br>référence pour le calcul de la valeur<br>énergétique du gaz naturel.             | −200450 °C                                                                                                    | 20 °C                                     |
| Densité de référence                       | Entrer la valeur fixe pour la densité de référence.                                                                        | 0,0115000 kg/m <sup>3</sup>                                                                                                    | 1000 kg/m <sup>3</sup>                    |
| Référence pouvoir calorifique<br>supérieur | Entrez le pouvoir calorifique de référence du gaz naturel.                                                                 | Nombre à virgule flottante<br>positif                                                                                                    | 50 000 kJ/Nm <sup>3</sup>                 |
| Pression de référence                      | Entrez une pression de référence pour le calcul de la densité de référence.                                                | 0250 bar                                                                                                    | 1,01325 bar                               |
| Température de référence                   | Entrer la température de référence pour le calcul de la densité de référence.                                              | −200450 °C                                                                                                    | 20 °C                                     |
| Facteur Z de référence                     | Entrez la constante de gaz réel Z pour le condition de référence du gaz.                                                   | 0,12                                                                                                    | 1                                         |
| Coefficient de dilation linéaire           | Entrer le coefficient de dilatation linéaire,<br>spécifique au fluide, nécessaire au calcul de<br>la densité de référence. | 1,0 <sup>-6</sup> 2,0 <sup>-3</sup>                                                                                                    | 2,06-4                                    |
| Densité relative                           | Entrer la densité relative du gaz naturel.                                                                                 | 0,550,9                                                                                                    | 0,664                                     |
| Capacité thermique spécifique              | Entrer la capacité calorifique spécifique du fluide.                                                                       | 050 kJ/(kgK)                                                                                                    | 4,187 kJ/(kgK)                            |
| Pouvoir calorifique                        | Entrez le pouvoir calorifique supérieur pour calculer le flux d'énergie.                                                   | Nombre à virgule flottante<br>positif                                                                                                    | 50 000 kJ/kg                              |
| Facteur Z                                  | Entrez la constante de gaz Z réels pour le gaz dans les conditions de fonctionnement.                                      | 0,12,0                                                                                                    | 1                                         |
| Viscosité dynamique                        | Entrer la valeur de la viscosité dynamique pour un gaz spécifique utilisateur.                                             | Nombre à virgule flottante<br>positif                                                                                                    | 0,015 cP                                  |
| Viscosité dynamique                        | Entrer la valeur de la viscosité dynamique pour un liquide spécifique utilisateur.                                         | Nombre à virgule flottante positif                                                                                                    | 1 cP                                      |

#### Régler la composition du gaz

Dans le sous-menu **Composition du gaz** on peut régler la composition du gaz pour l'application en cours.

#### Navigation

Menu "Configuration"  $\rightarrow$  Configuration étendue  $\rightarrow$  Propriétés du fluide  $\rightarrow$  Composition du gaz

#### Structure du sous-menu

| Composition du gaz | $\rightarrow$ | Type de gaz    |
|--------------------|---------------|----------------|
|                    |               | Mélange de gaz |

| Mol% Ar           |
|-------------------|
| Mol% C2H3Cl       |
| Mol% C2H4         |
| Mol% C2H6         |
| Mol% C3H8         |
| Mol% CH4          |
| Mol% Cl2          |
| Mol% CO           |
| Mol% CO2          |
| Mol% H2           |
| Mol% H2O          |
| Mol% H2S          |
| Mol% HCl          |
| Mol% He           |
| Mol% i-C4H10      |
| Mol% i-C5H12      |
| Mol% Kr           |
| Mol% N2           |
| Mol% n-C10H22     |
| Mol% n-C4H10      |
| Mol% n-C5H12      |
| Mol% n-C6H14      |
| Mol% n-C6H14      |
| Mol% n-C7H16      |
| Mol% n-C8H18      |
| Mol% n-C9H20      |
| Mol% Ne           |
| Mol% NH3          |
| Mol% O2           |
| Mol% SO2          |
| Mol% Xe           |
| Mol% d'autres gaz |

Humidité relative

| Paramètre      | Description                                              | Sélection / Entrée                                                                                                    | Réglage usine |
|----------------|----------------------------------------------------------|----------------------------------------------------------------------------------------------------|---------------|
| Type de gaz    | Sélectionner le type de gaz mesuré.                      | <ul> <li>Hydrogène H2</li> <li>Hélium He</li> <li>Neon Ne</li> <li>Argon Ar</li> <li>Krypton Kr</li> <li>Xenon Xe</li> <li>Azote N2</li> <li>Oxygène O2</li> <li>Chlore Cl2</li> <li>Ammoniac NH3</li> <li>Monoxyde de carbone CO</li> <li>Dioxyde de carbone CO2</li> <li>Dioxyde de soufre SO2</li> <li>Sulfure d'hydrogène H2S</li> <li>Chlorure d'hydrogène HCI</li> <li>Méthane CH4</li> <li>Ethane C2H6</li> <li>Propane C3H8</li> <li>Butane C4H10</li> <li>Ethylène C2H4</li> <li>Vinyl Chloride C2H3CI</li> </ul>                 | Méthane CH4   |
| Mélange de gaz | Sélectionner mélange de gaz mesurée.                     | <ul> <li>Hydrogène H2</li> <li>Hélium He</li> <li>Neon Ne</li> <li>Argon Ar</li> <li>Krypton Kr</li> <li>Xenon Xe</li> <li>Azote N2</li> <li>Oxygène O2</li> <li>Chlore Cl2</li> <li>Ammoniac NH3</li> <li>Monoxyde de carbone CO</li> <li>Dioxyde de carbone CO2</li> <li>Dioxyde de soufre SO2</li> <li>Sulfure d'hydrogène H2S</li> <li>Chlorure d'hydrogène HCI</li> <li>Méthane CH4</li> <li>Ethane C2H6</li> <li>Propane C3H8</li> <li>Butane C4H10</li> <li>Ethylène C2H4</li> <li>Vinyl Chloride C2H3CI</li> <li>Autres</li> </ul> | Méthane CH4   |
| Mol% Ar        | Entrez la quantité de matière pour le<br>mélange de gaz. | 0100 %                                                                                                    | 0 %           |
| Mol% C2H3Cl    | Entrez la quantité de matière pour le<br>mélange de gaz. | 0100 %                                                                                                    | 0 %           |
| Mol% C2H4      | Entrez la quantité de matière pour le<br>mélange de gaz. | 0100 %                                                                                                    | 0 %           |
| Mol% C2H6      | Entrez la quantité de matière pour le<br>mélange de gaz. | 0100 %                                                                                                    | 0 %           |
| Mol% C3H8      | Entrez la quantité de matière pour le<br>mélange de gaz. | 0100 %                                                                                                    | 0 %           |
| Mol% CH4       | Entrez la quantité de matière pour le<br>mélange de gaz. | 0100 %                                                                                                    | 100 %         |

| Paramètre         | Description                                              | Sélection / Entrée | Réglage usine |
|-------------------|----------------------------------------------------------|--------------------|---------------|
| Mol% Cl2          | Entrez la quantité de matière pour le mélange de gaz.    | 0100 %             | 0 %           |
| Mol% CO           | Entrez la quantité de matière pour le<br>mélange de gaz. | 0100 %             | 0 %           |
| Mol% CO2          | Entrez la quantité de matière pour le<br>mélange de gaz. | 0100 %             | 0 %           |
| Mol% H2           | Entrez la quantité de matière pour le<br>mélange de gaz. | 0100 %             | 0 %           |
| Mol% H2O          | Entrez la quantité de matière pour le<br>mélange de gaz. | 0100 %             | 0 %           |
| Mol% H2S          | Entrez la quantité de matière pour le<br>mélange de gaz. | 0100 %             | 0 %           |
| Mol% HCl          | Entrez la quantité de matière pour le<br>mélange de gaz. | 0100 %             | 0 %           |
| Mol% He           | Entrez la quantité de matière pour le<br>mélange de gaz. | 0100 %             | 0 %           |
| Mol% i-C4H10      | Entrez la quantité de matière pour le<br>mélange de gaz. | 0100 %             | 0 %           |
| Mol% i-C5H12      | Entrez la quantité de matière pour le<br>mélange de gaz. | 0100 %             | 0 %           |
| Mol% Kr           | Entrez la quantité de matière pour le<br>mélange de gaz. | 0100 %             | 0 %           |
| Mol% N2           | Entrez la quantité de matière pour le<br>mélange de gaz. | 0100 %             | 0 %           |
| Mol% n-C10H22     | Entrez la quantité de matière pour le<br>mélange de gaz. | 0100 %             | 0 %           |
| Mol% n-C4H10      | Entrez la quantité de matière pour le<br>mélange de gaz. | 0100 %             | 0 %           |
| Mol% n-C5H12      | Entrez la quantité de matière pour le<br>mélange de gaz. | 0100 %             | 0 %           |
| Mol% n-C6H14      | Entrez la quantité de matière pour le<br>mélange de gaz. | 0100 %             | 0 %           |
| Mol% n-C6H14      | Entrez la quantité de matière pour le<br>mélange de gaz. | 0100 %             | 0 %           |
| Mol% n-C7H16      | Entrez la quantité de matière pour le<br>mélange de gaz. | 0100 %             | 0 %           |
| Mol% n-C8H18      | Entrez la quantité de matière pour le<br>mélange de gaz. | 0100 %             | 0 %           |
| Mol% n-C9H20      | Entrez la quantité de matière pour le<br>mélange de gaz. | 0100 %             | 0 %           |
| Mol% Ne           | Entrez la quantité de matière pour le<br>mélange de gaz. | 0100 %             | 0 %           |
| Mol% NH3          | Entrez la quantité de matière pour le<br>mélange de gaz. | 0100 %             | 0 %           |
| Mol% O2           | Entrez la quantité de matière pour le<br>mélange de gaz. | 0100 %             | 0 %           |
| Mol% SO2          | Entrez la quantité de matière pour le<br>mélange de gaz. | 0100 %             | 0 %           |
| Mol% Xe           | Entrez la quantité de matière pour le<br>mélange de gaz. | 0100 %             | 0 %           |
| Mol% d'autres gaz | Entrez la quantité de matière pour le<br>mélange de gaz. | 0100 %             | 0 %           |
| Humidité relative | Entrez le taux d'humidité de l'air en %                  | 0 100 %            | 0%            |

### 10.5.2 Procéder à la compensation externe

Le sous-menu **Compensation externe** comprend tous les paramètres permettant d'entrer des valeurs externes ou fixes. Ces valeurs sont utilisées pour des calculs internes.

#### Navigation

Menu "Configuration"  $\rightarrow$  Configuration étendue  $\rightarrow$  Compensation externe

#### Structure du sous-menu

| Compensation externe | ÷ | Valeur externe                  |
|----------------------|---|---------------------------------|
|                      |   | Pression atmosphérique          |
|                      |   | Calcul delta température        |
|                      |   | Densité fixe                    |
|                      |   | Température fixe                |
|                      |   | Différence avec 2nd température |
|                      |   | Pression process fixe           |
|                      |   | Qualité de vapeur               |
|                      |   | Valeur de qualité vapeur        |

| Paramètre                       | Description                                                                                    | Sélection / Entrée                                                                                                    | Réglage usine              |
|---------------------------------|------------------------------------------------------------------------------------------------|----------------------------------------------------------------------------------------------------|----------------------------|
| Valeur externe                  | Affectez la variable de l'appareil externe.                                                    | <ul> <li>Arrêt</li> <li>Pression</li> <li>Pression relative</li> <li>Densité</li> <li>Température</li> <li>Différence avec 2nd<br/>température</li> </ul> | Arrêt                      |
| Pression atmosphérique          | Entrez la valeur de la pression<br>atmosphérique à utiliser pour la correction<br>de pression. | 0250 bar                                                                                                    | 1,01325 bar                |
| Calcul delta température        | Calculer la chaleur transférée par un<br>échangeur de chaleur (delta = chaleur).               | <ul><li>Arrêt</li><li>Appareil sur le côté froid</li><li>Appareil sur le côté chaud</li></ul>                                                             | Appareil sur le côté chaud |
| Densité fixe                    | Entrez une valeur fixe pour la densité du fluide.                                              | 0,0115000 kg/m <sup>3</sup>                                                                                                    | 1000 kg/m <sup>3</sup>     |
| Température fixe                | Entrez une valeur fixe pour la température process.                                            | −200450 °C                                                                                                    | 20 °C                      |
| Différence avec 2nd température | Entrer la deuxième valeur de température pour le calcul du delta chaleur.                      | −200450 °C                                                                                                    | 20 °C                      |
| Pression process fixe           | Entrez une valeur fixe pour la pression process.                                               | 0250 bar                                                                                                    | 1,01325 bar                |
| Qualité de vapeur               | Sélectionnez le mode de compensation pour la qualité de la vapeur.                             | <ul><li>Valeur fixe</li><li>Valeur calculée</li></ul>                                                                                                    | Valeur fixe                |
| Valeur de qualité vapeur        | Entrez une valeur fixe pour la qualité vapeur.                                                 | 0100 %                                                                                                    | 100 %                      |

# 10.5.3 Effectuer un ajustage du capteur

Le sous-menu **Ajustage capteur** comprend les paramètres qui concernent la fonctionnalité du capteur.

#### Navigation

Menu "Configuration"  $\rightarrow$  Configuration étendue  $\rightarrow$  Ajustage capteur

#### Structure du sous-menu

| Ajustage capteur | $\rightarrow$ | Configuration d'entrée            |
|------------------|---------------|-----------------------------------|
|                  |               | Longueur amont                    |
|                  |               | Diamètre du tuyau de raccordement |
|                  |               | Facteur de montage                |

#### Aperçu des paramètres avec description sommaire

| Paramètre                         | Description                                                                                                    | Sélection / Entrée                                                                                                | Réglage usine                            |
|-----------------------------------|----------------------------------------------------------------------------------------------------|----------------------------------------------------------------------------------------------------|------------------------------------------|
| Configuration d'entrée            | Sélectionnez la configuration d'entrée.<br><i>AVIS !</i><br>La sélection disponible est seulement valable<br>pour F, DN15150 (½"6"). | <ul> <li>Arrêt</li> <li>Coude unique</li> <li>Coude double</li> <li>Double coude 3D</li> <li>Réduction</li> </ul> | Arrêt                                    |
| Longueur amont                    | Définir la longueur droite d'entrée.                                                                                                 | 020 m                                                                                                    | 0 m                                      |
| Diamètre du tuyau de raccordement | Entrez le DN réel de la conduite de raccordement pour activer la correction de différence de DN.                                     | 01 m (03 ft)                                                                                                    | En fonction du pays :<br>• 0 m<br>• 0 ft |
|                                   | $( \rightarrow \square 156)$<br>AVIS !<br>L'unité affichée dépend du paramètre <b>Unité</b><br>de longueur.                          |                                                                                                    |                                          |
| Facteur de montage                | Entrer le facteur pour ajuster les conditions d'installation.                                                                        | Nombre à virgule flottante<br>positif                                                                             | 1,0                                      |

# 10.5.4 Configurer les totalisateurs

Dans le **sous-menu "Totalisateur 1...3"** il est possible de configurer le totalisateur correspondant.

#### Navigation

Menu "Configuration"  $\rightarrow$  Configuration étendue  $\rightarrow$  Totalisateur 1...3

| Totalisateur 13 | $\rightarrow$ | Affecter variable process           |
|-----------------|---------------|-------------------------------------|
|                 |               | Unité totalisateur                  |
|                 |               | Mode de fonctionnement totalisateur |
|                 |               | Mode défaut                         |

| Paramètre                              | Description                                                                    | Sélection                                                                                                    | Réglage usine   |
|----------------------------------------|--------------------------------------------------------------------------------|----------------------------------------------------------------------------------------------------|-----------------|
| Affecter variable process              | Affecter la variable de process pour le<br>totalisateur.                       | <ul> <li>Arrêt</li> <li>Débit volumique</li> <li>Débit volumique corrigé</li> <li>Débit massique</li> <li>Débit massique totalisé</li> <li>Débit massique des<br/>condensats</li> <li>Débit chaleur</li> <li>Différence de débit de<br/>chaleur</li> </ul> | Débit volumique |
| Unité totalisateur                     | Sélectionner l'unité de la variable process du totalisateur.                   | Liste de sélection des unités                                                                                                    | m <sup>3</sup>  |
| Mode de fonctionnement<br>totalisateur | Sélectionner le mode de fonctionnement du totalisateur.                        | <ul><li>Bilan</li><li>Positif</li><li>Négatif</li></ul>                                                                                                    | Bilan           |
| Mode défaut                            | Sélectionnez le comportement du totalisateur en cas présence d'un état alarme. | <ul><li>Arrêt</li><li>Valeur actuelle</li><li>Dernière valeur valable</li></ul>                                                                                                    | Arrêt           |

# 10.5.5 Procéder à d'autres configurations d'affichage

Dans le **sous-menu "Affichage"** les paramètres peuvent être réglés par rapport à la configuration de l'affichage local.

#### Navigation

Menu "Configuration"  $\rightarrow$  Configuration étendue  $\rightarrow$  Affichage

#### Structure du sous-menu

| Affichage valeur 1         Valeur bargraphe 0 % 1         Valeur bargraphe 100 % 1         Nombre décimales 1         Affichage valeur 2         Nombre décimales 2         Affichage valeur 3         Valeur bargraphe 0 % 3         Valeur bargraphe 0 % 3         Valeur bargraphe 0 % 3         Valeur bargraphe 100 % 3         Nombre décimales 3         Affichage valeur 4         Nombre décimales 4         Language         Affichage intervalle         Amortissement affichage         Ligne d'en-tête         Texte ligne d'en-tête         Caractère de séparation         Rétroéclairana | Affichage | $\rightarrow$ | Format d'affichage       |
|----------------------------------------------------------------------------------------------------|-----------|---------------|--------------------------|
| Valeur bargraphe 0 % 1         Valeur bargraphe 100 % 1         Nombre décimales 1         Affichage valeur 2         Nombre décimales 2         Affichage valeur 3         Valeur bargraphe 0 % 3         Valeur bargraphe 100 % 3         Valeur bargraphe 100 % 3         Nombre décimales 3         Affichage valeur 4         Nombre décimales 4         Language         Affichage intervalle         Amortissement affichage         Ligne d'en-tête         Texte ligne d'en-tête         Caractère de séparation         Rétrodéchairana                                                        |           |               | Affichage valeur 1       |
| Valeur bargraphe 100 % 1         Nombre décimales 1         Affichage valeur 2         Nombre décimales 2         Affichage valeur 3         Valeur bargraphe 0 % 3         Valeur bargraphe 100 % 3         Nombre décimales 3         Affichage valeur 4         Nombre décimales 4         Language         Affichage intervalle         Amortissement affichage         Ligne d'en-tête         Texte ligne d'en-tête         Caractère de séparation         Rétroéclairage                                                                                                    |           |               | Valeur bargraphe 0 % 1   |
| Nombre décimales 1         Affichage valeur 2         Nombre décimales 2         Affichage valeur 3         Valeur bargraphe 0 % 3         Valeur bargraphe 100 % 3         Nombre décimales 3         Affichage valeur 4         Nombre décimales 4         Language         Affichage intervalle         Amortissement affichage         Ligne d'en-tête         Texte ligne d'en-tête         Caractère de séparation         Rétroéclairage                                                                                                    |           |               | Valeur bargraphe 100 % 1 |
| Affichage valeur 2         Nombre décimales 2         Affichage valeur 3         Valeur bargraphe 0 % 3         Valeur bargraphe 100 % 3         Nombre décimales 3         Affichage valeur 4         Nombre décimales 4         Language         Affichage intervalle         Amortissement affichage         Ligne den-tête         Texte ligne den-tête         Caractère de séparation         Rétroéclairage                                                                                                    |           |               | Nombre décimales 1       |
| Nombre décimales 2         Affichage valeur 3         Valeur bargraphe 0 % 3         Valeur bargraphe 100 % 3         Nombre décimales 3         Affichage valeur 4         Nombre décimales 4         Language         Affichage intervalle         Amortissement affichage         Ligne d'en-tête         Texte ligne d'en-tête         Caractère de séparation         Rétroéclairage                                                                                                    |           |               | Affichage valeur 2       |
| Affichage valeur 3         Valeur bargraphe 0 % 3         Valeur bargraphe 100 % 3         Nombre décimales 3         Affichage valeur 4         Nombre décimales 4         Language         Affichage intervalle         Amortissement affichage         Ligne d'en-tête         Texte ligne d'en-tête         Caractère de séparation         Rétroéclairage                                                                                                    |           |               | Nombre décimales 2       |
| Valeur bargraphe 0 % 3         Valeur bargraphe 100 % 3         Nombre décimales 3         Affichage valeur 4         Nombre décimales 4         Language         Affichage intervalle         Amortissement affichage         Ligne d'en-tête         Texte ligne d'en-tête         Caractère de séparation         Rétroéclairage                                                                                                    |           |               | Affichage valeur 3       |
| Valeur bargraphe 100 % 3         Nombre décimales 3         Affichage valeur 4         Nombre décimales 4         Language         Affichage intervalle         Amortissement affichage         Ligne d'en-tête         Texte ligne d'en-tête         Caractère de séparation         Rétroéclairage                                                                                                    |           |               | Valeur bargraphe 0 % 3   |
| Nombre décimales 3         Affichage valeur 4         Nombre décimales 4         Language         Affichage intervalle         Amortissement affichage         Ligne d'en-tête         Texte ligne d'en-tête         Caractère de séparation         Bétroéclairage                                                                                                    |           |               | Valeur bargraphe 100 % 3 |
| Affichage valeur 4         Nombre décimales 4         Language         Affichage intervalle         Amortissement affichage         Ligne d'en-tête         Texte ligne d'en-tête         Caractère de séparation         Rétroéclairage                                                                                                    |           |               | Nombre décimales 3       |
| Nombre décimales 4         Language         Affichage intervalle         Amortissement affichage         Ligne d'en-tête         Texte ligne d'en-tête         Caractère de séparation         Rétroéclairage                                                                                                    |           |               | Affichage valeur 4       |
| Language         Affichage intervalle         Amortissement affichage         Ligne d'en-tête         Texte ligne d'en-tête         Caractère de séparation         Rétroéclairage                                                                                                    |           |               | Nombre décimales 4       |
| Affichage intervalle         Amortissement affichage         Ligne d'en-tête         Texte ligne d'en-tête         Caractère de séparation         Rétroéclairage                                                                                                    |           |               | Language                 |
| Amortissement affichage         Ligne d'en-tête         Texte ligne d'en-tête         Caractère de séparation         Rétroéclairage                                                                                                    |           |               | Affichage intervalle     |
| Ligne d'en-tête Texte ligne d'en-tête Caractère de séparation Rétroéclairage                                                                                                    |           |               | Amortissement affichage  |
| Texte ligne d'en-tête<br>Caractère de séparation                                                                                                    |           |               | Ligne d'en-tête          |
| Caractère de séparation                                                                                                    |           |               | Texte ligne d'en-tête    |
| Rátroáclairago                                                                                                    |           |               | Caractère de séparation  |
| Retroctairage                                                                                                    |           |               | Rétroéclairage           |

| Aperçu des | s paramètres avec | description | sommaire |
|------------|-------------------|-------------|----------|
| r          | <b>P</b>          |             |          |

| Paramètre                | Description                                                                | Sélection / Entrée                                                                                                    | Réglage usine         |
|--------------------------|----------------------------------------------------------------------------|----------------------------------------------------------------------------------------------------|-----------------------|
| Format d'affichage       | Sélectionner la manière dont les valeurs<br>mesurées sont affichées.       | <ul> <li>1 valeur, taille max.</li> <li>1 valeur + bargr.</li> <li>2 valeurs</li> <li>3 valeurs, 1 grande</li> <li>4 valeurs</li> </ul>                                                                                                    | 1 valeur, taille max. |
| Affichage valeur 1       | Sélectionner la valeur mesurée, qui est<br>affichée sur l'afficheur local. | <ul> <li>Débit volumique</li> <li>Débit volumique corrigé</li> <li>Débit massique</li> <li>Vitesse du fluide</li> <li>Température</li> <li>Calcul de la pression de<br/>vapeur saturée</li> <li>Qualité de vapeur</li> <li>Débit massique totalisé</li> <li>Débit massique des<br/>condensats</li> <li>Débit chaleur</li> <li>Différence de débit de<br/>chaleur</li> <li>Nombre de Reynolds</li> <li>Densité</li> <li>Totalisateur 1</li> <li>Totalisateur 3</li> <li>Sortie courant 1</li> <li>Sortie courant 2<sup>1)</sup></li> </ul> | Débit volumique       |
| Valeur bargraphe 0 % 1   | Entrer la valeur 0 % pour l'affichage à bargraphe.                         | Nombre à virgule flottante avec signe                                                                                                    | 0 m <sup>3</sup> /h   |
| Valeur bargraphe 100 % 1 | Entrer la valeur 100 % pour l'affichage à bargraphe.                       | Nombre à virgule flottante avec signe                                                                                                    | 1 m <sup>3</sup> /h   |
| Nombre décimales 1       | Sélectionner le nombre de décimales pour la valeur d'affichage.            | <ul> <li>x</li> <li>x.x</li> <li>x.xx</li> <li>x.xxx</li> <li>x.xxx</li> <li>x.xxxx</li> </ul>                                                                                                    | X.XX                  |
| Affichage valeur 2       | Sélectionner la valeur mesurée, qui est<br>affichée sur l'afficheur local. | Liste de sélection (voir 1ère<br>valeur d'affichage)                                                                                                    | Aucune                |
| Nombre décimales 2       | Sélectionner le nombre de décimales pour la valeur d'affichage.            | <ul> <li>x</li> <li>x.x</li> <li>x.xx</li> <li>x.xxx</li> <li>x.xxx</li> <li>x.xxxx</li> </ul>                                                                                                    | X.XX                  |
| Affichage valeur 3       | Sélectionner la valeur mesurée, qui est<br>affichée sur l'afficheur local. | Liste de sélection (voir 1ère<br>valeur d'affichage)                                                                                                    | Aucune                |
| Valeur bargraphe 0 % 3   | Entrer la valeur 0 % pour l'affichage à bargraphe.                         | Nombre à virgule flottante avec signe                                                                                                    | 0                     |
| Valeur bargraphe 100 % 3 | Entrer la valeur 100 % pour l'affichage à bargraphe.                       | Nombre à virgule flottante avec signe                                                                                                    | 0                     |
| Nombre décimales 3       | Sélectionner le nombre de décimales pour la valeur d'affichage.            | • X<br>• X.X<br>• X.XX<br>• X.XXX<br>• X.XXXX                                                                                                    | x.xx                  |
| Affichage valeur 4       | Sélectionner la valeur mesurée, qui est<br>affichée sur l'afficheur local. | Liste de sélection (voir 1ère valeur d'affichage)                                                                                                    | Aucune                |

| Paramètre               | Description                                                                                                    | Sélection / Entrée                                                                                                    | Réglage usine                  |  |
|-------------------------|----------------------------------------------------------------------------------------------------|----------------------------------------------------------------------------------------------------|--------------------------------|--|
| Nombre décimales 4      | Sélectionner le nombre de décimales pour la valeur d'affichage.                                                         | <ul> <li>x</li> <li>x.x</li> <li>x.xx</li> <li>x.xxx</li> <li>x.xxx</li> <li>x.xxxx</li> </ul>                                                                                                    | X.XX                           |  |
| Language                | Régler la langue d'affichage.                                                                                           | <ul> <li>English</li> <li>Deutsch<sup>2)</sup></li> <li>Français<sup>2)</sup></li> <li>Español<sup>2)</sup></li> <li>Italiano<sup>2)</sup></li> <li>Italiano<sup>2)</sup></li> <li>Nederlands<sup>2)</sup></li> <li>Portuguesa<sup>2)</sup></li> <li>Portuguesa<sup>2)</sup></li> <li>Polski<sup>2)</sup></li> <li>pyccкий язык (Russian)<sup>2)</sup></li> <li>Svenska<sup>2)</sup></li> <li>Türkçe<sup>2)</sup></li> <li>中文 (Chinese)<sup>2)</sup></li> <li>日本語 (Japanese)<sup>2)</sup></li> <li>한국어 (Korean)<sup>2)</sup></li> <li>基ahasa Indonesia<sup>2)</sup></li> <li>ภาษาไทย (Thai)<sup>2)</sup></li> <li>tiếng Việt (Vietnamese)<sup>2)</sup></li> <li>čeština (Czech)<sup>2)</sup></li> </ul> | English                        |  |
| Affichage intervalle    | Régler le temps pendant lequel les valeurs<br>mesurées sont affichées lorsque l'afficheur<br>alterne entre les valeurs. | 110 s                                                                                                    | 5 s                            |  |
| Amortissement affichage | Régler le temps de réaction de l'afficheur par rapport aux fluctuations de la valeur mesurée.                           | 0,0999,9 s                                                                                                    | 5,0 s                          |  |
| Ligne d'en-tête         | Sélectionner le contenu de l'en-tête sur<br>l'afficheur local.                                                          | Entrer le texte pour la ligne<br>d'en-tête de l'afficheur local.                                                                                                    | Désignation du point de mesure |  |
| Texte ligne d'en-tête   | Entrer le texte pour la ligne d'en-tête de<br>l'afficheur local.                                                        |                                                                                                    |                                |  |
| Caractère de séparation | Sélectionner le séparateur décimal pour<br>l'affichage des valeurs numériques.                                          | • ;                                                                                                    |                                |  |
| Rétroéclairage          | Activer et désactiver le rétroéclairage de l'afficheur local.                                                           | <ul><li>Désactiver</li><li>Activer</li></ul>                                                                                                    | Désactiver                     |  |

1) Visualisation dépendant des options de commande ou de la configuration de l'appareil

2) Visualisation dépendant des options de commande ou de la configuration de l'appareil

# **10.6** Gestion de la configuration

Après la mise en service, il est possible de sauvegarder la configuration actuelle de l'appareil, de la copier sur un autre point de mesure ou de restaurer la configuration précédente.

Ceci est réalisé avec le **paramètre "Gestion données"** et ses options, qui se trouve dans le **sous-menu "Sauvegarde de données vers l'afficheur"**.

#### Navigation

Menu "Configuration"  $\rightarrow$  Configuration étendue  $\rightarrow$  Sauvegarde de données vers l'afficheur

| Sauvegarde de données vers l'afficheur | $\rightarrow$ | Temps de fonctionnement |
|----------------------------------------|---------------|-------------------------|
|                                        |               | Dernière sauvegarde     |
| Gestion données                        |               | Gestion données         |

| Comparaison résultats |
|-----------------------|
|-----------------------|

| Paramètre               | Description                                                                                         | Affichage / Sélection                                                                                                    | Réglage usine |
|-------------------------|----------------------------------------------------------------------------------------------------|----------------------------------------------------------------------------------------------------|---------------|
| Temps de fonctionnement | Indique la durée de fonctionnement de<br>l'appareil.                                                | Jours (d), Heures (h), Minutes<br>(m), Secondes (s)                                                                                                    | -             |
| Dernière sauvegarde     | Indique quand la dernière sauvegarde de<br>données a été enregistrée dans le module<br>d'affichage. | Jours (d), Heures (h), Minutes<br>(m), Secondes (s)                                                                                                    | -             |
| Gestion données         | Sélectionner l'action pour la gestion des<br>données d'appareil dans le module<br>d'affichage.      | <ul> <li>Annuler</li> <li>Sauvegarder</li> <li>Restaurer</li> <li>Dupliquer</li> <li>Comparer</li> <li>Effacer sauvegarde</li> </ul>                                                                         | Annuler       |
| Comparaison résultats   | Comparaison entre données d'appareil actuel<br>et copie écran.                                      | <ul> <li>Réglages identiques</li> <li>Réglages différents</li> <li>Aucun jeu de données<br/>disponible</li> <li>Jeu de données corrompu</li> <li>Non vérifié</li> <li>Set de données incompatible</li> </ul> | Non vérifié   |

# 10.6.1 Etendue des fonctions du paramètre "Gestion données"

| Options                             | Description                                                                                                    |
|-------------------------------------|----------------------------------------------------------------------------------------------------|
| Sauvegarder                         | La configuration actuelle de l'appareil est sauvegardée depuis l'HistoROM intégré<br>dans le module d'affichage de l'appareil. La copie de sauvegarde englobe les<br>données du transmetteur de l'appareil.                        |
| Restaurer                           | La dernière copie de sauvegarde de la configuration de l'appareil est restaurée à partir du module d'affichage dans l'HistoROM DAT intégré à l'appareil. La copie de sauvegarde englobe les données du transmetteur de l'appareil. |
| Dupliquer                           | La configuration du transmetteur d'un appareil est transférée à l'aide du module d'affichage sur un autre appareil.                                                                                                    |
| Comparer                            | La configuration d'appareil mémorisée dans l'afficheur est comparée à la configuration d'appareil actuelle dans l'HistoROM intégré.                                                                                                |
| Effacer la sauvegarde de<br>données | La copie de sauvegarde de la configuration d'appareil est effacée de l'afficheur de l'appareil.                                                                                                    |

# 🚹 HistoROM intégré

Il s'agit d'une mémoire "non volatile" sous forme d'une EEPROM.

Pendant que cette action est en cours, la configuration via l'afficheur local est verrouillée et un message indique l'état de progression du processus sur l'afficheur.

# 10.7 Simulation

Le **sous-menu "Simulation"** permet, sans situation de débit réelle, de simuler différentes variables de process et le comportement en cas d'alarme, ainsi que de vérifier la chaîne de signal en aval (commutation de vannes ou circuits de régulation).

Navigation Menu "Diagnostic"  $\rightarrow$  Simulation

| Simulation | $\rightarrow$ | Affecter simulation variable process |
|------------|---------------|--------------------------------------|
|            |               | Valeur variable mesurée              |
|            |               | Simulation d'entrée courant          |
|            |               | Valeur du courant d'entrée           |
|            |               | Simulation sortie courant            |
|            |               | Valeur sortie courant                |
|            |               | Simulation fréquence                 |
|            |               | Valeur de fréquence                  |
|            |               | Simulation impulsion                 |
|            |               | Valeur d'impulsion                   |
|            |               | Simulation sortie commutation        |
|            |               | Etat de commutation                  |
|            |               | Simulation alarme appareil           |
|            |               | Catégorie d'événement diagnostic     |
|            |               | Simulation événement diagnostic      |

| Paramètre                            | Prérequis                                                                                                    | Description                                                                         | Sélection / Entrée                                                                                                    | Réglage usine |
|--------------------------------------|----------------------------------------------------------------------------------------------------|-------------------------------------------------------------------------------------|----------------------------------------------------------------------------------------------------|---------------|
| Affecter simulation variable process | -                                                                                                    | Sélectionner la variable de<br>process pour la simulation qui<br>est ainsi activée. | <ul> <li>Arrêt</li> <li>Débit volumique</li> <li>Débit volumique</li> <li>corrigé</li> <li>Débit massique</li> <li>Vitesse du fluide</li> <li>Température</li> <li>Calcul de la<br/>pression de vapeur<br/>saturée</li> <li>Qualité de vapeur</li> <li>Débit massique<br/>totalisé</li> <li>Débit massique des<br/>condensats</li> <li>Débit chaleur</li> <li>Différence de débit<br/>de chaleur</li> <li>Nombre de<br/>Reynolds</li> </ul> | Arrêt         |
| Valeur variable mesurée              | Dans le paramètre <b>Affecter</b><br><b>simulation variable process</b><br>une variable de process est<br>sélectionnée. | Entrer la valeur de simulation<br>pour la variable de process<br>sélectionnée.      | Nombre à virgule<br>flottante avec signe                                                                                                    | 0             |

| Paramètre                        | Prérequis                                                                                                    | Description                                                                                                    | Sélection / Entrée                                                                                                    | Réglage usine |
|----------------------------------|----------------------------------------------------------------------------------------------------|----------------------------------------------------------------------------------------------------|----------------------------------------------------------------------------------------------------|---------------|
| Simulation d'entrée courant 1    | -                                                                                                    | Activation et désactivation de<br>la simulation de l'entrée<br>courant.                                                                                                    | <ul><li>Arrêt</li><li>Marche</li></ul>                                                                                                    | Arrêt         |
| Valeur du courant d'entrée 1     | Dans le paramètre <b>Simulation</b><br><b>entrée courant</b> l'option<br><b>Marche</b> est sélectionnée.                | Entrer la valeur de courant<br>pour la simulation.                                                                                                    | 3,5922,5 mA                                                                                                    | 3,59 mA       |
| Simulation sortie courant 12     | -                                                                                                    | Activation et désactivation de<br>la simulation de la sortie<br>courant.                                                                                                    | <ul><li>Arrêt</li><li>Marche</li></ul>                                                                                                    | Arrêt         |
| Valeur sortie courant 12         | Dans le paramètre <b>Simulation</b><br><b>sortie courant</b> l'option <b>Marche</b><br>est sélectionnée.                | Entrer la valeur de courant<br>pour la simulation.                                                                                                    | 3,5922,5 mA                                                                                                    | 3,59 mA       |
| Simulation fréquence             | -                                                                                                    | Activation et désactivation de<br>la simulation de la sortie<br>fréquence.                                                                                                    | <ul><li>Arrêt</li><li>Marche</li></ul>                                                                                                    | Arrêt         |
| Valeur de fréquence              | Dans le paramètre <b>Simulation</b><br><b>fréquence</b> l'option <b>Marche</b> est<br>sélectionnée.                     | Entrer la valeur de fréquence<br>pour la simulation.                                                                                                    | 0,01250,0 Hz                                                                                                    | 0,0 Hz        |
| Simulation impulsion             | Dans le paramètre <b>Simulation</b><br><b>impulsion</b> l'option <b>Val. compt.</b><br><b>rebour.</b> est sélectionnée. | Activer et désactiver la<br>simulation de la sortie<br>impulsion.<br>Pour l'option Valeur<br>fixe : le paramètre Durée<br>d'impulsion définit la<br>durée d'impulsion des<br>impulsions émises.                                                   | <ul> <li>Arrêt</li> <li>Valeur fixe</li> <li>Valeur du compte<br/>à rebours</li> </ul>                                                        | Arrêt         |
| Valeur d'impulsion               | Dans le paramètre <b>Simulation</b><br><b>impulsion</b> l'option <b>Val. compt.</b><br><b>rebour.</b> est sélectionnée. | Entrer le nombre des<br>impulsions pour la simulation.                                                                                                    | 065535                                                                                                    | 0             |
| Simulation sortie commutation    | -                                                                                                    | Activation et désactivation de la simulation de la sortie tor.                                                                                                    | <ul><li>Arrêt</li><li>Marche</li></ul>                                                                                                    | Arrêt         |
| Etat de commutation              | Dans le paramètre <b>Simulation</b><br><b>sortie commutation</b> l'option<br><b>Marche</b> est sélectionnée.            | Sélectionner l'état de la sortie<br>commutation pour la<br>simulation.                                                                                                    | <ul><li>Ouvert</li><li>Fermé</li></ul>                                                                                                    | Ouvert        |
| Simulation alarme appareil       | -                                                                                                    | Activation et désactivation de l'alarme d'appareil.                                                                                                    | <ul><li>Arrêt</li><li>Marche</li></ul>                                                                                                    | Arrêt         |
| Catégorie d'événement diagnostic | -                                                                                                    | Sélection de la catégorie de<br>l'événement de diagnostic.                                                                                                    | <ul> <li>Capteur</li> <li>Electronique</li> <li>Configuration</li> <li>Process</li> </ul>                                                     | Capteur       |
| Simulation événement diagnostic  | -                                                                                                    | Activer et désactiver la<br>simulation des événements de<br>diagnostic.<br>Pour la simulation on dispose<br>des événements de diagnostic<br>de la catégorie sélectionnée<br>dans le paramètre <b>Catégorie</b><br><b>d'événement diagnostic</b> . | <ul> <li>Arrêt</li> <li>Liste de sélection<br/>Evénements de<br/>diagnostic<br/>(en fonction de la<br/>catégorie<br/>sélectionnée)</li> </ul> | Arrêt         |

# 10.8 Protection des réglages contre un accès non autorisé

Afin de protéger, après la mise en service, la configuration de l'appareil de mesure contre les modifications involontaires, il existe les possibilités suivantes :

- Protection en écriture via code d'accès ( $\rightarrow \square 107$ )
- Protection en écriture via commutateur de verrouillage ( $\rightarrow \implies 107$ )

# 10.8.1 Protection en écriture via code d'accès

A l'aide du code d'accès spécifique au client, les paramètres pour la configuration de l'appareil de mesure sont protégés en écriture et leurs valeurs ne sont plus modifiables via la configuration locale.

#### Navigation

Menu "Configuration"  $\rightarrow$  Configuration étendue  $\rightarrow$  Administration  $\rightarrow$  Définir code d'accès

Structure du sous-menu

| Définir code d'accès | $\rightarrow$ | Définir code d'accès      |
|----------------------|---------------|---------------------------|
|                      |               | Confirmer le code d'accès |

#### Définir le code d'accès via l'afficheur local

- 1. Naviguer vers le paramètre Entrer code d'accès.
- 2. Définir comme code d'accès un code numérique à 4 chiffres max.
- 3. Valider le code d'accès par une entrée répétée.
  - 🕒 Le symbole 🛱 apparaît devant tous les paramètres protégés en écriture.

Si, dans la vue navigation et édition, aucune touche n'est actionnée pendant 10 minutes, l'appareil reverrouille automatiquement les paramètres protégés en écriture. Lorsque s'opère un retour dans l'affichage opérationnel à partir de la vue navigation et édition, l'appareil verrouille automatiquement après 60 s les paramètres protégés en écriture.

- - On retrouve le rôle actuel de l'utilisateur via l'afficheur local , dans le paramètre Droits d'accès via afficheur. Navigation : Menu "Fonctionnement" → Droits d'accès via afficheur.

#### Paramètres toujours modifiables via l'afficheur local

Certains paramètres, qui n'influencent pas la mesure, sont exclus de la protection en écriture via l'affichage local. Malgré le code d'accès défini, ils peuvent toujours être modifiés, même si les autres paramètres sont verrouillés.

|          | Paramètres pour la<br>configuration de l'afficheur<br>local | Paramètres pour la<br>configuration des<br>totalisateurs |
|----------|-------------------------------------------------------------|----------------------------------------------------------|
| Language | Format d'affichage                                          | Contrôle totalisateur                                    |
|          | Affichage contraste                                         | Valeur de présélection                                   |
|          | Affichage intervalle                                        | RAZ tous les totalisateurs                               |

# 10.8.2 Protection en écriture via commutateur de verrouillage

Contrairement à la protection en écriture via le code d'accès spécifique à l'utilisateur, l'accès en écriture peut être verrouillé par ce biais pour l'intégralité du menu de configuration - hormis pour le **paramètre "Affichage contraste"**.

Les valeurs des paramètres sont encore visibles, mais non modifiables (hormis le **paramètre "Affichage contraste"**) :

- Via afficheur local
- Via interface de service (CDI)
- Via protocole HART

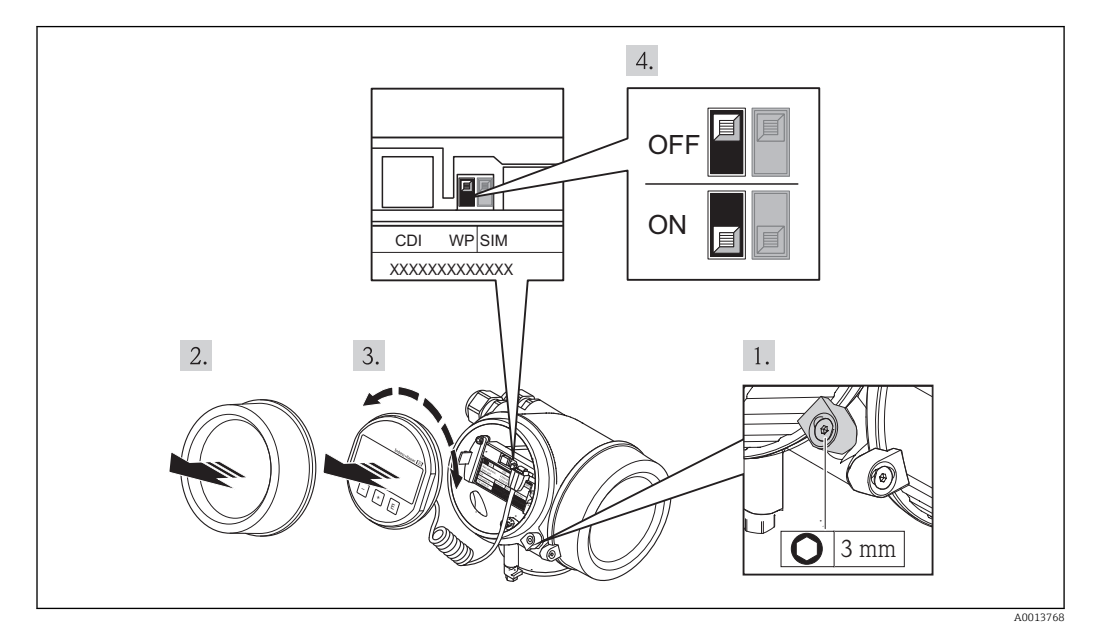

- 1. Desserrer le crampon de sécurité.
- 2. Dévisser le couvercle du compartiment de l'électronique.
- 3. Retirer l'afficheur en tournant légèrement. Afin de faciliter l'accès au commutateur de verrouillage : embrocher le module d'affichage sur le bord du compartiment de l'électronique.
  - └ Le module d'affichage est embroché sur le bord du compartiment de l'électronique.

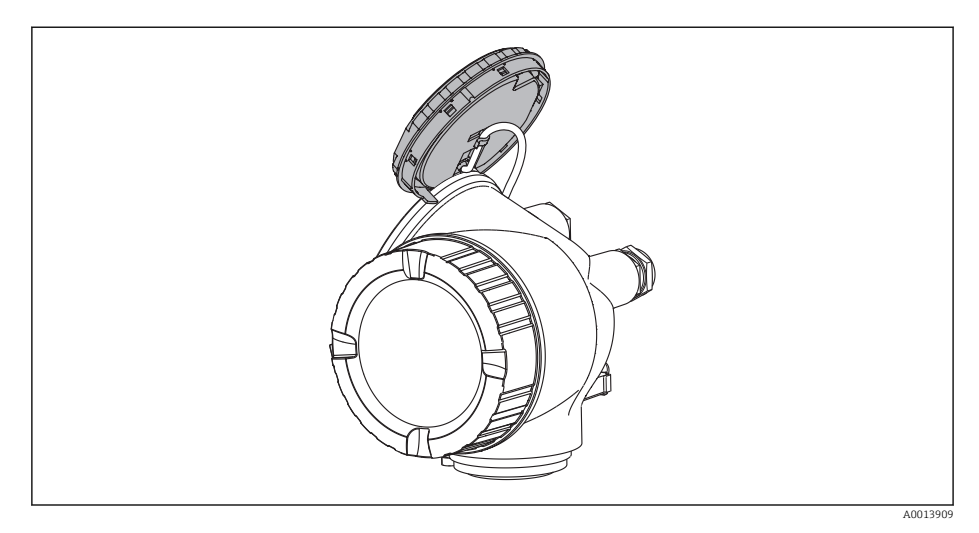

- 4. Mettre le commutateur de verrouillage (WP) situé sur le module électronique principale en position ON : protection en écriture du hardware activée. Mettre le commutateur de verrouillage (WP) situé sur le module électronique principale en position OFF (réglage par défaut) : protection en écriture du hardware désactivée.
  - Lorsque la protection en écriture du hardware est activée : dans le paramètre Etat verrouillage l'option Prot écri. hardw. est affichée(→ 🖹 110). Sur l'afficheur local apparait, à la fois dans la ligne d'en-tête de l'affichage opérationnel et dans la vue navigation, le symbole 🛱 devant les paramètres.
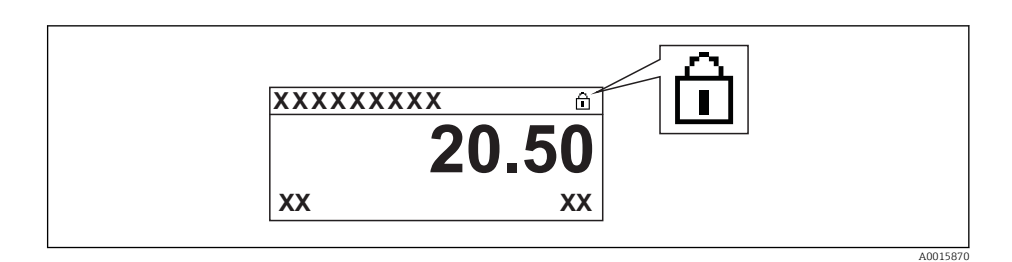

Lorsque la protection en écriture du hardware est désactivée : aucune option n'est affichée dans le paramètre **Etat verrouillage**( $\rightarrow \implies 110$ ). Sur l'afficheur local disparaît, à la fois dans la ligne d'en-tête de l'affichage opérationnel et dans la vue navigation, le symbole  $\bigcirc$  devant les paramètres.

- 5. Poser le câble dans l'espace entre le boîtier et le module électronique principale, puis enficher le module d'affichage dans la direction souhaitée sur le compartiment de l'électronique, jusqu'à ce qu'il s'enclenche.
- 6. Remonter le transmetteur dans l'ordre inverse.

## 11 Fonctionnement

## 11.1 Lire l'état de verrouillage de l'appareil

On pourra constater avec le paramètre **État verrouillage** quels types de protection en écriture sont actifs.

#### Navigation

Menu "Fonctionnement" → État verrouillage

| Options                            | Description                                                                                                    |
|------------------------------------|----------------------------------------------------------------------------------------------------|
| Aucune                             | Les droits d'accès affichés dans le <b>paramètre "Droits d'accès via afficheur"</b> sont valables ( $\rightarrow 57$ ). Apparait uniquement dans l'affichage local                                                                   |
| Protection en écriture<br>hardware | Le commutateur DIP pour le verrouillage hardware est activé sur le module électronique principale. L'accès en écriture aux paramètres est ainsi bloqué $(\rightarrow \textcircled{B} 107)$ .                                         |
| Temporairement<br>verrouillé       | En raison d'opérations internes dans l'appareil (par ex. upload/download des données, reset), l'accès en écriture aux paramètres est temporairement bloqué. Dès la fin de ces opérations, les paramètres sont à nouveau modifiables. |

Etendue des fonctions du paramètre "État verrouillage"

## 11.2 Adapter la langue de service

Indications ( $\rightarrow \blacksquare 68$ )

Pour les langues de service que supporte l'appareil de mesure (→ 🗎 166)

## 11.3 Configurer l'afficheur local

- Réglages de base pour l'afficheur local ( $\rightarrow \square 86$ )
- Réglages étendus pour l'afficheur local ( $\rightarrow \implies 101$ )

## 11.4 Lire les valeurs mesurées

A l'aide du sous-menu Valeur mesurée il est possible de lire toutes les valeurs mesurées.

Menu "Diagnostic" → Valeur mesurée

### 11.4.1 Variables de process

Le sous-menu **Variables process** comprend tous les paramètres permettant d'afficher les valeurs mesurées actuelles de chaque variable de process.

#### Navigation

Menu "Diagnostic"  $\rightarrow$  Valeur mesurée  $\rightarrow$  Variables process

#### Structure du sous-menu

| Variables process | ÷ | Débit volumique         |
|-------------------|---|-------------------------|
|                   |   | Débit volumique corrigé |
|                   |   | Débit massique          |

| Vitesse du fluide                       |
|-----------------------------------------|
| Température                             |
| Calcul de la pression de vapeur saturée |
| Qualité de vapeur                       |
| Débit massique totalisé                 |
| Débit massique des condensats           |
| Débit chaleur                           |
| Différence de débit de chaleur          |
| Nombre de Reynolds                      |
| Densité                                 |
| Pression                                |
| Facteur de compressibilité              |

#### Aperçu des paramètres avec description sommaire

| Paramètre                                  | Description                                                         | Affichage                             |
|--------------------------------------------|---------------------------------------------------------------------|---------------------------------------|
| Débit volumique                            | Indique le débit volumique actuellement mesuré.                     | Nombre à virgule flottante avec signe |
| Débit volumique corrigé                    | Indique le débit volumique corrigé actuellement calculé .           | Nombre à virgule flottante avec signe |
| Débit massique                             | Indique le débit massique actuellement calculé .                    | Nombre à virgule flottante avec signe |
| Vitesse du fluide                          | Indique la vitesse d'écoulement actuellement calculée.              | Nombre à virgule flottante avec signe |
| Température                                | Indique la température actuellement mesurée.                        | Nombre à virgule flottante avec signe |
| Calcul de la pression de vapeur<br>saturée | Indique la pression de vapeur saturée actuellement calculée.        | Nombre à virgule flottante avec signe |
| Qualité de vapeur                          | Indique la qualité de vapeur actuellement calculée.                 | Nombre à virgule flottante avec signe |
| Débit massique totalisé                    | Indique le débit massique total actuellement calculé .              | Nombre à virgule flottante avec signe |
| Débit massique des condensats              | Indique le débit massique de condensat actuellement calculé .       | Nombre à virgule flottante avec signe |
| Débit chaleur                              | Indique la quantité de chaleur actuellement calculée.               | Nombre à virgule flottante avec signe |
| Différence de débit de chaleur             | Indique la différence de quantité de chaleur actuellement calculée. | Nombre à virgule flottante avec signe |
| Nombre de Reynolds                         | Indique le nombre de Reynolds actuellement calculé.                 | Nombre à virgule flottante avec signe |
| Densité                                    | Indique la masse volumique du produit actuellement mesurée.         | Nombre à virgule flottante positif    |
| Pression                                   | Indique la pression actuellement mesurée.                           | 0250 bar                              |
| Facteur de compressibilité                 | Indique le facteur de compressibilité actuellement mesuré.          | 02                                    |

### 11.4.2 Totalisateur

Le **sous-menu "Totalisateur"** comprend tous les paramètres permettant d'afficher les valeurs mesurées actuelles de chaque totalisateur.

#### Navigation

Menu "Diagnostic" → Valeur mesurée → Totalisateur

#### Structure du sous-menu

| Totalisateur | $\rightarrow$ | Valeur totalisateur      |
|--------------|---------------|--------------------------|
|              |               | Dépassement totalisateur |

#### Aperçu des paramètres avec description sommaire

| Paramètre                   | Prérequis                                                                                                    | Description                               | Affichage                                | Réglage usine    |
|-----------------------------|----------------------------------------------------------------------------------------------------|-------------------------------------------|------------------------------------------|------------------|
| Valeur totalisateur 13      | Dans le paramètre <b>Affecter</b><br>variable process du sous-<br>menu <b>Totalisateur 13</b> l'une<br>des options suivantes est<br>sélectionnée :<br>• Débit volumique<br>• Débit volumique corrigé<br>• Débit massique<br>• Débit massique totalisé<br>• Débit massique des<br>condensats<br>• Débit chaleur<br>• Différence de débit de<br>chaleur | Indique l'état actuel du<br>totalisateur. | Nombre à virgule<br>flottante avec signe | 0 m <sup>3</sup> |
| Dépassement totalisateur 13 | Dans le paramètre <b>Affecter</b><br>variable process du sous-<br>menu <b>Totalisateur 13</b> l'une<br>des options suivantes est<br>sélectionnée :<br>Débit volumique<br>Débit volumique corrigé<br>Débit massique<br>Débit massique totalisé<br>Débit massique des<br>condensats<br>Débit chaleur<br>Différence de débit de<br>chaleur               | Indique l'état actuel du<br>totalisateur. | -32 000,032 000,0                        | 0                |

### 11.4.3 Valeurs des entrées

Le **sous-menu "Valeurs d'entrées"** guide l'utilisateur systématiquement vers les différentes valeurs des entrées.

L'assistant n'apparait que si l'appareil a été commandé avec entrée état.

#### Navigation

Menu "Diagnostic" → Valeur mesurée → Valeurs d'entrées

#### Structure du sous-menu

| Valeurs d'entrées | $\rightarrow$ | Sortie courant mesurée |
|-------------------|---------------|------------------------|
|                   |               | Valeur mesurée         |

#### Aperçu des paramètres avec description sommaire

| Paramètre                | Description                                     | Affichage                             | Réglage usine |
|--------------------------|-------------------------------------------------|---------------------------------------|---------------|
| Sortie courant 1 mesurée | Indique la valeur actuelle de l'entrée courant. | 3,5922,5 mA                           | 3,59 mA       |
| Valeur mesurée 1         | Indique la valeur d'entrée actuelle.            | Nombre à virgule flottante avec signe | 0             |

### 11.4.4 Valeurs de sortie

Le **sous-menu "Valeur de sortie"** comprend tous les paramètres permettant d'afficher les valeurs mesurées actuelles de chaque sortie.

#### Navigation

Menu "Diagnostic"  $\rightarrow$  Valeur mesurée  $\rightarrow$  Valeur de sortie

#### Structure du sous-menu

| Valeur de sortie | $\rightarrow$ | Courant de sortie 1    |
|------------------|---------------|------------------------|
|                  |               | Sortie courant mesurée |
|                  |               | Tension aux bornes 1   |
|                  |               | Courant de sortie 2    |
|                  |               | Sortie impulsion       |
|                  |               | Sortie fréquence       |
|                  |               | Etat de commutation    |

#### Aperçu des paramètres avec description sommaire

| Paramètre                | Description                                                | Affichage                              | Réglage usine |
|--------------------------|------------------------------------------------------------|----------------------------------------|---------------|
| Courant de sortie 1      | Indique la valeur actuelle calculée de la sortie courant.  | 3,5922,5 mA                            | 3,59 mA       |
| Sortie courant 1 mesurée | Indique la valeur actuelle mesurée de la sortie courant.   | 030 mA                                 | 0 mA          |
| Tension aux bornes 1     | Indique la tension de borne actuelle à la sortie courant.  | 0,050,0 V                              | 0 V           |
| Courant de sortie 2      | Indique la valeur actuelle calculée de la sortie courant.  | 3,5922,5 mA                            | 3,59 mA       |
| Sortie impulsion         | Indique la valeur actuelle mesurée de la sortie impulsion. | Nombre à virgule flottante<br>positif  | 0 Hz          |
| Sortie fréquence         | Indique la valeur actuelle mesurée de la sortie fréquence. | 0,01250,0 Hz                           | 0,0 Hz        |
| Etat de commutation      | Indique l'état actuel de la sortie tor.                    | <ul><li>Ouvert</li><li>Fermé</li></ul> | Ouvert        |

# 11.5 Adapter l'appareil de mesure aux conditions du process

Pour ce faire on dispose :

- des réglages de base à l'aide du menu **Configuration**( $\rightarrow \triangleq 69$ )

## 11.6 Procéder au reset du totalisateur

Dans le sous-menu Fonctionnement on a la remise à zéro du totalisateur :

- Contrôle totalisateur
- RAZ tous les totalisateurs

#### Etendue des fonctions du paramètre "Contrôle totalisateur "

| Options                     | Description                                                                                                    |
|-----------------------------|----------------------------------------------------------------------------------------------------|
| Totalisation                | Démarrage du totalisateur.                                                                                                    |
| Arrêt                       | La totalisation est arrêtée.                                                                                                    |
| RAZ + maintien              | La totalisation est arrêtée et le totalisateur remis à la valeur 0.                                                                             |
| Présélection + maintien     | La totalisation est arrêtée et le totalisateur réglé sur une valeur de démarrage définie à partir du paramètre <b>Valeur de présélection</b> .  |
| RAZ + totalisation          | Le totalisateur est remis à la valeur 0 et la totalisation redémarrée.                                                                          |
| Présélection + totalisation | Le totalisateur est réglé sur sa valeur de démarrage définie dans le paramètre <b>Valeur de présélection</b> et la totalisation est redémarrée. |

Etendue des fonctions du paramètre "RAZ tous les totalisateurs"

| Options            | Description                                                                                                    |
|--------------------|----------------------------------------------------------------------------------------------------|
| RAZ + totalisation | Remise à la valeur 0 de tous les totalisateurs et redémarrage de la totalisation.<br>Tous les débits totalisés jusqu'alors sont effacés. |

#### Navigation

Menu "Fonctionnement"  $\rightarrow$  Fonctionnement

#### Structure du sous-menu

| Fonctionnement | $\rightarrow$ | Contrôle totalisateur      |
|----------------|---------------|----------------------------|
|                |               | Valeur de présélection     |
|                |               | RAZ tous les totalisateurs |

| Paramètre                  | Description                                         | Sélection / Entrée                                                                                                    | Réglage usine    |
|----------------------------|-----------------------------------------------------|----------------------------------------------------------------------------------------------------|------------------|
| Contrôle totalisateur #    | Contrôler la valeur du totalisateur.                | <ul> <li>Totalisation</li> <li>RAZ + maintien</li> <li>Présélection + maintien</li> <li>RAZ + totalisation</li> <li>Présélection + totalisation</li> </ul> | Totalisation     |
| Valeur de présélection #   | Spécifier la valeur initiale du totalisateur.       | Nombre à virgule flottante avec signe                                                                                                    | 0 m <sup>3</sup> |
| RAZ tous les totalisateurs | Remettre tous les totalisateurs à 0 et<br>démarrer. | <ul><li>Annuler</li><li>RAZ + totalisation</li></ul>                                                                                                    | Annuler          |

#### Aperçu des paramètres avec description sommaire

## 11.7 Afficher l'historique des valeurs mesurées

La fonction étendue de l'HistoROM doit être libérée dans l'appareil (option de commande) pour que le **sous-menu "Enregistrement des valeurs mesurées"** apparaisse. Celui-ci comprend tous les paramètres pour l'historique des valeurs mesurées.

#### **Etendues des fonctions**

- Mémorisation possible d'un total de 1000 valeurs mesurées
- 4 voies de mémorisation
- Intervalle de mémorisation des valeurs mesurées réglable
- Affichage sous forme d'un diagramme du déroulement de la mesure pour chaque voie de mémorisation

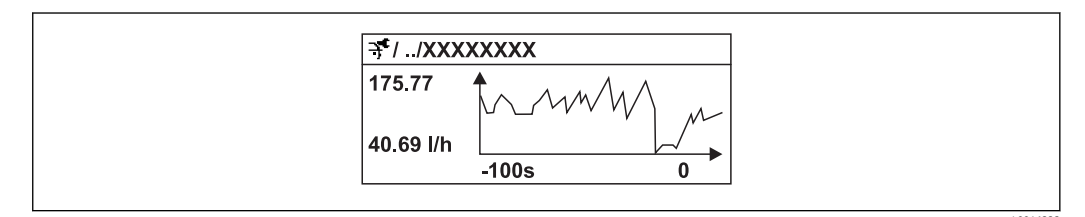

29 Diagramme du déroulement d'une mesure

- Axe x : Indique, en fonction du nombre de voies sélectionnées, 250 à 1000 valeurs mesurées d'une variable de process.
- Axe y : Indique l'étendue approximative des valeurs mesurées et adapte celle-ci en continu à la mesure en cours.

Si la durée de l'intervalle de mémorisation ou l'affectation des variables de process aux voies est modifiée, le contenu de la mémoire des valeurs mesurées est effacé.

#### Navigation

Menu "Diagnostic" → Enregistrement des valeurs mesurées

#### Sous-menu "Enregistrement des valeurs mesurées"

| Enregistrement des valeurs mesurées $\rightarrow$ | Affecter voie 1            |
|---------------------------------------------------|----------------------------|
|                                                   | Affecter voie 2            |
|                                                   | Affecter voie 3            |
|                                                   | Affecter voie 4            |
|                                                   | Intervalle de mémorisation |

#### Aperçu des paramètres avec description sommaire

| Paramètre                  | Description                                                                                                    | Sélection / Entrée                                                                                                    | Réglage usine |
|----------------------------|----------------------------------------------------------------------------------------------------|----------------------------------------------------------------------------------------------------|---------------|
| Affecter voie 1            | Affecter la variable de process à la voie de<br>mémorisation.                                                                                                  | <ul> <li>Arrêt</li> <li>Débit volumique</li> <li>Débit volumique corrigé</li> <li>Débit massique</li> <li>Vitesse du fluide</li> <li>Température</li> <li>Calcul de la pression de<br/>vapeur saturée</li> <li>Qualité de vapeur</li> <li>Débit massique totalisé</li> <li>Débit massique des<br/>condensats</li> <li>Débit chaleur</li> <li>Différence de débit de<br/>chaleur</li> <li>Nombre de Reynolds</li> <li>Sortie courant 1</li> <li>Sortie courant 2<sup>-1)</sup></li> <li>Densité</li> <li>Fréquence des Vortex</li> <li>Amplitude des Vortex</li> <li>Vortex kurtosis</li> <li>Capacitée condensateur D</li> <li>Facteur de compressibilité</li> <li>Température électronique</li> </ul> | Arrêt         |
| Affecter voie 2            | Affecter la variable de process à la voie de mémorisation.                                                                                                    | Liste de sélection (voir<br>paramètre <b>Affecter voie 1</b> )                                                                                                    | Arrêt         |
| Affecter voie 3            | Affecter la variable de process à la voie de mémorisation.                                                                                                    | Liste de sélection (voir paramètre <b>Affecter voie 1</b> )                                                                                                    | Arrêt         |
| Affecter voie 4            | Affecter la variable de process à la voie de mémorisation.                                                                                                    | Liste de sélection (voir paramètre <b>Affecter voie 1</b> )                                                                                                    | Arrêt         |
| Intervalle de mémorisation | Définir l'intervalle tlog pour la mémorisation<br>des valeurs mesurées, qui détermine l'écart<br>de temps des différents points dans la<br>mémoire de données. | 1,03 600,0 s                                                                                                    | 10,0 s        |
| Reset tous enregistrements | Effacer toute la mémoire des données.                                                                                                    | <ul><li>Annuler</li><li>Effacer données</li></ul>                                                                                                    | Annuler       |

1) Visualisation dépendant des options de commande ou de la configuration de l'appareil

## 12 Diagnostic et élimination des défauts

## 12.1 Suppressions de défauts en général

### Pour l'affichage local

| Erreur                                                                                     | Causes possibles                                                                              | Suppression                                                                                                    |
|--------------------------------------------------------------------------------------------|-----------------------------------------------------------------------------------------------|----------------------------------------------------------------------------------------------------|
| Affichage sombre et pas de signal<br>de sortie                                             | La tension d'alimentation ne<br>correspond pas aux indications sur<br>la plaque signalétique. | Appliquer la tension d'alimentation correcte ( $\rightarrow \square 36$ ).                                                                                                    |
| Affichage sombre et pas de signal de sortie                                                | La polarité de la tension<br>d'alimentation est erronée.                                      | Inverser la polarité de la tension<br>d'alimentation.                                                                                                    |
| Affichage sombre et pas de signal<br>de sortie                                             | Les câbles de raccordement n'ont<br>aucun contact avec les bornes de<br>raccordement.         | Vérifier les contacts des câbles et corriger si nécessaire.                                                                                                    |
| Affichage sombre et pas de signal<br>de sortie                                             | Bornes de raccordement ne sont<br>pas correctement embrochées sur la<br>platine E/S.          | Vérifier les bornes de raccordement.                                                                                                    |
| Affichage sombre et pas de signal de sortie                                                | Le module électronique E/S est<br>défectueux.                                                 | Commander la pièce de rechange ( $\rightarrow \square$ 136).                                                                                                    |
| Affichage local sombre, mais<br>émission du signal dans la gamme<br>de courant valable     | Affichage trop sombre ou trop clair.                                                          | <ul> <li>Régler un affichage plus clair en activant simultanément les touches ± + E.</li> <li>Régler un affichage plus sombre en activant simultanément les touches □ + E.</li> </ul>             |
| Affichage local sombre, mais<br>émission du signal dans la gamme<br>de courant valable     | Câble du module d'affichage n'est<br>pas correctement embroché.                               | Embrocher correctement les<br>connecteurs sur le module<br>électronique principale et sur le<br>module affichage.                                                                                 |
| Affichage local sombre, mais<br>émission du signal dans la gamme<br>de courant valable     | Module d'affichage est défectueux.                                                            | Commander la pièce de rechange<br>(→ 🗎 136).                                                                                                    |
| Rétroéclairage de l'afficheur local<br>rouge                                               | Evénement de diagnostic avec<br>niveau diagnostic "Alarme" apparu.                            | Procéder à des mesures de suppression ( $\rightarrow \cong 124$ )                                                                                                    |
| Texte dans l'affichage local apparait<br>dans une langue étrangère, non<br>compréhensible. | Réglage d'une langue de service<br>étrangère.                                                 | <ol> <li>Activer pendant 2 s = +  ⊕</li> <li>("position Home").</li> <li>Activer E.</li> <li>Dans le paramètre Language<br/>régler la langue souhaitée.</li> </ol>                                |
| Message sur l'afficheur local :<br>"Communication Error<br>Check Electronics"              | La communication entre le module<br>d'affichage et l'électronique est<br>interrompue.         | <ul> <li>Vérifier le câble et le connecteur<br/>entre le module de l'électronique<br/>principale et le module<br/>d'affichage.</li> <li>Commander la pièce de rechange<br/>(→  □ 136).</li> </ul> |

#### Pour les signaux de sortie

| Erreur                                                                                | Causes possibles                               | Suppression                                                  |
|---------------------------------------------------------------------------------------|------------------------------------------------|--------------------------------------------------------------|
| Emission du signal en dehors de la<br>gamme valable                                   | Module électronique principale est défectueux. | Commander la pièce de rechange ( $\rightarrow \square$ 136). |
| Emission du signal en dehors de la<br>gamme de courant valable<br>(<3,6 mA ou >22 mA) | Module électronique E/S est<br>défectueux.     | Commander la pièce de rechange<br>(→ 🗎 136).                 |

| Frrour                                                                                                    | Causes possibles                                                                    | Suppression                                                                                                    |
|----------------------------------------------------------------------------------------------------|-------------------------------------------------------------------------------------|----------------------------------------------------------------------------------------------------|
| Elleu                                                                                                    | Causes possibles                                                                    | Suppression                                                                                                    |
| Appareil affiche la bonne valeur, le<br>signal émis est faux mais toutefois<br>dans la gamme de courant valable | Erreur de paramétrage                                                               | Vérifier le paramétrage et corriger.                                                                                                    |
| L'appareil délivre des mesures<br>incorrectes.                                                                  | Erreur de paramétrage ou appareil<br>utilisé en dehors du domaine<br>d'application. | <ol> <li>Vérifier le paramétrage et<br/>corriger.</li> <li>Respecter les seuils indiqués dans<br/>les "Caractéristiques techniques".</li> </ol> |

#### Pour l'accès

| Erreur                                     | Causes possibles                                                                                                    | Suppression                                                                                                    |
|--------------------------------------------|----------------------------------------------------------------------------------------------------|----------------------------------------------------------------------------------------------------|
| Pas d'accès possible aux paramètres        | Protection en écriture du hardware<br>activée                                                                        | Amener le commutateur de verrouillage sur le module de l'électronique principale en position OFF ( $\rightarrow \cong 107$ ).                                          |
| Pas d'accès possible aux paramètres        | Rôle utilisateur actuel a des droits<br>d'accès restreints                                                           | <ol> <li>Vérifier le rôle utilisateur</li> <li>(→ 🗎 57).</li> <li>Entrer le code de déverrouillage<br/>spécifique au client correct</li> <li>(→ 🗎 57).</li> </ol>      |
| Pas de liaison via protocole HART          | Résistance de communication<br>manquante ou mal installée.                                                           | Monter correctement la résistance<br>de communication (250 $\Omega$ ). Tenir<br>compte de la charge maximale<br>( $\rightarrow \cong 35$ )( $\rightarrow \cong 149$ ). |
| Pas de liaison via protocole HART          | Commubox<br>Mal raccordée<br>Mal réglée<br>Driver pas correctement installé<br>Interface USB mal réglée sur le<br>PC | Tenir compte de la documentation<br>sur la Commubox.<br>FXA195 HART : Document<br>"Information technique"<br>TI00404F                                                  |
| Pas de liaison via interface de<br>service | Mauvais réglage de l'interface USB<br>au PC ou driver mal installé.                                                  | Tenir compte de la documentation<br>sur la Commubox.<br>FXA291 : Document<br>"Information technique"<br>TI00405C                                                       |

## 12.2 Information de diagnostic sur l'afficheur local

### 12.2.1 Message de diagnostic

Les défauts détectés par le système d'autosurveillance de l'appareil sont affichés sous forme de messages de diagnostic en alternance avec l'affichage opérationnel.

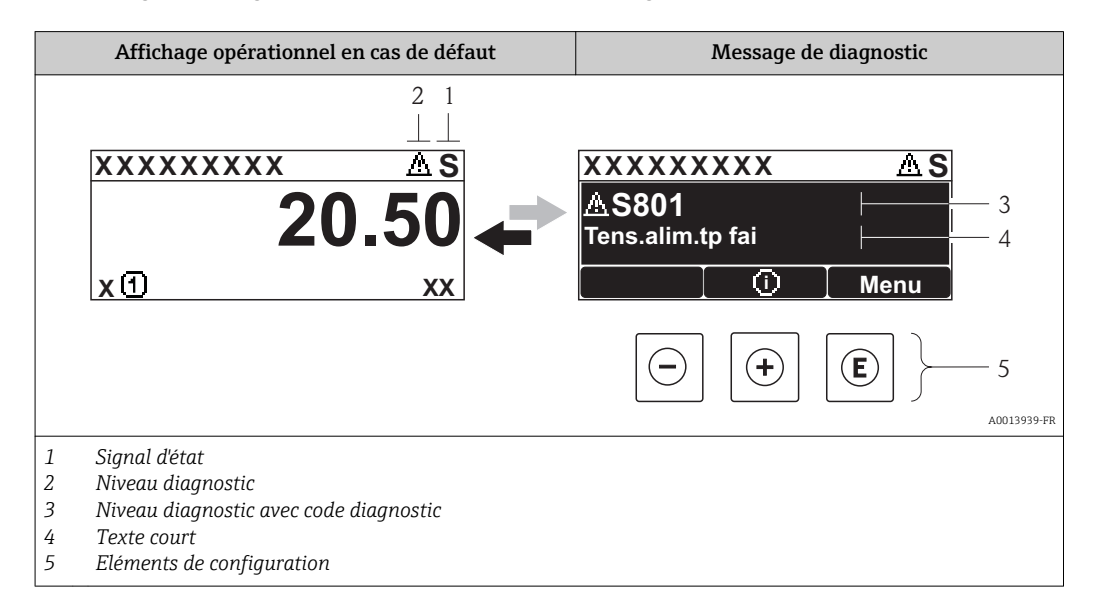

S'il y a plusieurs événements de diagnostic simultanément, seul le message de diagnostic de l'événement de diagnostic avec la plus haute priorité est affiché.

D'autres événements de diagnostic apparus peuvent être affichés dans le menu **Diagnostic** :

- Via les paramètres (→ 
   <sup>1</sup>
   <sup>1</sup>
   <sup>2</sup>
   <sup>1</sup>
   <sup>2</sup>
   <sup>1</sup>
   <sup>2</sup>
   <sup>1</sup>
- Via les sous-menus (→ 
   <sup>™</sup>
   <sup>™</sup>
   128)

#### Signaux d'état

Les signaux d'état fournissent des renseignements sur l'état et la fiabilité de l'appareil en catégorisant l'origine de l'information d'état (événement de diagnostic).

Les signaux d'état sont classés selon VDI/VDE 2650 et recommandation NE 107 : F = Failure, C = Function Check, S = Out of Specification, M = Maintenance Required

| Symbole              | Signification                                                                                                    |
|----------------------|----------------------------------------------------------------------------------------------------|
| F 40013956           | <b>Défaut</b><br>Un défaut de l'appareil s'est produit. La valeur mesurée n'est plus valable.                                                                                                    |
| C 40013959           | <b>Contrôle du fonctionnement</b><br>L'appareil se trouve en mode service (par ex. pendant une simulation).                                                                                                    |
| <b>S</b><br>A0013958 | <ul> <li>En dehors des spécifications</li> <li>L'appareil fonctionne :</li> <li>En dehors de ses spécifications techniques (par ex. en dehors de la gamme de température de process)</li> <li>En dehors du paramétrage effectué par l'utilisateur (par ex. débit maximal dans paramètre Valeur 20 mA)</li> </ul> |
| A0013957             | Maintenance nécessaire<br>La maintenance de l'appareil est nécessaire. La valeur mesurée reste valable.                                                                                                    |

#### Niveau diagnostic

| Symbole |          | Signification                                                                                                    |
|---------|----------|----------------------------------------------------------------------------------------------------|
| *       | A0013961 | <ul> <li>Alarme</li> <li>La mesure est interrompue.</li> <li>Les sorties signal et les totalisateurs prennent l'état d'alarme défini.</li> <li>Un message de diagnostic est généré.</li> <li>Dans le cas de l'affichage local avec touches optiques : le rétroéclairage passe au rouge.</li> </ul> |
| Δ       | A0013962 | Avertissement<br>La mesure est poursuivie. Les sorties signal et les totalisateurs ne sont pas influencés. Un<br>message de diagnostic est généré.                                                                                                    |

#### Information de diagnostic

Le défaut peut être identifié à l'aide de l'information de diagnostic. Le texte court y contribue en fournissant une indication quant au défaut. Par ailleurs le symbole correspondant au niveau diagnostic est placé avant l'information de diagnostic dans l'affichage local.

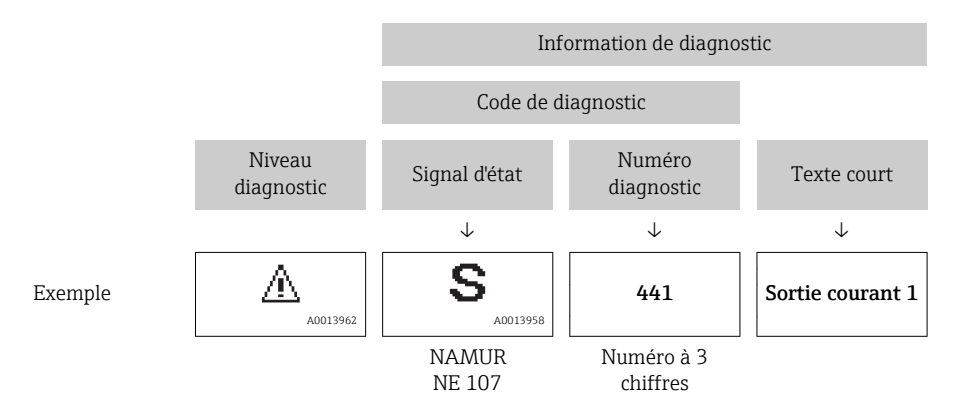

#### Eléments de configuration

| Touche   | Signification                                                                       |
|----------|-------------------------------------------------------------------------------------|
|          | Touche Plus                                                                         |
| A0013970 | <i>Pour le menu, sous-menu</i><br>Ouvre le message relatif aux mesures correctives. |
|          | Touche Enter                                                                        |
| A0013952 | <i>Pour le menu, sous-menu</i><br>Ouvre le menu de configuration.                   |

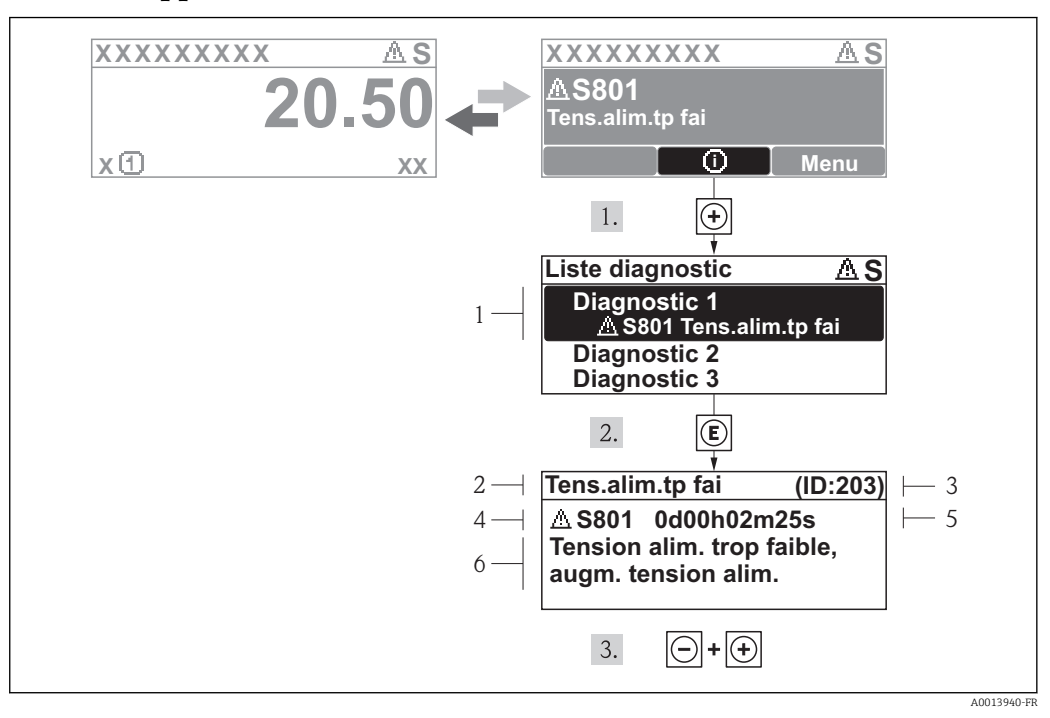

#### 12.2.2 Appeler les mesures correctives

■ 30 Message relatif aux mesures correctives

- 1 Information de diagnostic
- 2 Texte court
- 3 ID service
- 4 Niveau diagnostic avec code diagnostic
- 5 Durée d'apparition de l'événement
- 6 Mesures correctives

L'utilisateur se trouve dans le message de diagnostic.

- 1. Appuyer sur 🗄 (symbole ④).
  - └ Le sous-menu Liste diagnostic s'ouvre.
- 2. Sélectionner l'événement diagnostic souhaité avec ⊕ ou ⊡ et activer E.
  - Le message relatif aux mesures correctives de l'événement diagnostic sélectionné s'ouvre.
- 3. Appuyer simultanément sur  $\Box$  +  $\pm$ .
  - └ Le message relatif aux mesures correctives se ferme.

L'utilisateur se trouve dans le menu **Diagnostic** dans une entrée d'événement diagnostic : par ex. dans le sous-menu **Liste diagnostic** ou le paramètre **Dernier diagnostic**.

- 1. Appuyer sur E.
  - Le message relatif aux mesures correctives de l'événement diagnostic sélectionné s'ouvre.
- 2. Appuyer simultanément sur  $\Box$  +  $\pm$ .

└ Le message relatif aux mesures correctives se ferme.

## 12.3 Information de diagnostic dans FieldCare

#### 12.3.1 Possibilités de diagnostic

Les défauts reconnus par l'appareil sont affichés dans l'outil de configuration après établissement de la liaison sur la page de démarrage.

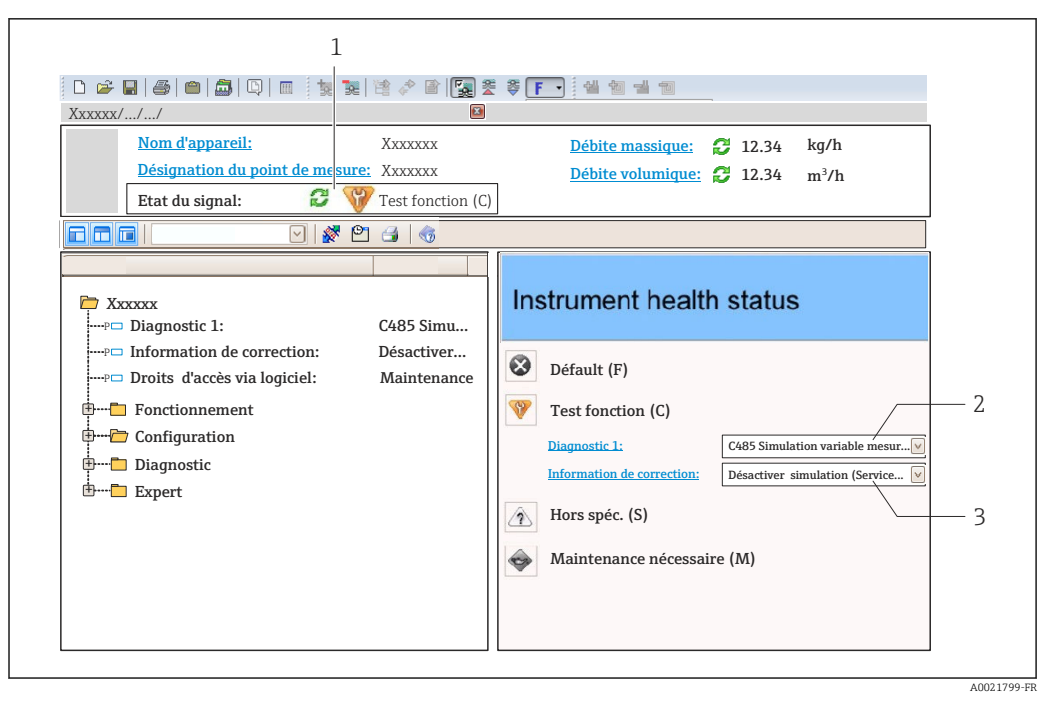

- 1 Gamme d'état avec signal d'état ( $\rightarrow \cong 119$ )
- 2 Information de diagnostic ( $\rightarrow \square 120$ )
- 3 Mesures de suppression avec ID service

Par ailleurs il est possible d'afficher les événements de diagnostic apparus dans le menu **Diagnostic** :

- Via les paramètres (→ 
   <sup>™</sup>
   <sup>™</sup>
   128)
- Via les sous-menus (→ 
   <sup>≜</sup> 128)

#### Information de diagnostic

Le défaut peut être identifié à l'aide de l'information de diagnostic. Le texte court y contribue en fournissant une indication quant au défaut. Par ailleurs le symbole correspondant au niveau diagnostic est placé avant l'information de diagnostic dans l'affichage local.

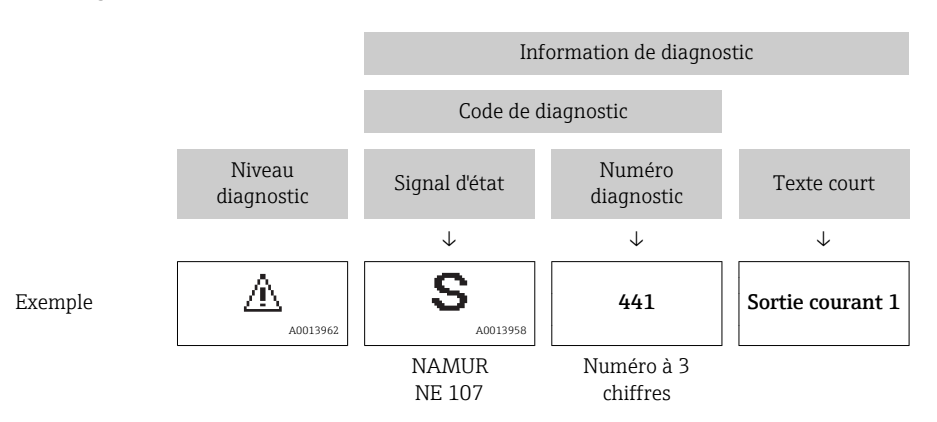

#### 12.3.2 Appeler les mesures correctives

Afin de pouvoir supprimer les défauts rapidement, chaque événement de diagnostic comporte des mesures de suppression.

- Sur la page de démarrage
   Les mesures de suppression sont indiquées sous l'information de diagnostic dans une zone séparée.
- Dans le menu Diagnostic
   Les mesures de suppression peuvent être interrogées dans la zone de travail de l'interface de configuration.

L'utilisateur se trouve dans le menu Diagnostic.

- 1. Afficher le paramètre souhaité.
- 2. A droite dans la zone de travail, passer avec le curseur sur le paramètre.
  - └ Une infobulle avec mesure corrective pour l'événement diagnostic apparaît.

## 12.4 Adapter les informations de diagnostic

#### 12.4.1 Adapter le niveau diagnostic

A chaque information de diagnostic est affecté au départ usine un certain niveau de diagnostic. Cette affectation peut être modifiée par l'utilisateur en présence de certaines informations de diagnostic dans le sous-menu **Comportement du diagnostic**.

Menu "Expert"  $\rightarrow$  Système  $\rightarrow$  Traitement événement  $\rightarrow$  Comportement du diagnostic

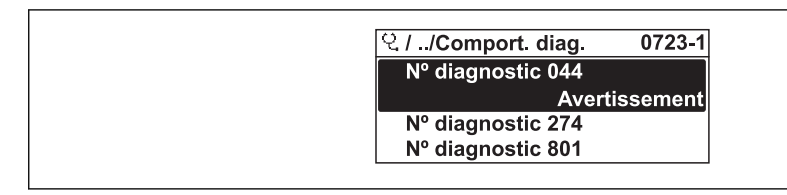

31 A l'exemple de l'afficheur local

Les options suivantes peuvent être affectées au numéro de diagnostic en tant que niveau diagnostic :

| Options            | Description                                                                                                    |
|--------------------|----------------------------------------------------------------------------------------------------|
| Alarme             | La mesure est interrompue. Les sorties signal et les totalisateurs prennent l'état d'alarme<br>défini. Un message de diagnostic est généré.<br>Dans le cas de l'affichage local avec touches optiques : le rétroéclairage passe au rouge. |
| Avertissement      | La mesure est poursuivie. Les sorties signal et les totalisateurs ne sont pas influencés. Un message de diagnostic est généré.                                                                                                    |
| Uniq. entrée jour. | L'appareil continue de mesurer. Le message de diagnostic est seulement inscrit au sous-<br>menu Journal événement (liste événements) et n'apparait pas en alternance avec<br>l'affichage opérationnel.                                    |
| Arrêt              | L'événement de diagnostic est ignoré et aucun message de diagnostic n'est généré ni inscrit.                                                                                                    |

### 12.4.2 Adapter le signal d'état

A chaque information de diagnostic est affecté au départ usine un certain signal d'état. Cette affectation peut être modifiée par l'utilisateur en présence de certaines informations de diagnostic dans le sous-menu **Catégorie d'événement diagnostic**.

Menu "Expert"  $\rightarrow$  Communication  $\rightarrow$  Catégorie d'événement diagnostic

A0014048-FF

#### Signaux d'état disponibles

Configuration selon spécification HART 7 (Condensed Status), conformément à NAMUR NE107.

| Symbole              | Signification                                                                                                    |
|----------------------|----------------------------------------------------------------------------------------------------|
| F 40013956           | <b>Défaut</b><br>Un défaut de l'appareil s'est produit. La valeur mesurée n'est plus valable.                                                                                                    |
| C 40013959           | <b>Contrôle du fonctionnement</b><br>L'appareil se trouve en mode service (par ex. pendant une simulation).                                                                                                    |
| <b>S</b><br>A0013958 | <ul> <li>En dehors des spécifications</li> <li>L'appareil fonctionne :</li> <li>En dehors de ses spécifications techniques (par ex. en dehors de la gamme de température de process)</li> <li>En dehors du paramétrage effectué par l'utilisateur (par ex. débit maximal dans paramètre Valeur 20 mA)</li> </ul> |
| A0013957             | Maintenance nécessaire<br>La maintenance de l'appareil est nécessaire. La valeur mesurée reste valable.                                                                                                    |
| N                    | N'a aucun effet sur le Condensed Status.                                                                                                    |
| A0023076             |                                                                                                    |

## 12.5 Aperçu des informations de diagnostic

Le nombre d'informations de diagnostic et des grandeurs de mesure concernées est d'autant plus grand que l'appareil dispose de un ou deux packs d'applications.

Pour certaines informations de diagnostic il est possible de modifier le signal d'état et le comportement diagnostic. Adapter les informations de diagnostic ( $\rightarrow \square$  123)

| Numéro de<br>diagnostic | Texte court                             | Mesures correctives                                                                                               | Signal<br>d'état<br>[au<br>départ<br>usine] | Comportement du<br>diagnostic<br>[au départ usine] |
|-------------------------|-----------------------------------------|----------------------------------------------------------------------------------------------------|---------------------------------------------|----------------------------------------------------|
| Diagnostic du           | capteur                                 |                                                                                                    |                                             |                                                    |
| 004                     | Capteur défectueux                      | <ol> <li>Vérifier les connections</li> <li>Changer le pre-amplificateur</li> <li>Change le capteur DSC</li> </ol> | F                                           | Alarm                                              |
| 022                     | Capteur de<br>température<br>défectueux | <ol> <li>Vérifier les connections</li> <li>Changer le pre-amplificateur</li> <li>Change le capteur DSC</li> </ol> | F                                           | Alarm <sup>1)</sup>                                |
| 046                     | Limite du capteur<br>dépassée           | <ol> <li>Vérifier les connections</li> <li>Changer le pre-amplificateur</li> <li>Change le capteur DSC</li> </ol> | S                                           | Warning                                            |
| 062                     | Connection du capteur<br>défectueux     | <ol> <li>Vérifier les connections</li> <li>Changer le pre-amplificateur</li> <li>Change le capteur DSC</li> </ol> | F                                           | Alarm                                              |
| 082                     | Mémoire de données                      | 1.Changer module électronique<br>principal<br>2.Changer capteur                                                   | F                                           | Alarm                                              |
| 083                     | Contenu mémoire                         | 1.Redémarrer appareil<br>2.Recharger données S-DAT<br>3.Changer S-DAT                                             | F                                           | Alarm                                              |
| 114                     | Fuite capteur                           | Changer capteur DSC                                                                                               | F                                           | Alarm                                              |
| 122                     | Capteur de<br>température<br>défectueux | <ol> <li>Vérifier les connections</li> <li>Changer le pre-amplificateur</li> <li>Change le capteur DSC</li> </ol> | М                                           | Warning <sup>1)</sup>                              |

| Numéro de<br>diagnostic      | Texte court                             | Mesures correctives                                                                                                    | Signal<br>d'état<br>[au<br>départ<br>usine] | Comportement du<br>diagnostic<br>[au départ usine] |  |  |  |  |
|------------------------------|-----------------------------------------|----------------------------------------------------------------------------------------------------|---------------------------------------------|----------------------------------------------------|--|--|--|--|
| Diagnostic de l'électronique |                                         |                                                                                                    |                                             |                                                    |  |  |  |  |
| 242                          | SW incompatible                         | 1. Contrôler Software                                                                                                    | F                                           | Alarm                                              |  |  |  |  |
| 252                          | Module incompatible                     | 1. Contrôler modules électroniques<br>2. Changer module E/S ou<br>électronique principale                                                                                               | F                                           | Alarm                                              |  |  |  |  |
| 261                          | Module électronique                     | <ol> <li>Redémarrer capteur</li> <li>Contrôler modules électroniq.</li> <li>Chang.mod.E/S ou électronique<br/>princ.</li> </ol>                                                         | F                                           | Alarm                                              |  |  |  |  |
| 262                          | Connexion module                        | 1. Contrôler liaisons avec module<br>2. Remplacer module électronique                                                                                                    | F                                           | Alarm                                              |  |  |  |  |
| 270                          | Défaut électronique<br>principale       | Changer électronique principale                                                                                                    | F                                           | Alarm                                              |  |  |  |  |
| 271                          | Défaut électronique<br>principale       | 1. Redémarrer appareil<br>2. Changer électronique principale                                                                                                    | F                                           | Alarm                                              |  |  |  |  |
| 272                          | Défaut électronique<br>principale       | 1. Redémarrer appareil<br>2. Contacter service après-vente                                                                                                    | F                                           | Alarm                                              |  |  |  |  |
| 273                          | Défaut électronique<br>principale       | 1.Opération d'urgence via afficheur<br>2.Changer électronique principale                                                                                                    | F                                           | Alarm                                              |  |  |  |  |
| 275                          | Défaut module E/S                       | Changer module E/S                                                                                                    | F                                           | Alarm                                              |  |  |  |  |
| 276                          | Défaut module E/S                       | 1. Redémarrer appareil<br>2. Changer module E/S                                                                                                    | F                                           | Alarm                                              |  |  |  |  |
| 277                          | Electronique<br>défectueuse             | 1. Changer le pre-amplificateur<br>2. Changer le module électronique<br>principale                                                                                                    | F                                           | Alarm                                              |  |  |  |  |
| 282                          | Mémoire de données                      | 1. Redémarrer appareil<br>2. Contacter service après-vente                                                                                                    | F                                           | Alarm                                              |  |  |  |  |
| 283                          | Contenu mémoire                         | 1. Transférer données ou RAZ<br>capteur<br>2. Contactez SAV                                                                                                    | F                                           | Alarm                                              |  |  |  |  |
| 302                          | Vérification appareil<br>active         | Dispositif de vérification actif, s'il<br>vous plaît attendre.                                                                                                    | С                                           | Warning                                            |  |  |  |  |
| 311                          | Défaut électronique                     | 1. Transférer données ou RAZ<br>capteur<br>2. Contactez SAV                                                                                                    | F                                           | Alarm                                              |  |  |  |  |
| 311                          | Défaut électronique                     | Maintenance requise!<br>1. Ne pas resetter<br>2. Contacter Service                                                                                                    | М                                           | Warning                                            |  |  |  |  |
| 350                          | Pré-amplificateur<br>défectueux         | Changer pré-amplificateur                                                                                                    | F                                           | Alarm <sup>1)</sup>                                |  |  |  |  |
| 351                          | Pré-amplificateur<br>défectueux         | Changer pré-amplificateur                                                                                                    | F                                           | Alarm                                              |  |  |  |  |
| 370                          | Pré-amplificateur<br>défectueux         | <ol> <li>Vérifier la connection desprises</li> <li>Vérifier la connection du câble<br/>version séparée</li> <li>Changer le pré-amplificateur ou<br/>l'életronique principale</li> </ol> | F                                           | Alarm                                              |  |  |  |  |
| 371                          | Capteur de<br>température<br>défectueux | <ol> <li>Vérifier les connections</li> <li>Changer le pre-amplificateur</li> <li>Change le capteur DSC</li> </ol>                                                                       | M                                           | Warning <sup>1)</sup>                              |  |  |  |  |

| Numéro de<br>diagnostic        | Texte court                                 | Mesures correctives                                                                                                    | Signal<br>d'état<br>[au<br>départ<br>usine] | Comportement du<br>diagnostic<br>[au départ usine] |  |  |  |
|--------------------------------|---------------------------------------------|----------------------------------------------------------------------------------------------------|---------------------------------------------|----------------------------------------------------|--|--|--|
| Diagnostic de la configuration |                                             |                                                                                                    |                                             |                                                    |  |  |  |
| 410                            | Transmission données                        | 1.Vérifier liaison<br>2. Réessayer le transfert de données                                                                                          | F                                           | Alarm                                              |  |  |  |
| 411                            | Up/download actif                           | Upload actif, veuillez patienter                                                                                                    | С                                           | Warning                                            |  |  |  |
| 431                            | Ajustement 12                               | Carry out trim                                                                                                    | С                                           | Warning                                            |  |  |  |
| 437                            | Configuration incompatible                  | <ol> <li>Redémarrer appareil</li> <li>Contacter service après-vente</li> </ol>                                                                      | F                                           | Alarm                                              |  |  |  |
| 438                            | Bloc de données                             | <ol> <li>Contrôler fichier données</li> <li>Contrôler configuration</li> <li>Up/download de la nvelle config</li> </ol>                             | М                                           | Warning                                            |  |  |  |
| 441                            | Sortie courant 12                           | 1.Vérifier process<br>2.Vérifier réglages sortie courant                                                                                            | S                                           | Warning <sup>1)</sup>                              |  |  |  |
| 442                            | Sortie fréquence                            | 1. Contrôler process<br>2. Contrôler réglages sortie<br>fréquence                                                                                   | S                                           | Warning <sup>1)</sup>                              |  |  |  |
| 443                            | Sortie impulsion                            | 1. Contrôler process<br>2. Contrôler réglages sortie<br>impulsion                                                                                   | S                                           | Warning <sup>1)</sup>                              |  |  |  |
| 444                            | Entrée courant 1                            | <ol> <li>Vérifiez le process</li> <li>Vérifiez le réglage des entrées<br/>courants</li> </ol>                                                       | S                                           | Warning <sup>1)</sup>                              |  |  |  |
| 453                            | Dépassement débit                           | Désactiver le dépassement débit                                                                                                    | С                                           | Warning                                            |  |  |  |
| 484                            | Simulation mode<br>défaut                   | Désactiver simulation                                                                                                    | С                                           | Alarm                                              |  |  |  |
| 485                            | Simulation variable<br>mesurée              | Désactiver simulation                                                                                                    | С                                           | Warning                                            |  |  |  |
| 486                            | Simulation d'entrée<br>courant 1            | Désactiver simulation                                                                                                    | С                                           | Warning                                            |  |  |  |
| 491                            | Simulation sortie courant 12                | Désactiver simulation                                                                                                    | С                                           | Warning                                            |  |  |  |
| 492                            | Simulation sortie<br>fréquence              | Désactiver simulation sortie<br>fréquence                                                                                                    | С                                           | Warning                                            |  |  |  |
| 493                            | Simulation sortie<br>impulsion              | Désactiver simulation sortie impulsion                                                                                                    | С                                           | Warning                                            |  |  |  |
| 494                            | Simulation sortie commutation               | Désactiver simulation sortie tout ou rien                                                                                                    | С                                           | Warning                                            |  |  |  |
| 495                            | Simulation événement<br>diagnostic          | Désactiver simulation                                                                                                    | С                                           | Warning                                            |  |  |  |
| 538                            | Config du calculateur<br>de débit incorrect | Vérifiez la valeur d'entrée (pression, température)                                                                                                 | S                                           | Warning                                            |  |  |  |
| 539                            | Config du calculateur<br>de débit incorrect | <ol> <li>Vérifier la valeur d'entrée<br/>(pression, température)</li> <li>Vérifier les valeurs permises par<br/>les propriétés du fluide</li> </ol> | S                                           | Alarm                                              |  |  |  |
| 540                            | Config du calculateur<br>de débit incorrect | Vérifiez la valeur de référence entré<br>en utilisant le document Operating<br>Instructions                                                         | S                                           | Warning                                            |  |  |  |
| 570                            | Delta température<br>inversé                | Vérifiez la configuration du lieu de<br>montage (paramètres du sens de<br>montage)                                                                  | F                                           | Alarm                                              |  |  |  |

| Numéro de<br>diagnostic                       | Texte court                                                            | Mesures correctives                                                                                                    | Signal<br>d'état<br>[au<br>départ<br>usine] | Comportement du<br>diagnostic<br>[au départ usine] |
|-----------------------------------------------|------------------------------------------------------------------------|----------------------------------------------------------------------------------------------------|---------------------------------------------|----------------------------------------------------|
| Diagnostic du                                 | process                                                                |                                                                                                    |                                             |                                                    |
| 801                                           | Tension d'alimentation trop faible                                     | Tension d'alimentation trop faible,<br>augmenter tension d'alimentation                                                          | S                                           | Warning                                            |
| 803                                           | Courant de boucle                                                      | 1. Contrôler câblage<br>2. Changer module E/S                                                                                    | F                                           | Alarm                                              |
| 828                                           | Température ambiante<br>trop faible                                    | Augmenter la température ambiante<br>du pré-amplificateur                                                                        | S                                           | Warning <sup>1)</sup>                              |
| 829                                           | Température ambiante<br>trop élevée                                    | Réduire la température ambiante du pré-amplificateur                                                                             | S                                           | Warning <sup>1)</sup>                              |
| 832                                           | Electronic temperature<br>too high                                     | Réduire température ambiante                                                                                                    | S                                           | Warning <sup>1)</sup>                              |
| 833                                           | Electronic temperature<br>too low                                      | Augmenter température ambiante                                                                                                   | S                                           | Warning <sup>1)</sup>                              |
| 834                                           | Température de<br>process trop élevée                                  | Réduire température process                                                                                                    | S                                           | Warning <sup>1)</sup>                              |
| 835                                           | Température de<br>process trop faible                                  | Augmenter température process                                                                                                    | S                                           | Warning <sup>1)</sup>                              |
| 841                                           | 841 Vitesse d'écoulement Réduire la vitesse d'écoulemen<br>trop élevée |                                                                                                    | S                                           | Warning <sup>1)</sup>                              |
| 842                                           | Valeur limite process                                                  | Suppression débit de fuite actif!<br>1. Vérifier la configuration<br>suppression débit de fuite                                  | S                                           | Warning                                            |
| 844                                           | Plage du capteur<br>dépassée                                           | Réduire la vitesse d'écoulement                                                                                                  | S                                           | Warning <sup>1)</sup>                              |
| 862                                           | Tube partiellement<br>rempli                                           | <ol> <li>Contrôler la présence de gaz dans<br/>le process</li> <li>Ajuster les seuils de détection</li> </ol>                    | S                                           | Warning                                            |
| 870                                           | Incertitude de mesure<br>augmenté                                      | 1. Vérifier le process<br>2. Augmenter le débit volumique                                                                        | S                                           | Warning <sup>1)</sup>                              |
| 871                                           | Limite de saturation<br>vapeur proche                                  | Vérifier conditions process                                                                                                    | S                                           | Warning <sup>1)</sup>                              |
| 872                                           | Vapeur humide détecté                                                  | 1. Vérifier le process<br>2. Vérifier l'installation                                                                             | S                                           | Warning <sup>1)</sup>                              |
| 873                                           | Pas de vapeur détectée                                                 | ur détectée Vérifiez le process (eau dans la canalisation)                                                                       |                                             | Warning <sup>1)</sup>                              |
| 874                                           | Détection de vapeur<br>humide incertaine                               | r 1. Vérifier pression, température<br>2. Vérifier vitesse du fluide<br>3. Vérifier variation du fluide                          |                                             | Warning                                            |
| 882                                           | Signal d'entrée                                                        | <ol> <li>Vérifiez la configuration des<br/>entrées</li> <li>Vérifiez le capteur de pression ou<br/>le raccord process</li> </ol> | F                                           | Alarm                                              |
| 945                                           | Plage du capteur<br>dépassée                                           | Vérifier immédiatement les<br>conditions process (classe de<br>pression-température)                                             | S                                           | Warning <sup>1)</sup>                              |
| 946                                           | Vibration détectée                                                     | Vérifier l'installation                                                                                                    | S                                           | Warning                                            |
| 947 Vibration dépassé Vérifier l'installation |                                                                        | S                                                                                                    | Alarm <sup>1)</sup>                         |                                                    |

1) Comportement de diagnostic modifiable.

### 12.6 Messages de diagnostic en cours

Le menu **Diagnostic** permet d'afficher séparément le dernier événement de diagnostic apparu et actuel.

Affichage des mesures de suppression d'un événement de diagnostic :

- Via afficheur local ( $\rightarrow \square$  121)
- Via outil de configuration "FieldCare" ( $\rightarrow$  🖺 123)

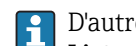

D'autres événements de diagnostic existants peuvent être affichés dans le sous-menu Liste de diagnostic ( $\rightarrow \cong 128$ )

#### Navigation

Menu "Diagnostic"

#### Structure du sous-menu

| Diagnostic | $\rightarrow$ | Diagnostic actuel               |
|------------|---------------|---------------------------------|
|            |               | Dernier diagnostic              |
|            |               | Temps de fct depuis redémarrage |
|            |               | Temps de fonctionnement         |

#### Aperçu des paramètres avec description sommaire

| Paramètre                       | Prérequis                                       | Description                                                                                                    | Affichage                                                               | Réglage usine |
|---------------------------------|-------------------------------------------------|----------------------------------------------------------------------------------------------------|-------------------------------------------------------------------------|---------------|
| Diagnostic actuel               | 1 événement de diagnostic est<br>apparu         | Indique l'événement de<br>diagnostic actuel avec une<br>information de diagnostic.<br>Sil y a plusieurs<br>messages de diagnostic<br>simultanément, seul le<br>message avec la plus<br>haute priorité est affiché. | Symbole pour niveau<br>diagnostic, code<br>diagnostic et texte<br>court | -             |
| Dernier diagnostic              | 2 événements de diagnostic<br>sont déjà apparus | Indique l'événement de<br>diagnostic apparu avant<br>l'événement de diagnostic<br>actuel avec une information de<br>diagnostic.                                                                                    | Symbole pour niveau<br>diagnostic, code<br>diagnostic et texte<br>court | -             |
| Temps de fct depuis redémarrage | -                                               |                                                                                                    | Jours (d), Heures (h),<br>Minutes (m),<br>Secondes (s)                  |               |
| Temps de fonctionnement         | -                                               | Indique la durée de<br>fonctionnement de l'appareil.                                                                                                    | Jours (d), Heures (h),<br>Minutes (m),<br>Secondes (s)                  | -             |

## 12.7 Liste diagnostic

Dans le sous-menu **Liste diagnostic**, jusqu'à 5 messages de diagnostic en cours peuvent être affichés avec les informations de diagnostic correspondantes. S'il y a plus de 5 événements de diagnostic, ce sont les messages avec la plus haute priorité qui sont affichés.

#### Chemin de navigation

Menu Diagnostic→sous-menu Liste de diagnostic

A0014006-F

| 욱 //Liste diagnost    |
|-----------------------|
| Diagnostic 1          |
| F273 Déf. élec.princ. |
| Diagnostic 2          |
| Diagnostic 3          |

■ 32 A l'exemple de l'afficheur local

Affichage des mesures de suppression d'un événement de diagnostic :

- Via afficheur local (→ 🗎 121)
- Via outil de configuration "FieldCare" ( $\rightarrow \implies 123$ )

## 12.8 Journal des événements

#### 12.8.1 Historique des événements

Le menu **Liste événements** donne un aperçu chronologique des messages d'événements apparus.

#### Chemin de navigation

Menu "Diagnostic" → Journ. événément. → Liste événements

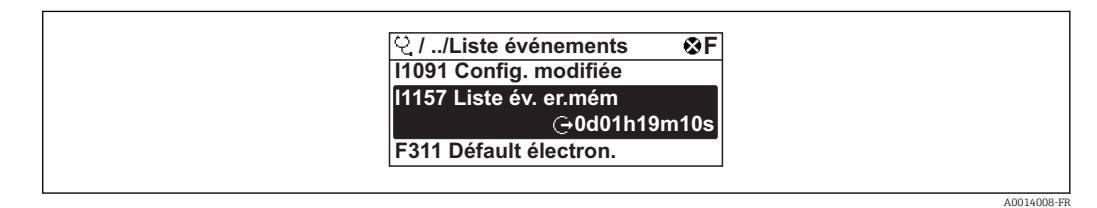

■ 33 A l'exemple de l'afficheur local

Un maximum de 20 messages d'événement est affiché dans l'ordre chronologique. Si la fonction avancée de l'HistoROM est activée dans l'appareil (option), la liste des événements peut comprendre jusqu'à 100 entrées.

L'historique des événements comprend des entrées relatives à des :

- événements de diagnostic (→ 
   <sup>™</sup>
   <sup>™</sup>
   124)
- événements d'information ( $\rightarrow \square 130$ )

A chaque événement est affecté, non seulement le moment de son apparition, mais aussi un symbole indiquant si l'événement est apparu ou terminé :

- Evénement de diagnostic
- 🕞 : Fin de l'événement
- Evénement d'information

e : Apparition de l'événement

Affichage des mesures de suppression d'un événement de diagnostic :

- Via afficheur local ( $\rightarrow \square$  121)
- Via outil de configuration "FieldCare" ( $\rightarrow \square$  123)

Pour le filtrage des messages événement affichés (> 🗎 129)

#### 12.8.2 Filtrer le journal événements

A l'aide du paramètre **Options filtre** on peut déterminer quelle catégorie des messages événement est affichée dans le sous-menu **Liste événements**.

#### Chemin de navigation

Diagnostic  $\rightarrow$  Journ. événement  $\rightarrow$  Options filtre

#### Catégories de filtrage

- Tous
- Défaut (F)
- Test fonction (C)
- Hors spécifi. (S)
- Mainten. néce. (M)
- Information (I)

### 12.8.3 Aperçu des événements d'information

Contrairement aux événements de diagnostic, les événements d'information sont uniquement affichés dans le journal des événements et non dans la liste de diagnostic.

| Evénement<br>d'information | Texte d'événement                       |  |
|----------------------------|-----------------------------------------|--|
| I1000                      | (Appareil ok)                           |  |
| I1079                      | Capteur remplacé                        |  |
| I1089                      | Démarrage appareil                      |  |
| I1090                      | RAZ configuration                       |  |
| I1091                      | Configuration modifiée                  |  |
| I1092                      | Mémoire valeurs effacée                 |  |
| I1110                      | Interrupteur protection écriture changé |  |
| I1137                      | Electronique changée                    |  |
| I1151                      | Reset historiques                       |  |
| I1154                      | Reset tension bornes Min/Max            |  |
| I1155                      | Réinitialisation température électron.  |  |
| I1156                      | Erreur mémoire tendance                 |  |
| I1157                      | Liste événements erreur mémoire         |  |
| I1185                      | Backup afficheur effectué               |  |
| I1186                      | Retour valeur via afficheur             |  |
| I1187                      | Config copiée avec afficheur            |  |
| I1188                      | Données afficheur effacées              |  |
| I1189                      | Comparaison données                     |  |
| I1227                      | Mode d'urgence capteur activé           |  |
| I1228                      | Echec du mode d'urgence capteur         |  |
| I1256                      | Afficheur: droits d'accès modifié       |  |
| I1264                      | Séquence de sécurité interrompue!       |  |
| I1335                      | Firmware changé                         |  |
| I1397                      | Fieldbus: droits d'accès modifié        |  |
| I1398                      | CDI: droits d'accès modifié             |  |

## 12.9 Réinitialiser l'appareil

A l'aide du paramètre **Reset appareil** il est possible de ramener tout ou partie de la configuration de l'appareil à un état défini.

#### Menu "Configuration" $\rightarrow$ Configuration étendue $\rightarrow$ Administration

Etendue des fonctions du paramètre "Reset appareil"

| Options                           | Description                                                                                                    |
|-----------------------------------|----------------------------------------------------------------------------------------------------|
| Annuler                           | Aucune action n'est réalisée et le paramètre est quitté.                                                                                                    |
| État au moment de la<br>livraison | Chaque paramètre, pour lequel un préréglage spécifique a été commandé par le<br>client, est ramené à cette valeur spécifique et tous les autres paramètres sont<br>ramenés à leurs valeurs par défaut.<br>Si aucun réglage spécifique n'a été commandé par le client, cette option n'est<br>pas visible. |
| Rédémarrer l'appareil             | Lors du redémarrage, tous les paramètres, dont les données se trouvent dans la mémoire volatile (RAM), sont réinitialisés aux réglages par défaut (par ex. données des valeurs mesurées). La configuration de l'appareil est conservée.                                                                  |
| Reset historiques                 | Chaque paramètre est ramené à ses réglages par défaut.                                                                                                    |

## 12.10 Informations sur l'appareil

Le sous-menu **Information appareil** comprend tous les paramètres qui indiquent différentes informations pour l'identification de l'appareil.

#### Navigation

Menu "Diagnostic" → Information appareil

| Information appareil | $\rightarrow$ | Désignation du point de mesure |
|----------------------|---------------|--------------------------------|
|                      |               | Numéro de série                |
|                      |               | Version logiciel               |
|                      |               | Nom d'appareil                 |
|                      |               | Code commande                  |
|                      |               | Référence de commande 1        |
|                      |               | Référence de commande 2        |
|                      |               | Référence de commande 3        |
|                      |               | Version ENP                    |
|                      |               | Révision appareil              |
|                      |               | ID appareil                    |
|                      |               | Type d'appareil                |
|                      |               | ID fabricant                   |

| Paramètre                      | Description                                                                                                    | Affichage                                                                                                   | Réglage usine                      |
|--------------------------------|----------------------------------------------------------------------------------------------------|----------------------------------------------------------------------------------------------------|------------------------------------|
| Désignation du point de mesure | Entrer le repère pour le point de mesure.                                                                                                    | Max. 32 caractères tels que des<br>lettres, des chiffres ou des<br>caractères spéciaux (par ex. @,<br>%, /) | Prowirl                            |
| Numéro de série                | Indique le numéro de série de l'appareil.                                                                                                    | Chaîne de max. 11 caractères<br>tels que des lettres et des<br>chiffres                                     | 79AFFF16000                        |
| Version logiciel               | Indique la version de firmware installée.                                                                                                    | Succession de caractères au<br>format :<br>xx.yy.zz                                                         | 01.01                              |
| Nom d'appareil                 | Indique le nom du transmetteur.                                                                                                    | Succession de caractères faite<br>de chiffres, lettres et caractères<br>de ponctuation.                     | Prowirl                            |
| Code commande                  | Indique le code de commande de l'appareil.                                                                                                    | Succession de caractères faite<br>de chiffres, lettres et caractères<br>de ponctuation.                     | -                                  |
| Référence de commande 1        | Indique la 1ère partie de la référence de commande étendue.                                                                                   | Succession de caractères                                                                                    | -                                  |
| Référence de commande 2        | Indique la 2ème partie de la référence de commande étendue.                                                                                   | Succession de caractères                                                                                    | -                                  |
| Référence de commande 3        | Indique la 3ème partie de la référence de commande étendue.                                                                                   | Succession de caractères                                                                                    | -                                  |
| Version ENP                    | Indique la version de la plaque signalétique<br>électronique ("Electronic Name Plate").                                                       | Succession de caractères au format xx.yy.zz                                                                 | 2.02.00                            |
| Révision appareil              | Indique la révision d'appareil (Device<br>Revision) avec laquelle l'appareil est<br>enregistré auprès de la HART<br>Communication Foundation. | 0255                                                                                                    | 2                                  |
| ID appareil                    | Indique l'ID appareil (Device ID) pour<br>l'identification de l'appareil dans un réseau<br>HART.                                              | Nombre entier positif                                                                                       | Nombre hexadécimal à 6<br>chiffres |
| Type d'appareil                | Indique le type d'appareil (Device Type) avec<br>lequel l'appareil est enregistré auprès de la<br>HART Communication Foundation.              | 0255                                                                                                    | 56                                 |
| ID fabricant                   | Indique l'ID fabricant (Manufacturer ID) sous<br>lequel l'appareil est enregistré auprès de la<br>HART Communication Foundation.              | 0255                                                                                                    | 17                                 |

### Aperçu des paramètres avec description sommaire

| Date de<br>libérat. | Version<br>firmwar<br>e | Variante<br>de<br>commande<br>"Version<br>firmware" | Modifications de<br>firmware                                                                                                    | Type de<br>documentation      | Documentation        |
|---------------------|-------------------------|-----------------------------------------------------|----------------------------------------------------------------------------------------------------|-------------------------------|----------------------|
| 09.2013             | 01.00.00                | Option <b>76</b>                                    | Firmware d'origine                                                                                                    | Manuels de mise<br>en service | BA01156D/06/FR/01.13 |
| 02.2014             | 01.01.00                | Option <b>75</b>                                    | <ul> <li>Selon spécification<br/>HART 7</li> <li>Entrée HART intégrée</li> <li>Verrouillage des<br/>touches SD03</li> <li>Modification<br/>fonctionnalité SIL</li> <li>Représentation des<br/>valeurs mesurées de<br/>l'HistoROM dans le<br/>module FieldCare<br/>"HistoROM"</li> <li>Simulation<br/>d'événements de<br/>diagnostic</li> <li>Possibilité d'accès au<br/>pack d'applications<br/>Heartbeat Technology</li> </ul> | Manuels de mise<br>en service | BA01156D/06/DE/02.14 |

## 12.11 Historique du firmware

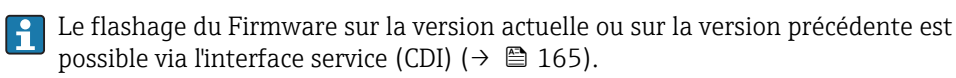

Pour la compatibilité de la version de logiciel avec la version précédente, les fichiers de description d'appareil installés et les outils de configuration : tenir compte des indications dans le document "Information du fabricant" relatif à l'appareil.

L'information du fabricant est disponible :

- Dans la zone de téléchargement de la page Internet Endress+Hauser : www.endress.com → Download
- Indiquer les détails suivant :
  - Recherche de texte : information fabricant
  - Zone de recherche : documentation

## 13 Maintenance

### 13.1 Travaux de maintenance

En principe, l'appareil ne requiert pas de maintenance spécifique.

#### 13.1.1 Nettoyage extérieur

Lors du nettoyage extérieur d'appareils de mesure, il faut veiller à ne pas utiliser de produit de nettoyage agressif pour la surface du boîtier et les joints.

#### 13.1.2 Nettoyage intérieur

#### AVIS

Lors de l'utilisation d'appareils ou de liquides de nettoyage non appropriés, l'élément sensible peut être endommagé.

► Ne pas utiliser de râcloir.

### 13.1.3 Remplacement de joints

#### Remplacement de joints de capteur

#### AVIS

Les joints en contact avec le produit à mesurer ne doivent normalement pas être remplacés.

Un remplacement est seulement nécessaire dans des cas particuliers, notamment lorsque des produits agressifs ou corrosifs ne sont pas compatibles avec le matériau du joint.

- ► La fréquence de remplacement dépend des propriétés du produit.
- Seuls des joints de capteur provenant d'Endress+Hauser doivent être utilisés : joints de remplacement

#### Remplacement de joints de boîtier

Les joints de boîtier doivent être placés propres et intacts dans la rainure prévue à cet effet. Le cas échéant, sécher les joints, les nettoyer ou les remplacer.

#### AVIS

#### Lors de l'utilisation de l'appareil dans une atmosphère poussiéreuse :

▶ ne mettre en place que les joints de boîtier correspondants d'Endress+Hauser.

### 13.2 Outils de mesure et de test

Endress+Hauser offre une multitude d'outils de mesure et de test comme W@M ou des tests d'appareils.

Des indications détaillées sur les prestations vous seront fournies par votre agence Endress+Hauser.

Liste de certains outils de mesure et de test : document "Information technique" de l'appareil correspondant, chapitre "Accessoires"

## 13.3 Prestations Endress+Hauser

Endress+Hauser offre une multitude de prestations comme le réétalonnage, la maintenance ou les tests d'appareils.

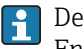

Des indications détaillées sur les prestations vous seront fournies par votre agence Endress+Hauser.

## 14 Réparation

## 14.1 Généralités

#### Concept de réparation et de transformation

Le concept de réparation et de transformation Endress+Hauser prévoit ce qui suit :

- Les appareils sont de construction modulaire.
- Les pièces de rechange sont disponibles par kits avec les instructions de montage correspondantes.
- Les réparations sont effectuées par le service après-vente Endress+Hauser ou par des clients suffisamment formés.
- Seul le Service Endress+Hauser ou nos usines sont autorisées à réaliser la transformation d'un appareil certifié en une autre version certifiée.

#### Remarques relatives à la réparation et à la transformation

Lors de la réparation et de la transformation d'un appareil de mesure, tenir compte des conseils suivants :

- Utiliser exclusivement des pièces de rechange d'origine Endress+Hauser.
- Effectuer la réparation selon les instructions du manuel de mise en service.
- Tenir compte des normes, directives nationales, documentations Ex (XA) et certificats en vigueur.
- Documenter chaque réparation et chaque transformation et les noter dans la base de données de Life Cycle Management W@M.

## 14.2 Pièces de rechange

Certains composants d'appareil remplaçables sont représentés sur l'aperçu dans le couvercle du compartiment de raccordement.

L'aperçu des pièces de rechange comprend les indications suivantes :

- Une liste des principales pièces de rechange de l'appareil avec leur référence de commande.
- L'URL du W@M Device Viewer (www.endress.com/deviceviewer) : Toutes les pièces de rechange de l'appareil y sont listées avec leur référence de commande et peuvent être commandées. Le cas échéant, on y trouve également les instructions de montage à télécharger.

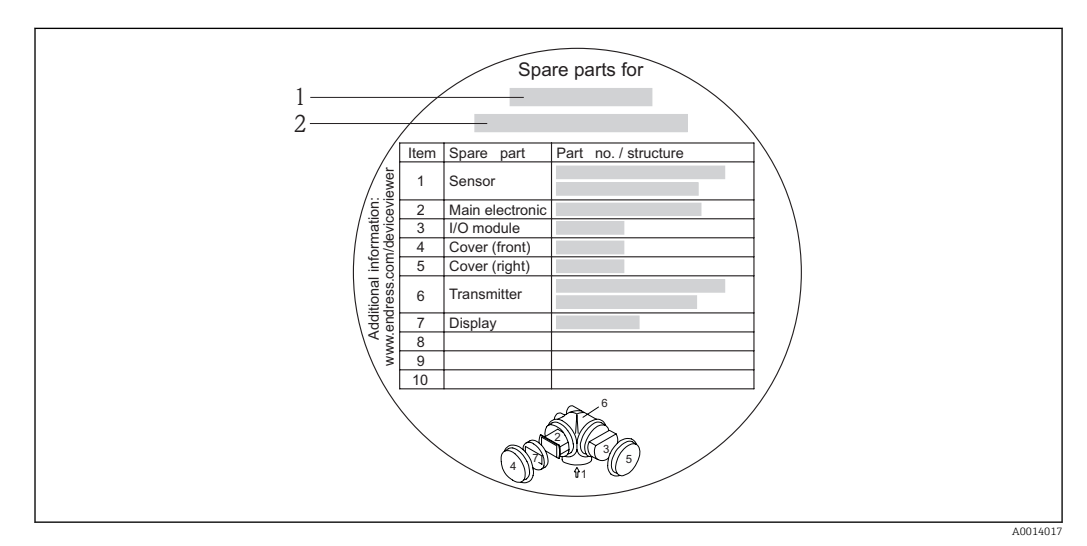

💌 34 🛛 Exemple de "plaque signalétique pièces de rechange" dans le couvercle du compartiment de raccordement

- 1 Nom de l'appareil de mesure
- 2 Numéro de série de l'appareil

🛐 Numéro de série de l'appareil :

- Se trouve sur la plaque signalétique de l'appareil et sur la plaque signalétique pièces de rechange.

### 14.3 Prestations Endress+Hauser

Des informations sur le service après-vente et les pièces de rechange peuvent être obtenues auprès d'Endress+Hauser.

## 14.4 Retour de matériel

En cas de réparation, étalonnage en usine, erreur de livraison ou de commande, il convient de retourner l'appareil de mesure. En tant qu'entreprise certifiée ISO et conformément aux directives légales, Endress+Hauser est tenu de suivre une procédure définie pour tous les appareils retournés ayant été en contact avec le produit.

Pour assurer un retour sûr, rapide et dans les règles de l'art : consultez les procédures et conditions générales sur la page Internet Endress+Hauser www.services.endress.com/return-material

### 14.5 Mise au rebut

#### 14.5.1 Démonter l'appareil de mesure

- 1. Arrêter l'appareil de mesure.
- 2. **AVERTISSEMENT !** Mise en danger de personnes par les conditions du process ! Tenir compte des conditions de process dangereuses comme la pression, les températures élevées ou les produits agressifs au niveau de l'appareil de mesure.

Procéder dans l'ordre inverse aux étapes de montage et de raccordement décrites aux chapitre "Monter l'appareil de mesure" et "Raccorder l'appareil de mesure". Tenir compte des conseils de sécurité.

#### 14.5.2 Mettre l'appareil de mesure au rebut

#### **AVERTISSEMENT**

Mise en danger du personnel et de l'environnement par des produits à risque !

 S'assurer que l'appareil de mesure et toutes les cavités sont exempts de produits dangereux pour la santé et l'environnement, qui auraient pu pénétrer dans les interstices ou diffuser à travers les matières synthétiques.

Observer les consignes suivantes lors de la mise au rebut :

- Tenir compte des directives nationales en vigueur.
- Veiller à un tri et à une valorisation séparée des différents composants.

## 15 Accessoires

Différents accessoires sont disponibles pour l'appareil ; ceux-ci peuvent être commandés avec l'appareil ou ultérieurement auprès de Endress+Hauser. Des indications détaillées relatives à la référence de commande concernée sont disponibles auprès de votre agence Endress+Hauser ou sur la page Produits du site Internet Endress+Hauser : www.endress.com.

## 15.1 Accessoires spécifiques à l'appareil

### 15.1.1 Pour le transmetteur

| Accessoires                | Description                                                                                                    |
|----------------------------|----------------------------------------------------------------------------------------------------|
| Transmetteur Prowirl 200   | <ul> <li>Transmetteur de remplacement ou à stocker. Les spécifications suivantes peuvent être indiquées par le biais de la référence de commande :</li> <li>Agréments</li> <li>Sortie</li> <li>Affichage / configuration</li> <li>Boîtier</li> <li>Logiciel</li> <li>Pour plus de détails : Instructions de montage EA01056D</li> </ul> |
| Affichage déporté<br>FHX50 | <ul> <li>Boîtier FHX50 pour un module d'affichage (→</li></ul>                                                                                                    |
|                            | Pour les détails : Documentation spéciale SD01007F                                                                                                    |

| Parafoudre pour appareils<br>2 fils      | <ul> <li>De préférence on commandera le module parafoudre directement avec l'appareil.</li> <li>Voir structure de commande : Caractéristique 610 "Accessoire monté", Option NA "Parafoudre". Une commande séparée est seulement nécessaire en cas d'équipement ultérieur.</li> <li>OVP10 : pour appareils 1 voie (caractéristique 020, Option A)</li> <li>OVP20 : pour appareils 2 voies (caractéristique 020, Options B, C, E ou G)</li> <li>Pour les détails : Documentation spéciale SD01090F</li> </ul> |
|------------------------------------------|----------------------------------------------------------------------------------------------------|
|                                          |                                                                                                    |
| Capot de protection<br>climatique        | Utilisé pour protéger l'appareil de mesure contre les effets climatiques : par ex.<br>contre la pluie, contre un réchauffement excessif dû au rayonnement solaire ou<br>contre un froid extrême en hiver.<br>Pour les détails : Documentation spéciale SD00333F                                                                                                    |
| Câble de liaison pour la version séparée | <ul> <li>Câble de liaison disponible en différentes longueurs :</li> <li>5 m (16 ft)</li> <li>10 m (32 ft)</li> <li>20 m (65 ft)</li> <li>30 m (98 ft)</li> <li>Câbles armés sur demande.</li> </ul>                                                                                                    |
| Set de fixation sur colonne              | Set de fixation sur colonne pour transmetteur                                                                                                    |

## 15.1.2 Pour le capteur

| Accessoires               | Description                                                  |
|---------------------------|--------------------------------------------------------------|
| Tranquillisateur de débit | Utilisé pour réduire la longueur droite d'entrée nécessaire. |

## 15.2 Accessoires spécifiques à la communication

| Accessoires                           | Description                                                                                                    |
|---------------------------------------|----------------------------------------------------------------------------------------------------|
| Commubox FXA195<br>HART               | Pour communication HART avec FieldCare via l'interface USB.<br>Pour les détails : document "Information technique" TI00404F                                                                                                    |
| Commubox FXA291                       | Relie les appareils de terrain Endress+Hauser avec l'interface CDI (= Endress<br>+Hauser Common Data Interface) et l'interface USB d'un ordinateur de bureau ou<br>portable.<br>Pour les détails : document "Information technique" TI00405C                                                                                                    |
| Convertisseur de boucle<br>HART HMX50 | Sert à l'évaluation et à la conversion de variables process HART dynamiques en signaux de courant analogiques ou en seuils.                                                                                                    |
|                                       | Pour les détails : document "Information technique" TI00429F et manuel de mise en service BA00371F                                                                                                    |
| Adaptateur<br>WirelessHART SWA70      | Sert à la connexion sans fil d'appareils de terrain.<br>L'adaptateur WirelessHART est facilement intégrable sur les appareils de terrain et<br>dans une infrastructure existante, garantit la sécurité des données et de<br>transmission et peut être utilisé en parallèle avec d'autres réseaux sans fil.<br>Pour les détails : manuel de mise en service BA00061S |
| Fieldgate FXA320                      | Passerelle pour l'interrogation à distance, via navigateur Web, d'appareils de mesure 4-20 mA raccordés.                                                                                                    |
|                                       | Pour les détails : document "Information technique" TI00025S et manuel de mise en service BA00053S                                                                                                    |
| Fieldgate FXA520                      | Passerelle pour le diagnostic et le paramétrage à distance, via navigateur Web,<br>d'appareils de mesure HART raccordés.                                                                                                    |
|                                       | Pour les détails : document "Information technique" TI00025S et manuel de mise en service BA00051S                                                                                                    |

| Field Xpert SFX350 | Field Xpert SFX350 est un calculateur mobile pour la mise en service et la maintenance. Il permet une configuration et un diagnostic efficaces pour les appareils HART et FOUNDATION Fieldbus en <b>zone non Ex</b> .  Pour les détails : manuel de mise en service BA01202S                        |
|--------------------|----------------------------------------------------------------------------------------------------|
| Field Xpert SFX370 | Field Xpert SFX370 est un calculateur mobile pour la mise en service et la maintenance. Il permet une configuration et un diagnostic efficaces pour les appareils HART et FOUNDATION Fieldbus en <b>zone non Ex</b> et <b>en zone Ex</b> .<br>Pour les détails : manuel de mise en service BA01202S |

## 15.3 Accessoires spécifiques au service

| Accessoires | Description                                                                                                    |
|-------------|----------------------------------------------------------------------------------------------------|
| Applicator  | <ul> <li>Logiciel pour la sélection et le dimensionnement d'appareils de mesure Endress<br/>+Hauser :</li> <li>Calcul de toutes les données nécessaires à la détermination du débitmètre<br/>optimal : par ex. diamètre nominal, perte de charge, précision de mesure ou<br/>raccords process.</li> <li>Représentation graphique des résultats du calcul</li> </ul>                                                                                                    |
|             | Gestion, documentation et disponibilité de tous les données et paramètres d'un projet sur l'ensemble de sa durée de vie.                                                                                                    |
|             | <ul><li>Applicator est disponible :</li><li>via Internet : https://wapps.endress.com/applicator</li><li>sur CD-ROM pour une installation locale sur PC.</li></ul>                                                                                                    |
| W@M         | Gestion du cycle de vie pour votre installation<br>W@M vous assiste avec une multitude d'applications logicielles sur l'ensemble du<br>process : de la planification et l'approvisionnement jusqu'au fonctionnement de<br>l'appareil en passant par l'installation et la mise en service. Pour chaque appareil,<br>toutes les informations importantes sont disponibles sur l'ensemble de sa durée de<br>vie : par ex. état, pièces de rechange, documentation spécifique.<br>L'application est déjà remplie avec les données de vos appareils Endress+Hauser; le<br>suivi et la mise à jour des données sont également assurés par Endress+Hauser.<br>W@M est disponible :<br>• via Internet : www.endress.com/lifecyclemanagement |
|             | <ul> <li>sur CD-ROM pour une installation locale sur PC.</li> </ul>                                                                                                    |
| FieldCare   | Outil de gestion des équipements basé sur FDT d'Endress+Hauser.<br>Il est capable de configurer tous les équipements de terrain intelligents de votre<br>installation et facilite leur gestion. Grâce à l'utilisation d'informations d'état, il<br>constitue en outre un moyen simple, mais efficace, de contrôler leur<br>fonctionnement.                                                                                                    |
|             | Pour les détails : manuels de mise en service BA00027S et BA00059S                                                                                                    |

## 15.4 Composants système

| Accessoires                           | Description                                                                                                    |
|---------------------------------------|----------------------------------------------------------------------------------------------------|
| Enregistreur graphique<br>Memograph M | L'enregistreur graphique Memograph M fournit des informations sur toutes les grandeurs importantes du process. Les valeurs mesurées sont enregistrées de façon sûre, les seuils sont surveillés et les points de mesure sont analysés. La sauvegarde des données est réalisée dans une mémoire interne de 256 Mo et en plus sur une carte SD ou une clé USB. |
|                                       | Pour les détails : "Information technique" TI00133R et manuel de mise en service BA00247R                                                                                                    |
| RN221N                                | Séparateur avec alimentation pour la séparation sûre de circuits de signal normé de 4-20 mA. Dispose d'une transmission HART bidirectionnelle.                                                                                                    |
|                                       | Pour les détails : "Information technique" TI00073R et manuel de mise en service BA00202R                                                                                                    |

| RNS221    | Alimentation pour deux appareils de mesure 2 fils, exclusivement en zone non Ex.<br>Une communication bidirectionnelle est possible à travers les connecteurs femelles<br>de communication HART.<br>Pour les détails : "Information technique" TI00081R et instructions<br>condensées KA00110R       |
|-----------|----------------------------------------------------------------------------------------------------|
| Cerabar M | Transmetteur pour la mesure de pression absolue et relative de gaz, vapeurs et<br>liquides. Il peut être utilisé pour la mémorisation de la valeur de pression de<br>service.<br>Pour les détails : "Informations techniques" TI00426P, TI00436P et manuels<br>de mise en service BA00200P, BA00382P |
| Cerabar S | Transmetteur pour la mesure de pression absolue et relative de gaz, vapeurs et<br>liquides. Il peut être utilisé pour la mémorisation de la valeur de pression de<br>service.<br>Pour les détails : "Information technique", TI00383P et manuel de mise en<br>service BA00271P                       |

## 16 Caractéristiques techniques

## 16.1 Domaine d'application

Selon la version commandée, l'appareil est également capable de mesurer des produits explosibles, inflammables, toxiques et comburants.

Afin de garantir un état parfait de l'appareil pendant la durée de fonctionnement, il convient de l'utiliser uniquement dans les produits pour lesquels les matériaux en contact avec le process possèdent une résistance suffisante.

# 16.2 Principe de fonctionnement et construction du système

| Principe de mesure | Les débitmètres vortex fonctionnent d'après le principe <i>de détachement des tourbillons selon Karman.</i>                                                                                     |
|--------------------|----------------------------------------------------------------------------------------------------|
| Ensemble de mesure | L'appareil se compose du transmetteur et du capteur.                                                                                                    |
|                    | Deux versions d'appareil sont disponibles :<br>• Version compacte : transmetteur et capteur forment une unité mécanique.<br>• Version séparée : transmetteur et capteur sont montés à distance. |
|                    | Construction de l'appareil de mesure (→ 🗎 12)                                                                                                    |

## 16.3 Entrée

| Grandeur de mesure | Grandeurs de mesure directes                                                                                                    |
|--------------------|----------------------------------------------------------------------------------------------------|
|                    | <ul> <li>Variante de commande "Version capteur" :</li> <li>Option 1 "Débit volumique basique" et</li> <li>Option 2 "Débit volumique haute/basse température" :<br/>Débit volumique</li> </ul>                                                                                                    |
|                    | Variante de commande "Version capteur":<br>Option 3 "Débit massique (mesure de température intégrée)":<br>– Débit volumique<br>– Température<br>Grandeurs de mesure calculées                                                                                                    |
|                    | <ul> <li>Variante de commande "Version capteur":</li> <li>Option 1 "Débit volumique basique" et</li> <li>Option 2 "Débit volumique haute/basse température":</li> <li>Dans des conditions de process constantes : Débit massique <sup>1)</sup> ou Débit volumique corrigé</li> <li>Les valeurs totalisées de Débit volumique, Débit massique <sup>1)</sup>, ou Débit volumique corrigé</li> </ul> |

Pour le calcul du débit massique il faut entrer une densité fixe (menu Configuration → sous-menu Configuration étendue → sous-menu Compensation externe → paramètre Densité fixe).

Variante de commande "Version capteur":

Option 3 "Débit massique (mesure de température intégrée)":

- Débit massique
  Débit volumique corrigé
- Débit chaleur
- Différence de débit de chaleur
- Calcul de la pression de vapeur saturée

#### Calcul des grandeurs de mesure

L'électronique du Prowirl 200 avec la variante de commande *"Version capteur"*, Option 3 *"Débit massique (mesure de température intégrée)"* dispose d'un calculateur de débit. Celuici peut déterminer les grandeurs de mesure secondaires suivantes à partir des grandeurs de mesure primaires à l'aide de la pression (entrée ou lue) et/ou de la température (mesurée ou entrée).

#### Débit massique et débit volumique corrigé

| Produit              | Fluide                              | Standards           | Explication                                                                                                    |
|----------------------|-------------------------------------|---------------------|----------------------------------------------------------------------------------------------------|
| Vapeur <sup>1)</sup> | Vapeur<br>surchauffée <sup>2)</sup> | IAPWS-IF97/<br>ASME | Si une mesure de température est intégrée et avec une<br>presison constante, ou si la pression est lue par le biais de<br>l'entrée courant/HART/PROFIBUS PA |
|                      | Vapeur saturée                      |                     | Possible avec mesure de température intégrée                                                                                                    |
|                      | Vapeur humide <sup>3)</sup>         |                     | Vapeur avec une qualité < 100 %                                                                                                    |
| Gaz                  | Gaz pur                             | NEL40               | Avec pression constante ou si la pression est lue par le<br>biais de l'entrée courant/HART/PROFIBUS PA                                                      |
|                      | Mélange gazeux                      | NEL40               |                                                                                                    |
|                      | Air                                 | NEL40               |                                                                                                    |
|                      | Gaz naturel                         | ISO 12213-2         | Contient AGA8-DC92<br>Avec pression constante ou si la pression est lue par le<br>biais de l'entrée courant/HART/PROFIBUS PA                                |
|                      |                                     | AGA NX-19           | Avec pression constante ou si la pression est lue par le<br>biais de l'entrée courant/HART/PROFIBUS PA                                                      |
|                      |                                     | ISO 12213-3         | Contient SGERG-88, AGA8 Gross Method 1<br>Avec pression constante ou si la pression est lue par le<br>biais de l'entrée courant/HART/PROFIBUS PA            |
|                      | Autres gaz                          | Equation linéaire   | Gaz parfaits<br>Avec pression constante ou si la pression est lue par le<br>biais de l'entrée courant/HART/PROFIBUS PA                                      |
| Liquides             | Eau                                 | IAPWS-IF97/<br>ASME |                                                                                                    |
|                      | Gaz liquéfié                        | Tableaux            | Mélange de propane et de butane                                                                                                    |
|                      | Autre liquide                       | Equation linéaire   | Fluides parfaits                                                                                                    |

 Les valeurs calculées (débit massique, débit volumique corrigé) se rapportent à des états de vapeur spécifiques, pour lesquels l'appareil a été programmé (vapeur surchauffée, vapeur saturée ou vapeur humide).

- 2) Si l'état de vapeur se rapproche de la ligne de saturation; une alarme est émise (2K; N° diagnostic 871).
- 3) Lorsque la qualité de la vapeur est inférieure à 80%, une alarme est émise (N° diagnostic 872).

#### Calcul du débit massique

Débit volumique × Densité de service

- Densité de service pour la vapeur saturée, l'eau et d'autres fluides : en fonction de la température
- Densité de service pour la vapeur surchauffée et les autres gaz : en fonction de la température et de la pression

#### Calcul du débit volumique corrigé

(Débit volumique × Densité de service) / Densité de référence

- Densité de service pour l'eau et les autres fluides : en fonction de la température
- Densité de service pour les autres gaz : en fonction de la température et de la pression
#### Quantité de chaleur

| Produit              | Fluide                                                          | Standards            | Explication                                                                                                    | Option Chaleur/Energie                                                                                                    |
|----------------------|-----------------------------------------------------------------|----------------------|----------------------------------------------------------------------------------------------------|----------------------------------------------------------------------------------------------------|
| Vapeur <sup>1)</sup> | Vapeur<br>surchauffée <sup>2)</sup><br>Vapeur saturée<br>Vapeur | IAPWS-<br>IF97/ASME  | Avec pression<br>constante ou si la<br>pression est lue par le<br>biais de l'entrée<br>courant/HART/<br>PROFIBUS PA                      |                                                                                                    |
| Gaz                  | Gaz pur                                                         | ISO 6976             | Contient GPA 2172<br>Avec pression<br>constante ou si la<br>pression est lue par le<br>biais de l'entrée<br>courant/HART/<br>PROFIBUS PA |                                                                                                    |
|                      | Mélange gazeux                                                  | ISO 6976             | Contient GPA 2172<br>Avec pression<br>constante ou si la<br>pression est lue par le<br>biais de l'entrée<br>courant/HART/<br>PROFIBUS PA | Chaleur<br>Pouvoir calorifique <sup>3)</sup> rapporté à la masse<br>Puissance thermique <sup>4)</sup> rapportée à la<br>masse<br>Pouvoir calorifique <sup>3)</sup> rapporté au volume |
|                      | Air                                                             | NEL40                | Avec pression<br>constante ou si la<br>pression est lue par le<br>biais de l'entrée<br>courant/HART/<br>PROFIBUS PA                      | Puissance thermique <sup>4)</sup> rapportée au<br>volume corrigé                                                                                                    |
|                      | Gaz naturel                                                     | ISO 6976             | Contient GPA 2172<br>Avec pression<br>constante ou si la<br>pression est lue par le<br>biais de l'entrée<br>courant/HART/<br>PROFIBUS PA |                                                                                                    |
|                      |                                                                 | AGA 5                |                                                                                                    |                                                                                                    |
| Liquides             | Eau                                                             | IAPWS-<br>IF97/ASME  |                                                                                                    |                                                                                                    |
|                      | Gaz liquéfié                                                    | ISO 6976             | Contient GPA 2172                                                                                                    |                                                                                                    |
|                      | Autre liquide                                                   | Equation<br>linéaire |                                                                                                    |                                                                                                    |

 Les valeurs calculées (débit massique, débit volumique corrigé) se rapportent à des états de vapeur spécifiques, pour lesquels l'appareil a été programmé (vapeur surchauffée, vapeur saturée ou vapeur humide).

- 2) Si l'état de vapeur se rapproche de la ligne de saturation; une alarme est émise (2K; N° diagnostic 871).
- Pouvoir calorifique : énergie de combustion + énergie de condensation du gaz émis (Pouvoir calorifique > Puissance thermique)
- 4) Puissance thermique : seulement énergie de combustion
- 5) Lorsque la qualité de la vapeur est inférieure à 80%, une alarme est émise (N° diagnostic 872).

Calcul du débit massique et de la quantité de chaleur

## AVIS

Pour le calcul des grandeurs de process et des valeurs de fin d'échelle il faut connaitre la pression de service (p) dans la conduite de process.

▶ Pour l'appareil HART, la pression de service peut être lue via l'entrée courant 4...20mA ou via HART à l'aide d'un transmetteur de pression externe (par ex. Cerabar M) ou entrée comme valeur fixe dans le sous-menu Compensation externe (→ ■ 98).

Le calcul est effectué comme suit :

- L'appareil de mesure calcule sur la base de la vapeur surchauffée jusqu'à ce que le point de saturation soit atteint. Pour 2 K au dessus de la saturation, l'avertissement "871 Limite de saturation vapeur proche" ( $\rightarrow \cong 124$ ) est déclenché. Cet avertissement peut être transformé en alarme ou désactivé ( $\rightarrow \boxtimes 123$ ).

## Grandeurs calculées

On calcule le débit massique, la quantité de chaleur, la densité et l'enthalpie spécifique à partir du débit volumique mesuré et de la température mesurée et/ou de la pression d'après le standard international IAPWS-IF97 (données de vapeur ASME).

Formules de calcul

- Débit massique :  $m = q \cdot \rho (T, p)$
- Quantité de chaleur :  $E = q \cdot \rho (T, p) \cdot h_D (T, p)$

m = débit massique

- E = quantité de chaleur
- q = débit volumique (mesuré)
- h<sub>D</sub> = enthalpie spécifique
- T = température de service (mesurée)
- p = pression de service
- $\rho = \text{densité}^{2}$

### Gaz préprogrammés

Les gaz suivants sont préprogrammés dans le calculateur de débit :

| Hydrogène <sup>1)</sup> . | Hélium 4                                              | Néon                              | Argon                   |
|---------------------------|-------------------------------------------------------|-----------------------------------|-------------------------|
| Krypton                   | Xénon                                                 | Azote                             | Oxygène                 |
| Chlore                    | Ammoniac                                              | Monoxyde de carbone <sup>1)</sup> | Dioxyde de carbone      |
| Dioxyde de soufre         | Hydrogène sulfuré <sup>1)</sup>                       | Chlorure d'hydrogène              | Méthane <sup>1)</sup>   |
| Ethane <sup>1)</sup>      | Propane <sup>1)</sup>                                 | Butane <sup>1)</sup>              | Ethylène) <sup>1)</sup> |
| Chlorure de vinyle        | Mélange comprenant jusqu'à 8 de ces gaz <sup>1)</sup> |                                   |                         |

1) La quantité de chaleur est calculée selon ISO 6976 (contient GPA 2172) ou AGA5 - rapporté au pouvoir calorifique ou à la puissance thermique

<sup>2)</sup> A partir de données de vapeur selon IAPWS-IF97 (ASME), pour la température mesurée et la pression spécifiée

#### Calcul de la quantité de chaleur

Débit volumique × Densité de service × Enthalpie spécifique

- Densité de service pour la vapeur saturée et l'eau : en fonction de la température
- Densité de service dans le cas de la vapeur saturée, du gaz naturel ISO 6976 (contient GPA 2172), du gaz naturel AGA5 : en fonction de la température et de la pression

#### Différence de quantité de chaleur

- Entre l'eau chaude et l'eau froide (seconde température lue via entrée courant /HART/ PROFIBUS PA) selon IAPWS-IF97/ASME.

#### Pression et température de vapeur

Entre l'entrée et la sortie d'un quelconque fluide de chauffage (seconde température lue via entrée courant /HART/PROFIBUS PA et entrée de la valeur Cp), l'appareil pourra, au cours de mesures de vapeur saturée :

- calculer la pression de saturation de la vapeur à partir de la température mesurée et l'émettre selon IAPWS-IF97/ASME.
- calculer la température de saturation de la vapeur à partir de la pression réglée et l'émettre selon IAPWS-IF97/ASME.

#### Alarme de vapeur saturée

Dans les mesures de vapeur surchauffée, l'appareil de mesure peut, en cas de proximité avec la courbe de saturation, déclencher une alarme de vapeur saturée.

#### Débit massique total et débit massique du condensat

- L'appareil de mesure peut, à l'aide de la qualité de vapeur entrée, calculer le débit massique total et l'émettre sous forme de parts de gaz et de liquide.
- L'appareil de mesure peut, à l'aide de la qualité de vapeur entrée, calculer le débit massique total et l'émettre sous forme d'une part liquide.

A0003794

Gamme de mesure

La gamme de mesure dépend du produit et du diamètre nominal.

#### Début de gamme de mesure

En fonction de la densité du produit et du nombre de Reynolds ( $Re_{min} = 5000$ ,  $Re_{linéaire} = 20000$ ). Le nombre de Reynolds est sans dimension et représente le rapport entre les forces d'inertie et les forces visqueuses d'un produit. Il sert à caractériser un écoulement. Le nombre de Reynolds est calculé comme suit :

$$\operatorname{Re} = \frac{4 \cdot Q \ [m^3/s] \cdot \rho \ [kg/m^3]}{\pi \cdot \operatorname{di} \ [m] \cdot \mu \ [Pa \cdot s]} \qquad \operatorname{Re} = \frac{4 \cdot Q \ [ft^3/s] \cdot \rho \ [lb/ft^3]}{\pi \cdot \operatorname{di} \ [ft] \cdot \mu \ [0.001 \ cP]}$$

 $Re = nombre \ de \ Reynolds; Q = de (bit; di = diamètre intérieur; \mu = viscosite \ dynamique, \rho = densite$ 

DN 15...250 
$$\rightarrow$$
 v<sub>min.</sub> =  $\frac{6}{\sqrt{\rho [kg/m^3]}}$  [m/s]  
DN <sup>1</sup>/<sub>2</sub>...10"  $\rightarrow$  v<sub>min.</sub> =  $\frac{4.92}{\sqrt{\rho [lb/ft^3]}}$  [ft/s]

#### Valeur de fin d'échelle

#### Liquide :

La valeur de fin d'échelle doit être calculée comme suit :  $v_{max}$  = 9 m/s (30 ft/s) et  $v_{max}$  = 350/ $\sqrt{\rho}$  m/s (130/ $\sqrt{\rho}$  ft/s)

▶ Utiliser la valeur la plus faible.

Gaz/Vapeur :

| Diamètre nominal                                                                                  | v <sub>max</sub>                                                                                                    |
|---------------------------------------------------------------------------------------------------|----------------------------------------------------------------------------------------------------|
| Type R : DN 25 (1") > DN 15 (½")<br>Type S : DN 40 (1½") >> DN 15 (½")                            | 46 m/s (151 ft/s) et 350/√ρ m/s (130/√ρ ft/s)<br>(Utiliser la valeur la plus faible)                                                                         |
| Type R :<br>• DN 40 (1½") > DN 25 (1")<br>• DN 50 (2") > DN 40 (1½")                              | 75 m/s (246 ft/s) et 350/ $\sqrt{\rho}$ m/s (130/ $\sqrt{\rho}$ ft/s) (Utiliser la valeur la plus faible)                                                    |
| Type S :<br>• DN 50 (2") >> DN 25 (1")<br>• DN 80 (3") >> DN 40 (1 <sup>1</sup> / <sub>2</sub> ") |                                                                                                    |
| Type R :<br>• DN 80 (3") > DN 50 (2")<br>• Diamètres nominaux supérieurs à DN 80 (3")             | 120 m/s (394 ft/s) et 350/ $\sqrt{\rho}$ m/s (130/ $\sqrt{\rho}$ ft/s)<br>(Utiliser la valeur la plus faible)<br>Gamme étalonnée : jusqu'à 75 m/s (246 ft/s) |
| Type S :<br>• DN 100 (4") >> DN 50 (2")<br>• Diamètres nominaux supérieurs à DN 100 (4")          |                                                                                                    |

🎦 Pour Applicator (→ 🖺 140)

Dynamique de mesure

Jusqu'à 45: 1 (rapport entre les valeurs de fin et de début d'échelle)

Signal d'entrée

#### Valeurs de mesure mémorisées

Pour améliorer la précision de mesure de certaines grandeurs de mesure ou bien pour pouvoir calculer le débit volumique corrigé, le système d'automatisation peut écrire de manière continue différentes valeurs mesurées dans l'appareil :

- Pression de service permettant d'améliorer la précision de mesure (Endress+Hauser recommande l'utilisation d'un transmetteur de pression absolue, par ex. Cerabar M ou Cerabar S)
- Température du produit pour l'amélioration de la précision de mesure (par ex. iTEMP)
- Densité de référence pour le calcul du débit volumique corrigé

La lecture de grandeurs de mesure externes est recommandée pour le calcul des grandeurs de mesure suivantes :

- Quantité chaleur
- Débit massique
- Débit volumique corrigé

#### Protocole HART

L'écriture des valeurs mesurées du système d'automatisation dans l'appareil de mesure se fait via le protocle HART. Le transmetteur de pression doit supporter les fonctions spécifiques suivantes :

- Protocole HART
- Burst mode

Entrée courant

L'écriture des valeurs mesurées du système d'automatisation dans l'appareil de mesure se fait via l'entrée courant.

#### Entrée courant

| Entrée courant                  | 420 mA (passive)                                               |
|---------------------------------|----------------------------------------------------------------|
| Résolution                      | 1 μΑ                                                           |
| Perte de charge                 | Typique : 2,23 V pour 3,622 mA                                 |
| Tension maximale                | < 35 V                                                         |
| Grandeurs d'entrée<br>possibles | <ul><li>Pression</li><li>Température</li><li>Densité</li></ul> |

## 16.4 Sortie

#### Signal de sortie

Sortie courant

| Sortie courant 1 4-20 mA HART (passive) |       |
|-----------------------------------------|-------|
| Sortie courant 2 4-20 mA (passive)      |       |
| Résolution                              | <1 µA |

| Amortissement                       | Réglable : 0,0999,9 s                                                                                                    |
|-------------------------------------|----------------------------------------------------------------------------------------------------|
| Grandeurs de mesure<br>attribuables | <ul> <li>Débit volumique</li> <li>Débit volumique corrigé</li> <li>Débit massique</li> <li>Vitesse fluide</li> <li>Température</li> <li>Pression de vapeur saturée calculée</li> <li>Débit massique total</li> <li>Quantité chaleur</li> <li>Différence de quantité de chaleur</li> </ul> |

## Sortie impulsion/fréquence/tor

| Fonction                                                                                                    | Réglable au choix comme sortie impulsion, fréquence ou tor                                                                                                    |  |  |
|----------------------------------------------------------------------------------------------------|----------------------------------------------------------------------------------------------------|--|--|
| Version                                                                                                    | Passive, collecteur ouvert                                                                                                    |  |  |
| Valeurs d'entrée<br>maximales                                                                                                    | <ul> <li>DC 35 V</li> <li>50 mA</li> </ul>                                                                                                    |  |  |
| Perte de charge                                                                                                    | <ul> <li>pour ≤2 mA : 2 V</li> <li>pour 10 mA : 8 V</li> </ul>                                                                                                    |  |  |
| Courant résiduel                                                                                                    | ≤0,05 mA                                                                                                    |  |  |
| Sortie impulsion                                                                                                    |                                                                                                    |  |  |
| Durée d'impulsion                                                                                                    | Réglable : 52 000 ms                                                                                                    |  |  |
| Taux d'impulsion maximal                                                                                                    | 100 Impulse/s                                                                                                    |  |  |
| Valeur d'impulsion                                                                                                    | Réglable                                                                                                    |  |  |
| Grandeurs de mesure<br>attribuables                                                                                                    | <ul> <li>Débit volumique total</li> <li>Débit volumique corrigé total</li> <li>Débit massique total</li> <li>Débit d'énergie total</li> <li>Différence de quantité de chaleur totale</li> </ul> |  |  |
| Sortie fréquence                                                                                                    |                                                                                                    |  |  |
| Fréquence de sortie                                                                                                    | Réglable : 01 000 Hz                                                                                                    |  |  |
| Amortissement                                                                                                    | Réglable : 0999 s                                                                                                    |  |  |
| Rapport impulsion-pause                                                                                                    | 1:1                                                                                                    |  |  |
| Grandeurs de mesureDébit volumiqueattribuablesDébit volumique corrigéDébit massiqueDébit massiqueVitesse fluideTempératurePression de vapeur saturée calculéeQualité de la vapeurDébit massique totalQuantité chaleurDifférence de quantité de chaleur |                                                                                                    |  |  |
| Sortie tor                                                                                                    |                                                                                                    |  |  |
| Comportement à la commutation                                                                                                    | Binaire, conducteur ou non conducteur                                                                                                    |  |  |
| Temporisation de commutation                                                                                                    | Réglable : 0100 s                                                                                                    |  |  |

| Nombre de cycles de commutation | Illimité                                                                                                    |
|---------------------------------|----------------------------------------------------------------------------------------------------|
| Fonctions attribuables          | <ul> <li>Arrêt</li> <li>Marche</li> <li>Comportement diagnostic</li> <li>Seuil <ul> <li>Débit volumique</li> <li>Débit volumique corrigé</li> <li>Débit massique</li> <li>Vitesse fluide</li> <li>Température</li> <li>Pression de vapeur saturée calculée</li> <li>Qualité de la vapeur</li> <li>Débit massique total</li> <li>Quantité chaleur</li> <li>Différence de quantité de chaleur</li> <li>Nombre de Reynolds</li> <li>Totalisateurs 13</li> </ul> </li> <li>Etat</li> <li>Statut suppression de débit de fuite</li> </ul> |

## Signal de panne

Les informations de panne sont représentées comme suit en fonction de l'interface.

#### Sortie courant

HART

| Diagnostic d'appareil | Etat d'appareil à lire via commande HART 48 |
|-----------------------|---------------------------------------------|
|-----------------------|---------------------------------------------|

#### Sortie impulsion/fréquence/tor

| Sortie impulsion |                                                                          |  |
|------------------|--------------------------------------------------------------------------|--|
| Mode défaut      | Pas d'impulsion                                                          |  |
| Sortie fréquence |                                                                          |  |
| Mode défaut      | Au choix :<br>• Valeur actuelle<br>• Valeur définie : 01250 Hz<br>• 0 Hz |  |
| Sortie tor       |                                                                          |  |
| Mode défaut      | Au choix :<br>• Etat actuel<br>• Ouvert<br>• Fermé                       |  |

### Afficheur local

| Affichage en texte clair         Avec indications sur l'origine et mesures de suppression |                                                                                                    |
|-------------------------------------------------------------------------------------------|----------------------------------------------------------------------------------------------------|
| Rétroéclairage                                                                            | En outre pour la version d'appareil avec afficheur local SD03 : un rétroéclairage rouge signale un défaut d'appareil. |

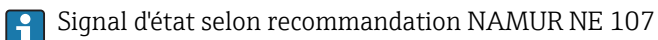

## Outil de configuration

- Via communication digitale : Protocole HART
- Via interface de service

|                                    | Affichage en texte clair                                                                       | Avec indications sur l'origine et mesures de suppression                           |  |
|------------------------------------|------------------------------------------------------------------------------------------------|------------------------------------------------------------------------------------|--|
|                                    |                                                                                                |                                                                                    |  |
| Charge                             | (→ 🖺 35)                                                                                       |                                                                                    |  |
|                                    |                                                                                                |                                                                                    |  |
| Suppression des débits de<br>fuite | Les points de commutation pour la suppression des débits de fuite sont librement<br>réglables. |                                                                                    |  |
| Séparation galvanique              | Toutes les sorties sont galvaniquement séparées entre elles.                                   |                                                                                    |  |
| Données spécifiques au             | HART                                                                                           |                                                                                    |  |
| protocole                          | <ul> <li>Pour les fichiers de de</li> <li>Pour les variables dyn</li> </ul>                    | scription d'appareil<br>amiques et grandeurs de mesure (variables d'appareil HART) |  |

# 16.5 Alimentation électrique

Affectation des bornes  $(\rightarrow \square 33)$ 

Alimentation électrique

#### Transmetteur

Une alimentation électrique externe est nécessaire pour chaque sortie.

*Tension d'alimentation pour une version compacte sans affichage local*<sup>1)</sup>

| Variante de commande "Sortie"                                                                              | Tension aux bornes<br>minimale <sup>2)</sup> | Tension aux bornes<br>maximale |
|----------------------------------------------------------------------------------------------------|----------------------------------------------|--------------------------------|
| Option <b>A</b> : 4-20 mA HART                                                                             | ≥ DC 12 V                                    | DC 35 V                        |
| Option <b>B</b> : 4-20 mA HART, sortie impulsion/féquence/tor                                              | ≥ DC 12 V                                    | DC 35 V                        |
| Option <b>C</b> : 4-20 mA HART, 4-20 mA                                                                    | ≥ DC 12 V                                    | DC 30 V                        |
| Option <b>D</b> : 4-20 mA HART, sortie<br>impulsion/fréquence/tor, entrée courant<br>4-20 mA <sup>3)</sup> | ≥ DC 12 V                                    | DC 35 V                        |

1) Lors d'une tension d'alimentation externe de l'alimentation avec charge

2) La tension aux bornes minimale augmente lors de l'utilisation d'un affichage local : voir tableau suivant

3) Perte de charge 2,2...3 V pour 3,59...22 mA

#### Augmentation de la tension aux bornes minimale

| Configuration locale                                                                                                    | Augmentation de la tension<br>aux bornes minimale |
|----------------------------------------------------------------------------------------------------|---------------------------------------------------|
| Variante de commande " <i>Affichage; Configuration</i> ", Option <b>C</b> :<br>Configuration locale SD02                                                               | + DC 1 V                                          |
| Variante de commande <i>"Affichage; Configuration"</i> , Option <b>E</b> :<br>Configuration locale SDO3 avec éclairage<br>( <b>sans utilisation</b> du rétroéclairage) | + DC 1 V                                          |
| Variante de commande <i>"Affichage; Configuration"</i> , Option <b>E</b> :<br>Configuration locale SD03 avec éclairage<br>( <b>avec utilisation</b> du rétroéclairage) | + DC 3 V                                          |

| Puissance consommée                                                                                                    | Transmetteur                                                                                                    |                                                                                                    |  |  |
|----------------------------------------------------------------------------------------------------|----------------------------------------------------------------------------------------------------|----------------------------------------------------------------------------------------------------|--|--|
|                                                                                                    | Variante de commande "Sortie" Consommation maximale                                                                                                    |                                                                                                    |  |  |
|                                                                                                    | Option A : 4-20 mA HART                                                                                                    | 770 mW                                                                                                    |  |  |
|                                                                                                    | Option <b>B</b> : 4-20 mA HART, sortie impulsion/fréquence/tor                                                                                                    | <ul><li>Fonctionnement avec sortie 1 : 770 mW</li><li>Fonctionnement avec sorties 1 et 2 : 2770 mW</li></ul>                                                                                                    |  |  |
|                                                                                                    | Option <b>C</b> : 4-20 mA HART, 4-20 mA                                                                                                    | <ul><li>Fonctionnement avec sortie 1 : 660 mW</li><li>Fonctionnement avec sorties 1 et 2 : 1320 mW</li></ul>                                                                                                    |  |  |
|                                                                                                    | Option <b>D</b> : 4-20 mA HART, sortie<br>impulsion/fréquence/tor, entrée courant<br>4-20 mA                                                                                                    | <ul> <li>Fonctionnement avec sortie 1 : 770 mW</li> <li>Fonctionnement avec sorties 1 et 2 : 2770 mW</li> <li>Fonctionnement avec sortie 1 et entrée : 840 mW</li> <li>Fonctionnement avec sorties 1, 2 et entrée : 2840 mW</li> </ul> |  |  |
| Consommation de courant                                                                                                    | Sortie courant                                                                                                    |                                                                                                    |  |  |
|                                                                                                    | Pour chaque sortie courant 4-20 m.                                                                                                    | A ou 4-20 mA HART : 3,622,5 mA                                                                                                    |  |  |
|                                                                                                    | Si dans le paramètre <b>Mode dé</b><br>(→ 🗎 151) : 3,5922,5 mA                                                                                                    | f <b>aut</b> on a sélectionné l'option <b>Valeur définie</b>                                                                                                    |  |  |
|                                                                                                    | Entrée courant                                                                                                    |                                                                                                    |  |  |
|                                                                                                    | 3,5922,5 mA                                                                                                    |                                                                                                    |  |  |
|                                                                                                    | Limitation de courant interne : max. 26 mA                                                                                                    |                                                                                                    |  |  |
| Coupure de l'alimentation                                                                                                    | <ul> <li>Les totalisateurs restent sur la dernière valeur déterminée.</li> <li>La configuration est conservée dans la mémoire de l'appareil (HistoROM).</li> <li>Les messages d'erreur, valeur du compteur d'heures de fonctionnement incluse, sont enregistrés.</li> </ul>    |                                                                                                    |  |  |
| Raccordement électrique                                                                                                    | (→ 🗎 36)                                                                                                    |                                                                                                    |  |  |
| Compensation de potentiel                                                                                                    | Exigences                                                                                                    |                                                                                                    |  |  |
| Tenir compte des points suivants afin de garantir une mesure sans problèmes :<br>Produit et capteur au même potentiel électrique<br>Version séparée : capteur et transmetteur au même potentiel électrique<br>Concept de mise à la terre interne<br>Matériau et mise à la terre de la conduite |                                                                                                    |                                                                                                    |  |  |
|                                                                                                    | Dans le cas d'un appareil pour zone explosible : respecter les consignes figurant dans la documentation Ex (XA).                                                                                                    |                                                                                                    |  |  |
| Bornes                                                                                                    | <ul> <li>Pour version d'appareil sans parafoudre intégré : bornes à ressort pour sections de fil 0,52,5 mm<sup>2</sup> (2014 AWG)</li> <li>Pour version d'appareil avec parafoudre intégré : bornes à ressort pour sections de fil 0,22,5 mm<sup>2</sup> (2414 AWG)</li> </ul> |                                                                                                    |  |  |
| Entrées de câble                                                                                                    | <ul> <li>Presse-étoupe : M20 × 1,5 avec câble Ø612 mm (0,240,47 in)</li> <li>Filetage pour entrée de câble :         <ul> <li>NPT ½"</li> <li>G ½"</li> </ul> </li> </ul>                                                                                                    |                                                                                                    |  |  |
| Spécification de câble                                                                                                    | (→ 🗎 31)                                                                                                    |                                                                                                    |  |  |

## Parafoudre

L'appareil peut être commandé avec parafoudre intégré pour différents agréments : Variante de commande "Accessoire monté", Option NA "Parafoudre"

| Gamme de tension d'entrée                | Les valeurs correspondent aux indications de la tension d'alimentation ( $\rightarrow \textcircled{B} 34$ ) <sup>1)</sup> |
|------------------------------------------|----------------------------------------------------------------------------------------------------|
| Résistance par voie                      | 2 ·0,5 Ω max                                                                                                    |
| Tension continue de seuil                | 400700 V                                                                                                    |
| Tension de choc de seuil                 | <800 V                                                                                                    |
| Capacité à 1 MHz                         | <1,5 pF                                                                                                    |
| Courant nominal de décharge<br>(8/20 µs) | 10 kA                                                                                                    |
| Gamme de température                     | -40+85 °C (-40+185 °F)                                                                                                    |

1) La tension diminue de la valeur de la résistance interne  $I_{min} \cdot R_i$ 

Pour une version d'appareil avec parafoudre, il existe une restriction de la température ambiante selon la classe de température ( $\rightarrow \cong 157$ ).( $\rightarrow \cong 24$ )

## 16.6 Performances

| Conditions de référence   | <ul> <li>Tolérances selon ISO/DIS 11631</li> <li>+20+30 °C (+68+86 °F)</li> <li>24 bar (2958 psi)</li> <li>Banc d'étalonnage rattaché à des normes nationales</li> <li>Etalonnage avec le raccord process correspondant à la norme en question</li> <li>Pour l'obtention des erreurs de mesure : outil de sélection Applicator(→ 🗎 168)</li> </ul> |
|---------------------------|----------------------------------------------------------------------------------------------------|
| Erreur de mesure maximale | Précision de base                                                                                                    |
|                           | de m. = de la mesure; F.E.= fin d'échelle, Re = nombre de Reynolds                                                                                                    |
|                           | Débit volumique                                                                                                    |
|                           | l'écart de mesure du débit volumique est défini comme suit en fonction du nombre de                                                                                                    |

L'écart de mesure du débit volumique est défini comme suit en fonction du nombre de Reynolds, de la compressibilité du produit à mesurer :

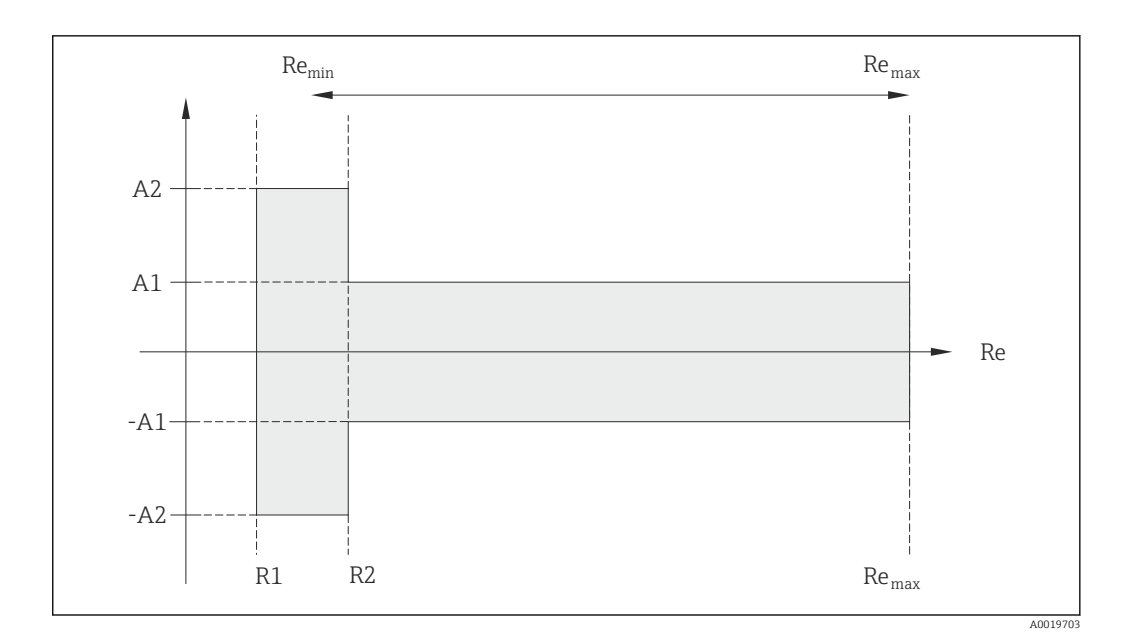

| Ecart de mes        |                            |          |          |
|---------------------|----------------------------|----------|----------|
| Тур                 | Compressible <sup>1)</sup> |          |          |
| Gamme Re            | Ecart de mesure            | Standard | Standard |
| R1R2                | A2                         | < 10 %   | < 10 %   |
| R2Re <sub>max</sub> | A1                         | < 0,75 % | < 1,0 %  |

1) Indication de précision valable jusqu'à 75 m/s (246 ft/s)

| Nombros do Pormoldo  | Incompressible | Compressible |
|----------------------|----------------|--------------|
| Nolibles de Régiolas | Standard       | Standard     |
| R1                   | 5 000          |              |
| R2                   | 20 000         |              |

#### Température

- Vapeur saturée et liquides à température ambiante, lorsque T > 100 °C (212 °F) on a : < 1 °C (1,8 °F)
- Gaz : < 1 % de m. [K]

Temps de montée 50 % (sous l'eau, selon CEI 60751) : 8 s

#### Débit massique (vapeur saturée)

- Vitesses d'écoulement 20...50 m/s (66...164 ft/s), T > 150 °C (302 °F) ou (423 K)
   Re > 20000: < 1,7 % de m.</li>
  - Re entre 5000...20000 : < 1,7 % F.E.
- Vitesses d'écoulement 10...70 m/s (33...210 ft/s), T > 140 °C (284 °F) ou (413 K)
   Re > 20000: < 2 % de m.</li>
  - Re entre 5000...20000: < 2 % F.E.

Les écarts de mesure donnés dans la suite sont valables à condition d'utiliser un Cerabar S. L'écart de mesure admis pour la pression mesurée et servant au calcul de l'incertitude est de 0,15 %.

### Débit massique vapeur surchauffée et gaz (gaz pur, mélange gazeux, air : NEL40; gaz naturel : ISO 12213-2 comprenant AGA8-DC92, AGA NX-19, ISO 12213-3 comprenant SGERG-88 et AGA8 Gross Method 1)

- Re > 20000 et pression de process < 40 bar (580 psi) abs : 1,7 % de m.
- Re entre 5000...20000 et pression de process < 40 bar (580 psi) abs : 1,7 % F.E.
- Re > 20000 et pression de process < 120 bar (1740 psi) abs : 2,6 % de m.</p>
- Re entre 5000...20000 et pression de process < 120 bar (1740 psi) abs : 2,6 % F.E.</p>

### Débit massique (eau)

- Re 20000: < 0,85 % de m.
- Re entre 5000...20000: < 0,85 % F.E.

#### Débit massique (liquides spécifiques clients)

Pour la spécification de la précision du système, Endress+Hauser requiert des indications sur le type de liquide, sa température de service ou des tableaux indiquant la relation entre densité et température du fluide.

### Exemple

- L'acétone doit être mesuré à des températures situées entre +70...+90 °C (+158...+194 °F).
- Pour ce faire, il faut entrer dans le transmetteur le paramètre Température de référence (ici 80 °C (176 °F)), le paramètre Densité de référence (ici 720,00 kg/m<sup>3</sup>) et le paramètre Coefficient de dilation linéaire (ici 18,0298 × 10E-4 1/°C).
- L'incertitude totale du système, qui est inférieure à 0,9 % pour l'exemple ci-dessus se compose des incertitudes partielles suivantes : incertitude du débit volumique, incertitude de la mesure de température, incertitude de la corrélation densité-température utilisée (y compris incertitude de la densité qui en résulte).

### Débit massique (autres produits)

En fonction du produit sélectionné et de la valeur de pression réglée dans les paramètres. Il faut procéder à une évaluation individuelle des erreurs.

### Correction du saut de diamètre

Prowirl 200 peut corriger des décalages du facteur d'étalonnage par ex. dûs à un saut de diamètre entre la bride de l'appareil (par ex. ASME B16.5/Sch. 80, DN 50 (2")) et la conduite de raccordement (par ex. ASME B16.5/Sch. 40, DN 50 (2")). La correction du saut de diamètre ne doit être appliquée que pour les valeurs de seuil présentées dans la suite, pour lesquelles des mesures de test ont été effectuées.

#### Raccord par bride :

- DN 15 (½") : ±20 % du diamètre intérieur
- DN 25 (1") : ±15 % du diamètre intérieur
- DN 40 (1½") : ±12 % du diamètre intérieur
- DN  $\ge$  50 (2") : ±10 % du diamètre intérieur

Si le diamètre intérieur normalisé du raccord process commandé diffère du diamètre intérieur de la conduite de raccordement, il faut s'attendre à un incertitude de mesure supplémentaire de 2 % de m.

### Exemple

Effet d'un saut de diamètre sans application de la fonction de correction :

- Conduite de raccordement DN 100 (4") Schedule 80
- Bride DN 100 (4") Schedule 40
- Pour cet exemple d'implantation on aura un saut de diamètre de 5 mm (0,2 in). Sans application de la fonction de correction il faut s'attendre à une incertitude de mesure supplémentaire d'env. 2 % de m.

### Précision des sorties

de m. = de la mesure

|                                     | Sortie courant                                                                                                    |                                                                                                    |  |
|-------------------------------------|----------------------------------------------------------------------------------------------------|----------------------------------------------------------------------------------------------------|--|
|                                     | Précision                                                                                                    | ±10 µA                                                                                                    |  |
|                                     | Sortie impulsion/fréque                                                                                                    | nce                                                                                                    |  |
|                                     | Précision                                                                                                    | Max. ±100 ppm de m.                                                                                            |  |
| Reproductibilité                    | $d_{P}m = d_{P}l_{P}m_{P}sure$                                                                                                    |                                                                                                    |  |
| Reproductionite                     | $\pm 0,2$ % de m.                                                                                                    |                                                                                                    |  |
| Temps de réaction                   | Si toutes les fonctions réglables pour les temps de filtre (amortissement du débit, affichag<br>amortissement, constante de temps sortie courant, constante de temps sortie fréquence,<br>constante de temps sortie état) sont réglées sur 0, il faut s'attendre pour les fréquences de<br>tourbillons à partir de 10 Hz à un temps de réaction de max (T <sub>v</sub> ,100 ms). |                                                                                                    |  |
|                                     | Pour les fréquence de m<br>10 s. T <sub>v</sub> est la durée mo                                                                                                    | nesure < 10 Hz le temps de réaction est > 100 ms et peut atteindre<br>yenne des tourbillons du produit mesuré. |  |
| Effet de la température<br>ambiante | e la température de m. = de la mesure<br>nte  Sortie courant  Erreur supplémentaire, rapportée à l'étendue de mesure de 16 mA :                                                                                                    |                                                                                                    |  |
|                                     |                                                                                                    |                                                                                                    |  |
|                                     |                                                                                                    |                                                                                                    |  |
|                                     | Coefficient de<br>température pour zéro (4<br>mA)                                                                                                    | 0,02 %/10 K                                                                                                    |  |
|                                     | Coefficient de<br>température pour plage<br>(20 mA)                                                                                                    | 0,05 %/10 K                                                                                                    |  |
|                                     | Sortie impulsion/fréquence                                                                                                    |                                                                                                    |  |
|                                     | Coefficient de température                                                                                                    | Max. ±100 ppm de m.                                                                                            |  |
|                                     | 16.7 Montage                                                                                                    |                                                                                                    |  |
|                                     | Chapitre "Conditions de montage" ( $\rightarrow \cong 21$ )                                                                                                    |                                                                                                    |  |
|                                     | 16.8 Environnement                                                                                                    |                                                                                                    |  |
| Gamme de température<br>ambiante    | (→ 🗎 24)                                                                                                    |                                                                                                    |  |
|                                     | Tableaux des températures                                                                                                    |                                                                                                    |  |
|                                     | Pour l'utilisation en zone explosible, tenir compte de la relation entre température ambiante admissible et température du produit.                                                                                                    |                                                                                                    |  |
|                                     | Indications détaillées relatives aux tableaux de températures : Information techniq correspondant à l'appareil                                                                                                    |                                                                                                    |  |
|                                     |                                                                                                    |                                                                                                    |  |

| Température de stockage                  | Tous les composants saufs les modules d'affichage :<br>-50+80 °C (-58+176 °F)                                                                                                    |  |  |
|------------------------------------------|----------------------------------------------------------------------------------------------------|--|--|
|                                          | Modules d'affichage :<br>-40+80 °C (-40+176 °F)                                                                                                    |  |  |
| Classe climatique                        | DIN EN 60068-2-38 (contrôle Z/AD)                                                                                                    |  |  |
| Degré de protection                      | Transmetteur<br>• En standard : IP66/67, boîtier type 4X<br>• Avec boîtier ouvert : IP20, boîtier type 1<br>• Module d'affichage : IP20, boîtier type 1                                                                                                    |  |  |
|                                          | <b>Capteur</b><br>IP66/67, boîtier type 4X                                                                                                    |  |  |
| Résistance aux vibrations                | <ul> <li>Pour la version compacte/séparée en aluminium revêtu et pour la version séparée en acier inox :         Accélération jusqu'à 2g (avec réglage usine de l'amplification), 10500 Hz, selon CEI 60068-2-6     </li> <li>Pour la version compacte en acier inox :         Accélération jusqu'à 1g (avec réglage usine de l'amplification), 10500 Hz, selon CEI 60068-2-6     </li> </ul> |  |  |
| Compatibilité<br>électromagnétique (CEM) | Selon CEI/EN 61326 et recommandation NAMUR 21 (NE 21).                                                                                                    |  |  |

# 16.9 Process

| Gamme de température du | Capteur DSC <sup>3)</sup>                                                       |
|-------------------------|---------------------------------------------------------------------------------|
| process                 | Variante de commande <i>"Version capteur"</i> :                                 |
|                         | Option 1 "Débit volumique basique":                                             |
|                         | –40+260 °C (–40+500 °F), acier inox                                             |
|                         | • Option 2 "Débit volumique haute/basse température":                           |
|                         | –200+400 °C (–328+752 °F), acier inox                                           |
|                         | <ul> <li>Option 3 "Débit massique (mesure de température intégrée)":</li> </ul> |
|                         | –200+400 °C (–328+752 °F), acier inox                                           |
|                         | Capteur DSC <sup>3)</sup>                                                       |
|                         | Variante de commande "Option capteur":                                          |
|                         | Option CD "Environnement sévère, composants capteur DSC Alloy C22":             |
|                         | –200+400 °C (–328+752 °F), capteur DSC Alloy C22                                |
|                         | Capteur DSC <sup>3)</sup>                                                       |
|                         | Version spéciale pour températures de produit très élevées (sur demande) :      |
|                         | ■ -200+450 °C (-328+842 °F)                                                     |
|                         | ■ -200+440 °C (-328+824 °F), version Ex                                         |
|                         |                                                                                 |
|                         |                                                                                 |

<sup>3)</sup> Capteur capacitif

|                                   | Joints<br>■ -20<br>■ -15<br>■ -20<br>■ -20                                                                                                    | 0+400 °C (-328<br>+175 °C (+5+3<br>+275 °C (-4+5<br>0+260 °C (-328 | 8+752 °F) pour graphite (Standar<br>347 °F) pour Viton<br>527 °F) pour Kalrez<br>3+500 °F) pour Gylon | ·d)                                                               |
|-----------------------------------|----------------------------------------------------------------------------------------------------|--------------------------------------------------------------------|----------------------------------------------------------------------------------------------------|-------------------------------------------------------------------|
| Courbes pression -<br>température | Un aperçu des courbes pression-température pour les raccords process ; Information technique                                                                                                    |                                                                    |                                                                                                    |                                                                   |
| Perte de charge                   | Pour o                                                                                                    | btenir un calcul p                                                 | récis il convient d'utiliser Applicat                                                                 | or(→ 🗎 140).                                                      |
|                                   | 16.1                                                                                                    | 0 Construe                                                         | ction mécanique                                                                                       |                                                                   |
| Construction, dimensions          | Pour les dimensions et les longueurs de montage de l'appareil, voir le document<br>"Information technique", chapitre "Construction"                                                                                                    |                                                                    |                                                                                                    |                                                                   |
| Poids                             | Version compacte                                                                                                    |                                                                    |                                                                                                    |                                                                   |
|                                   | Réduction de 1 diamètre nominal                                                                                                    |                                                                    |                                                                                                    |                                                                   |
|                                   | Indications de poids :<br>• y compris transmetteur<br>– Variante de commande <i>"Boîtier"</i> , option C : 1,8 kg (4,0 lb)<br>– Variante de commande <i>"Boîtier"</i> , option B : 4,5 kg (9,9 lb)<br>• sans matériel d'emballage<br><i>Poids en unités</i> SI |                                                                    |                                                                                                    | lb)<br>lb)                                                        |
|                                   |                                                                                                    |                                                                    |                                                                                                    |                                                                   |
|                                   | Toutes les valeurs (poids) se rapportent à des appareils avec brides EN (DIN) PN 40.<br>Indications de poids en [kg].                                                                                                    |                                                                    |                                                                                                    |                                                                   |
|                                   | DN                                                                                                    | Diamètre intérieur                                                 | Poids                                                                                                 | [kg]                                                              |
|                                   | [mm]                                                                                                    | [mm]                                                               | Variante de commande "Boîtier",<br>option C<br>Alu revêtu <sup>1)</sup>                               | Variante de commande "Boîtier",<br>option B<br>316L <sup>1)</sup> |
|                                   | 25R                                                                                                    | 15                                                                 | 6,1                                                                                                   | 8,8                                                               |
|                                   | 40R                                                                                                    | 25                                                                 | 10,1                                                                                                  | 12,8                                                              |
|                                   | 50R                                                                                                    | 40                                                                 | 12,1                                                                                                  | 14,8                                                              |
|                                   | 80R                                                                                                    | 50                                                                 | 16,1                                                                                                  | 18,8                                                              |
|                                   | 100R                                                                                                    | 80                                                                 | 23,1                                                                                                  | 25,8                                                              |
|                                   | 150R                                                                                                    | 100                                                                | 42,1                                                                                                  | 44,8                                                              |
|                                   | 200R                                                                                                    | 150                                                                | 63,1                                                                                                  | 65,8                                                              |

1) Pour version haute/basse température : valeurs + 0,2 kg

## Poids en unités US

Toutes les valeurs (poids) se rapportent à des appareils avec brides ASME B16.5, Class 300/Sch. 40. Indications de poids en [lbs].

| DN      | Diamètre intérieur | Poids [lbs]                                                             |                                                                   |  |  |
|---------|--------------------|-------------------------------------------------------------------------|-------------------------------------------------------------------|--|--|
| [m] [m] |                    | Variante de commande "Boîtier",<br>option C<br>Alu revêtu <sup>1)</sup> | Variante de commande "Boîtier",<br>option B<br>316L <sup>1)</sup> |  |  |
| 1R      | 1/2                | 18,0                                                                    | 23,9                                                              |  |  |
| 1½R     | 1                  | 22,4                                                                    | 28,3                                                              |  |  |
| 2R      | 1½                 | 26,8                                                                    | 32,7                                                              |  |  |
| 3R      | 2                  | 48,8                                                                    | 54,8                                                              |  |  |
| 4R      | 3                  | 68,7                                                                    | 74,6                                                              |  |  |
| 6R      | 4                  | 121,6                                                                   | 127,5                                                             |  |  |
| 8R      | 6                  | 165,7                                                                   | 171,6                                                             |  |  |

1) Pour version haute/basse température : valeurs + 0,4 lbs

### Version séparée transmetteur

## Boîtier mural

En fonction du matériau du boîtier mural :

- Aluminium AlSi 10Mg : 2,4 kg (5,2 lb)
- Acier inox 1.4404 (316L) : 6,0 kg (13,2 lb)

### Version séparée capteur

Réduction de 1 diamètre nominal

Indications de poids :

- y compris boîtier de raccordement :
  - 0,8 kg (1,8 lb)
  - 2,0 kg (4,4 lb)
- sans câble de liaison
- sans matériel d'emballage

## Poids en unités SI

Toutes les valeurs (poids) se rapportent à des appareils avec brides EN (DIN) PN 40. Indications de poids en [kg].

| DN   | Diamètre intérieur | Poids                                                                   | [kg]                                                              |
|------|--------------------|-------------------------------------------------------------------------|-------------------------------------------------------------------|
| [mm] | [mm]               | Variante de commande "Boîtier",<br>option C<br>Alu revêtu <sup>1)</sup> | Variante de commande "Boîtier",<br>option B<br>316L <sup>1)</sup> |
| 25R  | 15                 | 5,1                                                                     | 6,3                                                               |
| 40R  | 25                 | 9,1                                                                     | 10,3                                                              |
| 50R  | 40                 | 11,1                                                                    | 12,3                                                              |
| 80R  | 50                 | 15,1                                                                    | 16,3                                                              |
| 100R | 80                 | 22,1                                                                    | 23,3                                                              |
| 150R | 100                | 41,1                                                                    | 42,3                                                              |
| 200R | 150                | 62,1                                                                    | 63,3                                                              |

1) Pour version haute/basse température : valeurs + 0,2 kg

#### Poids en unités US

Toutes les valeurs (poids) se rapportent à des appareils avec brides ASME B16.5, Class 300/Sch. 40. Indications de poids en [lbs].

| DN   | Diamètre intérieur | eur Poids [lbs]                                                         |                                                                   |
|------|--------------------|-------------------------------------------------------------------------|-------------------------------------------------------------------|
| [in] | [111]              | Variante de commande "Boîtier",<br>option C<br>Alu revêtu <sup>1)</sup> | Variante de commande "Boîtier",<br>option B<br>316L <sup>1)</sup> |
| 1R   | 1/2                | 15,6                                                                    | 18,3                                                              |
| 1½R  | 1                  | 20,0                                                                    | 22,7                                                              |
| 2R   | 1½                 | 24,4                                                                    | 27,2                                                              |
| 3R   | 2                  | 46,4                                                                    | 49,2                                                              |
| 4R   | 3                  | 66,3                                                                    | 69,0                                                              |
| 6R   | 4                  | 119,2                                                                   | 122,0                                                             |
| 8R   | 6                  | 163,3                                                                   | 166,0                                                             |

1) Pour version haute/basse température : valeurs + 0,4 lbs

#### Accessoires

## Tranquillisateur de débit

Poids en unités SI

| DN <sup>1)</sup><br>[mm] | Palier de pression         | Poids<br>[kg]        |
|--------------------------|----------------------------|----------------------|
| 25                       | PN1040                     | 0,1                  |
| 40                       | PN1040                     | 0,3                  |
| 50                       | PN1040                     | 0,5                  |
| 80                       | PN1040                     | 1,4                  |
| 100                      | PN1040                     | 2,4                  |
| 150                      | PN 10/16<br>PN 25/40       | 6,3<br>7,8           |
| 200                      | PN 10<br>PN 16/25<br>PN 40 | 11,5<br>12,3<br>15,9 |
| 250                      | PN1025<br>PN 40            | 25,7<br>27,5         |

#### 1) EN (DIN)

| DN <sup>1)</sup><br>[mm] | Palier de pression     | Poids<br>[kg] |
|--------------------------|------------------------|---------------|
| 25                       | Class 150<br>Class 300 | 0,1           |
| 40                       | Class 150<br>Class 300 | 0,3           |
| 50                       | Class 150<br>Class 300 | 0,5           |
| 80                       | Class 150<br>Class 300 | 1,2<br>1,40   |

| DN <sup>1)</sup><br>[mm] | Palier de pression     | Poids<br>[kg] |
|--------------------------|------------------------|---------------|
| 100                      | Class 150<br>Class 300 | 2,7           |
| 150                      | Class 150<br>Class 300 | 6,3<br>7,8    |
| 200                      | Class 150<br>Class 300 | 12,3<br>15,8  |
| 250                      | Class 150<br>Class 300 | 25,7<br>27,5  |

1) ASME

| DN <sup>1)</sup><br>[mm] | Palier de pression | Poids<br>[kg] |
|--------------------------|--------------------|---------------|
| 25                       | 20К                | 0,1           |
| 40                       | 20К                | 0,3           |
| 50                       | 10K<br>20K         | 0,5           |
| 80                       | 10K<br>20K         | 1,1           |
| 100                      | 10K<br>20K         | 1,8           |
| 150                      | 10K<br>20K         | 4,5<br>5,5    |
| 200                      | 10K<br>20K         | 9,2           |
| 250                      | 10K<br>20K         | 15,8<br>19,1  |

## 1) JIS

#### Poids en unités US

| DN <sup>1)</sup><br>[in] | Palier de pression     | Poids<br>[lbs] |
|--------------------------|------------------------|----------------|
| 1                        | Class 150<br>Class 300 | 0,3            |
| 11⁄2                     | Class 150<br>Class 300 | 0,7            |
| 2                        | Class 150<br>Class 300 | 1,1            |
| 3                        | Class 150<br>Class 300 | 2,6<br>3,1     |
| 4                        | Class 150<br>Class 300 | 6,0            |
| 6                        | Class 150<br>Class 300 | 14,0<br>16,0   |
| 8                        | Class 150<br>Class 300 | 27,0<br>35,0   |
| 10                       | Class 150<br>Class 300 | 57,0<br>61,0   |

1) ASME

#### Matériaux

### Boîtier transmetteur

#### Version compacte

- Variante de commande "Boîtier"; Option C : "compact, alu revêtu" : Aluminium revêtu AlSi10Mg
- Variante de commande "Boîtier", Option B : compact, inoxydable
   Pour une résistance à la corrosion maximale : acier inox 1.4404 (316L)

#### Version séparée

- Variante de commande "Boîtier"; Option J : "séparé, alu revêtu" : Aluminium revêtu AlSi10Mg
- Variante de commande "Boîtier", Option K "séparé, inoxydable" : Pour une résistance à la corrosion maximale : acier inox 1.4404 (316L)

#### Entrées/raccords de câble

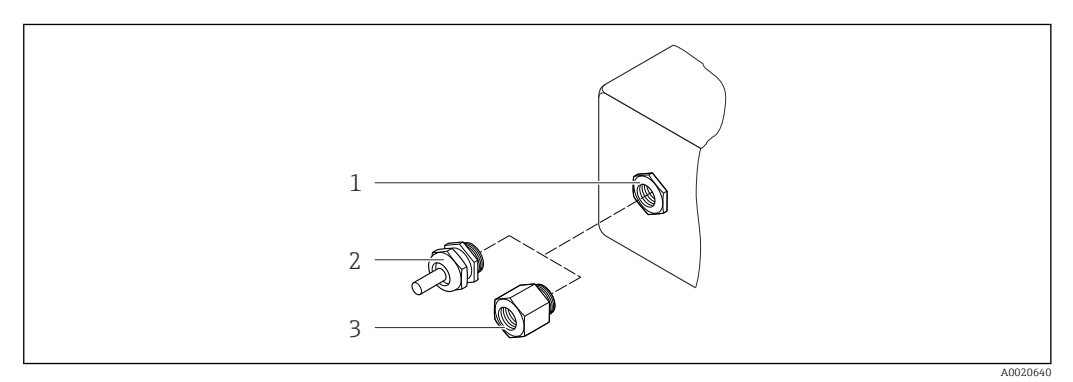

35 Entrées/raccords de câble possibles

1 Entrée de câble du boîtier de transmetteur, de montage mural ou de raccordement avec taraudage M20 x 1,5

2 Presse-étoupe M20 × 1,5

3 Adaptateur pour entrée de câble avec taraudage G ½" ou NPT ½"

Variante de commande "Boîtier", Option B "Compact, acier inoxydable", Option K "Séparé, acier inoxydable"

| Entrée/raccord de câble                                  | Mode de protection                                                                     | Matériau                 |
|----------------------------------------------------------|----------------------------------------------------------------------------------------|--------------------------|
| Presse-étoupe M20 × 1,5                                  | <ul> <li>Non Ex</li> <li>Ex ia</li> <li>Ex ic</li> <li>Ex nA</li> <li>Ex tb</li> </ul> | Acier inox 1.4404        |
| Adaptateur pour entrée de câble<br>avec taraudage G ½"   | Pour non Ex et Ex<br>(sauf pour CSA Ex d/XP)                                           | Acier inox 1.4404 (316L) |
| Adaptateur pour entrée de câble<br>avec taraudage NPT ½" | Pour non Ex et Ex                                                                      |                          |

Variante de commande "Boîtier" : Option C "Compact, alu revêtu", Option J "Séparé, alu revêtu"

| Entrée/raccord de câble | Mode de protection                                     | Matériau          |
|-------------------------|--------------------------------------------------------|-------------------|
| Presse-étoupe M20 × 1,5 | <ul><li>Non Ex</li><li>Ex ia</li><li>Ex ic</li></ul>   | Matière plastique |
|                         | Adaptateur pour entrée de câble<br>avec taraudage G ½" | Laiton nickelé    |

| Entrée/raccord de câble                                  | Mode de protection                           | Matériau       |
|----------------------------------------------------------|----------------------------------------------|----------------|
| Adaptateur pour entrée de câble<br>avec taraudage NPT ½" | Pour non Ex et Ex<br>(sauf pour CSA Ex d/XP) | Laiton nickelé |
| Filetage NPT ½"<br>via adaptateur                        | Pour non Ex et Ex                            |                |

#### Câble de liaison de la version séparée

- Câble standard : câble PVC avec blindage en cuivre
- Câble armé : câble PVC avec blindage en cuivre et en outre gaine tressée en fil d'acier

#### Boîtier de raccordement capteur

- Aluminium revêtu AlSi10Mg
- Acier moulé inoxydable, 1.4408 (CF3M), conforme à NACE MR0175-2003 et MR0103-2003

#### Tubes de mesure

#### Paliers de pression jusqu'à PN 40, Class 150/300, et JIS 10K/20K :

Acier moulé inoxydable, 1.4408 (CF3M), conforme à AD2000 (pour AD2000 la gamme de température -10...+400 °C (+14...+752 °F) est limitée) et conforme à NACE MR0175-2003 et MR0103-2003

### Capteur DSC

#### Paliers de pression jusqu'à PN 40, Class 150/300, et JIS 10K/20K :

Pièces en contact avec le produit (marquées "wet" sur la bride du capteur DSC) : Acier inox, 1.4435 (316, 316L), conforme à NACE MR0175-2003 et MR0103-2003

Pièces sans contact avec le produit :

- Acier inox 1.4301 (304)
- Variante de commande "Option capteur", Option CD "Environnement sévère, composants de capteur DSC Alloy C22" :

Capteur Alloy C22 UNS N06022 similaire à Alloy C22/2.4602, conforme à NACE MR0175-2003 et MR0103-2003

#### **Raccords process**

### Paliers de pression jusqu'à PN 40, Class 150/300, et JIS 10K/20K :

- "Type R" avec réduction de 1 diamètre nominal : bride à souder DN 25...200 (1...8"), conforme à NACE MR0175-2003 et MR0103-2003
- "Type S" avec réduction de 2 diamètres nominaux : bride à souder DN 40...250 (1½...10"), conforme à NACE MR0175-2003 et MR0103-2003 Acier inox, nombreux certificats, 1.4404 (F316, F316L)

Liste de tous les raccords process disponibles (→ 🖺 165)

### Joints

- Graphite (Standard)
   Palier de presson PN 10...40, Class 150...300, JIS 10...20K : pellicule Sigraflex Z (testé BAM pour applications sur oxygène)
- FPM (Viton)
- Kalrez 6375
- Gylon 3504 (testé BAM pour les applications sur oxygène, "qualité élevée au sens de TA Air")

### Support de boîtier

Acier inox, 1.4408 (CF3M)

#### Accessoires

Capot de protection climatique

Acier inox 1.4301

Tranquillisateur de débit

Acier inox, nombreux certificats, 1.4404 (316, 316L), conforme à NACE MR0175-2003 et MR0103-2003

Raccords process

• EN 1092-1 (DIN 2501)

- ASME B16.5
- JIS B2220

Pour les différents matériaux des raccords process

# 16.11 Opérabilité

Configuration locale

### Via module d'affichage

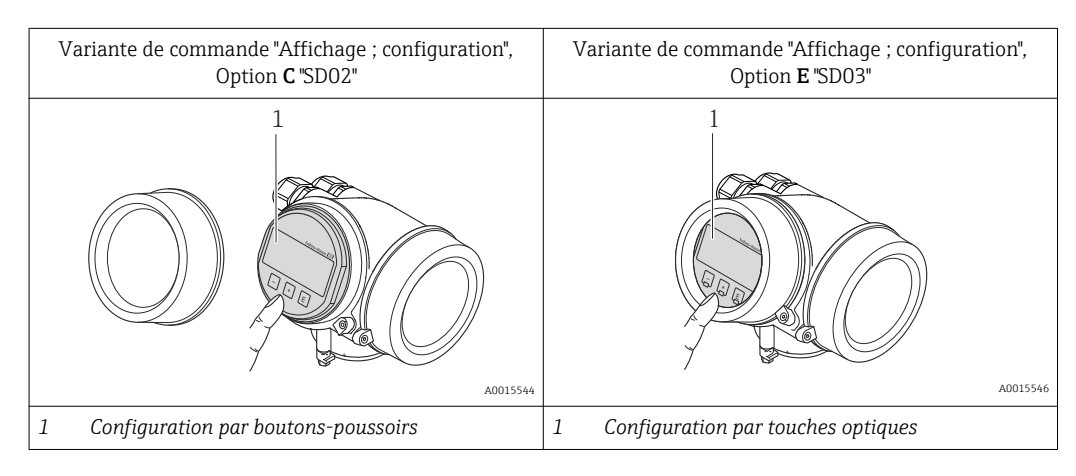

## Eléments d'affichage

- Afficheur à 4 lignes
- Pour variante de commande "Affichage ; configuration", Option E : Rétroéclairage blanc, rouge en cas de défaut d'appareil
- Affichage pour la représentation des grandeurs de mesure et des grandeurs d'état, configurable individuellement
- Température ambiante admissible pour l'affichage : -20...+60 °C (-4...+140 °F)
   En dehors de la gamme de température, la lisibilité de l'affichage peut être altérée.

#### Eléments de configuration

- Pour variante de commande "Affichage ; configuration", Option C :
- Configuration sur site avec 3 boutons-poussoirs : ⊕, ⓒ, ⓒ
- Pour variante de commande "Affichage ; configuration", Option E : Configuration de l'extérieur via 3 touches optiques : ⊕, ⊙, ⑤
- Eléments de configuration également accessibles dans les différentes zones Ex

### Fonctionnalités supplémentaires

- Fonction de sauvegarde de données La configuration d'appareil peut être enregistrée dans le module d'affichage.
- Fonction de comparaison de données
   La configuration d'appareil progietrée dans le module d'affighage pout être configuration d'appareil progietrée dans le module d'affighage pout être configuration d'appareil progietrée dans le module d'affighage pout être configuration d'appareil progietrée dans le module d'affighage pout être configuration d'appareil progietrée dans le module d'affighage pout être configuration d'appareil progietrée dans le module d'affighage pout être configuration d'appareil progietrée dans le module d'affighage pout être configuration d'appareil progietrée dans le module d'affighage pout être configuration d'appareil progietrée dans le module d'affighage pout être configuration d'appareil pour de la configuration d'appareil pour de la configuration d'appareil pour
- La configuration d'appareil enregistrée dans le module d'affichage peut être comparée avec la configuration d'appareil actuelle.
- Fonction de transmission de données La configuration du transmetteur peut être transmise vers un autre appareil à l'aide du module d'affichage.

#### Via module d'affichage et de configuration déporté FHX50

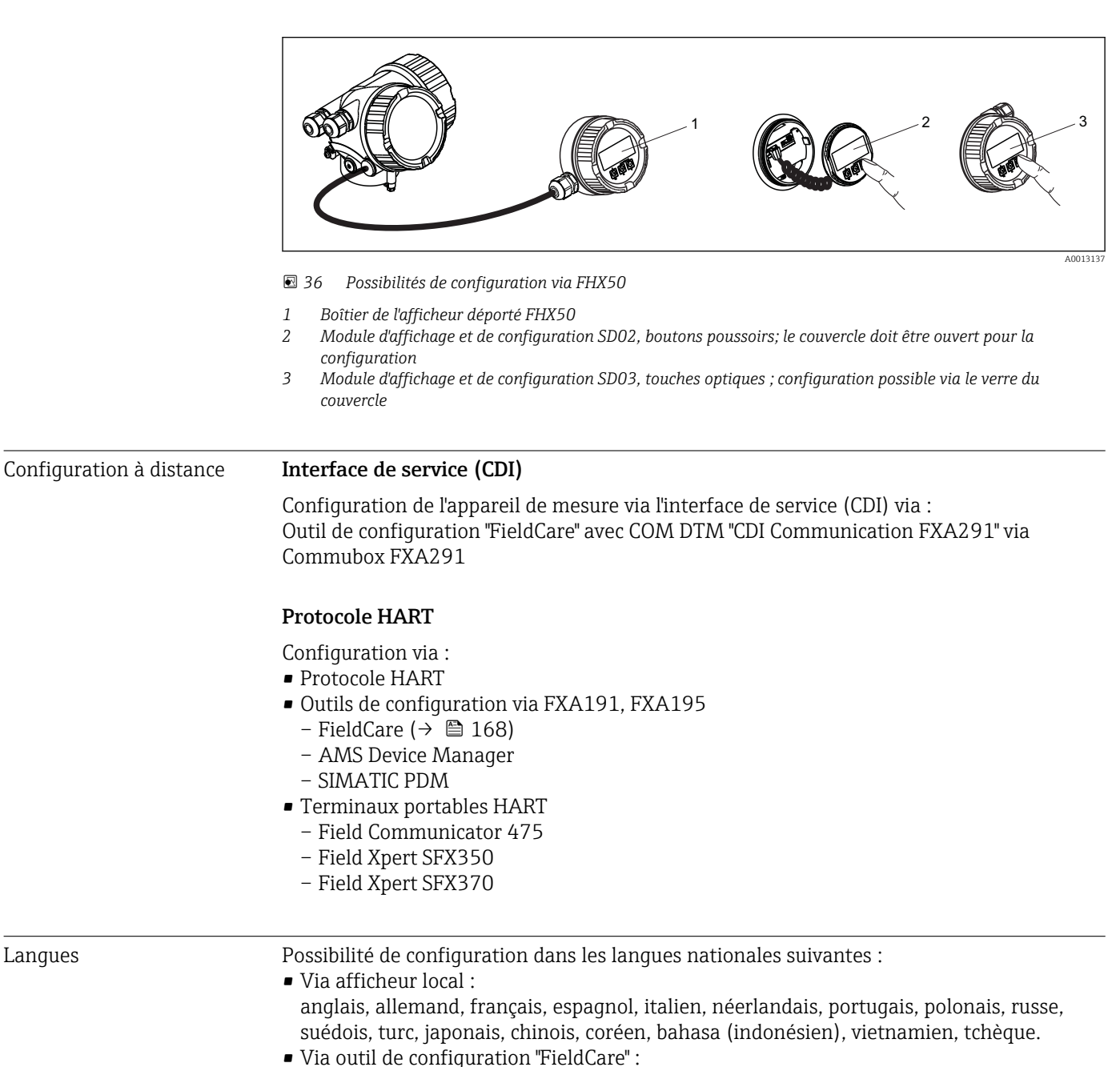

anglais, allemand, français, espagnol, italien, néerlandais, chinois, japonais

# 16.12 Certificats et agréments

| Marque CE                                  | Le système de mesure remplit les exigences légales des directives CE applicables. Celles-ci<br>sont mentionnées conjointement avec les normes appliquées dans la déclaration de<br>conformité CE correspondante.                                                                                                    |
|--------------------------------------------|----------------------------------------------------------------------------------------------------|
|                                            | Endress+Hauser confirme la réussite des tests de l'appareil par l'apposition de la marque<br>CE.                                                                                                    |
| Marque C-Tick                              | Le système de mesure est conforme aux exigences CEM de l'autorité "Australian<br>Communications and Media Authority (ACMA)".                                                                                                    |
| Agrément Ex                                | Les appareils sont certifiés pour l'utilisation en zone explosible et les consignes de sécurité<br>à respecter sont jointes dans le document "Safety Instructions" (XA) séparé. Celui-ci est<br>référencé sur la plaque signalétique.                                                                                                    |
| Sécurité fonctionnelle                     | L'appareil est utilisable pour la surveillance de débits (Min., Max., plage) jusqu'à SIL 2<br>(architecture monovoie) et SIL 3 (architecture multivoie avec redondance homogène) et<br>dispose d'un certificat indépendant du TÜV selon CEI 61508.                                                                                                    |
|                                            | Les surveillances suivantes au sein de dispositifs de protection sont possibles :<br>Débit volumique                                                                                                    |
|                                            | Manuel de sécurité fonctionnelle avec information sur l'appareil SIL ( $\rightarrow \square$ 168)                                                                                                    |
| Directive des équipements<br>sous pression | <ul> <li>Avec le marquage PED/G1/x (x = catégorie) sur la plaque signalétique du capteur,<br/>Endress+Hauser confirme la conformité aux "Exigences fondamentales de sécurité" de<br/>l'Annexe I de la directive des équipements sous pression 97/23/CE.</li> <li>Les appareils non munis de ce marquage (sans DESP) sont conçus et fabriqués d'après les<br/>bonnes pratiques d'ingénierie. Ils sont conformes aux exigences de l'Art.3 Par.3 de la<br/>directive des équipements sous pression 97/23/CE. Leur domaine d'application est décrit<br/>dans les diagrammes 6 à 9 en Annexe II de la directive des équipements sous pression<br/>97/23/CE.</li> </ul>                                                                                                    |
| Normes et directives<br>externes           | <ul> <li>EN 60529<br/>Protections par le boîtier (codes IP)</li> <li>DIN ISO 13359<br/>Mesure de débit de liquides conducteurs dans des conduites fermées - débitmètres<br/>électromagnétiques avec brides - longueurs de montage</li> <li>EN 61010-1<br/>Consignes de sécurité pour les appareils électriques de mesure, de commande, de<br/>régulation et de laboratoire</li> <li>CEI/EN 61326<br/>Emission conforme aux exigences de la classe A. Compatibilité électromagnétique<br/>(exigences CEM).</li> <li>NAMUR NE 21<br/>Compatibilité électromagnétique de matériels électriques destinés aux process et aux<br/>laboratoires.</li> <li>NAMUR NE 32<br/>Sauvegarde des informations en cas de coupure d'alimentation dans le cas d'appareils de<br/>terrain et de contrôle commande dotés de microprocesseurs</li> <li>NAMUR NE 43<br/>Normalisation du niveau de signal pour les informations de défaut des transmetteurs<br/>numériques avec signal de sortie analogique.</li> </ul> |

NAMUR NE 53

Logiciel d'appareils de terrain et d'appareils de traitement de signaux avec électronique numérique

- NAMUR NE 105
   Exigences imposées à l'intégration d'appareils de bus de terrain dans les outils
  - d'ingénierie pour appareils de terrain
- NAMUR NE 107 Autosurveillance et diagnostic d'appareils de terrain
- NAMUR NE 131
- Exigences imposées aux appareils de terrain pour les applications standard
- ASME BPVC Section VIII, Division 1 Règles de construction des enceintes de confinement

# 16.13 Packs d'application

Afin d'étendre les fonctionnalités de l'appareil selon les besoins, différents packs d'applications sont disponibles par ex. pour des aspects de sécurité ou des exigences spécifiques.

Les packs d'applications peuvent être commandés auprès d'Endress+Hauser en même temps que l'appareil ou ultérieurement. Des indications détaillées relatives à la référence de commande concernée sont disponibles auprès de votre agence Endress+Hauser ou sur la page Produits du site Internet Endress+Hauser : www.endress.com.

Indications détaillées relatives au pack d'applications : documentations spéciales correspondant à l'appareil ( $\rightarrow \square$  168)

# 16.14 Accessoires

# 16.15 Documentation complémentaire

Vous trouverez un aperçu de l'étendue de la documentation technique correspondant à l'appareil dans :

- le CD-ROM fourni avec l'appareil (selon la version d'appareil, le CD-ROM ne fait pas partie de la livraison !)
- Le *W@M Device Viewer* : entrer le numéro de série figurant sur la plaque signalétique (www.endress.com/deviceviewer)
- L'*Endress+Hauser Operations App* : entrer le numéro de série figurant sur la plaque signalétique ou scanner le code matriciel 2D (QR code) sur la plaque signalétique.

## Documentation standard Instructions condensées

| Appareil de mesure | Référence documentation |
|--------------------|-------------------------|
| Prowirl O 200      | KA01137D                |

### Information technique

| Appareil de mesure | Référence documentation |
|--------------------|-------------------------|
| Prowirl R 200      | TI01086D                |

#### Instructions de sécurité

| Contenu                           | Référence documentation |
|-----------------------------------|-------------------------|
| ATEX/IECEx Ex d, Ex tb            | XA01148D                |
| ATEX/IECEx Ex ia, Ex tb           | XA01151D                |
| ATEX/IECEx Ex ic, Ex nA           | XA01152D                |
| <sub>C</sub> CSA <sub>US</sub> XP | XA01153D                |
| <sub>c</sub> CSA <sub>US</sub> IS | XA01154D                |
| NEPSI Ex d                        | XA01238D                |
| NEPSI Ex i                        | XA01239D                |
| NEPSI Ex ic, Ex nA                | XA01240D                |
| INMETRO Ex d                      | XA01250D                |
| INMETRO Ex i                      | XA01042D                |
| INMETRO Ex nA                     | XA01043D                |

## Documentation spéciale

| Contenu                                                            | Référence documentation |
|--------------------------------------------------------------------|-------------------------|
| Indications relatives à la directive des équipements sous pression | SD01163D                |
| Manuel relatif à la sécurité fonctionnelle                         | SD01162D                |
| Heartbeat Technology                                               | SD01204D                |
| Gaz naturel                                                        | SD01194D                |
| Air + gaz industriels (purs + mélanges)                            | SD01195D                |

## Instructions de montage

| Contenu                                                | Référence documentation                                                 |
|--------------------------------------------------------|-------------------------------------------------------------------------|
| Instructions de montage pour set de pièces de rechange | Aperçu des accessoires pouvant être commandés $(\rightarrow \cong 138)$ |

# 17 Annexe

## 17.1 Aperçu du menu de configuration

Le tableau suivant donne un aperçu de la structure du menu de configuration avec les menus et paramètres. Entre parenthèses est indiqué le code d'accès direct au paramètre. Le numéro de page renvoie à la description du paramètre correspondante.

## 17.1.1 Le menu principal

| Menu principal | $\rightarrow$ | Language       | (→ 🖺 68)  |
|----------------|---------------|----------------|-----------|
|                |               | Fonctionnement | (→ 🖺 170) |
|                |               | Configuration  | (→ 🖺 170) |
|                |               | Diagnostic     | (→ 🖺 179) |
|                |               | Expert         | (→ 🗎 183) |

## 17.1.2 Menu "Fonctionnement"

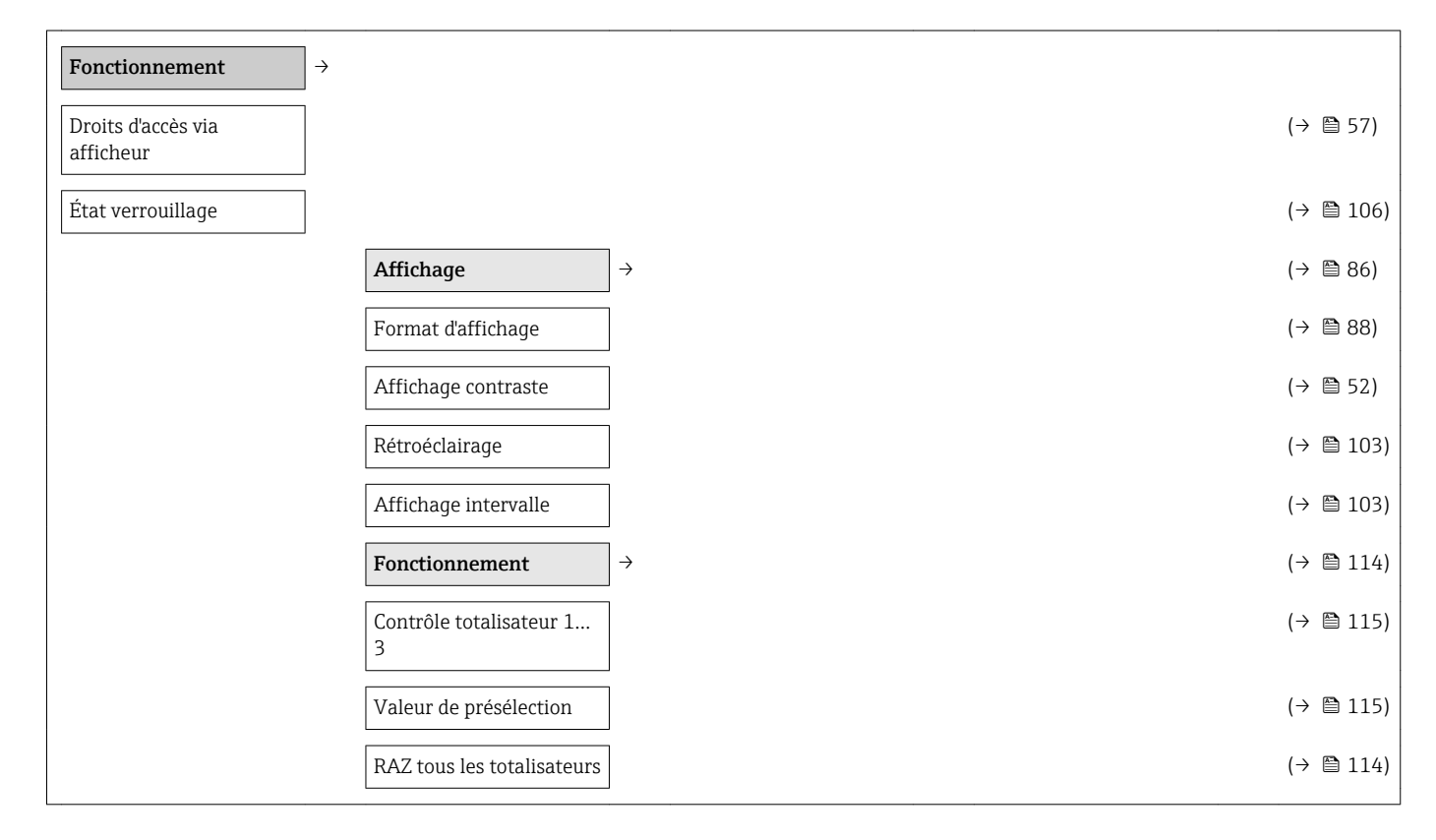

## 17.1.3 Menu "Configuration"

| Configuration                  | $\left  \rightarrow \right.$ | (+ | › 🖺 69) |
|--------------------------------|------------------------------|----|---------|
| Désignation du point de mesure |                              | (+ | › 🖺 69) |

| Selecti              | onnez fluide       | $\rightarrow$     | (→ 🖺 73) |
|----------------------|--------------------|-------------------|----------|
| Sélection            | onner fluide       |                   | (→ 🗎 73) |
| Sélection            | onner type de gaz  |                   | (→ 🖺 73) |
| Sélection<br>liquide | on du type de      |                   | (→ 🖺 74) |
| Selecti<br>vapeur    | on du type de      |                   | (→ 🖺 74) |
| Calcul               | d'enthalpie        |                   | (→ 🗎 74) |
| Calcul               | de la densité      |                   | (→ 🗎 74) |
| Type d               | enthalpie          |                   | (→ 🗎 74) |
| Entrée               | courant            | $]$ $\rightarrow$ | (→ 🗎 74) |
| Valeur               | externe            |                   | (→ 🗎 75) |
| Unité c              | le pression        |                   | (→ 🗎 71) |
| Pressic              | on atmosphérique   |                   | (→ 🗎 75) |
| Unité c              | le température     |                   | (→ 🗎 71) |
| Unité c              | le densité         |                   | (→ 🗎 72) |
| Etendu<br>couran     | ie de mesure<br>t  |                   | (→ 🗎 75) |
| Valeur               | 4 mA               |                   | (→ 🗎 75) |
| Valeur               | 20 mA              |                   | (→ 🗎 75) |
| Mode                 | défaut             |                   | (→ 🖺 75) |
| Valeur               | de replis          |                   | (→ 🖺 75) |
| Sortie               | courant 12         | ightarrow         | (→ 🖺 76) |
| Affecta<br>couran    | ation sortie<br>t  |                   | (→ 🖺 77) |
| Unité d              | le débit massique  |                   | (→ 🖺 71) |
| Unité d              | le débit volumique |                   | (→ 🖺 71) |
| Unité c<br>corrigé   | lu débit volumique |                   | (→ 🖺 71) |
| Unité c              | le température     |                   | (→ 🖺 71) |
| Unité o              | le débit chaleur   |                   | (→ 🖺 71) |
| Unité d              | le pression        |                   | (→ 🖺 71) |
| Unité c              | le vitesse         |                   | (→ 🖺 72) |
| Etendu<br>couran     | ie de mesure<br>t  |                   | (→ 🗎 77) |

| Valeur 4 mA                             |               | (→ 🖺 77) |
|-----------------------------------------|---------------|----------|
| Valeur 20 mA                            |               | (→ 🖺 78) |
| Mode défaut                             |               | (→ 🗎 78) |
| Courant de défaut                       |               | (→ 🗎 78) |
| Sortie Tout Ou Rien/<br>Impulsion/Fréq. | $\rightarrow$ | (→ 🖺 78) |
| Mode de fonctionnement                  |               | (→ 🗎 79) |
| Affecter sortie impulsion               |               | (→ 🗎 79) |
| Affecter sortie fréquence               |               | (→ 🖺 82) |
| Affectation sortie état                 |               | (→ 🖺 84) |
| Affecter niveau<br>diagnostic           |               | (→ 🖺 85) |
| Affecter seuil                          |               | (→ 🖺 85) |
| Affecter vérif. du sens<br>d'écoulement |               | (→ 🖺 85) |
| Affecter état                           |               | (→ 🖺 85) |
| Unité de débit massique                 |               | (→ 🗎 71) |
| Unité de masse                          |               | (→ 🗎 71) |
| Unité de débit volumique                |               | (→ 🗎 71) |
| Unité de volume                         |               | (→ 🗎 71) |
| Unité du débit volumique<br>corrigé     |               | (→ 🗎 71) |
| Unité de volume corrigé                 |               | (→ 🖺 71) |
| Unité de débit chaleur                  |               | (→ 🖺 71) |
| Unité de chaleur                        |               | (→ 🗎 72) |
| Unité de pression                       |               | (→ 🖺 71) |
| Unité de vitesse                        |               | (→ 🖺 72) |
| Unité totalisateur 13                   |               | (→ 🖺 86) |
| Unité de température                    |               | (→ 🖺 71) |
| Valeur par impulsion                    |               | (→ 🖺 80) |
| Durée d'impulsion                       |               | (→ 🖺 80) |
| Mode défaut                             |               | (→ 🖺 80) |
| Valeur de fréquence<br>minimale         |               | (→ 🖺 82) |

| Valeur de fréquence<br>maximale        |               | (→ 🖺 82) |
|----------------------------------------|---------------|----------|
| Valeur de fréquence<br>maximale        |               | (→ 🖺 82) |
| Valeur de fréquence<br>minimale        |               | (→ 🖺 82) |
| Valeur mesurée à la fréquence minimale |               | (→ 🖺 83) |
| Valeur mesurée à la fréquence maximale |               | (→ 🖺 83) |
| Valeur mesurée à la fréquence maximale |               | (→ 🖺 83) |
| Valeur mesurée à la fréquence minimale |               | (→ 🖺 83) |
| Mode défaut                            |               | (→ 🖺 83) |
| Fréquence de défaut                    |               | (→ 🖺 83) |
| Seuil d'enclenchement                  |               | (→ 🖺 86) |
| Seuil de déclenchement                 |               | (→ 🖺 86) |
| Seuil de déclenchement                 |               | (→ 🖺 86) |
| Seuil d'enclenchement                  |               | (→ 🖺 86) |
| Temporisation à<br>l'enclenchement     |               | (→ 🖺 86) |
| Temporisation au<br>déclenchement      |               | (→ 🖺 86) |
| Mode défaut                            |               | (→ 🖺 86) |
| Signal sortie inversé                  |               | (→ 🖺 80) |
| Affichage                              | $\rightarrow$ | (→ 🖺 86) |
| Format d'affichage                     |               | (→ 🖺 88) |
| Affichage valeur 1                     |               | (→ 🖺 88) |
| Valeur bargraphe 0 % 1                 |               | (→ 🖺 88) |
| Valeur bargraphe 100 %<br>1            |               | (→ 🖺 88) |
| Affichage valeur 2                     |               | (→ 🖺 88) |
| Affichage valeur 3                     |               | (→ 🖺 88) |
| Valeur bargraphe 0 % 3                 |               | (→ 🖺 88) |
| Valeur bargraphe 100 %                 |               | (→ 🖺 88) |
| 5                                      |               |          |

| Traitement sortie           | ÷             |                                     |                   | (→ 🗎 90) |
|-----------------------------|---------------|-------------------------------------|-------------------|----------|
| Amortissement affichage     |               |                                     |                   | (→ 🖺 90) |
| Amortissement sortie 1<br>2 |               |                                     |                   | (→ 🖺 90) |
| Suppression débit de fuite  | $\rightarrow$ |                                     |                   | (→ 🗎 90) |
| Affecter variable process   |               |                                     |                   | (→ 🖺 91) |
| Valeur 'on' débit de fuite  |               |                                     |                   | (→ 🗎 91) |
| Valeur 'off' débit de fuite |               |                                     |                   | (→ 🖺 91) |
| Configuration étendue       | $\rightarrow$ |                                     |                   | (→ 🗎 92) |
| Entrer code d'accès         |               |                                     |                   | (→ 🖺 57) |
|                             |               | Unités système                      | $]$ $\rightarrow$ | (→ 🖺 70) |
|                             |               | Unité de débit volumique            | ]                 | (→ 🖺 71) |
|                             |               | Unité de volume                     | ]                 | (→ 🖺 71) |
|                             |               | Unité de débit massique             | ]                 | (→ 🖺 71) |
|                             |               | Unité de masse                      | ]                 | (→ 🖺 71) |
|                             |               | Unité du débit volumique<br>corrigé |                   | (→ 🗎 71) |
|                             |               | Unité de volume corrigé             | ]                 | (→ 🖺 71) |
|                             |               | Unité de pression                   | ]                 | (→ 🖺 71) |
|                             |               | Unité de température                |                   | (→ 🖺 71) |
|                             |               | Unité de débit chaleur              | ]                 | (→ 🖺 71) |
|                             |               | Unité de chaleur                    | ]                 | (→ 🖺 72) |
|                             |               | Unité de valeur<br>calorifique      |                   | (→ 🗎 72) |
|                             |               | Unité de valeur<br>calorifique      |                   | (→ 🖺 72) |
|                             |               | Unité de vitesse                    | ]                 | (→ 🖺 72) |
|                             |               | Unité de densité                    |                   | (→ 🖺 72) |
|                             |               | Unité viscosité<br>dynamique        |                   | (→ 🗎 72) |
|                             |               | Unité de longueur                   |                   | (→ 🖺 72) |
|                             |               | Propriétés du fluide                | $]$ $\rightarrow$ | (→ 🖺 93) |
|                             |               | Type d'enthalpie                    |                   | (→ 🖺 94) |
|                             |               |                                     |                   |          |

| Type de valeur<br>calorifique              |                    |                   | (→ 🖺 | 394)         |
|--------------------------------------------|--------------------|-------------------|------|--------------|
| Température de combustion de référence     |                    |                   | (→ @ | 94)          |
| Densité de référence                       |                    |                   | (→ 🖺 | 94)          |
| Référence pouvoir<br>calorifique supérieur |                    |                   | (→ @ | 94)          |
| Pression de référence                      |                    |                   | (→ 🖺 | 94)          |
| Température de<br>référence                |                    |                   | (→ 🖺 | 94)          |
| Facteur Z de référence                     |                    |                   | (→ @ | 94)          |
| Coefficient de dilation<br>linéaire        |                    |                   | (→ @ | 394)         |
| Densité relative                           |                    |                   | (→ 🖺 | 94)          |
| Capacité thermique<br>spécifique           |                    |                   | (→ 🖺 | 94)          |
| Pouvoir calorifique                        |                    |                   | (→ 🖺 | 94)          |
| Facteur Z                                  |                    |                   | (→ 🖺 | <b>1</b> 94) |
| Viscosité dynamique                        |                    |                   | (→ 🖺 | 94)          |
| Viscosité dynamique                        |                    |                   | (→ @ | 94)          |
|                                            | Composition du gaz | $]$ $\rightarrow$ | (→ 🖺 | 94)          |
|                                            | Type de gaz        | ]                 | (→ 🖺 | 96)          |
|                                            | Mélange de gaz     | ]                 | (→ @ | 96)          |
|                                            | Mol% Ar            | ]                 | (→ @ | 96)          |
|                                            | Mol% C2H3Cl        | ]                 | (→ @ | 96)          |

Mol% C2H4

Mol% C2H6

Mol% C3H8

Mol% CH4

Mol% Cl2

Mol% CO

Mol% CO2

Mol% H2

Mol% H2O

Mol% H2S

(→ 🗎 96)

(→ 🗎 96)

(→ 🗎 96)

(→ 🗎 96)

(→ 🗎 97)

(→ 🗎 97)

(→ 🗎 97)

(→ 🗎 97)

(→ 🗎 97)

(→ 🖺 97)

|                                    |                   | Mol% HCl          | $(\rightarrow$ | 🗎 97) |
|------------------------------------|-------------------|-------------------|----------------|-------|
|                                    |                   | Mol% He           | $(\rightarrow$ | 🗎 97) |
|                                    |                   | Mol% i-C4H10      | (→             | 🗎 97) |
|                                    |                   | Mol% i-C5H12      | $(\rightarrow$ | 🗎 97) |
|                                    |                   | Mol% Kr           | $(\rightarrow$ | 🗎 97) |
|                                    |                   | Mol% N2           | $(\rightarrow$ | 🗎 97) |
|                                    |                   | Mol% n-C10H22     | $(\rightarrow$ | 🗎 97) |
|                                    |                   | Mol% n-C4H10      | (→             | 🗎 97) |
|                                    |                   | Mol% n-C5H12      | $(\rightarrow$ | 🗎 97) |
|                                    |                   | Mol% n-C6H14      | $(\rightarrow$ | 🗎 97) |
|                                    |                   | Mol% n-C7H16      | $(\rightarrow$ | 🗎 97) |
|                                    |                   | Mol% n-C8H18      | $(\rightarrow$ | 🗎 97) |
|                                    |                   | Mol% n-C9H20      | $(\rightarrow$ | 🗎 97) |
|                                    |                   | Mol% Ne           | $(\rightarrow$ | 🗎 97) |
|                                    |                   | Mol% NH3          | $(\rightarrow$ | 🗎 97) |
|                                    |                   | Mol% O2           | $(\rightarrow$ | 🗎 97) |
|                                    |                   | Mol% SO2          | $(\rightarrow$ | 🗎 97) |
|                                    |                   | Mol% Xe           | $(\rightarrow$ | 🗎 97) |
|                                    |                   | Mol% d'autres gaz | $(\rightarrow$ | 🗎 97) |
|                                    |                   | Humidité relative | (→             | 🗎 97) |
| Compensation externe               | $\rightarrow$     |                   | $(\rightarrow$ | 🗎 98) |
| Valeur externe                     |                   |                   | $(\rightarrow$ | 🗎 75) |
| Pression atmosphérique             |                   |                   | $(\rightarrow$ | 🗎 98) |
| Calcul delta température           |                   |                   | $(\rightarrow$ | 🗎 98) |
| Densité fixe                       |                   |                   | $(\rightarrow$ | 🗎 98) |
| Température fixe                   |                   |                   | $(\rightarrow$ | 🗎 98) |
| Différence avec 2nd<br>température |                   |                   | (→             | ₿ 98) |
| Pression process fixe              |                   |                   | (→             | 🗎 98) |
| Qualité de vapeur                  |                   |                   | $(\rightarrow$ | 🗎 98) |
| Valeur de qualité vapeur           |                   |                   | $(\rightarrow$ | 🗎 98) |
| Ajustage capteur                   | $ $ $\rightarrow$ |                   | $(\rightarrow$ | 🖺 99) |
|                                    |                   |                   |                |       |

|                                                                         |               | _              |                                                |
|-------------------------------------------------------------------------|---------------|----------------|------------------------------------------------|
| Configuration d'entrée                                                  |               | (→             | 🖺 99)                                          |
| Longueur amont                                                          |               | (→             | 🖺 99)                                          |
| Diamètre du tuyau de<br>raccordement                                    |               | (→             | 🖺 99)                                          |
| Facteur de montage                                                      |               | (→             | 🗎 99)                                          |
| Totalisateur 13                                                         | <b>→</b>      | (→             | 🖺 99)                                          |
| Affecter variable process                                               |               | (→             | 🖺 100)                                         |
| Unité totalisateur                                                      |               | (→             | 🖺 86)                                          |
| Mode défaut                                                             |               | (→             | 🗎 100)                                         |
| Confirmation SIL                                                        | <i>→</i>      | (→             | 🖺 168)                                         |
| Activer protection en<br>écriture                                       |               |                |                                                |
| Préparation SIL                                                         |               |                |                                                |
| Chaînage caractères de test                                             |               |                |                                                |
| Etendue de mesure<br>courant                                            |               |                |                                                |
| Valeur 4 mA                                                             |               |                |                                                |
| Valeur 20 mA                                                            |               |                |                                                |
| Amortissement                                                           |               |                |                                                |
| Mode défaut                                                             |               |                |                                                |
| Activer protection en<br>écriture                                       |               |                |                                                |
| Code incorrect                                                          |               |                |                                                |
| SIL désactivé                                                           | ÷             | (→             | 🖺 168)                                         |
| Désactiver protection en<br>écriture                                    |               |                |                                                |
| Affichage                                                               | $\rightarrow$ | (→             | 🗎 101)                                         |
| Format d'affichage                                                      |               | (→             | 🗎 88)                                          |
| Affichage valeur 1                                                      |               | (→             | 🖺 102)                                         |
| Valeur bargraphe 0 % 1                                                  |               | (→             | 🖺 88)                                          |
|                                                                         |               |                |                                                |
| Valeur bargraphe 100 %                                                  |               | (→             | 🖺 88)                                          |
| Valeur bargraphe 100 %<br>1<br>Nombre décimales 1                       |               | (→<br>(→       | ₿ 88) 102)                                     |
| Valeur bargraphe 100 %<br>1<br>Nombre décimales 1<br>Affichage valeur 2 |               | (→<br>(→<br>(→ | <ul><li>88)</li><li>102)</li><li>88)</li></ul> |

| Nombre décimales 2                        |               |                               |               | (→ 🖺 102) |
|-------------------------------------------|---------------|-------------------------------|---------------|-----------|
| Affichage valeur 3                        |               |                               |               | (→ 🖺 88)  |
| Valeur bargraphe 0 % 3                    |               |                               |               | (→ 🖺 88)  |
| Valeur bargraphe 100 %<br>3               |               |                               |               | (→ 🖺 88)  |
| Nombre décimales 3                        |               |                               |               | (→ 🗎 102) |
| Affichage valeur 4                        |               |                               |               | (→ 🗎 88)  |
| Nombre décimales 4                        |               |                               |               | (→ 🗎 103) |
| Language                                  |               |                               |               | (→ 🗎 103) |
| Affichage intervalle                      |               |                               |               | (→ 🗎 103) |
| Amortissement affichage                   |               |                               |               | (→ 🗎 103) |
| Ligne d'en-tête                           |               |                               |               | (→ 🗎 103) |
| Texte ligne d'en-tête                     |               |                               |               | (→ 🗎 103) |
| Caractère de séparation                   |               |                               |               | (→ 🖺 103) |
| Rétroéclairage                            |               |                               |               | (→ 🖺 103) |
| Heartbeat                                 | $\rightarrow$ |                               |               | (→ 🖺 168) |
|                                           |               | Réglages de base<br>Heartbeat | $\rightarrow$ |           |
|                                           |               | Client                        |               |           |
|                                           |               | Emplacement                   |               |           |
| Sauvegarde de données<br>vers l'afficheur | $\rightarrow$ |                               |               | (→ 🖺 103) |
| Temps de<br>fonctionnement                |               |                               |               | (→ 🖺 104) |
| Dernière sauvegarde                       |               |                               |               | (→ 🗎 104) |
| Gestion données                           |               |                               |               | (→ 🖺 104) |
| Comparaison résultats                     |               |                               |               | (→ 🗎 104) |
| Administration                            | $\rightarrow$ |                               |               | (→ 🗎 107) |
|                                           |               | Définir code d'accès          | $\rightarrow$ | (→ 🗎 107) |
|                                           |               | Définir code d'accès          |               | (→ 🗎 107) |
|                                           |               | Confirmer le code d'accès     |               | (→ 🗎 107) |
| Reset appareil                            |               |                               |               | (→ 🗎 130) |
|                                           |               |                               |               |           |

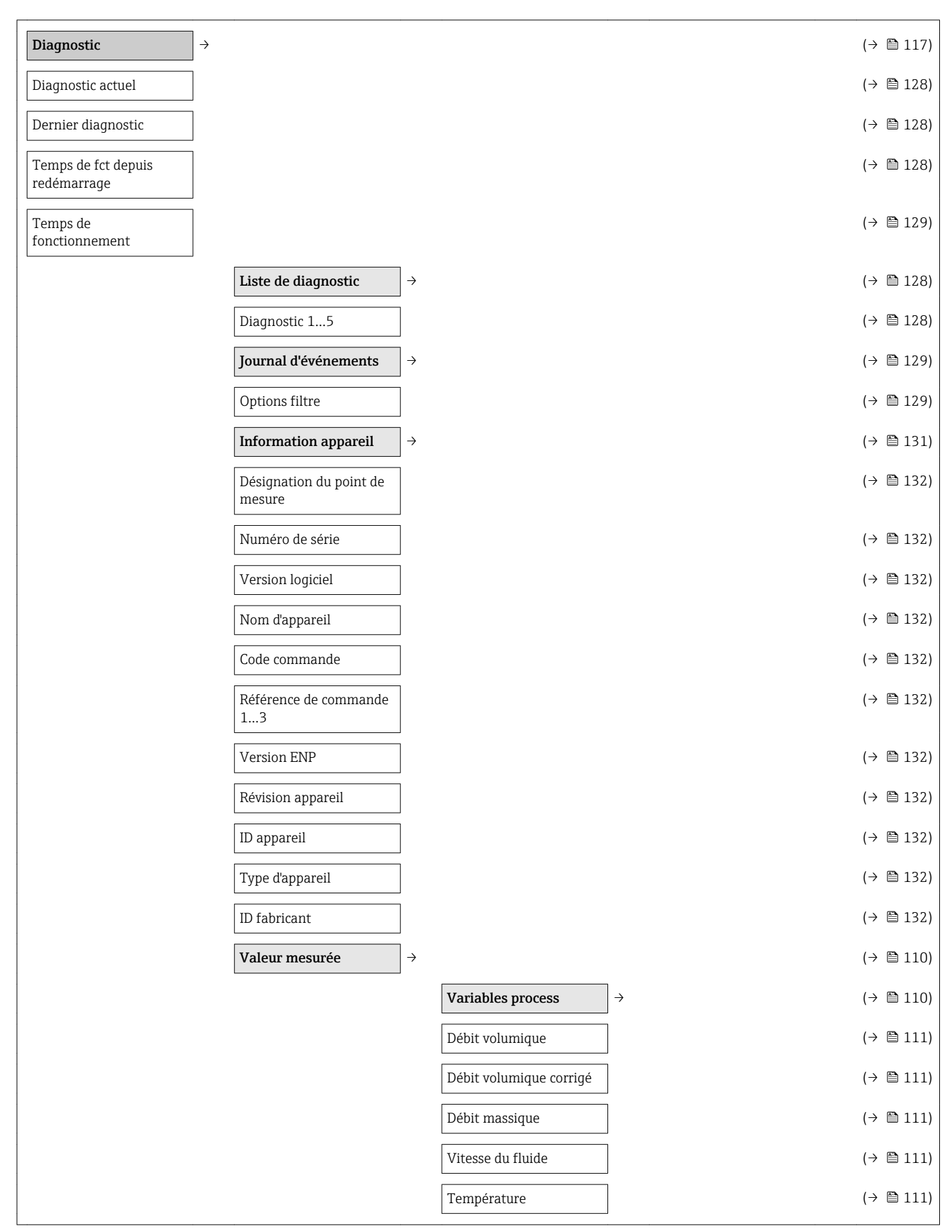

| 17.1.4 | Menu | "Diagn | ostic" |
|--------|------|--------|--------|
|--------|------|--------|--------|

|                                                   | Calcul de la pression de vapeur saturée | (→ 🗎 111)    |
|---------------------------------------------------|-----------------------------------------|--------------|
|                                                   | Qualité de vapeur                       | (→ 🗎 111)    |
|                                                   | Débit massique totalisé                 | (→ 🗎 111)    |
|                                                   | Débit massique des<br>condensats        | (→ 🗎 111)    |
|                                                   | Débit chaleur                           | (→ 🗎 111)    |
|                                                   | Différence de débit de chaleur          | (→ 🖺 111)    |
|                                                   | Nombre de Reynolds                      | (→ 🗎 111)    |
|                                                   | Densité                                 | (→ 🗎 111)    |
|                                                   | Pression                                | (→ 🗎 111)    |
|                                                   | Facteur de<br>compressibilité           | (→ 曽 111)    |
|                                                   | Totalisateur 13                         | ]→ (→ 🗎 111) |
|                                                   | Valeur totalisateur 13                  | (→ 🗎 112)    |
|                                                   | Dépassement<br>totalisateur 13          | (→ 🗎 112)    |
|                                                   | Valeurs d'entrées                       | ]→ (→ 🗎 112) |
|                                                   | Sortie courant 1 mesurée                | (→ 🗎 113)    |
|                                                   | Valeur mesurée 1                        | (→ 🗎 113)    |
|                                                   | Valeur de sortie                        | ]→ (→ 🗎 113) |
|                                                   | Courant de sortie 1                     | (→ 🗎 113)    |
|                                                   | Sortie courant 1 mesurée                | (→ 🗎 113)    |
|                                                   | Tension aux bornes 1                    | (→ 🗎 113)    |
|                                                   | Courant de sortie 2                     | (→ 🗎 113)    |
|                                                   | Sortie impulsion                        | (→ 🗎 113)    |
|                                                   | Sortie fréquence                        | (→ 🗎 113)    |
|                                                   | Etat de commutation                     | (→ 🗎 113)    |
| Enregistrement des valeurs mesurées <sup>1)</sup> | <b>&gt;</b>                             | (→ 🗎 115)    |
| Affecter voie 14                                  |                                         | (→ 🗎 116)    |
| Intervalle de<br>mémorisation                     |                                         | (→ 🗎 116)    |
| Reset tous<br>enregistrements                     |                                         | (→ 🗎 116)    |
| 2)                                   |               |                                        |               | (         |
|--------------------------------------|---------------|----------------------------------------|---------------|-----------|
| Heartbeat <sup>27</sup>              | $\rightarrow$ |                                        |               | (→ 🖺 168) |
|                                      |               | Vérification en cours                  | $\rightarrow$ |           |
|                                      |               | Année                                  |               |           |
|                                      |               | Mois                                   |               |           |
|                                      |               | Jour                                   |               |           |
|                                      |               | Heure                                  |               |           |
|                                      |               | AM/PM                                  |               |           |
|                                      |               | Minute                                 |               |           |
|                                      |               | Mode de vérification                   |               |           |
|                                      |               | Informations sur le<br>capteur externe |               |           |
|                                      |               | Démarrer vérification                  |               |           |
|                                      |               | État                                   |               |           |
|                                      |               | Valeur mesurée                         |               |           |
|                                      |               | Valeur de sortie                       |               |           |
|                                      |               | Résultat général                       |               |           |
|                                      |               | Résultats de<br>vérification           | $\rightarrow$ |           |
|                                      |               | Date/heure                             |               |           |
|                                      |               | Vérification ID                        |               |           |
|                                      |               | Temps de<br>fonctionnement             |               |           |
|                                      |               | Résultat général                       |               |           |
|                                      |               | Capteur                                |               |           |
|                                      |               | Module pré-<br>amplificateur           |               |           |
|                                      |               | Module électronique principal          |               |           |
|                                      |               | Module E/S                             |               |           |
| Simulation                           | $\rightarrow$ |                                        |               | (→ 🗎 104) |
| Affecter simulation variable process |               |                                        |               | (→ 🖺 105) |
| Valeur variable mesurée              | ]             |                                        |               | (→ 🗎 105) |
| Simulation d'entrée<br>courant 1     |               |                                        |               | (→ 🗎 106) |

| Valeur du courant<br>d'entrée 1     | (→ 🗎 106) |
|-------------------------------------|-----------|
| Simulation sortie courant 12        | (→ 🗎 106) |
| Valeur sortie courant 1<br>2        | (→ 🗎 106) |
| Simulation fréquence                | (→ 🗎 106) |
| Valeur de fréquence                 | (→ 🗎 106) |
| Simulation impulsion                | (→ 🗎 106) |
| Valeur d'impulsion                  | (→ 🗎 106) |
| Simulation sortie commutation       | (→ 🗎 106) |
| Etat de commutation                 | (→ 🗎 106) |
| Simulation alarme<br>appareil       | (→ 🗎 106) |
| Catégorie d'événement<br>diagnostic | (→ 🗎 106) |
| Simulation événement<br>diagnostic  | (→ 🗎 106) |

1) Variante de commande "Pack d'applications", Option EA "Extended HistoROM", voir Information technique relative à l'appareil, chapitre "Packs d'applications"

2) Variante de commande "Pack applications", Option EB "Heartbeat Verification", voir documentation spéciale relative à l'appareil

### 17.1.5 Menu "Expert"

### Aperçu menu "Expert"

| Expert                              | $\rightarrow$ | (→ 🗎 45)  |
|-------------------------------------|---------------|-----------|
| Accès direct (0106)                 |               | (→ 🖺 54)  |
| État verrouillage (0004)            |               | (→ 🖺 57)  |
| Droits d'accès via afficheur (0091) |               | (→ 🖺 57)  |
| Entrer code d'accès (0092)          |               | (→ 🖺 57)  |
|                                     | Système       | (→ 🗎 183) |
|                                     | Capteur       | (→ 🗎 186) |
|                                     | Entrée        | (→ 🗎 192) |
|                                     | Sortie        | (→ 🗎 193) |
|                                     | Communication | (→ 🗎 195) |
|                                     | Application   | (→ 🖺 198) |
|                                     | Diagnostic    | (→ 🗎 198) |

#### Sous-menu "Système"

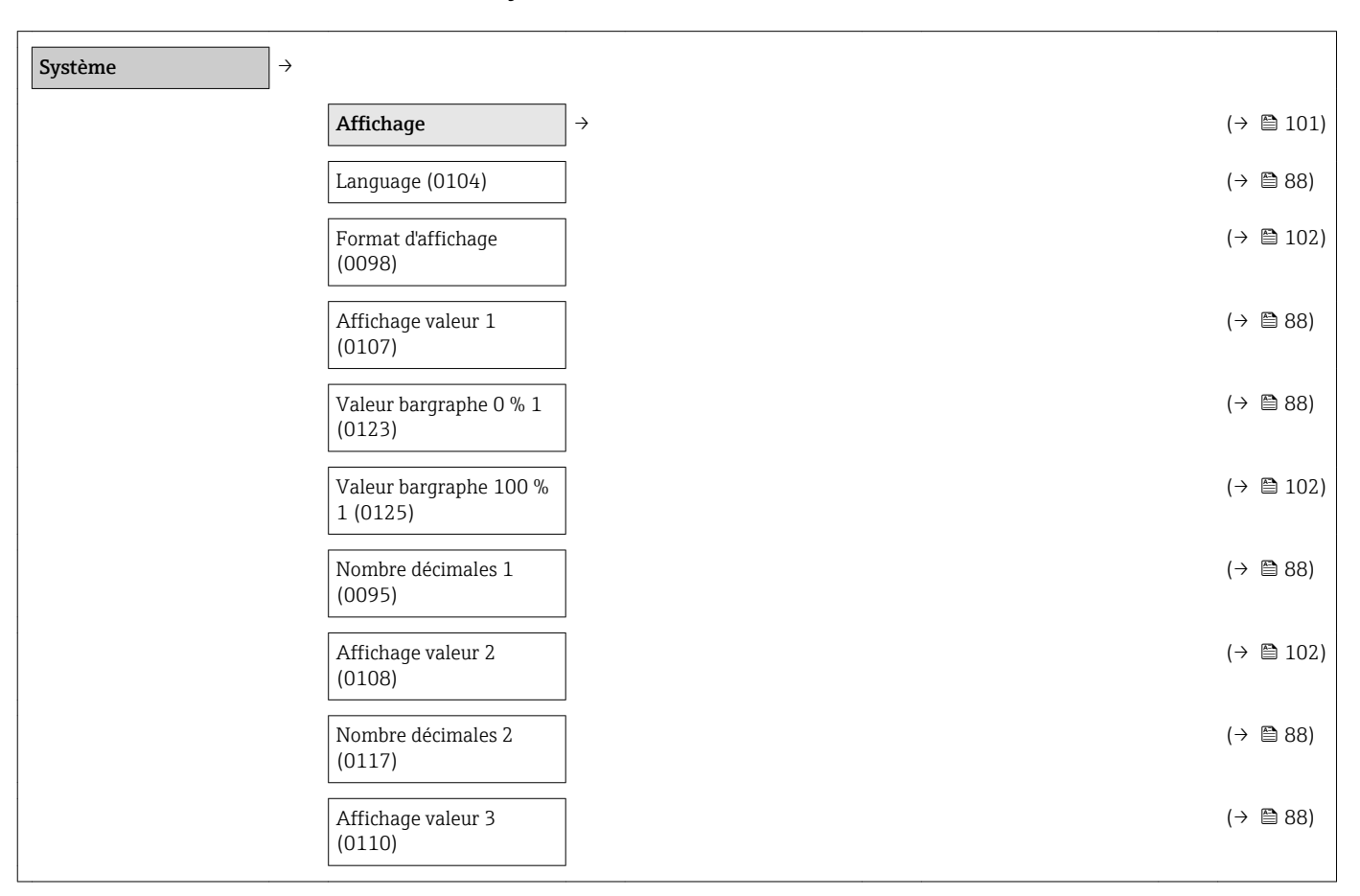

| Temps de<br>fonctionnement (0652)         |   |  | (→ 🗎 104) |
|-------------------------------------------|---|--|-----------|
| Temps de<br>fonctionnement (0652)         |   |  | (→ 🗎 104) |
| Sauvegarde de données<br>vers l'afficheur | ÷ |  | (→ 🖺 103) |
| Droits d'accès via<br>afficheur (0091)    |   |  | (→ 🖺 57)  |
| Rétroéclairage (0111)                     |   |  | (→ 🗎 103) |
| Affichage contraste<br>(0105)             |   |  | (→ 🖺 52)  |
| (0101)                                    |   |  | (→ 🗏 103) |
| (0112)<br>Caractère de séparation         |   |  | (→ 🗎 103) |
| Texte ligne d'en-tête                     |   |  | (→ 🗎 103) |
| Ligne d'en-tête (0097)                    |   |  | (→ 🗎 103) |
| Amortissement affichage<br>(0094)         |   |  | (→ 🖺 103) |
| Affichage intervalle<br>(0096)            |   |  | (→ 🖺 103) |
| Nombre decimales 4<br>(0119)              |   |  | (→ 🗎 103) |
| (0109)                                    |   |  | (→ 🖹 103) |
| Affichage valeur 4                        |   |  | (→ 🗎 103) |
| Nombre décimales 3<br>(0118)              |   |  | (→ 🖺 88)  |
| Valeur bargraphe 100 %<br>3 (0126)        |   |  | (→ 🗎 102) |
| Valeur bargraphe 0 % 3<br>(0124)          |   |  | (→ 🖺 88)  |
|                                           |   |  |           |

| Affecter Numéro de<br>diagnostic 350 (0756) |   |
|---------------------------------------------|---|
| Affecter Numéro de<br>diagnostic 371 (0757) |   |
| Affecter Numéro de<br>diagnostic 441 (0657) |   |
| Affecter Numéro de<br>diagnostic 442 (0658) |   |
| Affecter Numéro de<br>diagnostic 443 (0659) |   |
| Affecter Numéro de diagnostic 444           |   |
| Affecter Numéro de<br>diagnostic 828 (0755) |   |
| Affecter Numéro de<br>diagnostic 829 (0754) |   |
| Affecter Numéro de<br>diagnostic 832 (0675) |   |
| Affecter Numéro de<br>diagnostic 833 (0676) |   |
| Affecter Numéro de<br>diagnostic 834 (0677) |   |
| Affecter Numéro de<br>diagnostic 835 (0678) |   |
| Affecter Numéro de<br>diagnostic 841 (0729) |   |
| Affecter Numéro de<br>diagnostic 844 (0747) |   |
| Affecter Numéro de<br>diagnostic 870 (0726) |   |
| Affecter Numéro de<br>diagnostic 871 (0748) |   |
| Affecter Numéro de<br>diagnostic 872 (0746) |   |
| Affecter Numéro de<br>diagnostic 873 (0749) |   |
| Affecter Numéro de<br>diagnostic 945 (0750) |   |
| Affecter Numéro de<br>diagnostic 947 (0753) |   |
| Limites de diagnostic                       | ÷ |
| Limite du nombre de<br>Reynolds (7646)      |   |

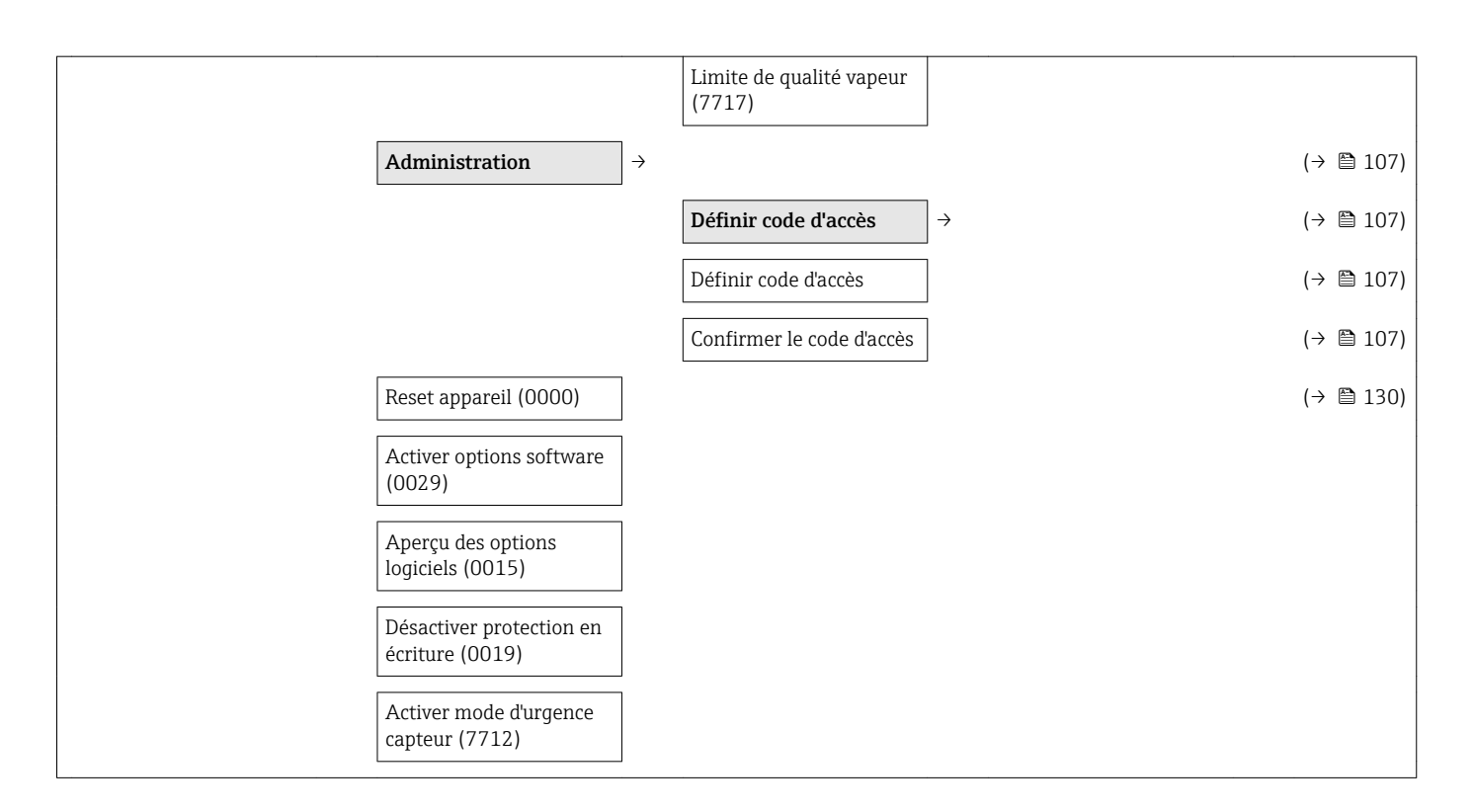

### Sous-menu "Capteur"

| Capteur → |                              |                                                   |           |           |
|-----------|------------------------------|---------------------------------------------------|-----------|-----------|
| , T       | Valeur mesurée $\rightarrow$ |                                                   |           | (→ 🖺 110) |
|           |                              | Variables process                                 | ightarrow | (→ 🖺 110) |
|           |                              | Débit volumique (1838)                            |           | (→ 🖺 111) |
|           |                              | Débit volumique corrigé<br>(1850)                 |           | (→ 🖺 111) |
|           |                              | Débit massique (1847)                             | ]         | (→ 🖺 111) |
|           |                              | Vitesse du fluide (1865)                          | ]         | (→ 🖺 111) |
|           |                              | Température (1851)                                | ]         | (→ 🖺 111) |
|           |                              | Calcul de la pression de<br>vapeur saturée (1852) |           | (→ 🖺 111) |
|           |                              | Qualité de vapeur (1853)                          |           | (→ 🖺 111) |
|           |                              | Débit massique totalisé<br>(1854)                 |           | (→ 🖺 111) |
|           |                              | Débit massique des condensats (1857)              |           | (→ 🖺 111) |
|           |                              | Débit chaleur (1872)                              | ]         | (→ 🖺 111) |
|           |                              | Différence de débit de<br>chaleur (1863)          |           | (→ 🗎 111) |
|           |                              | Nombre de Reynolds<br>(1864)                      |           | (→ 🖺 111) |

|                                            | Densité (7607)                              | ]                 | (→ 🖺 111) |
|--------------------------------------------|---------------------------------------------|-------------------|-----------|
|                                            | Pression (7696)                             |                   | (→ 🗎 111) |
|                                            | Température de saturation                   |                   |           |
|                                            | Facteur de<br>compressibilité (7729)        |                   | (→ 🖺 111) |
|                                            | Fréquence des Vortex<br>(7722)              |                   |           |
|                                            | Totalisateur                                | $]$ $\rightarrow$ | (→ 🖺 111) |
|                                            | Valeur totalisateur 13<br>(0911–13)         |                   | (→ 🖺 112) |
|                                            | Dépassement<br>totalisateur 13<br>(0910–13) |                   | (→ 🖺 112) |
|                                            | Valeurs d'entrées                           | $]$ $\rightarrow$ | (→ 🖺 112) |
|                                            | Sortie courant 1 mesurée<br>(1604)          |                   | (→ 🖺 113) |
|                                            | Valeur mesurée 1 (1603)                     |                   | (→ 🖺 113) |
|                                            | Valeur de sortie                            | ightarrow         | (→ 🖺 113) |
|                                            | Courant de sortie 1<br>(0361)               |                   | (→ 🖺 113) |
|                                            | Sortie courant mesurée<br>(0366)            |                   | (→ 🖺 113) |
|                                            | Tension aux bornes 1<br>(0662)              |                   | (→ 🖺 113) |
|                                            | Courant de sortie 2<br>(0361)               |                   | (→ 🖺 113) |
|                                            | Sortie impulsion (0456)                     |                   | (→ 🖺 113) |
|                                            | Sortie fréquence (0471)                     | ]                 | (→ 🖺 113) |
|                                            | Etat de commutation<br>(0461)               |                   | (→ 🖺 113) |
| Unités système $\rightarrow$               |                                             |                   | (→ 🖺 70)  |
| Unité de débit volumique<br>(0553)         |                                             |                   | (→ 🖺 71)  |
| Unité de volume (0563)                     |                                             |                   | (→ 🗎 71)  |
| Unité de débit massique<br>(0554)          |                                             |                   | (→ 🖺 71)  |
| Unité de masse (0574)                      |                                             |                   | (→ 🗎 71)  |
| Unité du débit volumique<br>corrigé (0558) |                                             |                   | (→ 🖺 71)  |
|                                            |                                             |                   |           |

| Unité de volume corrigé<br>(0575)                   |                                                | (→ 🗎 71) |
|-----------------------------------------------------|------------------------------------------------|----------|
| Unité de pression (0564)                            |                                                | (→ 🗎 71) |
| Unité de température<br>(0557)                      |                                                | (→ 🗎 71) |
| Unité de débit chaleur<br>(0565)                    |                                                | (→ 曽 71) |
| Unité de chaleur (0559)                             |                                                | (→ 🗎 72) |
| Unité de valeur<br>calorifique (0552)               |                                                | (→ 曽 72) |
| Unité de valeur<br>calorifique (0606)               |                                                | (→ 🗎 72) |
| Unité de vitesse (0566)                             |                                                | (→ 🗎 72) |
| Unité de densité (0555)                             |                                                | (→ 🗎 72) |
| Unité viscosité<br>dynamique (0577)                 |                                                | (→ 🗎 72) |
| Unité de capacité<br>thermique spécifique<br>(0604) |                                                |          |
| Unité de longueur<br>(0551)                         |                                                | (→ 曽 72) |
| Format date/heure<br>(2812)                         |                                                |          |
| Unités spécifiques<br>utilisateur                   | →                                              |          |
|                                                     | Nom unité volume<br>utilisateur (0567)         |          |
|                                                     | Offset volume utilisateur<br>(0569)            |          |
|                                                     | Facteur volume<br>utilisateur (0568)           |          |
|                                                     | Nom unité masse<br>utilisateur (0560)          |          |
|                                                     | Offset masse utilisateur<br>(0562)             |          |
|                                                     | Facteur masse utilisateur<br>(0561)            |          |
|                                                     | Nom unité volume<br>corrigé utilisateur (0592) |          |
|                                                     | Offset volume corrigé<br>utilisateur (0602)    |          |

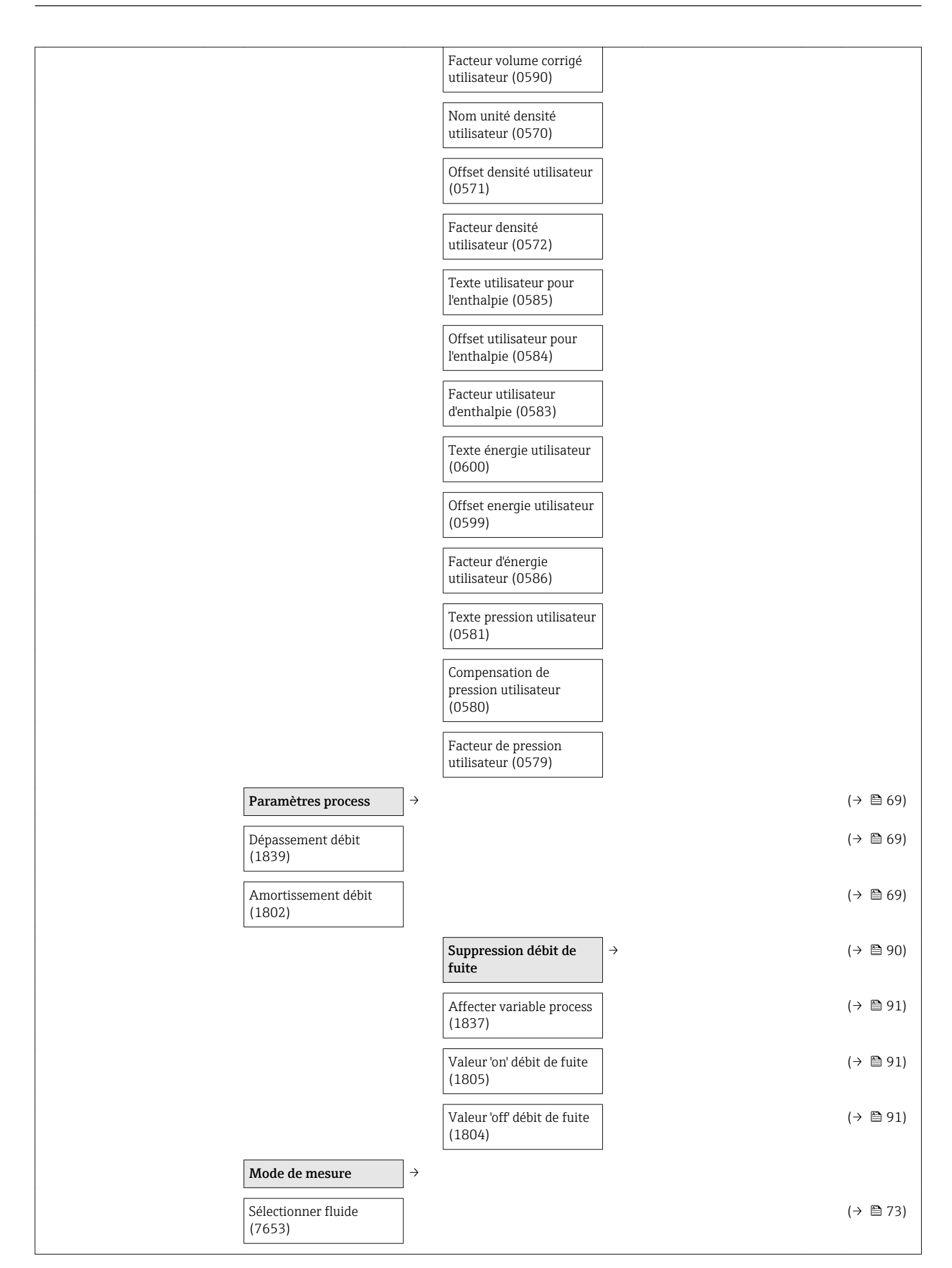

|  | Sélectionner type de gaz<br>(7635)            |   |                                                      |                    | (-)  | · 🗎 73) |
|--|-----------------------------------------------|---|------------------------------------------------------|--------------------|------|---------|
|  | Sélection du type de<br>liquide (7636)        |   |                                                      |                    | (→   | › 🗎 74) |
|  | Selection du type de<br>vapeur (7637)         |   |                                                      |                    | (→   | › 🗎 74) |
|  | Calcul de la densité<br>(7608)                |   |                                                      |                    | (→   | → 🗎 74) |
|  | Calcul d'enthalpie (7619)                     |   |                                                      |                    | (→   | › 🖺 74) |
|  | Mode de calcul de la<br>vapeur saturée (7708) |   |                                                      |                    | (→   | › 🗎 74) |
|  |                                               | ] | Propriétés du fluide                                 | $\rightarrow$      | (→   | › 🗎 93) |
|  |                                               |   | Type d'enthalpie (7620)                              |                    | (→   | → 🖺 94) |
|  |                                               |   | Type de valeur<br>calorifique (7698)                 |                    | (→   | › 🖺 94) |
|  |                                               |   | Température de<br>combustion de référence<br>(7699)  |                    | (→   | → 🗎 94) |
|  |                                               |   | Densité de référence<br>(7700)                       |                    | (→   | › 🗎 94) |
|  |                                               |   | Référence pouvoir<br>calorifique supérieur<br>(7701) |                    | (→   | › 🖺 94) |
|  |                                               |   | Pression de référence<br>(7702)                      |                    | (→   | › 🗎 94) |
|  |                                               |   | Température de<br>référence (7703)                   |                    | (→   | › 🗎 94) |
|  |                                               | ] | Facteur Z de référence<br>(7704)                     |                    | (→   | › 🗎 94) |
|  |                                               | ( | Coefficient de dilation<br>linéaire (7621)           |                    | (→   | › 🖺 94) |
|  |                                               | ] | Densité relative (7705)                              |                    | (→   | › 🗎 94) |
|  |                                               | ( | Capacité thermique<br>spécifique (7716)              |                    | (→   | › 🗎 94) |
|  |                                               |   | Pouvoir calorifique<br>(7626)                        |                    | (→   | › 🖺 94) |
|  |                                               | ] | Facteur Z (7631)                                     |                    | (→   | → 🗎 94) |
|  |                                               |   | Viscosité dynamique<br>(7732)                        |                    | (→   | › 🗎 94) |
|  |                                               |   | Viscosité dynamique<br>(7732)                        |                    | (→   | › 🗎 94) |
|  |                                               |   |                                                      | Composition du gaz | → (→ | › 🖺 94) |

| Type de gaz (7714)    | (→ | 🖺 96) |
|-----------------------|----|-------|
| Mélange de gaz (7640) | (→ | 🗎 96) |
| Mol% Ar (7663)        | (→ | 🗎 96) |
| Mol% C2H3Cl (7664)    | (→ | 🗎 96) |
| Mol% C2H4 (7665)      | (→ | 🖺 96) |
| Mol% C2H6 (7666)      | (→ | 🗎 96) |
| Mol% C3H8 (7667)      | (→ | 🗎 96) |
| Mol% CH4 (7668)       | (→ | 🗎 96) |
| Mol% Cl2 (7707)       | (→ | 🗎 97) |
| Mol% CO (7669)        | (→ | 🗎 97) |
| Mol% CO2 (7670)       | (→ | 🗎 97) |
| Mol% H2 (7671)        | (→ | 🗎 97) |
| Mol% H2O (7672)       | (→ | 🗎 97) |
| Mol% H2S (7673)       | (→ | 🗎 97) |
| Mol% HCl (7674)       | (→ | 🗎 97) |
| Mol% He (7675)        | (→ | 🗎 97) |
| Mol% i-C4H10 (7676)   | (→ | 🗎 97) |
| Mol% i-C5H12 (7677)   | (→ | 🖺 97) |
| Mol% Kr (7678)        | (→ | 🖺 97) |
| Mol% N2 (7679)        | (→ | 🗎 97) |
| Mol% n-C10H22 (7680)  | (→ | 🗎 97) |
| Mol% n-C4H10 (7681)   | (→ | 🗎 97) |
| Mol% n-C5H12 (7682)   | (→ | 🗎 97) |
| Mol% n-C6H14 (7683)   | (→ | 🗎 97) |
| Mol% n-C7H16 (7684)   | (→ | 🗎 97) |
| Mol% n-C8H18 (7685)   | (→ | 🗎 97) |
| Mol% n-C9H20 (7686)   | (→ | 🗎 97) |
| Mol% Ne (7687)        | (→ | 🗎 97) |
| Mol% NH3 (7688)       | (→ | 🗎 97) |
| Mol% O2 (7689)        | (→ | 🗎 97) |
| Mol% SO2 (7691)       | (→ | 🗎 97) |
| Mol% Xe (7692)        | (→ | 🗎 97) |

|                                             |   | Mol% d'autres gaz<br>(7690) | (→ 🗎 97) |
|---------------------------------------------|---|-----------------------------|----------|
|                                             |   | Humidité relative (7731)    | (→ 🗎 97) |
| Compensation externe                        | ÷ |                             | (→ 🗎 98) |
| Valeur externe (7622)                       |   |                             | (→ 🖺 98) |
| Pression atmosphérique<br>(7601)            |   |                             | (→ 🖺 75) |
| Calcul delta température<br>(7735)          |   |                             | (→ 🖺 98) |
| Densité fixe (7627)                         |   |                             | (→ 🖺 98) |
| Température fixe (7628)                     |   |                             | (→ 🗎 98) |
| Différence avec 2nd<br>température (7625)   |   |                             | (→ 🗎 98) |
| Pression process fixe<br>(7629)             |   |                             | (→ 🗎 98) |
| Qualité de vapeur (7605)                    |   |                             | (→ 🖺 98) |
| Valeur de qualité vapeur<br>(7630)          |   |                             | (→ 🗎 98) |
| Ajustage capteur                            |   |                             | (→ 🗎 99) |
| Configuration d'entrée<br>(7641)            |   |                             | (→ 🗎 99) |
| Longueur amont (7642)                       |   |                             | (→ 🖺 99) |
| Diamètre du tuyau de<br>raccordement (7648) |   |                             | (→ 🗎 99) |
| Facteur de montage<br>(7616)                |   |                             | (→ 🗎 99) |
| Étalonnage                                  | ÷ |                             |          |
| Facteur d'étalonnage<br>(7604)              |   |                             |          |
| Propriétés du tube de mesure (7658)         |   |                             |          |

### Sous-menu "Entrée"

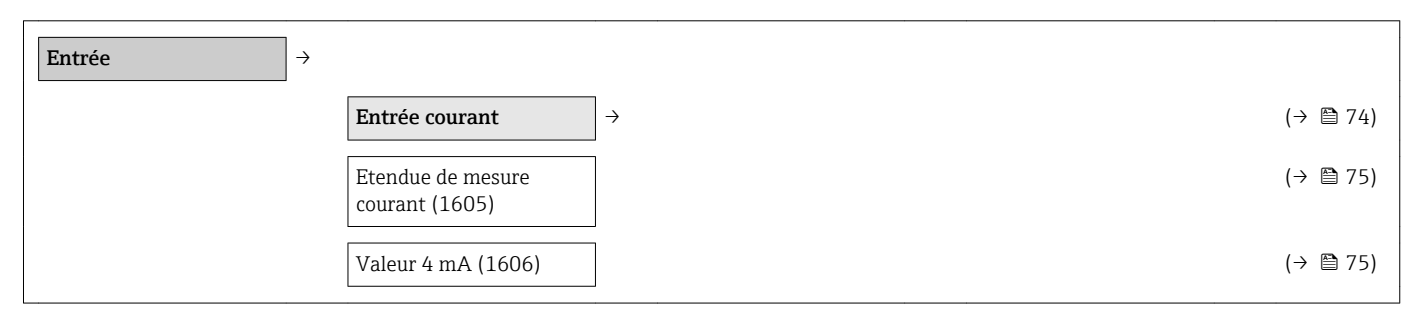

| Valeur 20 mA (1607)     | (→ 🗎 75) |
|-------------------------|----------|
| Mode défaut (1601)      | (→ 🗎 75) |
| Valeur de replis (1602) | (→ 🗎 75) |

#### Sous-menu "Sortie"

| Sortie | ÷ | Sortie courant 12                       | $\rightarrow$ | (→ 🗎 76)  |
|--------|---|-----------------------------------------|---------------|-----------|
|        |   | Affectation sortie<br>courant (0359)    |               | (→ 🗎 77)  |
|        |   | Etendue de mesure<br>courant (0353)     |               | (→ 🗎 77)  |
|        |   | Valeur de courant fixe<br>(0365)        |               |           |
|        |   | Valeur 4 mA (0367)                      |               | (→ 🗎 77)  |
|        |   | Valeur 20 mA (0372)                     |               | (→ 🖺 78)  |
|        |   | Amortissement sortie 1<br>2 (0363–12)   |               | (→ 🗎 90)  |
|        |   | Temps de réponse<br>(0378)              |               |           |
|        |   | Mode défaut (0364)                      |               | (→ 🖺 78)  |
|        |   | Courant de défaut<br>(0352)             |               | (→ 🖺 78)  |
|        |   | Courant de sortie 12<br>(0361-12)       |               | (→ 🖺 113) |
|        |   | Comportement de<br>démarrage (0368)     |               |           |
|        |   | Courant de démarrage<br>(0369)          |               |           |
|        |   | Sortie courant 1 mesurée<br>(0366)      |               | (→ 🖺 113) |
|        |   | Tension aux bornes 1<br>(0662)          |               | (→ 🖺 113) |
|        |   | Sortie Tout Ou Rien/<br>Impulsion/Fréq. | $\rightarrow$ | (→ 🖺 78)  |
|        |   | Mode de fonctionnement<br>(0469)        |               | (→ 🗎 79)  |
|        |   | Affecter sortie impulsion<br>(0460)     |               | (→ 🗎 79)  |
|        |   | Valeur par impulsion<br>(0455)          |               | (→ 🖺 80)  |

| Durée d'impulsion<br>(0452)                         | (→ | 🖺 80)  |
|-----------------------------------------------------|----|--------|
| Mode défaut (0480)                                  | (→ | 🖺 80)  |
| Sortie impulsion (0456)                             | (→ | 🗎 113) |
| Affecter sortie fréquence<br>(0478)                 | (→ | ₿ 82)  |
| Valeur de fréquence<br>minimale (0453)              | (→ | 🗎 82)  |
| Valeur de fréquence<br>maximale (0454)              | (→ | ₿ 82)  |
| Valeur mesurée à la<br>fréquence minimale<br>(0476) | (→ | ₿ 83)  |
| Valeur mesurée à la<br>fréquence maximale<br>(0475) | (→ | ₿ 83)  |
| Amortissement                                       | (→ | 🖺 90)  |
| Temps de réponse<br>(0491)                          |    |        |
| Mode défaut (0451)                                  | (→ | 🗎 83)  |
| Fréquence de défaut<br>(0474)                       | (→ | 🖺 83)  |
| Sortie fréquence (0471)                             | (→ | 🗎 113) |
| Affectation sortie état<br>(0481)                   | (→ | ₿ 84)  |
| Affecter niveau<br>diagnostic (0482)                | (→ | 85)    |
| Affecter seuil (0483)                               | (→ | 🖺 85)  |
| Seuil d'enclenchement<br>(0466)                     | (→ | 86)    |
| Seuil de déclenchement<br>(0464)                    | (→ | 86)    |
| Affecter vérif. du sens<br>découlement (0484)       | (→ | 🖺 85)  |
| Affecter état (0485)                                | (→ | 🗎 85)  |
| Temporisation à<br>l'enclenchement (0467)           | (→ | ₿ 86)  |
| Temporisation au<br>déclenchement (0465)            | (→ | ₿ 86)  |
| Mode défaut (0486)                                  | (→ | 🖺 86)  |
| Etat de commutation<br>(0461)                       | (→ | 🗎 113) |

| Signal sortie inversé<br>(0470) | (→ 🗎 80) |
|---------------------------------|----------|
|---------------------------------|----------|

### Sous-menu "Communication"

| Communication → |             |               |                                   |                   |                                |   |          |
|-----------------|-------------|---------------|-----------------------------------|-------------------|--------------------------------|---|----------|
|                 | HART input  | $\rightarrow$ |                                   |                   |                                |   |          |
|                 |             |               | Configuration                     | $]$ $\rightarrow$ |                                |   |          |
|                 |             |               | Mode de capture (7001)            | ]                 |                                |   |          |
|                 |             |               | ID appareil (7007)                | ]                 |                                |   |          |
|                 |             |               | Type d'appareil (7008)            | ]                 |                                |   |          |
|                 |             |               | ID fabricant (7009)               | ]                 |                                |   |          |
|                 |             |               | Commande burst (7006)             | ]                 |                                |   |          |
|                 |             |               | Numéro de<br>l'emplacement (7010) |                   |                                |   |          |
|                 |             |               | Timeout (7005)                    | ]                 |                                |   |          |
|                 |             |               | Mode défaut (7011)                | ]                 |                                |   |          |
|                 |             |               | Valeur de replis (7012)           | ]                 |                                |   |          |
|                 |             |               | Entrée                            | ]                 |                                |   |          |
|                 |             |               | Valeur (7003)                     | ]                 |                                |   |          |
|                 |             |               | État (7004)                       | ]                 |                                |   |          |
|                 | Sortie HART | $\rightarrow$ |                                   |                   |                                |   | (→ 🖺 63) |
|                 |             |               | Configuration                     | $]$ $\rightarrow$ |                                |   |          |
|                 |             |               | Description sommaire<br>HART      |                   |                                |   |          |
|                 |             |               | Désignation du point de mesure    |                   |                                |   |          |
|                 |             |               | Adresse HART (0219)               | ]                 |                                |   |          |
|                 |             |               | Nombre de préambules<br>(0217)    |                   |                                |   |          |
|                 |             |               | Burst configuration               | $]$ $\rightarrow$ |                                |   | (→ 🖺 65) |
|                 |             |               |                                   |                   | Burst configuration 1<br>3     | ÷ | (→ 🖺 65) |
|                 |             |               |                                   |                   | Burst mode 13<br>(0208-13)     |   | (→ 🖺 65) |
|                 |             |               |                                   |                   | Commande burst 13<br>(0207-13) |   | (→ 🖺 65) |

|                                       |               | Burst variable 0    | (→ | 🗎 66)  |
|---------------------------------------|---------------|---------------------|----|--------|
|                                       |               | Burst variable 17   | (→ | 🗎 66)  |
|                                       |               | Burst trigger mode  | (→ | 🗎 66)  |
|                                       |               | Burst trigger level | (→ | 🖺 67)  |
|                                       |               | Min. update period  | (→ | 🗎 67)  |
|                                       |               | Max. update period  | (→ | 🗎 67)  |
| Information                           | $\rightarrow$ |                     | (→ | 🗎 131) |
| Révision appareil (0204)              |               |                     | (→ | 🗎 132) |
| ID appareil (0221)                    |               |                     | (→ | 🗎 132) |
| Type d'appareil (0222)                |               |                     | (→ | 🗎 132) |
| ID fabricant (0223)                   |               |                     | (→ | 🗎 132) |
| Révision HART (0205)                  |               |                     | (→ | 🗎 63)  |
| Description HART<br>(0212)            |               |                     |    |        |
| Message HART (0216)                   |               |                     |    |        |
| Révision hardware<br>(0206)           |               |                     |    |        |
| Révision software (0224)              |               |                     |    |        |
| Date HART (0202)                      |               |                     |    |        |
| Sortie                                | $\rightarrow$ |                     | (→ | 🗎 63)  |
| Assigner valeur primaire<br>(0234)    |               |                     | (→ | 🖺 63)  |
| Variable primaire (PV)<br>(0201)      |               |                     | (→ | 🖺 63)  |
| Assigner valeur<br>secondaire (0235)  |               |                     | (→ | 🖺 63)  |
| Valeur secondaire (SV)<br>(0226)      |               |                     | (→ | 🖺 63)  |
| Assigner valeur ternaire<br>(0236)    |               |                     | (→ | 🖺 63)  |
| Variable ternaire (TV)<br>(0228)      |               |                     | (→ | 🖺 63)  |
| Assigner valeur<br>quaternaire (0237) |               |                     | (→ | ₿ 63)  |
| Valeur quaternaire (QV)<br>(0203)     |               |                     | (→ | 🗎 63)  |

| Catégorie d'événement<br>diagnostic | → |                                      |  |
|-------------------------------------|---|--------------------------------------|--|
|                                     |   | Catégorie d'événements<br>022 (0251) |  |
|                                     |   | Catégorie d'événements<br>122 (0252) |  |
|                                     |   | Catégorie d'événements<br>350 (0257) |  |
|                                     |   | Catégorie d'événements<br>371 (0258) |  |
|                                     |   | Catégorie d'événements<br>441 (0210) |  |
|                                     |   | Catégorie d'événements<br>442 (0230) |  |
|                                     |   | Catégorie d'événements<br>443 (0231) |  |
|                                     |   | Catégorie d'événements<br>444 (0211) |  |
|                                     |   | Catégorie d'événements<br>828 (0256) |  |
|                                     |   | Catégorie d'événements<br>829 (0255) |  |
|                                     |   | Catégorie d'événements<br>832 (0218) |  |
|                                     |   | Catégorie d'événements<br>833 (0225) |  |
|                                     |   | Catégorie d'événements<br>834 (0227) |  |
|                                     |   | Catégorie d'événements<br>835 (0229) |  |
|                                     |   | Catégorie d'événements<br>841 (0253) |  |
|                                     |   | Catégorie d'événements<br>844 (0239) |  |
|                                     |   | Catégorie d'événements<br>870 (0250) |  |
|                                     |   | Catégorie d'événements<br>871 (0247) |  |
|                                     |   | Catégorie d'événements<br>872 (0213) |  |
|                                     |   | Catégorie d'événements<br>873 (0248) |  |
|                                     |   | Catégorie d'événements<br>945 (0249) |  |

| Catégorie d'événements<br>947 (0254) |
|--------------------------------------|

### Sous-menu "Application"

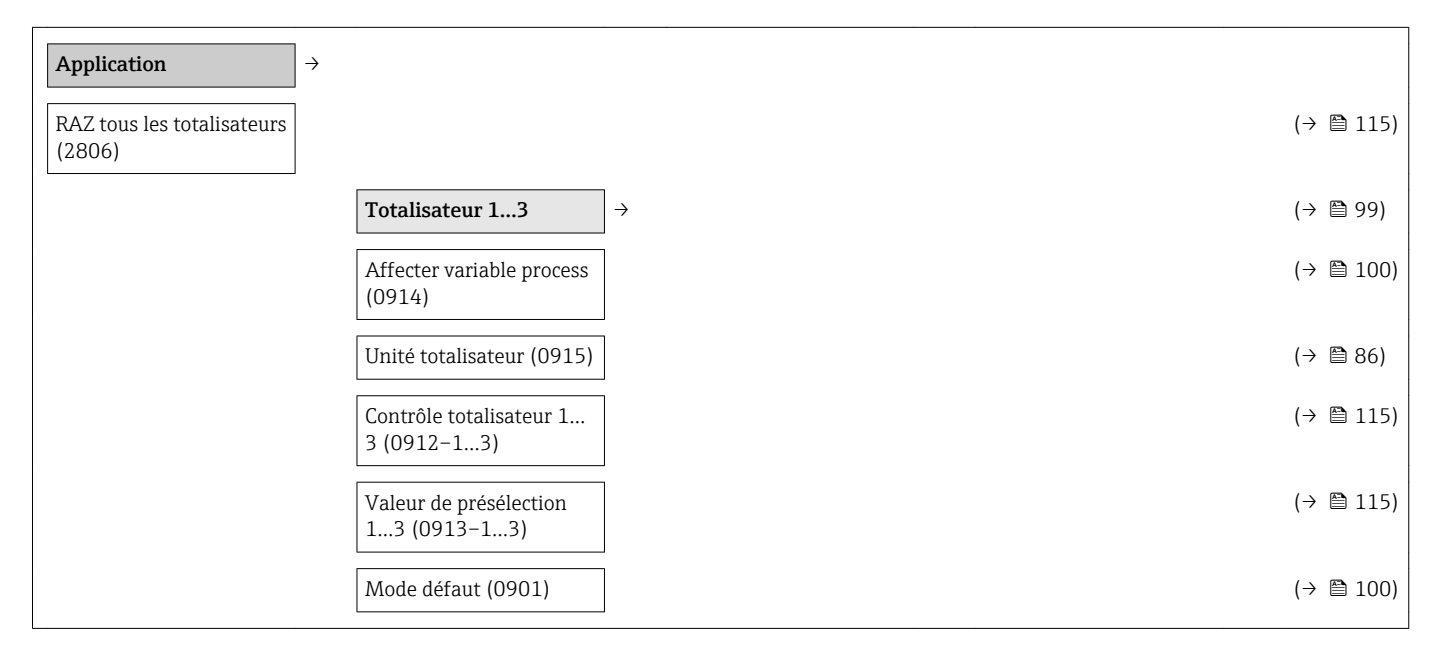

### Sous-menu "Diagnostic"

| Diagnostic                                | →                                     |                   | (→ 🗎 117) |
|-------------------------------------------|---------------------------------------|-------------------|-----------|
| Diagnostic actuel (0691)                  | ]                                     |                   | (→ 🖺 128) |
| Dernier diagnostic<br>(0690)              |                                       |                   | (→ 🗎 128) |
| Temps de fct depuis<br>redémarrage (0653) | ]                                     |                   | (→ 🗎 128) |
| Temps de<br>fonctionnement (0652)         | ]                                     |                   | (→ 🗎 129) |
|                                           | Liste de diagnostic                   | $]$ $\rightarrow$ | (→ 🖺 128) |
|                                           | Diagnostic 15<br>(0692-15)            |                   | (→ 🗎 128) |
|                                           | Journal d'événements                  | $]$ $\rightarrow$ | (→ 🖺 129) |
|                                           | Options filtre (0705)                 |                   | (→ 🖺 129) |
|                                           | Information appareil                  | $]$ $\rightarrow$ | (→ 🖺 131) |
|                                           | Désignation du point de mesure (0011) |                   | (→ 🗎 132) |
|                                           | Numéro de série (0009)                | ]                 | (→ 🖺 132) |
|                                           | Version logiciel (0010)               |                   | (→ 🖺 132) |
|                                           | Nom d'appareil (0013)                 |                   | (→ 🗎 132) |

|  | Code commande (0008)                              |                              |                                      |                              | (→ [ | 132)   |
|--|---------------------------------------------------|------------------------------|--------------------------------------|------------------------------|------|--------|
|  | Référence de commande<br>13 (0023–13)             |                              |                                      |                              | (→ [ | 132)   |
|  | Version ENP (0012)                                | ]                            |                                      |                              | (→ [ | 🗎 132) |
|  | Enregistrement des valeurs mesurées <sup>1)</sup> | $\left  \rightarrow \right $ |                                      |                              | (→ [ | 🖹 115) |
|  | Affecter voie 14<br>(0851–14)                     |                              |                                      |                              | (→ [ | 116)   |
|  | Intervalle de<br>mémorisation (0856)              |                              |                                      |                              | (→ [ | 116)   |
|  | Reset tous<br>enregistrements (0855)              |                              |                                      |                              | (→ [ | ≞ 116) |
|  | Valeurs min. / max.                               | $\rightarrow$                |                                      |                              |      |        |
|  | RAZ valeurs min/max<br>(7706)                     |                              |                                      |                              |      |        |
|  |                                                   |                              | Tension aux bornes                   | $]$ $\rightarrow$            |      |        |
|  |                                                   |                              | Valeur minimale (0689)               |                              |      |        |
|  |                                                   |                              | Valeur maximale (0663)               |                              |      |        |
|  |                                                   |                              | Valeur moyenne (0698)                | ]                            |      |        |
|  |                                                   |                              | Température module<br>E/S            | $\left  \rightarrow \right $ |      |        |
|  |                                                   |                              | Valeur minimale (0688)               | ]                            |      |        |
|  |                                                   |                              | Valeur maximale (0665)               | ]                            |      |        |
|  |                                                   |                              | Valeur moyenne (0697)                | ]                            |      |        |
|  |                                                   |                              | Température du pré-<br>amplificateur | →                            |      |        |
|  |                                                   |                              | Valeur minimale (7724)               | ]                            |      |        |
|  |                                                   |                              | Valeur maximale (7723)               | ]                            |      |        |
|  |                                                   |                              | Température du fluide                | $]$ $\rightarrow$            |      |        |
|  |                                                   |                              | Valeur minimale (7655)               |                              |      |        |
|  |                                                   |                              | Valeur maximale (7654)               |                              |      |        |
|  |                                                   |                              | Vitesse du fluide                    | <b>→</b>                     |      |        |
|  |                                                   |                              | Valeur maximale (7633)               |                              |      |        |
|  |                                                   |                              | Pression externe                     | <b>→</b>                     |      |        |
|  |                                                   | 1                            | Valeur maximale (7623)               |                              |      |        |
|  | Heartbeat <sup>2)</sup>                           | $ $ $\rightarrow$            |                                      |                              | (→ [ | 168)   |

|                                      |                  | Réglages de base<br>Heartbeat                  | $\rightarrow$ |
|--------------------------------------|------------------|------------------------------------------------|---------------|
|                                      |                  | Client (2750)                                  |               |
|                                      |                  | Emplacement (2751)                             |               |
|                                      |                  | Vérification en cours                          | $\rightarrow$ |
|                                      |                  | Année (2846)                                   |               |
|                                      |                  | Mois (2845)                                    |               |
|                                      |                  | Jour (2842)                                    |               |
|                                      |                  | Heure (2843)                                   |               |
|                                      |                  | AM/PM (2813)                                   |               |
|                                      |                  | Minute (2844)                                  |               |
|                                      |                  | Mode de vérification<br>(12105)                |               |
|                                      |                  | Informations sur le<br>capteur externe (12101) |               |
|                                      |                  | Démarrer vérification<br>(12127)               |               |
|                                      |                  | État                                           |               |
|                                      |                  | Valeur mesurée (12102)                         |               |
|                                      |                  | Valeur de sortie                               |               |
|                                      |                  | Résultat général (12149)                       |               |
|                                      |                  | Résultats de vérification                      | $\rightarrow$ |
|                                      |                  | Date/heure (12142)                             |               |
|                                      |                  | Vérification ID (12141)                        |               |
|                                      |                  | Temps de<br>fonctionnement (12126)             |               |
|                                      |                  | Résultat général (12149)                       |               |
|                                      |                  | Capteur (12152)                                |               |
|                                      |                  | Module pré-<br>amplificateur (12151)           |               |
|                                      |                  | Module électronique<br>principal (12104)       |               |
|                                      |                  | Module E/S (12145)                             |               |
| Simulation                           | $\rightarrow$    |                                                | (→ 🗎 104)     |
| Affecter simulat<br>variable process | tion<br>5 (1810) |                                                | (→ 🗎 105)     |

| Valeur variable mesurée<br>(1811)          | (→ 🗎 105) |
|--------------------------------------------|-----------|
| Simulation d'entrée<br>courant 1 (1608)    | (→ 🖺 106) |
| Valeur du courant<br>d'entrée 1 (1609)     | (→ 🖺 106) |
| Simulation sortie courant 12 (0354–12)     | (→ 🖺 106) |
| Valeur sortie courant 1<br>2 (0355-12)     | (→ 🖺 106) |
| Simulation fréquence<br>(0472)             | (→ 🖺 106) |
| Valeur de fréquence<br>(0473)              | (→ 🖺 106) |
| Simulation impulsion<br>(0458)             | (→ 🗎 106) |
| Valeur d'impulsion<br>(0459)               | (→ 🗎 106) |
| Simulation sortie<br>commutation (0462)    | (→ 🖺 106) |
| Etat de commutation<br>(0463)              | (→ 🗎 106) |
| Simulation alarme<br>appareil (0654)       | (→ 🗎 106) |
| Catégorie d'événement<br>diagnostic (0738) | (→ 🗎 106) |
| Simulation événement<br>diagnostic (0737)  | (→ 🖺 106) |

1) Variante de commande "Pack d'applications", Option EA "Extended HistoROM", voir Information technique relative à l'appareil, chapitre "Packs d'applications"

2) Variante de commande "Pack applications", Option EB "Heartbeat Verification", voir documentation spéciale relative à l'appareil

# Index

# A

| 11                                                  |
|-----------------------------------------------------|
| Accès direct54Accès en écriture57Accès en lecture57 |
| Activer la protection en écriture                   |
| Adapter le niveau diagnostic                        |
| Adapter le signal d'état 123                        |
| Affectation des bornes                              |
| Affichage                                           |
| Dernier diagnostic                                  |
| Diagnostic actuel                                   |
| voir Afficheur local                                |
| Affichage opérationnel                              |
| Afficher l'historique des valeurs mesurées 115      |
| Afficheur local                                     |
| voir Affichage opérationnel                         |
| voir En cas de défaut                               |
| voir Message de diagnostic                          |
| Vue d'édition 50                                    |
| Vue navigation 48                                   |
| Agrément Fy 167                                     |
| Agréments 167                                       |
| Alimentation électrique 34 152                      |
| AMS Device Manager 61                               |
| Fonction 61                                         |
|                                                     |
| Monu de configuration 170                           |
|                                                     |
| Apparen de mesure                                   |
| Construction 12                                     |
| Lonstruction                                        |
| Demonter 137                                        |
| Mise au rebut                                       |
| Mise sous tension                                   |
| Monter le capteur                                   |
| Préparatifs de montage                              |
| Réparation                                          |
| Transformation                                      |
| Applicator                                          |
| Assistant                                           |
| Affichage                                           |
| Définir code d'accès                                |
| Entrée courant                                      |
| Selectionnez fluide                                 |
| Sortie courant 12                                   |
| Sortie Tout Ou Rien/Impulsion/Fréq 78, 80, 83       |
| Suppression débit de fuite                          |
| Traitement sortie                                   |
| P                                                   |
| В                                                   |
| Bornes                                              |
| C                                                   |
|                                                     |
| Lable de raccordement 31                            |
| Lapteur                                             |
| Montage                                             |
| Caractéristiques techniques, aperçu                 |

| Certificats                                  | 67        |
|----------------------------------------------|-----------|
| Charge                                       | 35        |
| Chemin de navigation (vue navigation)        | 48        |
| Classe climatique                            | 158       |
| Code d'accès                                 | 57        |
| Entrée erronée                               | 57        |
| Code d'accès direct                          | 48        |
| Commutateur de verrouillage                  | 107       |
| Compatibilité électromagnétique              | 158       |
| Compensation de potentiel                    | 153       |
| Composants d'appareil                        | 12        |
| Concept dutilisation                         | 45        |
| Conditions de montage                        | 12        |
| Dimensions de montage                        | 24        |
| Emplacement de montage                       | 21        |
| Isolation thermique                          | 25        |
| Longueurs droites d'entrée et de sortie      | 22        |
| Dogition do montago                          | 22        |
| Vibrations                                   | 21        |
| Conditions do process                        | 20        |
| Derte de charge                              |           |
| Température du produit moguré                |           |
| Conditione de référence                      | 120       |
| Conditions de recelerance                    | 10        |
| Conditions de Slockage                       | 19        |
| Décistores survivortions                     | IEO       |
| Température ambiente                         | 20        |
|                                              | 24<br>150 |
| Configuration à distance                     | 100       |
|                                              | 100       |
| Consen outil                                 |           |
| Voir Texte dalue                             | ובס       |
|                                              | 100       |
| Appareil de meeure                           | 10        |
|                                              | 12        |
| Controle<br>Marshandiaga livréga             | 17        |
|                                              | 20        |
| Montage                                      | 30        |
| Raccordement                                 | 42        |
| Controle du fonctionnement                   | 68        |
|                                              | 68        |
| Controle du montage (liste de controle)      | 30        |
| Controle du raccordement (liste de controle) | 42        |
|                                              | 153       |
| Courbes pression - temperature               | 122       |
| D                                            |           |
| Date de fabrication 14                       | 15        |
| Déclaration de conformité                    | 10        |
| Définir code d'accès                         | 107       |
| Degré de protection 41 1                     | 158       |
| Désactiver la protection en écriture         | 106       |
| Diagnostic                                   |           |
| Symboles                                     | 119       |
| · · · · · · · · · · · · · · · · · · ·        | -         |

| Directives de raccordement spéciales         | 41        |
|----------------------------------------------|-----------|
| Document                                     |           |
| Fonction                                     | 6         |
| Symboles utilisés                            | 6         |
| Documentation complémentaire                 | 168       |
| Documentation d'appareil                     |           |
| Documentation complémentaire                 | 8         |
| Domaine d'application                        | 9.142     |
| Risques résiduels                            | 10        |
| Données relatives aux versions de l'appareil | 63        |
| Données spécifiques communication            | 63        |
| Droits d'accès aux paramètres                |           |
| Accès en écriture                            | 57        |
| Accès en lecture                             | 57        |
| Dynamique de mesure                          | 148       |
|                                              | 110       |
| Е                                            |           |
| Editeur de texte                             | 50        |
| Editeur numérique                            | 50        |
| Effet                                        |           |
| Température ambiante                         | 157       |
| Eléments de configuration                    | . 52. 120 |
| Elimination des matériaux d'emballage        | 20        |
| Emplacement de montage                       | 21        |

| Editeur de texte                         |
|------------------------------------------|
| Editeur numérique                        |
| Effet                                    |
| Température ambiante                     |
| Eléments de configuration                |
| Elimination des matériaux d'emballage 20 |
| Emplacement de montage                   |
| Enregistreur à tracé continu             |
| Ensemble de mesure                       |
| Entrée                                   |
| Entrée de câble                          |
| Degré de protection                      |
| Entrée HART                              |
| Réglages                                 |
| Entrées de câble                         |
| Caractéristiques techniques              |
| Erreur de mesure maximale                |
| Etendue des fonctions                    |
| AMS Device Manager                       |
| Etendues des fonctions                   |
| Field Communicator 62                    |
| Field Communicator 475 62                |
| Field Xpert                              |
| SIMATIC PDM                              |
| Exigences imposées au personnel 9        |
| E.                                       |
|                                          |
| Fichiers de description de l'appareil 63 |
| Field Communicator                       |
| Fonction                                 |

| Fonction                          | 62  |
|-----------------------------------|-----|
| Field Communicator 475            | 62  |
| Field Xpert                       |     |
| Fonction                          | 60  |
| Field Xpert SFX350                | 60  |
| FieldCare                         | 60  |
| Fichier de description d'appareil | 63  |
| Fonction                          | 60  |
| Interface utilisateur             | 61  |
| Filtrer le journal événements     | 29  |
| Fonction du document              | . 6 |
| Fonctionnement                    | 10  |
| Fonctions                         |     |

voir Paramètres

# G

| 9                                          |   |
|--------------------------------------------|---|
| Gamme de mesure                            | 3 |
| Gamme de température                       |   |
| Température ambiante affichage 165         | , |
| Température de stockage                    | ) |
| Gamme de température ambiante              | ł |
| Gamme de température de stockage 158       | 3 |
| Gamme de température du process            | 3 |
| Gestion de la configuration d'appareil 103 | , |
| Grandeurs de mesure                        |   |
| calculées                                  |   |
| mesurées                                   |   |
| voir Variables de process                  |   |
| Grandeurs de sortie                        | ) |
| U                                          |   |
| Historique des événements 120              | 2 |
| Historique des evenements 129              | , |
|                                            | ) |
|                                            | ) |
| I                                          |   |
| ID fabricant                               | 5 |
| Identification de l'appareil de mesure     | ŀ |
| Information de diagnostic                  |   |
| Afficheur local                            | ) |
| Construction, explication                  |   |
| FieldCare                                  | _ |
| Informations de diagnostic                 |   |
| Aperçu                                     | ł |
| Mesures correctives                        | ł |
| Informations relatives au document 6       | ) |
| Intégration système                        | 5 |
| Interface de service (CDI) 166             | ) |

### L

| Langues, possibilités de configuration 166 |
|--------------------------------------------|
| Libération software                        |
| Lire les valeurs mesurées                  |
| Liste de contrôle                          |
| Contrôle du montage                        |
| Contrôle du raccordement                   |
| Liste diagnostic 128                       |
| Liste événements                           |
| Logiciel                                   |
| Date de libération                         |
| Version                                    |
| Longueurs droites d'entrée                 |
| Longueurs droites de sortie                |

## М

| Marquage CE              |
|--------------------------|
| Marquage type d'appareil |
| Marque C-Tick 167        |
| Marque CE                |
| Marques déposées         |
| Masque de saisie         |
| Matériaux                |

| Proline | Prowirl   | R  | 200 | HART    |
|---------|-----------|----|-----|---------|
| Tomic   | 110,00111 | 1/ | 200 | 1111111 |

| Menu                                             |
|--------------------------------------------------|
| Configuration                                    |
| Diagnostic                                       |
| Fonctionnement                                   |
| Menu contextuel                                  |
| Appeler                                          |
| Explication                                      |
| Fermer                                           |
| Menu de configuration                            |
| Aperçu des menus avec paramètres                 |
| Menus, sous-menus                                |
| Sous-menus et rôles utilisateur 45               |
| Structure                                        |
| Menus                                            |
| Pour la configuration de l'appareil de mesure 69 |
| Pour les réglages spécifiques                    |
| Message de diagnostic                            |
| Messages d'erreur                                |
| voir Messages de diagnostic                      |
| Mesures correctives                              |
| Appeler                                          |
| Fermer                                           |
| Micro-commutateur                                |
| voir Commutateur de verrouillage                 |
| Mise au rebut                                    |
| Mise en service                                  |
| Configurer l'appareil de mesure                  |
| Reglages etendus                                 |
| Module electronique E/S                          |
| Module electronique principale                   |
| Montage                                          |
| N                                                |
| Nettovage                                        |
| reccoyage                                        |

| ······································ |                   |
|----------------------------------------|-------------------|
| Nettoyage extérieur                    | 134               |
| Nettoyage intérieur                    | 134               |
| Remplacement de joints                 | 134               |
| Remplacement de joints de boîtier      | 134               |
| Remplacement de joints de capteur      | 134               |
| Nettoyage extérieur                    | 134               |
| Nettoyage intérieur                    | 134               |
| Niveau diagnostic                      |                   |
| Explication                            | 120               |
| Symboles                               | 120               |
| Nom d'appareil                         |                   |
| Capteur                                | . 15              |
| Transmetteur                           | . 14              |
| Normes et directives                   | 167               |
| Numéro de série 14                     | <del>1</del> , 15 |
|                                        |                   |

# **O**util

| Outil                       |
|-----------------------------|
| Montage                     |
| Raccordement électrique     |
| Transport                   |
| Outil de montage            |
| Outil de raccordement       |
| Outils de mesure et de test |
|                             |

# Ρ

| Paramètres                                      |
|-------------------------------------------------|
| Entrer la valeur                                |
| Modifier                                        |
| Performances                                    |
| Perte de charge 159                             |
| Pièce de rechange                               |
| Pièces de rechange 136                          |
| Plaque signalétique                             |
| Capteur                                         |
| Transmetteur                                    |
| Poids                                           |
| Tranquillisateur de débit                       |
| Transport (consignes)                           |
| Version compacte                                |
| Unités SI                                       |
| Unités US                                       |
| Version séparée capteur                         |
| Unités SI                                       |
| Unités US                                       |
| Position de montage (verticale, horizontale) 21 |
| Possibilités de configuration                   |
| Préparatifs de montage                          |
| Préparation du raccordement                     |
| Prestations Endress+Hauser                      |
| Maintenance                                     |
| Réparation                                      |
| Principe de mesure                              |
| Produits mesurés                                |
| Protection en écriture                          |
| Via code d'accès                                |
| Via commutateur de verrouillage 107             |
| Protection en écriture du hardware 107          |
| Protéger les réglage des paramètres             |
| Protocole HART                                  |
| Grandeurs de mesure                             |
| Variables d'appareil                            |
|                                                 |

# R

| Raccordement                             |   |
|------------------------------------------|---|
| voir Raccordement électrique             |   |
| Raccordement de l'appareil 3             | 6 |
| Raccordement électrique                  |   |
| Appareil de mesure                       | 1 |
| Commubox FXA195 5                        | 9 |
| Commubox FXA291                          | 9 |
| Degré de protection                      | 1 |
| Field Communicator 5                     | 9 |
| Outils de configuration                  | 9 |
| Via interface de service (CDI) 5         | 9 |
| Via protocole HART                       | 9 |
| Terminaux portables                      | 9 |
| Raccords process                         | 5 |
| Réception des marchandises 1             | 3 |
| Réétalonnage 13                          | 4 |
| Référence de commande                    | 4 |
| Référence de commande (Order code) 14, 1 | 5 |
| Référence de commande étendue            |   |

| Capteur                                                            | . 15     |
|--------------------------------------------------------------------|----------|
| Transmetteur                                                       | 14       |
| Réglages                                                           |          |
| Adapter l'appareil de mesure aux conditions du                     |          |
| process                                                            | 114      |
| Afficheur local                                                    | 86       |
| Ajustage du canteur                                                | 99       |
| Compensation externe                                               | 98       |
| Composition du gaz                                                 | . 90     |
| Configurations de l'offishage étendues                             | 101      |
| Désignation du point de magure                                     | 101      |
|                                                                    | . 09     |
|                                                                    | /4       |
|                                                                    | 88       |
| Gestion de la configuration d'appareil                             | 103      |
| Langue d'interface                                                 | 68       |
| Produit                                                            | . 73     |
| Propriétés du fluide                                               | . 93     |
| RAZ tous les totalisateurs                                         | . 114    |
| Reset appareil                                                     | 130      |
| Reset totalisateur                                                 | . 114    |
| Simulation                                                         | . 104    |
| Sortie courant                                                     | . 76     |
| Sortie impulsion/fréquence/tor                                     | 78       |
| Suppression des débits de fuite                                    | . 90     |
| Totalisateur                                                       | 99       |
| Traitement sortie                                                  | 90       |
| Inités système                                                     | 70       |
| Réglages des naramètres                                            |          |
| Affichage (Assistant)                                              | 86       |
| Affichage (Sous-monu)                                              | 101      |
| Ainchage (Sous-Interio)                                            | . 101    |
| Ajustage capteur (Sous-Ineliu)                                     | . 99     |
| Burst configuration 13 (Sous-menu)                                 | 05       |
| Compensation externe (Sous-menu)                                   | . 98     |
| Composition du gaz (Sous-menu)                                     | . 94     |
| Configuration (Menu)                                               | 69       |
| Configuration (Sous-menu)                                          | . 88     |
| Diagnostic (Menu)                                                  | 128      |
| Enregistrement des valeurs mesurées (Sous-                         |          |
| menu)                                                              | . 115    |
| Entrée courant (Assistant)                                         | . 74     |
| Fonctionnement (Sous-menu)                                         | 114      |
| Information appareil (Sous-menu)                                   | 131      |
| Propriétés du fluide (Sous-menu)                                   | . 93     |
| Sauvegarde de données vers l'afficheur (Sous-                      |          |
| menu)                                                              | 103      |
| Selectionnez fluide (Assistant)                                    | . 73     |
| Simulation (Sous-menu)                                             | 104      |
| Sortie courant 1 2 (Assistant)                                     | 76       |
| Sortie Tout Ou Rien/Impulsion/Frág (Assistant)                     |          |
| 78 80                                                              | 83       |
| Suppression débit de fuite (Assistant)                             | 00<br>00 |
| Totoligatour (Sour monu)                                           | 111      |
| $Totalisateur (SOUS-IIIEIIU) \dots Totalisateur 1 - 2 (Sous manu)$ |          |
| TutallSaleur 1                                                     | . 99     |
| Traitement sortie (Assistant)                                      | . 90     |
| Unites systeme (Sous-menu)                                         | . /0     |
| valeur de sortie (Sous-menu)                                       | 113      |
| Valeurs d'entrées (Sous-menu)                                      | 112      |
| Variables process (Sous-menu)                                      | . 110    |
| Régler la langue d'interface                                       | . 68     |

| Remplacement                 |
|------------------------------|
| Composants d'appareil        |
| Remplacement de joints       |
| Réparation                   |
| Remarques                    |
| Réparation d'appareil        |
| Réparation d'un appareil 136 |
| Reproductibilité             |
| Résistance aux vibrations    |
| Retour des appareils         |
| Révision appareil            |
| Rôles utilisateur            |

# S

| 0                                      |            |
|----------------------------------------|------------|
| Sécurité                               | 9          |
| Sécurité de fonctionnement             | 10         |
| Sécurité du produit                    | 10         |
| Sécurité du travail                    | 10         |
| Sécurité fonctionnelle (SIL)           | 167        |
| Sens d'écoulement                      | 21,27      |
| Séparation galvanique                  | 152        |
| Signal de panne                        | 151        |
| Signal de sortie                       | 149        |
| Signaux d'état                         | 119        |
| SIL (Sécurité fonctionnelle)           | 167        |
|                                        | 61         |
| Fonction                               | 61         |
| Sous-menu                              |            |
| Affichage                              | 101        |
| Ajustage capteur                       | 99         |
| Aperçu                                 |            |
| Burst configuration 13                 |            |
| Compensation externe                   |            |
| Composition du gaz                     | 94         |
|                                        | 88         |
| Configuration etendue                  | 92         |
| Definir code d'acces                   | 10/        |
| Enregistrement des valeurs mesurees    | 115<br>114 |
| Fonctionnement                         | 114        |
| Information apparell                   | 131        |
| Liste evenements                       | 129        |
| Proprietes du fiulde                   | 93         |
| Sauvegalue de données vers famicheur   | 104        |
|                                        | 111        |
| Totalisateur 1 3                       | 111<br>۵۵  |
| Initác système                         |            |
| Valeur de sortie                       | 113        |
| Valours d'ontrées                      | 117        |
| Variables de process                   | 110        |
| Variables process                      | 110        |
| Structure                              | 110        |
| Menu de configuration                  | 44         |
| Structure du système                   |            |
| Ensemble de mesure                     | 142        |
| voir Structure de l'appareil de mesure |            |
| Suppression des débits de fuite        | 152        |
| Suppressions de défauts                | 170        |
| en général                             | 117        |
|                                        |            |

Symboles

| Dans l'éditeur de texte et numérique     | 50 |
|------------------------------------------|----|
| Dans la zone d'état de l'afficheur local | 46 |
| Pour l'assistant                         | 49 |
| Pour la communication                    | 46 |
| Pour la correction                       | 50 |
| Pour le niveau diagnostic                | 46 |
| Pour le numéro de voie de mesure         | 47 |
| Pour le paramètre                        | 49 |
| Pour le signal d'état                    | 46 |
| Pour le sous-menu                        | 49 |
| Pour le verrouillage                     | 46 |
| Pour les grandeurs de mesure             | 47 |
| Pour les menus                           | 49 |
|                                          |    |

# Т

| 1                                           |
|---------------------------------------------|
| Température ambiante<br>Effet 157           |
| Température de stockage                     |
| Temps de réaction                           |
| Tension aux bornes                          |
| Texte d'aide                                |
| Appeler                                     |
| Explication                                 |
| Fermer                                      |
| Touches de configuration                    |
| voir Eléments de configuration              |
| Tourner l'afficheur                         |
| Tourner le boîtier de l'électronique        |
| voir Tourner le boîtier du transmetteur     |
| Tourner le boîtier du transmetteur          |
| Transmetteur                                |
| Préparer pour le raccordement électrique 36 |
| Raccorder le câble de signal                |
| Tourner l'afficheur                         |
| Tourner le boîtier                          |
| Transport appareil de mesure                |
| Travaux de maintenance                      |
|                                             |

### U

| 8                                   |
|-------------------------------------|
| Unité d'alimentation                |
| Exigences                           |
| Utilisation conforme à l'objet      |
| Utilisation de l'appareil de mesure |
| Cas limites                         |
| Mauvais usage                       |
| voir Utilisation conforme à l'objet |

### V

| Valeurs affichées                |
|----------------------------------|
| Pour l'état de verrouillage      |
| Verrouillage de l'appareil, état |
| Verrouillage des touches         |
| Désactivation                    |
| Mise sous tension                |
| Version séparée                  |
| Raccorder le câble de liaison    |
| Vibrations                       |
| Vue navigation                   |

| Dans le sous-menu                                      |
|--------------------------------------------------------|
| <b>W</b><br>W@M 134, 136<br>W@M Device Viewer 14, 136  |
| <b>Z</b><br>Zone d'affichage<br>Dans la vue navigation |

| Pour l'affichage opérationnel | 7 |
|-------------------------------|---|
| Zone d'état                   |   |
| Dans la vue navigation        | 3 |
| Pour l'affichage opérationnel | 5 |

www.addresses.endress.com

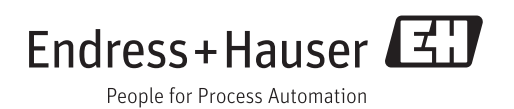